# Betriebsanleitung **Proline Prosonic Flow B 200 HART**

Solutions

Ultraschalllaufzeit-Durchflussmessgerät

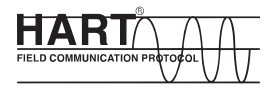

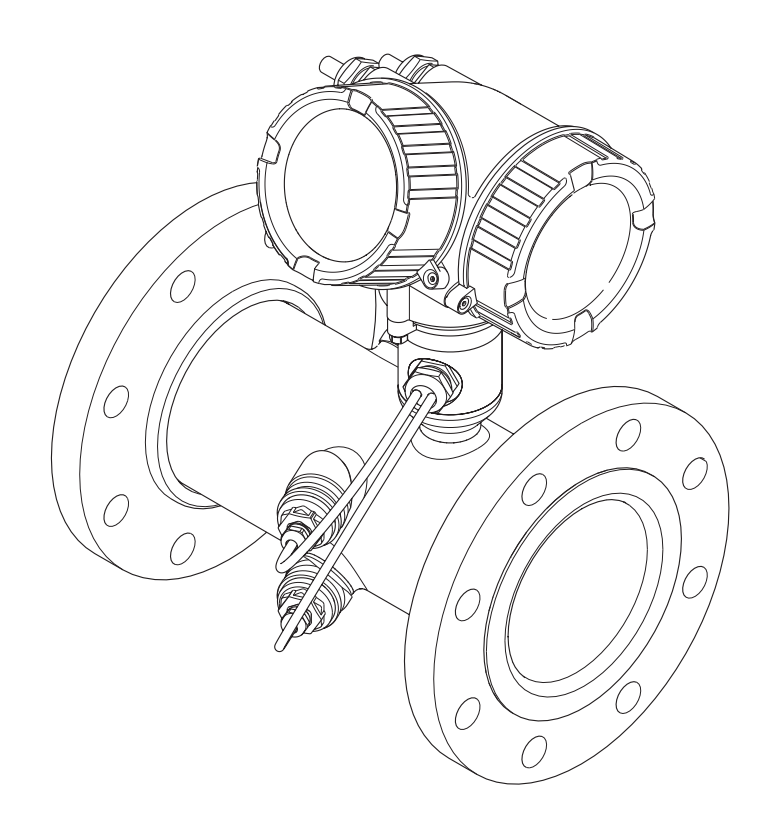

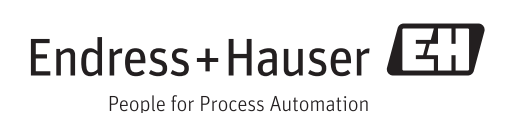

- Dokument so aufbewahren, dass das Dokument bei Arbeiten am und mit dem Gerät jederzeit verfügbar ist.
- Um eine Gefährdung für Personen oder die Anlage zu vermeiden: Kapitel "Grundlegende Sicherheitshinweise" sowie alle anderen, arbeitsspezifischen Sicherheitshinweise im Dokument sorgfältig lesen.
- Der Hersteller behält sich vor, technische Daten ohne spezielle Ankündigung dem entwicklungstechnischen Fortschritt anzupassen. Über die Aktualität und eventuelle Erweiterungen dieser Anleitung gibt Ihre Endress+Hauser Vertriebszentrale Auskunft.

## Inhaltsverzeichnis

| T                                                                                                    | Hinweise zum Dokument                                                                                                    | . 5                                                                                                    |
|----------------------------------------------------------------------------------------------------|----------------------------------------------------------------------------------------------------|----------------------------------------------------------------------------------------------------|
| 1.1                                                                                                    | Dokumentfunktion                                                                                                    | 5                                                                                                    |
| 1.2                                                                                                    | Verwendete Symbole                                                                                                    | . 5<br>-                                                                                                    |
|                                                                                                    | 1.2.1 WarnninWeissymbole                                                                                                    | ל ה<br>ב                                                                                                    |
|                                                                                                    | 1.2.2 Elektrische Symbole                                                                                                    | 5<br>5                                                                                                    |
|                                                                                                    | 1.2.5 Werkzeugsymbole                                                                                                    | . )                                                                                                    |
|                                                                                                    | 1.2.4 Symbole ful informationstypen                                                                                                    | 6                                                                                                    |
| 13                                                                                                    | Dokumentation                                                                                                    | 6                                                                                                    |
| 1.7                                                                                                    | 1 3 1 Standarddokumentation                                                                                                    | . 0                                                                                                    |
|                                                                                                    | 1.3.2 Geräteabhängige Zusatzdokumenta-                                                                                                    | ,                                                                                                    |
|                                                                                                    | tion                                                                                                    | 7                                                                                                    |
| 1.4                                                                                                    | Eingetragene Marken                                                                                                    | 7                                                                                                    |
| -                                                                                                    |                                                                                                    |                                                                                                    |
| 2                                                                                                    | Grundlegende Sicherheitshin-                                                                                                    | •                                                                                                    |
|                                                                                                    | weise                                                                                                    | 8                                                                                                    |
| 2.1                                                                                                    | Anforderungen an das Personal                                                                                                    | . 8                                                                                                    |
| 2.2                                                                                                    | Bestimmungsgemäße Verwendung                                                                                                    | 8                                                                                                    |
| 2.3                                                                                                    | Arbeitssicherheit                                                                                                    | . 9                                                                                                    |
| 2.4                                                                                                    | Betriebssicherheit                                                                                                    | 9                                                                                                    |
| 2.5                                                                                                    | Produktsicherheit                                                                                                    | 9                                                                                                    |
| 2.6                                                                                                    | 11-Sicherheit                                                                                                    | 10                                                                                                    |
| 3                                                                                                    | Produktbeschreibung                                                                                                    | 11                                                                                                    |
| 3.1                                                                                                    | Produktaufbau                                                                                                    | 11                                                                                                    |
|                                                                                                    |                                                                                                    |                                                                                                    |
| <i>/</i> .                                                                                                    | Monononnohmo und Drodultidonti                                                                                                    |                                                                                                    |
| 4                                                                                                    | Warenannahme und Produktidenti-                                                                                                    | 10                                                                                                    |
| 4                                                                                                    | Warenannahme und Produktidenti-<br>fizierung                                                                                                    | 12                                                                                                    |
| <b>4</b><br>4.1                                                                                                    | Warenannahme und Produktidenti-<br>fizierung<br>Warenannahme                                                                                                    | <b>12</b><br>12                                                                                                    |
| <b>4</b><br>4.1<br>4.2                                                                                                    | Warenannahme und Produktidenti-<br>fizierung<br>Warenannahme<br>Produktidentifizierung                                                                                                    | <b>12</b><br>12<br>12                                                                                                    |
| <b>4</b><br>4.1<br>4.2                                                                                                    | Warenannahme und Produktidenti-<br>fizierung                                                                                                    | <b>12</b><br>12<br>12<br>13                                                                                                    |
| <b>4</b><br>4.1<br>4.2                                                                                                    | Warenannahme und Produktidenti-<br>fizierungWarenannahmeWarenannahmeProduktidentifizierung4.2.1Messumformer-Typenschild4.2.2Messaufnehmer-Typenschild                                                                                                    | <b>12</b><br>12<br>13<br>14                                                                                                    |
| <b>4</b><br>4.1<br>4.2<br><b>5</b>                                                                                          | Warenannahme und Produktidenti-<br>fizierungMarenannahmeWarenannahmeProduktidentifizierung4.2.1Messumformer-Typenschild4.2.2Messaufnehmer-TypenschildLagerung und Transport                                                                                                    | 12<br>12<br>13<br>14<br>15                                                                                                    |
| <b>4</b><br>4.1<br>4.2<br><b>5</b><br>5.1                                                                                   | Warenannahme und Produktidenti-<br>fizierungWarenannahmeWarenannahmeProduktidentifizierung4.2.1Messumformer-Typenschild4.2.2Messaufnehmer-TypenschildLagerung und TransportLagerbedingungen                                                                                                    | 12<br>12<br>13<br>14<br>15                                                                                                    |
| <b>4</b><br>4.1<br>4.2<br><b>5</b><br>5.1<br>5.2                                                                            | Warenannahme und Produktidenti-<br>fizierungWarenannahmeWarenannahmeProduktidentifizierung4.2.1Messumformer-Typenschild4.2.2Messaufnehmer-TypenschildLagerung und TransportLagerbedingungenProdukt transportieren                                                                                                    | 12<br>12<br>13<br>14<br>15<br>15                                                                                                    |
| <b>4</b><br>4.1<br>4.2<br><b>5</b><br>5.1<br>5.2                                                                            | Warenannahme und Produktidenti-<br>fizierungfizierungWarenannahmeProduktidentifizierung4.2.1Messumformer-Typenschild4.2.2Messaufnehmer-TypenschildLagerung und TransportLagerbedingungenProdukt transportieren5.2.1Messgeräte ohne Hebeösen                                                                                                    | 12<br>12<br>13<br>14<br>15<br>15<br>15                                                                                                    |
| <b>4</b><br>4.1<br>4.2<br><b>5</b><br>5.1<br>5.2                                                                            | Warenannahme und Produktidenti-<br>fizierungWarenannahmeProduktidentifizierung4.2.1Messumformer-Typenschild4.2.2Messaufnehmer-TypenschildLagerung und TransportLagerbedingungenProdukt transportieren5.2.1Messgeräte ohne Hebeösen5.2.2Messgeräte mit Hebeösen                                                                                                    | 12<br>12<br>13<br>14<br>15<br>15<br>15<br>15<br>16                                                                                                   |
| <b>4</b><br>4.1<br>4.2<br><b>5</b><br>5.1<br>5.2                                                                            | Warenannahme und Produktidenti-<br>fizierungWarenannahmeProduktidentifizierung4.2.1Messumformer-Typenschild4.2.2Messaufnehmer-TypenschildLagerung und TransportLagerbedingungenProdukt transportieren5.2.1Messgeräte ohne Hebeösen5.2.2Messgeräte mit Hebeösen5.2.3Transport mit einem Gabelstapler                                                                                                    | 12<br>12<br>13<br>14<br>15<br>15<br>15<br>15<br>16<br>16                                                                                             |
| <b>4</b><br>4.1<br>4.2<br><b>5</b><br>5.1<br>5.2                                                                            | Warenannahme und Produktidenti-<br>fizierungWarenannahmeProduktidentifizierung4.2.1Messumformer-Typenschild4.2.2Messaufnehmer-Typenschild4.2.2Messaufnehmer-Typenschild5.2.1Messgeräte ohne Hebeösen5.2.2Messgeräte mit Hebeösen5.2.3Transport mit einem GabelstaplerVerpackungsentsorgung                                                                                                    | 12<br>12<br>13<br>14<br>15<br>15<br>15<br>16<br>16<br>16                                                                                             |
| <ul> <li>4.1</li> <li>4.2</li> <li>5</li> <li>5.1</li> <li>5.2</li> <li>5.3</li> <li>6</li> </ul>                           | Warenannahme und Produktidenti-<br>fizierungWarenannahmeProduktidentifizierung4.2.1Messumformer-Typenschild4.2.2Messaufnehmer-Typenschild4.2.2Messaufnehmer-TypenschildLagerbedingungenProdukt transportieren5.2.1Messgeräte ohne Hebeösen5.2.2Messgeräte mit Hebeösen5.2.3Transport mit einem GabelstaplerVerpackungsentsorgung                                                                                                    | 12<br>12<br>13<br>14<br>15<br>15<br>15<br>16<br>16<br>16<br>16<br>17                                                                                 |
| <b>4</b><br>4.1<br>4.2<br><b>5</b><br>5.1<br>5.2<br>5.3<br><b>6</b>                                                         | Warenannahme und Produktidenti-<br>fizierung         Warenannahme         Produktidentifizierung         4.2.1         Messumformer-Typenschild         4.2.2         Messaufnehmer-Typenschild         4.2.2         Messaufnehmer-Typenschild         Lagerbedingungen         Produkt transportieren         5.2.1       Messgeräte ohne Hebeösen         5.2.2       Messgeräte mit Hebeösen         5.2.3       Transport mit einem Gabelstapler         Verpackungsentsorgung       Montage                                                                                                    | <b>12</b><br>12<br>12<br>13<br>14<br><b>15</b><br>15<br>15<br>16<br>16<br>16<br>16<br>16<br>16                                                       |
| <ul> <li>4.1</li> <li>4.2</li> <li>5</li> <li>5.1</li> <li>5.2</li> <li>5.3</li> <li>6</li> <li>6.1</li> </ul>              | Warenannahme und Produktidenti-<br>fizierung         Warenannahme         Produktidentifizierung         4.2.1         Messumformer-Typenschild         4.2.2         Messaufnehmer-Typenschild         4.2.2         Messaufnehmer-Typenschild         Lagerung und Transport         Lagerbedingungen         Produkt transportieren         5.2.1       Messgeräte ohne Hebeösen         5.2.2       Messgeräte mit Hebeösen         5.2.3       Transport mit einem Gabelstapler         Verpackungsentsorgung       Montagebedingungen         6.1.1       Montageposition                                                                                                    | <b>12</b><br>12<br>12<br>13<br>14<br><b>15</b><br>15<br>15<br>16<br>16<br>16<br>16<br>16<br>16<br>17<br>17                                           |
| <ul> <li>4.1</li> <li>4.2</li> <li>5</li> <li>5.1</li> <li>5.2</li> <li>5.3</li> <li>6</li> <li>6.1</li> </ul>              | Warenannahme und Produktidenti-<br>fizierung         Warenannahme         Produktidentifizierung         4.2.1         Messumformer-Typenschild         4.2.2         Messaufnehmer-Typenschild         4.2.2         Messaufnehmer-Typenschild         Lagerung und Transport         Lagerbedingungen         Produkt transportieren         5.2.1       Messgeräte ohne Hebeösen         5.2.2       Messgeräte mit Hebeösen         5.2.3       Transport mit einem Gabelstapler         Verpackungsentsorgung       Verpackungsentsorgung         6.1.1       Montageposition         6.1.2       Anforderungen aus Umgebung und                                                                                                    | <b>12</b><br>12<br>12<br>13<br>14<br><b>15</b><br>15<br>15<br>15<br>16<br>16<br>16<br>16<br>16<br>17<br>17                                           |
| <ul> <li>4.1</li> <li>4.2</li> <li>5</li> <li>5.1</li> <li>5.2</li> <li>5.3</li> <li>6</li> <li>6.1</li> </ul>              | Warenannahme und Produktidenti-         fizierung         Warenannahme         Produktidentifizierung         4.2.1         Messumformer-Typenschild         4.2.2         Messaufnehmer-Typenschild         4.2.2         Messaufnehmer-Typenschild         Lagerung und Transport         Lagerbedingungen         Produkt transportieren         5.2.1       Messgeräte ohne Hebeösen         5.2.2       Messgeräte mit Hebeösen         5.2.3       Transport mit einem Gabelstapler         Verpackungsentsorgung       Verpackungsentsorgung         Montagebedingungen       6.1.1         Montageposition       6.1.2         Anforderungen aus Umgebung und Prozess                                                                                                    | <b>12</b><br>12<br>13<br>14<br><b>15</b><br>15<br>15<br>16<br>16<br>16<br>16<br>16<br><b>17</b><br>17<br>17                                          |
| <ul> <li>4.1</li> <li>4.2</li> <li>5</li> <li>5.1</li> <li>5.2</li> <li>5.3</li> <li>6</li> <li>6.1</li> <li>6.2</li> </ul> | Warenannahme und Produktidenti-         fizierung         Warenannahme         Produktidentifizierung         4.2.1         Messumformer-Typenschild         4.2.2         Messaufnehmer-Typenschild         4.2.2         Messaufnehmer-Typenschild         4.2.2         Messaufnehmer-Typenschild         4.2.2         Messaufnehmer-Typenschild         Lagerbedingungen         Produkt transportieren         5.2.1         Messgeräte ohne Hebeösen         5.2.2         Messgeräte mit Hebeösen         5.2.3         Transport mit einem Gabelstapler         Verpackungsentsorgung         Montagebedingungen         6.1.1         Montageposition         6.1.2         Anforderungen aus Umgebung und<br>Prozess         Messgerät montieren                                                                                                    | <b>12</b><br>12<br>13<br>14<br><b>15</b><br>15<br>15<br>15<br>16<br>16<br>16<br>16<br>17<br>17<br>17<br>17<br>20                                     |
| <ul> <li>4.1</li> <li>4.2</li> <li>5</li> <li>5.1</li> <li>5.2</li> <li>5.3</li> <li>6</li> <li>6.1</li> <li>6.2</li> </ul> | Warenannahme und Produktidenti-         fizierung         Warenannahme         Produktidentifizierung         4.2.1         Messumformer-Typenschild         4.2.2         Messaufnehmer-Typenschild         4.2.2         Messaufnehmer-Typenschild         4.2.2         Messaufnehmer-Typenschild         4.2.2         Messaufnehmer-Typenschild         4.2.2         Messgeräte ohne Hebeösen         5.2.1         Messgeräte ohne Hebeösen         5.2.2         Messgeräte mit Hebeösen         5.2.3         Transport mit einem Gabelstapler         Verpackungsentsorgung         Wontagebedingungen         6.1.1         Montagebedingungen aus Umgebung und<br>Prozess         Messgerät montieren         6.2.1         Benötigtes Werkzeug                                                                                                    | <b>12</b><br>12<br>12<br>13<br>14<br><b>15</b><br>15<br>15<br>15<br>16<br>16<br>16<br>16<br>16<br>16<br>17<br>17<br>17<br>17<br>20<br>20             |
| <ul> <li>4.1</li> <li>4.2</li> <li>5</li> <li>5.1</li> <li>5.2</li> <li>5.3</li> <li>6</li> <li>6.1</li> <li>6.2</li> </ul> | Warenannahme und Produktidenti-         fizierung         Warenannahme         Produktidentifizierung         4.2.1         Messumformer-Typenschild         4.2.2         Messaufnehmer-Typenschild         4.2.2         Messaufnehmer-Typenschild         4.2.2         Messaufnehmer-Typenschild         Lagerbedingungen         Produkt transportieren         5.2.1         Messgeräte ohne Hebeösen         5.2.2         Messgeräte mit Hebeösen         5.2.3         Transport mit einem Gabelstapler         Verpackungsentsorgung         Montagebedingungen         6.1.1         Montageposition         6.1.2         Anforderungen aus Umgebung und<br>Prozess         Messgerät montieren         6.2.1         Benötigtes Werkzeug         6.2.2                                                                                                    | <b>12</b><br>12<br>12<br>13<br>14<br><b>15</b><br>15<br>15<br>15<br>16<br>16<br>16<br>16<br>16<br>16<br>17<br>17<br>17<br>17<br>20<br>20<br>20       |
| <ul> <li>4.1</li> <li>4.2</li> <li>5</li> <li>5.1</li> <li>5.2</li> <li>5.3</li> <li>6</li> <li>6.1</li> <li>6.2</li> </ul> | Warenannahme und Produktidenti-         fizierung         Warenannahme         Produktidentifizierung         4.2.1         Messumformer-Typenschild         4.2.2         Messaufnehmer-Typenschild         4.2.2         Messaufnehmer-Typenschild         4.2.2         Messaufnehmer-Typenschild         4.2.2         Messaufnehmer-Typenschild         Lagerbedingungen         Produkt transportieren         5.2.1         Messgeräte ohne Hebeösen         5.2.2         Messgeräte mit Hebeösen         5.2.3         Transport mit einem Gabelstapler         Verpackungsentsorgung         Verpackungsentsorgung         Montagebedingungen         6.1.1         Montageposition         6.1.2         Anforderungen aus Umgebung und<br>Prozess         Messgerät montieren         6.2.1         Benötigtes Werkzeug         6.2.2         Messgerät worbereiten         6.2.3 | <b>12</b><br>12<br>12<br>13<br>14<br><b>15</b><br>15<br>15<br>15<br>16<br>16<br>16<br>16<br>16<br>17<br>17<br>17<br>17<br>19<br>20<br>20<br>20<br>20 |

| 6.3        | 6.2.5<br>Montage                                                                                                    | Anzeigemodul drehen                                                                                                    | 21<br>22                                                             |
|------------|----------------------------------------------------------------------------------------------------|----------------------------------------------------------------------------------------------------|----------------------------------------------------------------------|
| 7          | Elektri                                                                                                    | scher Anschluss                                                                                                    | 23                                                                   |
| 7.1        | Anschlu<br>7.1.1<br>7.1.2<br>7.1.3<br>7.1.4<br>7.1.5                                                                                | ssbedingungen<br>Benötigtes Werkzeug<br>Anforderungen an Anschlusskabel<br>Klemmenbelegung<br>Anforderungen an Speisegerät<br>Messgerät vorbereiten              | 23<br>23<br>23<br>24<br>24<br>25                                     |
| 7.2        | Messger<br>7.2.1<br>7.2.2                                                                                                    | ät anschließen                                                                                                    | 26<br>26<br>27                                                       |
| 7.3        | Spezielle<br>7.3.1                                                                                                    | Anschlusshinweise                                                                                                    | 28<br>28                                                             |
| 7.4<br>7.5 | Anschlu                                                                                                    | sskontrolle                                                                                                    | 30<br>31                                                             |
| 8          | Bedien                                                                                                    | ungsmöglichkeiten                                                                                                    | 32                                                                   |
| 8.1<br>8.2 | Übersich<br>Aufbau                                                                                                    | t zu Bedienungsmöglichkeiten<br>und Funktionsweise des Bedienme-                                                                                                 | 32                                                                   |
| 0.2        | nüs<br>8.2.1<br>8.2.2                                                                                                    | Aufbau des Bedienmenüs                                                                                                    | 33<br>33<br>34                                                       |
| 0.0        | 2ugrifi a<br>Anzeige<br>8.3.1<br>8.3.2<br>8.3.3<br>8.3.4<br>8.3.5<br>8.3.6<br>8.3.7<br>8.3.8<br>8.3.9<br>8.3.10<br>8.3.11<br>8.3.12 | Betriebsanzeige                                                                                                    | 35<br>36<br>38<br>40<br>40<br>42<br>42<br>43<br>44<br>45<br>45<br>45 |
| 8.4        | Zugriff a<br>8.4.1<br>8.4.2<br>8.4.3<br>8.4.4<br>8.4.5<br>8.4.5<br>8.4.6                                                            | uf Bedienmenü via Bedientool<br>Bedientool anschließen<br>Field Xpert SFX350, SFX370<br>FieldCare<br>AMS Device Manager<br>SIMATIC PDM<br>Field Communicator 475 | 46<br>47<br>48<br>49<br>49<br>50                                     |
| 9          | System                                                                                                    | nintegration                                                                                                    | 51                                                                   |
| 9.1        | Übersich<br>9.1.1<br>9.1.2                                                                                                    | t zu Gerätebeschreibungsdateien<br>Aktuelle Versionsdaten zum Gerät<br>Bedientools                                                                               | 51<br>51<br>51                                                       |

9.1.2Bedientools519.2Messgrößen via HART-Protokoll51

| 9.5                                                                                                    | 9.3.1       Burst Mode Funktionalität gemäß                                                                                                    |
|----------------------------------------------------------------------------------------------------|----------------------------------------------------------------------------------------------------|
|                                                                                                    | HART 7 Spezifikation                                                                                                    |
|                                                                                                    |                                                                                                    |
| 10                                                                                                    | Inbetriebnahme                                                                                                    |
| 10.1                                                                                                   | Installations- und Funktionskontrolle 55                                                                                                    |
| 10.2                                                                                                   | Messgerat einschalten                                                                                                    |
| 10.5<br>10.4                                                                                           | Messgerät konfigurieren 56                                                                                                    |
| 10.4                                                                                                   | 10.4.1 Messstellenbezeichnung festlegen 56                                                                                                    |
|                                                                                                    | 10.4.2 Systemeinheiten einstellen 57                                                                                                    |
|                                                                                                    | 10.4.3 Messstoff auswählen und einstellen 60                                                                                                    |
|                                                                                                    | 10.4.4 Stromeingang konfigurieren 61                                                                                                    |
|                                                                                                    | 10.4.5 Stromausgang konfigurieren 63                                                                                                    |
|                                                                                                    | 10.4.6 Impuls-/Frequenz-/Schaltausgang                                                                                                    |
|                                                                                                    | 10.4.7 Vor-Ort-Anzeige konfigurieren 76                                                                                                    |
|                                                                                                    | 10.4.8 Ausgangsverhalten konfigurieren                                                                                                    |
|                                                                                                    | 10.4.9 Schleichmenge konfigurieren 80                                                                                                    |
| 10.5                                                                                                   | Erweiterte Einstellungen 82                                                                                                    |
|                                                                                                    | 10.5.1 Summenzähler konfigurieren 83                                                                                                    |
|                                                                                                    | 10.5.2 Weitere Anzeigenkonfigurationen                                                                                                    |
|                                                                                                    | 1053       Administration konfigurieren       88                                                                                                    |
| 10.6                                                                                                   | Konfiguration verwalten                                                                                                    |
| 2010                                                                                                   | 10.6.1 Funktionsumfang von Parameter                                                                                                    |
|                                                                                                    | "Konfigurationsdaten verwalten" 89                                                                                                    |
| 10.7                                                                                                   | Simulation                                                                                                    |
| 10.8                                                                                                   | Einstellungen schützen vor unerlaubtem                                                                                                    |
|                                                                                                    | (1) (1)                                                                                                    |
|                                                                                                    | Zugriff       92         10.8.1       Schreibschutz via Freigabecode       92                                                                                                    |
|                                                                                                    | 2ugriff9210.8.1Schreibschutz via Freigabecode9210.8.2Schreibschutz via Verriegelungs-                                                                                                    |
|                                                                                                    | 2ugriff9210.8.1Schreibschutz via Freigabecode9210.8.2Schreibschutz via Verriegelungs-<br>schalter93                                                                                                    |
| 11                                                                                                    | Zugriff       92         10.8.1       Schreibschutz via Freigabecode       92         10.8.2       Schreibschutz via Verriegelungs-<br>schalter       93                                                                                                    |
| 11                                                                                                    | Zugriff9210.8.1Schreibschutz via Freigabecode9210.8.2Schreibschutz via Verriegelungs-<br>schalter93Betrieb95                                                                                                    |
| <b>11</b><br>11.1                                                                                      | Zugriff       92         10.8.1       Schreibschutz via Freigabecode       92         10.8.2       Schreibschutz via Verriegelungs-<br>schalter       93         Betrieb       93         Bediensprache anpassen       95         America langing       95                                                                                                    |
| <b>11</b><br>11.1<br>11.2<br>11.3                                                                      | Zugriff       92         10.8.1       Schreibschutz via Freigabecode       92         10.8.2       Schreibschutz via Verriegelungs-<br>schalter       93         Betrieb       93         Bediensprache anpassen       95         Anzeige konfigurieren       95         Messwarte ablesen       95                                                                                                    |
| <b>11</b><br>11.1<br>11.2<br>11.3                                                                      | Zugriff       92         10.8.1       Schreibschutz via Freigabecode       92         10.8.2       Schreibschutz via Verriegelungs-<br>schalter       93         Betrieb       93         Bediensprache anpassen       95         Anzeige konfigurieren       95         Messwerte ablesen       95         11.3.1       Prozessgrößen                                                                                                    |
| <b>11</b><br>11.1<br>11.2<br>11.3                                                                      | Zugriff9210.8.1Schreibschutz via Freigabecode9210.8.2Schreibschutz via Verriegelungs-<br>schalter93Betrieb95Bediensprache anpassen95Anzeige konfigurieren95Messwerte ablesen9511.3.1Prozessgrößen9511.3.2Systemwerte97                                                                                                    |
| <b>11</b><br>11.1<br>11.2<br>11.3                                                                      | Zugriff9210.8.1Schreibschutz via Freigabecode9210.8.2Schreibschutz via Verriegelungs-<br>schalter93Betrieb95Bediensprache anpassen95Anzeige konfigurieren95Messwerte ablesen9511.3.1Prozessgrößen9511.3.2Systemwerte9711.3.3Summenzähler97                                                                                                    |
| <b>11</b><br>11.1<br>11.2<br>11.3                                                                      | Zugriff9210.8.1Schreibschutz via Freigabecode9210.8.2Schreibschutz via Verriegelungs-<br>schalter93Betrieb95Bediensprache anpassen95Anzeige konfigurieren95Messwerte ablesen9511.3.1Prozessgrößen9511.3.2Systemwerte9711.3.3Summenzähler9711.3.4Ausgangsgrößen98                                                                                                    |
| <b>11</b><br>11.1<br>11.2<br>11.3                                                                      | Zugriff       92         10.8.1       Schreibschutz via Freigabecode       92         10.8.2       Schreibschutz via Verriegelungs-<br>schalter       93         Betrieb       95         Bediensprache anpassen       95         Anzeige konfigurieren       95         Messwerte ablesen       95         11.3.1       Prozessgrößen       95         11.3.2       Systemwerte       97         11.3.3       Summenzähler       97         11.3.4       Ausgangsgrößen       98         Messgerät an Prozessbedingungen anpas-       90                                                                                                    |
| <b>11</b><br>11.1<br>11.2<br>11.3<br>11.4                                                              | Zugriff9210.8.1Schreibschutz via Freigabecode9210.8.2Schreibschutz via Verriegelungs-<br>schalter93Betrieb95Bediensprache anpassen95Anzeige konfigurieren95Messwerte ablesen9511.3.1Prozessgrößen9511.3.2Systemwerte9711.3.3Summenzähler9711.3.4Ausgangsgrößen98Messgerät an Prozessbedingungen anpassen99Summenzähler-Reset durchführen99                                                                                                    |
| <b>11</b><br>11.1<br>11.2<br>11.3<br>11.4<br>11.5<br>11.6                                              | Zugriff       92         10.8.1       Schreibschutz via Freigabecode       92         10.8.2       Schreibschutz via Verriegelungs-<br>schalter       93         Betrieb       95         Bediensprache anpassen       95         Anzeige konfigurieren       95         Messwerte ablesen       95         11.3.1       Prozessgrößen       95         11.3.2       Systemwerte       97         11.3.3       Summenzähler       97         11.3.4       Ausgangsgrößen       98         Messgerät an Prozessbedingungen anpassen       99         Summenzähler-Reset durchführen       99         Messwerthistorie anzeigen       100                                                                                                    |
| <b>11</b><br>11.1<br>11.2<br>11.3<br>11.4<br>11.5<br>11.6                                              | Zugriff9210.8.1Schreibschutz via Freigabecode9210.8.2Schreibschutz via Verriegelungs-<br>schalter93Betrieb95Bediensprache anpassen95Anzeige konfigurieren95Messwerte ablesen9511.3.1Prozessgrößen9511.3.2Systemwerte9711.3.3Summenzähler9711.3.4Ausgangsgrößen98Messgerät an Prozessbedingungen anpassen99Summenzähler-Reset durchführen99Messwerthistorie anzeigen100                                                                                                    |
| <b>11</b><br>11.1<br>11.2<br>11.3<br>11.4<br>11.5<br>11.6<br><b>12</b>                                 | Zugriff9210.8.1Schreibschutz via Freigabecode9210.8.2Schreibschutz via Verriegelungs-<br>schalter93Betrieb95Bediensprache anpassen95Anzeige konfigurieren95Messwerte ablesen9511.3.1Prozessgrößen9711.3.3Summenzähler9711.3.4Ausgangsgrößen98Messgerät an Prozessbedingungen anpassen99Summenzähler-Reset durchführen99Messwerthistorie anzeigen100Diagnose und Störungsbehebung103                                                                                                    |
| <b>11</b><br>11.1<br>11.2<br>11.3<br>11.4<br>11.5<br>11.6<br><b>12</b><br>12.1                         | Zugriff9210.8.1Schreibschutz via Freigabecode9210.8.2Schreibschutz via Verriegelungs-<br>schalter93Betrieb95Bediensprache anpassen95Anzeige konfigurieren95Messwerte ablesen9511.3.1Prozessgrößen9511.3.2Systemwerte9711.3.3Summenzähler9711.3.4Ausgangsgrößen98Messgerät an Prozessbedingungen anpassen99Summenzähler-Reset durchführen99Messwerthistorie anzeigen100Diagnose und Störungsbehebung103                                                                                                    |
| <b>11</b><br>11.1<br>11.2<br>11.3<br>11.4<br>11.5<br>11.6<br><b>12</b><br>12.1<br>12.2                 | Zugriff9210.8.1Schreibschutz via Freigabecode9210.8.2Schreibschutz via Verriegelungs-<br>schalter93Betrieb95Bediensprache anpassen95Anzeige konfigurieren95Messwerte ablesen9511.3.1Prozessgrößen9711.3.211.3.3Summenzähler979711.3.4Ausgangsgrößen98Messgerät an Prozessbedingungen anpassen99Summenzähler-Reset durchführen99Summenzähler-Reset durchführen99Messwerthistorie anzeigen100Diagnose und Störungsbehebung103Diagnoseinformation auf Vor-Ort-Anzeige103Diagnoseinformation auf Vor-Ort-Anzeige                                                                                                    |
| <b>11</b><br>11.1<br>11.2<br>11.3<br>11.4<br>11.5<br>11.6<br><b>12</b><br>12.1<br>12.2                 | Zugriff       92         10.8.1       Schreibschutz via Freigabecode       92         10.8.2       Schreibschutz via Verriegelungs-<br>schalter       93         Betrieb       95         Bediensprache anpassen       95         Anzeige konfigurieren       95         Messwerte ablesen       95         11.3.1       Prozessgrößen         97       11.3.2         Systemwerte       97         11.3.3       Summenzähler         98       Messgerät an Prozessbedingungen anpassen         sen       99         Summenzähler-Reset durchführen       99         Summenzähler-Reset durchführen       99         Messwerthistorie anzeigen       100         Diagnose und Störungsbehebungen       103         Diagnoseinformation auf Vor-Ort-Anzeige       105         12.2.1       Diagnosemeldung       105                                                                                                    |
| <b>11</b><br>11.1<br>11.2<br>11.3<br>11.4<br>11.5<br>11.6<br><b>12</b><br>12.1<br>12.2                 | Zugriff       92         10.8.1       Schreibschutz via Freigabecode       92         10.8.2       Schreibschutz via Verriegelungs-<br>schalter       93         Betrieb       95         Bediensprache anpassen       95         Anzeige konfigurieren       95         Messwerte ablesen       95         11.3.1       Prozessgrößen       95         11.3.2       Systemwerte       97         11.3.3       Summenzähler       97         11.3.4       Ausgangsgrößen       98         Messgerät an Prozessbedingungen anpassen       99         Summenzähler-Reset durchführen       99         Summenzähler-Reset durchführen       99         Messwerthistorie anzeigen       100         Diagnose und Störungsbehebung       103         Diagnoseinformation auf Vor-Ort-Anzeige       105         12.2.1       Diagnosemeldung       105         12.2.2       Behebungsmaßnahmen aufrufen       107         Diagnoseinformation in EicldCore       122                                                      |
| <b>11</b><br>11.1<br>11.2<br>11.3<br>11.4<br>11.5<br>11.6<br><b>12</b><br>12.1<br>12.2<br>12.3         | Zugriff       92         10.8.1       Schreibschutz via Freigabecode       92         10.8.2       Schreibschutz via Verriegelungs-<br>schalter       93         Betrieb       95         Bediensprache anpassen       95         Anzeige konfigurieren       95         Messwerte ablesen       95         11.3.1       Prozessgrößen       95         11.3.2       Systemwerte       97         11.3.3       Summenzähler       97         11.3.4       Ausgangsgrößen       98         Messgerät an Prozessbedingungen anpassen       99         Summenzähler-Reset durchführen       99         Summenzähler-Reset durchführen       99         Messwerthistorie anzeigen       100         Diagnose und Störungsbehebung       103         Diagnoseinformation auf Vor-Ort-Anzeige       105         12.2.1       Diagnosemeldung       105         12.2.2       Behebungsmaßnahmen aufrufen       107         Diagnoseinformation in FieldCare       108         12.3.1       Diagnosemöglichkeiten       108 |
| <b>11</b><br>11.1<br>11.2<br>11.3<br>11.4<br>11.5<br>11.6<br><b>12</b><br>12.1<br>12.2<br>12.3         | Zugriff9210.8.1Schreibschutz via Freigabecode9210.8.2Schreibschutz via Verriegelungs-<br>schalter93Betrieb95Bediensprache anpassen95Anzeige konfigurieren95Messwerte ablesen9511.3.1Prozessgrößen9711.3.211.3.2Systemwerte9711.3.3Summenzähler9711.3.4Ausgangsgrößen98Messgerät an Prozessbedingungen anpassen99Summenzähler-Reset durchführen99Summenzähler-Reset durchführen99Messwerthistorie anzeigen100Diagnose und Störungsbehebung103Diagnoseinformation auf Vor-Ort-Anzeige10512.2.1Diagnosemeldung10512.2.2Behebungsmaßnahmen aufrufen10812.3.1Diagnosemformation in FieldCare10812.3.2Behebungsmaßnahmen aufrufen103                                                                                                    |
| <b>11</b><br>11.1<br>11.2<br>11.3<br>11.4<br>11.5<br>11.6<br><b>12</b><br>12.1<br>12.2<br>12.3<br>12.4 | Zugriff9210.8.1Schreibschutz via Freigabecode9210.8.2Schreibschutz via Verriegelungs-<br>schalter93Betrieb95Bediensprache anpassen95Anzeige konfigurieren95Messwerte ablesen9511.3.1Prozessgrößen9711.3.2Systemwerte9711.3.3Summenzähler979711.3.4Ausgangsgrößen98Messgerät an Prozessbedingungen anpassen99Summenzähler-Reset durchführen99Summenzähler-Reset durchführen99Messwerthistorie anzeigen100Diagnose und Störungsbehebung103Diagnoseinformation auf Vor-Ort-Anzeige10512.2.112.2.2Behebungsmaßnahmen aufrufen107Diagnoseinformation in FieldCare10812.3.112.3.2Behebungsmaßnahmen aufrufen109Diagnoseinformationen anpassen109Diagnoseinformationen anpassen                                                                                                    |
| <b>11</b><br>11.1<br>11.2<br>11.3<br>11.4<br>11.5<br>11.6<br><b>12</b><br>12.1<br>12.2<br>12.3<br>12.4 | Zugriff9210.8.1Schreibschutz via Freigabecode9210.8.2Schreibschutz via Verriegelungs-<br>schalter93Betrieb95Bediensprache anpassen95Anzeige konfigurieren95Messwerte ablesen9511.3.1Prozessgrößen9511.3.2Systemwerte9711.3.3Summenzähler9711.3.4Ausgangsgrößen98Messgerät an Prozessbedingungen anpassen99Summenzähler-Reset durchführen99Messwerthistorie anzeigen100Diagnose und Störungsbehebung103Diagnoseinformation auf Vor-Ort-Anzeige10512.2.1Diagnosemeldung10512.2.2Behebungsmaßnahmen aufrufen107Diagnoseinformation in FieldCare10812.3.1Diagnosemöglichkeiten10812.3.2Behebungsmaßnahmen aufrufen109Diagnoseinformation en anpassen10912.4.1Diagnoseverhalten anpassen109                                                                                                    |

| 12.5<br>12.6<br>12.7 | 12.4.2 Statussignal anpassen              | 109<br>110<br>113<br>114 |
|----------------------|-------------------------------------------|--------------------------|
| 12.8                 | Ereignis-Logbuch                          | 114                      |
|                      | 12.8.1 Ereignishistorie                   | 114                      |
|                      | 12.8.2 Ereignis-Logbuch filtern           | 115                      |
|                      | 12.8.3 Ubersicht zu Informationsereignis- |                          |
| 10.0                 | sen                                       | 115                      |
| 12.9                 | Messgerat zurucksetzen                    | 116                      |
|                      | 12.9.1 Funktionsumfang von Parameter      | 117                      |
| 12 10                | Gerät zurucksetzen                        | 117                      |
| 12.10                | Firmware-Historie                         | 120                      |
| 12.11                |                                           | 120                      |
| 13                   | Wartung                                   | 121                      |
| 13.1                 | Wartungsarbeiten                          | 121                      |
|                      | 13.1.1 Außenreinigung                     | 121                      |
| 13.2                 | Mess- und Prüfmittel                      | 121                      |
| 13.3                 | Endress+Hauser Dienstleistungen           | 121                      |
| - <i>i</i>           | -                                         | 100                      |
| 14                   | Reparatur                                 | 122                      |
| 14.1                 | Allgemeine Hinweise                       | 122                      |
| 14.2                 | Ersatzteile                               | 122                      |
| 14.3                 | Endress+Hauser Dienstleistungen           | 123                      |
| 14.4                 | Rücksendung                               | 123                      |
| 14.5                 | Entsorgung                                | 123                      |
|                      | 14.5.1 Messgerät demontieren              | 123                      |
|                      | 14.5.2 Messgerat entsorgen                | 124                      |
| 15                   | Zubehör                                   | 125                      |
| 15 1                 | Gerätespezifisches Zubehör                | 125                      |
|                      | 15.1.1 Zum Messumformer                   | 125                      |
|                      | 15.1.2 Zum Messaufnehmer                  | 126                      |
| 15.2                 | Kommunikationsspezifisches Zubehör        | 126                      |
| 15.3                 | Servicespezifisches Zubehör               | 127                      |
| 15.4                 | Systemkomponenten                         | 127                      |
| 16                   | Technische Daten                          | 179                      |
| 16 1                 | A www.ndun.geb.org.jeb                    | 120                      |
| 16.1                 | Anwendungsbereich                         | 129                      |
| 16.2                 | Fingang                                   | 129                      |
| 16.4                 | Ausgang                                   | 131                      |
| 16.5                 | Energieversorgung                         | 133                      |
| 16.6                 | Leistungsmerkmale                         | 135                      |
| 16.7                 | Montage                                   | 137                      |
| 16.8                 | Umgebung                                  | 137                      |
| 16.9                 | Prozess                                   | 138                      |
| 16.10                | Konstruktiver Aufbau                      | 138                      |
| 16.11                | Bedienbarkeit                             | 143                      |
| 16.12                | Zertifikate und Zulassungen               | 145                      |
| 16.13                | Anwendungspakete                          | 146                      |
| 16.14                | Zubehor         Engängende Delwarentetien | 146                      |
| 10.15                | Erganzence Dokumentation                  | 140                      |
| Stich                | wortverzeichnis                           | 148                      |

## 1 Hinweise zum Dokument

## 1.1 Dokumentfunktion

Diese Anleitung liefert alle Informationen, die in den verschiedenen Phasen des Lebenszyklus des Geräts benötigt werden: Von der Produktidentifizierung, Warenannahme und Lagerung über Montage, Anschluss, Bedienungsgrundlagen und Inbetriebnahme bis hin zur Störungsbeseitigung, Wartung und Entsorgung.

## 1.2 Verwendete Symbole

### 1.2.1 Warnhinweissymbole

| Symbol          | Bedeutung                                                                                                    |
|-----------------|----------------------------------------------------------------------------------------------------|
| <b>A</b> GEFAHR | <b>GEFAHR!</b><br>Dieser Hinweis macht auf eine gefährliche Situation aufmerksam, die, wenn sie nicht ver-<br>mieden wird, zu Tod oder schwerer Körperverletzung führen wird.              |
| A WARNUNG       | <b>WARNUNG!</b><br>Dieser Hinweis macht auf eine gefährliche Situation aufmerksam, die, wenn sie nicht ver-<br>mieden wird, zu Tod oder schwerer Körperverletzung führen kann.             |
|                 | <b>VORSICHT!</b><br>Dieser Hinweis macht auf eine gefährliche Situation aufmerksam, die, wenn sie nicht ver-<br>mieden wird, zu leichter oder mittelschwerer Körperverletzung führen kann. |
| HINWEIS         | HINWEIS!<br>Dieser Hinweis enthält Informationen zu Vorgehensweisen und weiterführenden Sachver-<br>halten, die keine Körperverletzung nach sich ziehen.                                   |

## 1.2.2 Elektrische Symbole

| Symbol | Bedeutung                                                                                                    | Symbol          | Bedeutung                                                                                                    |
|--------|----------------------------------------------------------------------------------------------------|-----------------|----------------------------------------------------------------------------------------------------|
|        | Gleichstrom                                                                                                    | $\sim$          | Wechselstrom                                                                                                    |
| ₽      | Gleich- und Wechselstrom                                                                                                  | <u> </u>        | <b>Erdanschluss</b><br>Eine geerdete Klemme, die vom<br>Gesichtspunkt des Benutzers über ein<br>Erdungssystem geerdet ist.                                                                                                    |
|        | Schutzleiteranschluss<br>Eine Klemme, die geerdet werden<br>muss, bevor andere Anschlüsse her-<br>gestellt werden dürfen. | rden<br>se her- | Äquipotenzialanschluss<br>Ein Anschluss, der mit dem Erdungs-<br>system der Anlage verbunden werden<br>muss: Dies kann z.B. eine Potenzia-<br>lausgleichsleitung oder ein sternför-<br>miges Erdungssystem sein, je nach<br>nationaler bzw. Firmenpraxis. |

## 1.2.3 Werkzeugsymbole

| Symbol                  | Bedeutung               |
|-------------------------|-------------------------|
| 0                       | Schlitzschraubendreher  |
| $\bigcirc \not \Subset$ | Innensechskantschlüssel |
| Ŕ                       | Gabelschlüssel          |

| Symbol       | Bedeutung                                                                          |  |  |
|--------------|------------------------------------------------------------------------------------|--|--|
|              | <b>Erlaubt</b><br>Abläufe, Prozesse oder Handlungen, die erlaubt sind.             |  |  |
|              | <b>Zu bevorzugen</b><br>Abläufe, Prozesse oder Handlungen, die zu bevorzugen sind. |  |  |
| $\mathbf{X}$ | <b>Verboten</b><br>Abläufe, Prozesse oder Handlungen, die verboten sind.           |  |  |
| i            | <b>Tipp</b><br>Kennzeichnet zusätzliche Informationen.                             |  |  |
| Ĩ            | Verweis auf Dokumentation                                                          |  |  |
|              | Verweis auf Seite                                                                  |  |  |
|              | Verweis auf Abbildung                                                              |  |  |
| 1. , 2. , 3  | Handlungsschritte                                                                  |  |  |
| -►           | Ergebnis einer Handlungssequenz                                                    |  |  |
| ?            | Hilfe im Problemfall                                                               |  |  |
|              | Sichtkontrolle                                                                     |  |  |

### 1.2.4 Symbole für Informationstypen

## 1.2.5 Symbole in Grafiken

| Symbol   | Bedeutung                     | Symbol         | Bedeutung                                                   |
|----------|-------------------------------|----------------|-------------------------------------------------------------|
| 1, 2, 3, | Positionsnummern              | 1. , 2. , 3    | Handlungsschritte                                           |
| A, B, C, | Ansichten                     | A-A, B-B, C-C, | Schnitte                                                    |
| EX       | Explosionsgefährdeter Bereich | ×              | Sicherer Bereich (nicht explosi-<br>onsgefährdeter Bereich) |
| ≈➡       | Durchflussrichtung            |                |                                                             |

## 1.3 Dokumentation

Eine Übersicht zum Umfang der zugehörigen Technischen Dokumentation bieten:

- Die mitgelieferte CD-ROM zum Gerät (je nach Geräteausführung ist die CD-ROM nicht Teil des Lieferumfangs!)
- Der W@M Device Viewer: Seriennummer vom Typenschild eingeben (www.endress.com/deviceviewer)
- Die *Endress+Hauser Operations App*: Seriennummer vom Typenschild eingeben oder den 2-D-Matrixcode (QR-Code) auf dem Typenschild scannen.

Zur detaillierten Auflistung der einzelnen Dokumente inklusive Dokumentationscode  $\rightarrow \cong 146$ 

| Dokumenttyp            | Zweck und Inhalt des Dokuments                                                                                                    |
|------------------------|----------------------------------------------------------------------------------------------------|
| Technische Information | <b>Planungshilfe für Ihr Gerät</b><br>Das Dokument liefert alle technischen Daten zum Gerät und gibt einen<br>Überblick, was rund um das Gerät bestellt werden kann. |
| Kurzanleitung          | Schnell zum 1. Messwert<br>Die Anleitung liefert alle wesentlichen Informationen von der Warenan-<br>nahme bis zur Erstinbetriebnahme.                               |

#### Standarddokumentation 1.3.1

Beschreibung Geräteparameter

#### 1.3.2 Geräteabhängige Zusatzdokumentation

Je nach bestellter Geräteausführung werden weitere Dokumente mitgeliefert: Anweisungen der entsprechenden Zusatzdokumentation konsequent beachten. Die Zusatzdokumentation ist fester Bestandteil der Dokumentation zum Gerät.

Referenzwerk für Ihre Parameter

fische Konfigurationen durchführen.

Das Dokument liefert detaillierte Erläuterungen zu jedem einzelnen Parameter des Bedienmenüs. Die Beschreibung richtet sich an Personen, die über den gesamten Lebenszyklus mit dem Gerät arbeiten und dabei spezi-

#### **Eingetragene Marken** 1.4

#### HART®

Eingetragene Marke der HART Communication Foundation, Austin, USA

Applicator<sup>®</sup>, FieldCare<sup>®</sup>, Field Xpert<sup>TM</sup>, HistoROM<sup>®</sup>, Heartbeat Technology<sup>TM</sup> Eingetragene oder angemeldete Marken der Unternehmen der Endress+Hauser Gruppe

## 2 Grundlegende Sicherheitshinweise

## 2.1 Anforderungen an das Personal

Das Personal für Installation, Inbetriebnahme, Diagnose und Wartung muss folgende Bedingungen erfüllen:

- Ausgebildetes Fachpersonal: Verfügt über Qualifikation, die dieser Funktion und Tätigkeit entspricht
- ► Vom Anlagenbetreiber autorisiert
- Mit den nationalen Vorschriften vertraut
- Vor Arbeitsbeginn: Anweisungen in Anleitung und Zusatzdokumentation sowie Zertifikate (je nach Anwendung) lesen und verstehen
- ► Anweisungen und Rahmenbedingungen befolgen

Das Bedienpersonal muss folgende Bedingungen erfüllen:

- Entsprechend den Aufgabenanforderungen vom Anlagenbetreiber eingewiesen und autorisiert
- Anweisungen in dieser Anleitung befolgen

## 2.2 Bestimmungsgemäße Verwendung

#### Anwendungsbereich und Messstoffe

Das in dieser Anleitung beschriebene Messgerät ist nur für die Durchflussmessung von Gasen bestimmt.

Je nach bestellter Ausführung kann das Messgerät auch potentiell explosionsgefährliche, entzündliche, giftige und brandfördernde Messstoffe messen.

Messgeräte zum Einsatz im explosionsgefährdeten Bereich, in hygienischen Anwendungen oder bei erhöhten Risiken durch Prozessdruck, sind auf dem Typenschild speziell gekennzeichnet.

Um den einwandfreien Zustand des Messgeräts für die Betriebszeit zu gewährleisten:

- Messgerät nur unter Einhaltung der Daten auf dem Typenschild und der in Anleitung und Zusatzdokumentation aufgelisteten Rahmenbedingungen einsetzen.
- Anhand des Typenschildes überprüfen, ob das bestellte Gerät für den vorgesehenen Gebrauch im zulassungsrelevanten Bereich eingesetzt werden kann (z.B. Explosionsschutz, Druckgerätesicherheit).
- Messgerät nur für Messstoffe einsetzen, gegen die die prozessberührenden Materialien hinreichend beständig sind.
- ► Messgerät dauerhaft vor Korrosion durch Umwelteinflüsse schützen.

#### Fehlgebrauch

Eine nicht bestimmungsgemäße Verwendung kann die Sicherheit beeinträchtigen. Der Hersteller haftet nicht für Schäden, die aus unsachgemäßer oder nicht bestimmungsgemäßer Verwendung entstehen.

#### **WARNUNG**

# Bruchgefahr vom Messaufnehmer durch korrosive oder abrasive Messstoffe oder durch Umgebungsbedingungen!

- ► Kompatibilität des Prozessmessstoffs mit dem Messaufnehmer abklären.
- ► Beständigkeit aller messstoffberührender Materialien im Prozess sicherstellen.
- Spezifizierten Druck- und Temperaturbereich einhalten.

Klärung bei Grenzfällen:

Bei speziellen Messstoffen und Medien für die Reinigung: Endress+Hauser ist bei der Abklärung der Korrosionsbeständigkeit messstoffberührender Materialien behilflich, übernimmt aber keine Garantie oder Haftung, da kleine Veränderungen der Temperatur, Konzentration oder des Verunreinigungsgrads im Prozess Unterschiede in der Korrosionsbeständigkeit bewirken können.

#### Restrisiken

Die Erwärmung der äußeren Gehäuseoberflächen beträgt aufgrund des Leistungsumsatzes in den elektronischen Komponenten max. 20 K. Beim Durchleiten heißer Messstoffe durch das Messrohr erhöht sich die Oberflächentemperatur des Gehäuses. Speziell beim Messaufnehmer muss mit Temperaturen gerechnet werden, die nahe der Messstofftemperatur liegen können.

Mögliche Verbrennungsgefahr durch Messstofftemperaturen!

► Bei erhöhter Messstofftemperatur: Berührungsschutz sicherstellen, um Verbrennungen zu vermeiden.

## 2.3 Arbeitssicherheit

Bei Arbeiten am und mit dem Gerät:

• Erforderliche persönliche Schutzausrüstung gemäß nationaler Vorschriften tragen.

Bei Schweißarbeiten an der Rohrleitung:

► Schweißgerät nicht über das Messgerät erden.

Bei Arbeiten am und mit dem Gerät mit feuchten Händen:

▶ Da eine erhöhte Stromschlaggefahr besteht wird empfohlen Handschuhe zu tragen.

## 2.4 Betriebssicherheit

Verletzungsgefahr!

- ▶ Das Gerät nur in technisch einwandfreiem und betriebssicherem Zustand betreiben.
- Der Betreiber ist für den störungsfreien Betrieb des Geräts verantwortlich.

#### Umbauten am Gerät

Eigenmächtige Umbauten am Gerät sind nicht zulässig und können zu unvorhersehbaren Gefahren führen:

▶ Wenn Umbauten trotzdem erforderlich sind: Rücksprache mit Endress+Hauser halten.

#### Reparatur

Um die Betriebssicherheit weiterhin zu gewährleisten:

- ▶ Nur wenn die Reparatur ausdrücklich erlaubt ist, diese am Gerät durchführen.
- Die nationalen Vorschriften bezüglich Reparatur eines elektrischen Geräts beachten.
- ▶ Nur Original-Ersatzteile und Zubehör von Endress+Hauser verwenden.

## 2.5 Produktsicherheit

Dieses Messgerät ist nach dem Stand der Technik und guter Ingenieurspraxis betriebssicher gebaut und geprüft und hat das Werk in sicherheitstechnisch einwandfreiem Zustand verlassen.

Es erfüllt die allgemeinen Sicherheitsanforderungen und gesetzlichen Anforderungen. Zudem ist es konform zu den EG-Richtlinien, die in der gerätespezifischen EG-Konformitätserklärung aufgelistet sind. Mit der Anbringung des CE-Zeichens bestätigt Endress +Hauser diesen Sachverhalt.

## 2.6 IT-Sicherheit

Eine Gewährleistung unsererseits ist nur gegeben, wenn das Gerät gemäß der Betriebsanleitung installiert und eingesetzt wird. Das Gerät verfügt über Sicherheitsmechanismen, um es gegen versehentliche Veränderung der Einstellungen zu schützen.

IT-Sicherheitsmaßnahmen gemäß dem Sicherheitsstandard des Betreibers, die das Gerät und dessen Datentransfer zusätzlich schützen, sind vom Betreiber selbst zu implementieren.

## 3 Produktbeschreibung

Das Gerät besteht aus Messumformer und Messaufnehmer.

Das Gerät ist als Kompaktausführung verfügbar: Messumformer und Messaufnehmer bilden eine mechanische Einheit.

## 3.1 Produktaufbau

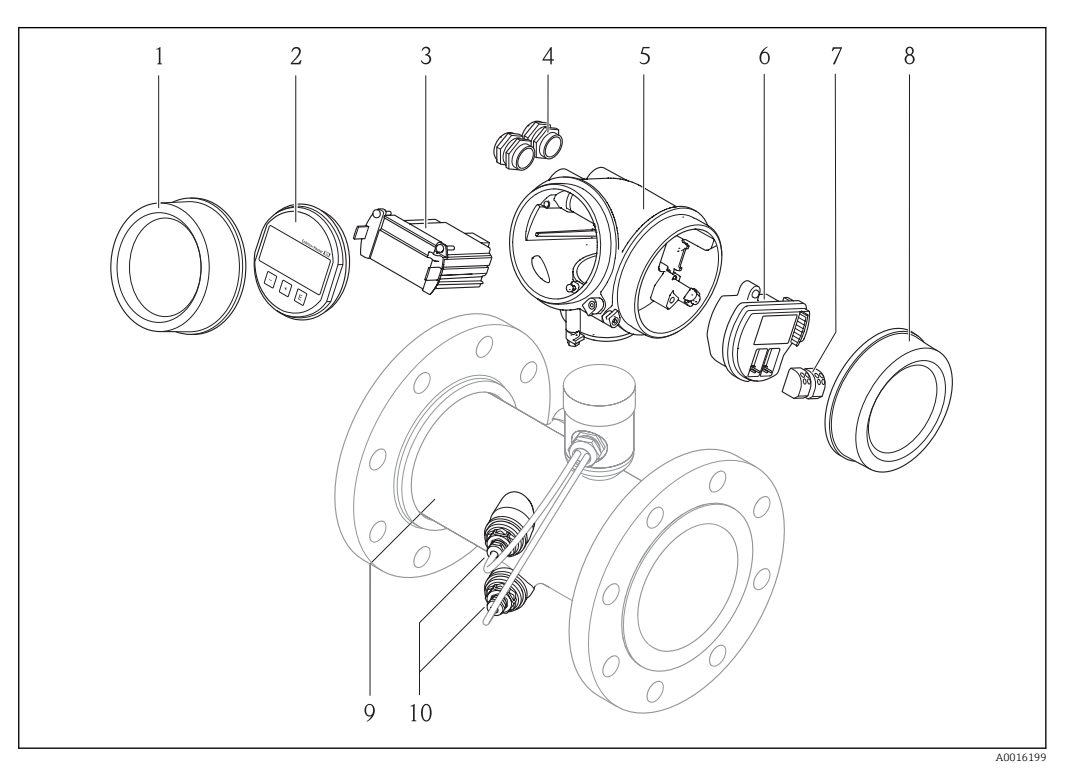

- 🖻 1 Wichtige Komponenten eines Messgeräts
- 1 Elektronikraumdeckel
- 2 Anzeigemodul
- 3 Hauptelektronikmodul
- 4 Kabelverschraubungen
- 5 Messumformergehäuse
- 6 I/O-Elektronikmodul
- 7 Anschlussklemmen (steckbare Federkraftklemmen)
- 8 Anschlussraumdeckel
- 9 Messaufnehmer
- 10 Wandler

## 4 Warenannahme und Produktidentifizierung

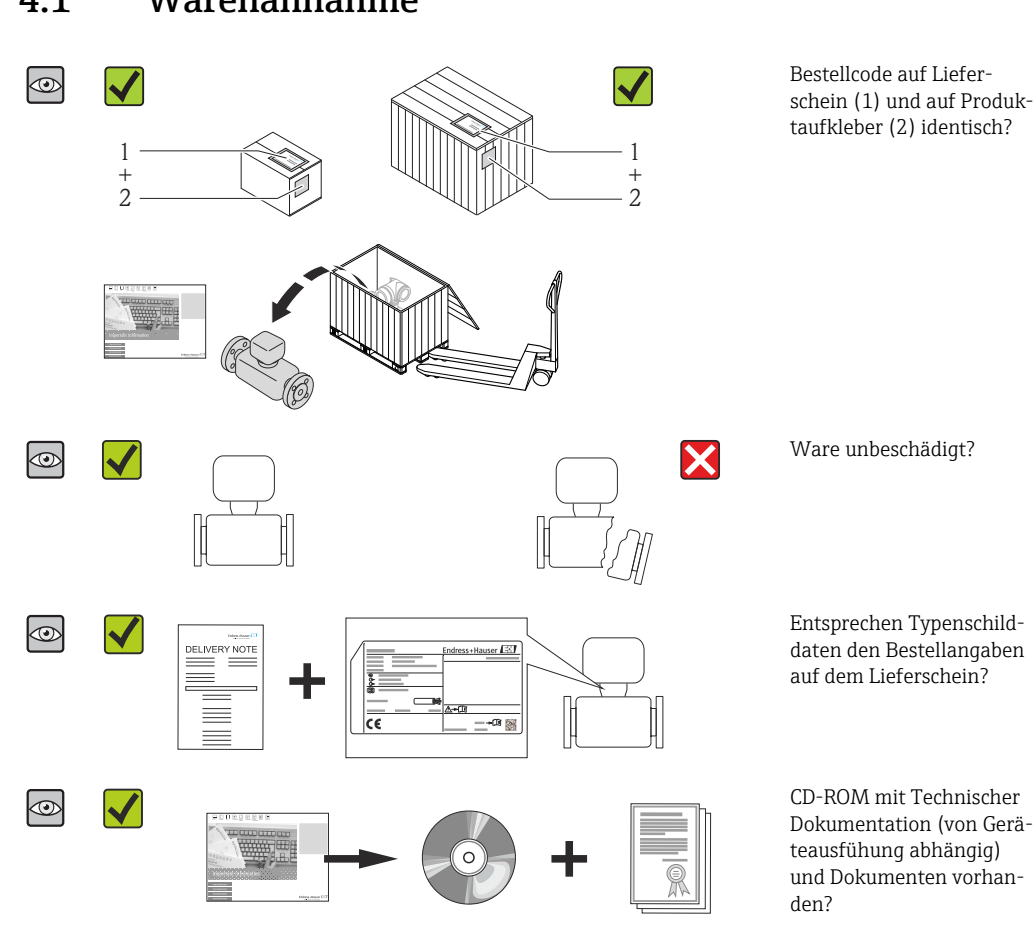

## 4.1 Warenannahme

- Wenn eine der Bedingungen nicht erfüllt ist: Wenden Sie sich an Ihre Endress+Hauser Vertriebszentrale.

## 4.2 Produktidentifizierung

Folgende Möglichkeiten stehen zur Identifizierung des Messgeräts zur Verfügung:

- Typenschildangaben
- Bestellcode (Order code) mit Aufschlüsselung der Gerätemerkmale auf dem Lieferschein
- Seriennummer von Typenschildern in W@M Device Viewer eingeben (www.endress.com/deviceviewer): Alle Angaben zum Messgerät werden angezeigt.
- Seriennummer von Typenschildern in die Endress+Hauser Operations App eingeben oder mit der Endress+Hauser Operations App den 2-D-Matrixcode (QR-Code) auf dem Typenschild scannen: Alle Angaben zum Messgerät werden angezeigt.

Eine Übersicht zum Umfang der zugehörigen Technischen Dokumentation bieten:

- Die Kapitel "Weitere Standarddokumentation zum Gerät" → 

   <sup>™</sup> 7 und "Geräteabhängige
   Zusatzdokumentation" → 
   <sup>™</sup> 7
- Der W@M Device Viewer: Seriennummer vom Typenschild eingeben (www.endress.com/deviceviewer)
- Die *Endress+Hauser Operations App*: Seriennummer vom Typenschild eingeben oder den 2-D-Matrixcode (QR-Code) auf dem Typenschild scannen.

#### 4.2.1 Messumformer-Typenschild

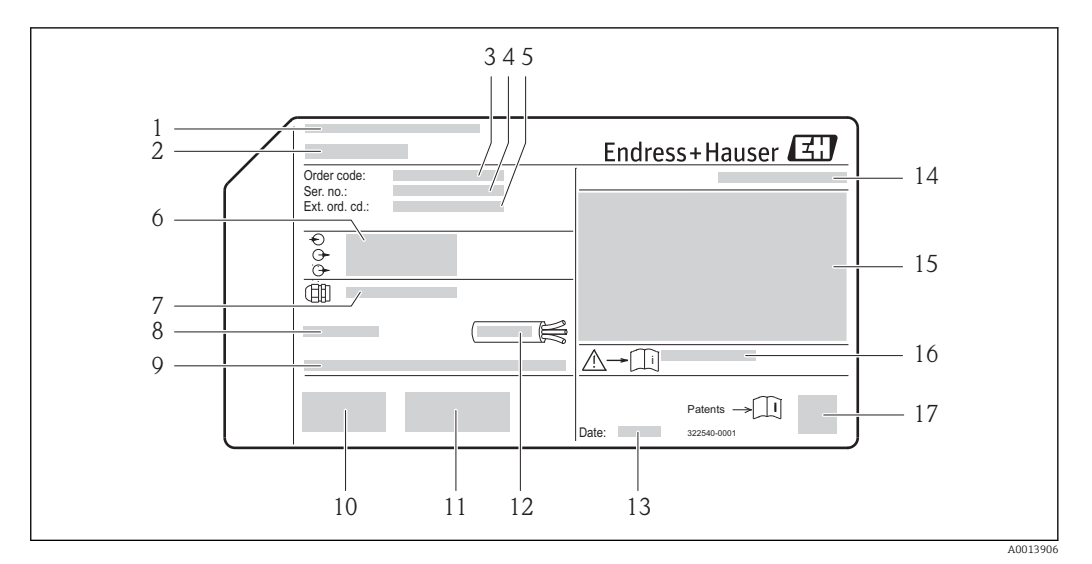

- 🖻 2 Beispiel für ein Messumformer-Typenschild
- 1 Herstellungsort
- 2 Name des Messumformers
- *3* Bestellcode (Order code)
- 4 Seriennummer (Ser. no.)
- 5 Erweiterter Bestellcode (Ext. ord. cd.)
- 6 Elektrische Anschlussdaten: z.B. verfügbare Ein- und Ausgänge, Versorgungsspannung
- 7 Typ der Kabelverschraubungen
- 8 Zulässige Umgebungstemperatur (T<sub>a</sub>)
- 9 Firmware-Version (FW) und Geräterevision (Dev.Rev.) ab Werk
- 10 CE-Zeichen, C-Tick
- 11 Zusatzinformationen zur Ausführung: Zertifikate, Zulassungen
- 12 Zulässiger Temperaturbereich für Kabel
- 13 Herstellungsdatum: Jahr-Monat
- 14 Schutzart
- 15 Zulassungsinformationen zum Explosionsschutz
- 16 Dokumentnummer sicherheitsrelevanter Zusatzdokumentation
- 17 2-D-Matrixcode

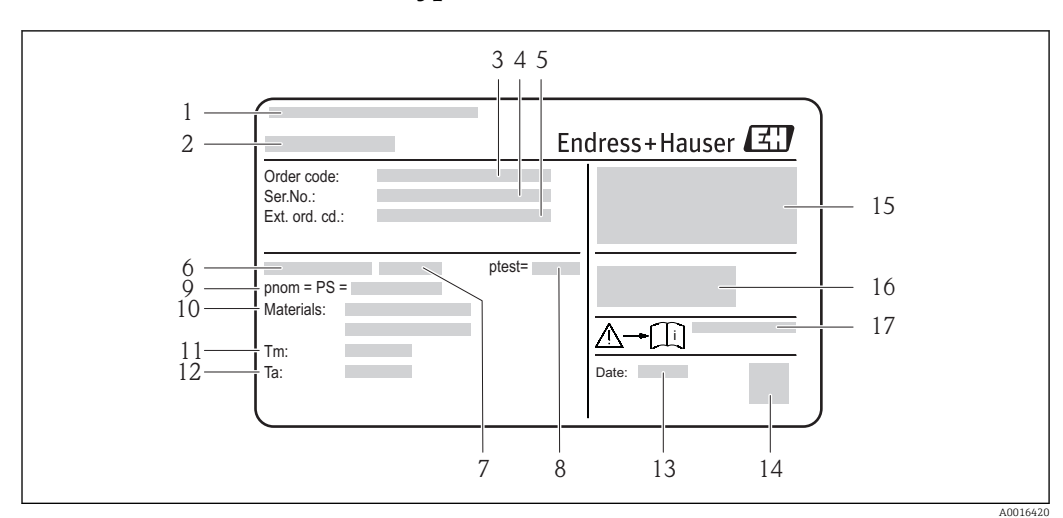

#### 4.2.2 Messaufnehmer-Typenschild

Beispiel für 1. Messaufnehmer-Typenschild

- 1 Herstellungsort
- 2 Name des Messaufnehmers
- 3 Bestellcode (Order code)
- 4 Seriennummer (Ser. no.)
- 5 Erweiterter Bestellcode (Ext. ord. cd.)  $\rightarrow \square 14$
- 6 Nennweite des Messaufnehmers
- 7 Flanschtyp
- 8 Testdruck des Messaufnehmers
- 9 Nenndruck des Messaufnehmers (max. zulässiger Druck)
- 10 Werkstoff von Messrohr und Dichtung
- 11 Messstoff-Temperaturbereich
- 12 Umgebungstemperaturbereich
   13 Herstellungsdatum: Jahr-Monat
- 13 Herstellungsaatum: Jahr-Mone
- 14 2-D-Matrixcode
- 15 Schutzart, Zulassungsinformationen zu Explosionsschutz und Druckgeräterichtlinie
- 16 CE-Zeichen, C-Tick
- 17 Dokumentnummer sicherheitsrelevanter Zusatzdokumentation

#### Bestellcode

Die Nachbestellung des Messgeräts erfolgt über den Bestellcode (Order code).

#### Erweiterter Bestellcode

- Gerätetyp (Produktwurzel) und Grundspezifikationen (Muss-Merkmale) werden immer aufgeführt.
- Von den optionalen Spezifikationen (Kann-Merkmale) werden nur die sicherheitsund zulassungsrelevanten Spezifikationen aufgeführt (z.B. LA). Wurden noch andere optionale Spezifikationen bestellt, werden diese gemeinsam durch das Platzhaltersymbol # dargestellt (z.B. #LA#).
- Enthalten die bestellten optionalen Spezifikationen keine sicherheits- und zulassungsrelevanten Spezifikationen, werden sie durch das Platzhaltersymbol + dargestellt (z.B. XXXXXX-AACCCAAD2S1+).

## 5 Lagerung und Transport

## 5.1 Lagerbedingungen

Folgende Hinweise bei der Lagerung beachten:

- Um Stoßsicherheit zu gewährleisten, in Originalverpackung lagern.
- Auf Prozessanschlüsse montierte Schutzscheiben oder Schutzkappen nicht entfernen. Sie verhindern mechanische Beschädigungen an den Dichtflächen sowie Verschmutzungen im Messrohr.
- Vor Sonneneinstrahlung schützen, um unzulässig hohe Oberflächentemperaturen zu vermeiden.
- Trocken und staubfrei lagern.
- Nicht im Freien aufbewahren.

Lagerungstemperatur: -40...+80 °C (-40...+176 °F), vorzugsweise bei +20 °C (+68 °F)

## 5.2 Produkt transportieren

Messgerät in Originalverpackung zur Messtelle tansportieren.

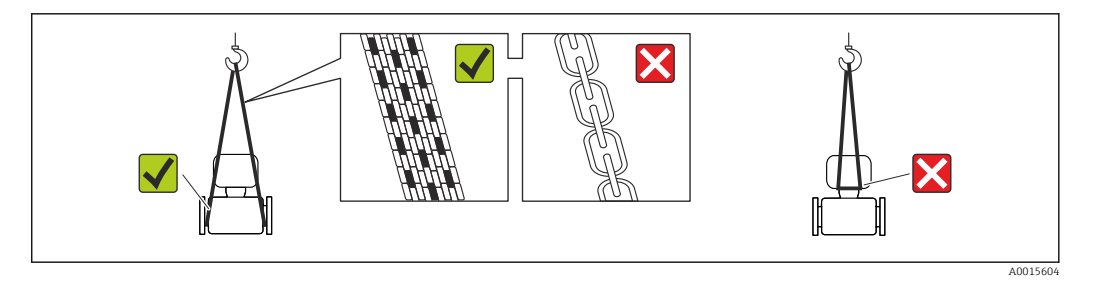

Auf Prozessanschlüssen montierte Schutzscheiben oder -kappen nicht entfernen. Sie verhindern mechanische Beschädigungen an den Dichtflächen sowie Verschmutzungen im Messrohr.

### 5.2.1 Messgeräte ohne Hebeösen

#### **WARNUNG**

Schwerpunkt des Messgeräts liegt über den Aufhängepunkten der Tragriemen Verletzungsgefahr durch abrutschendes Messgerät!

- Messgerät vor Drehen oder Abrutschen sichern.
- Gewichtsangabe auf der Verpackung beachten (Aufkleber).

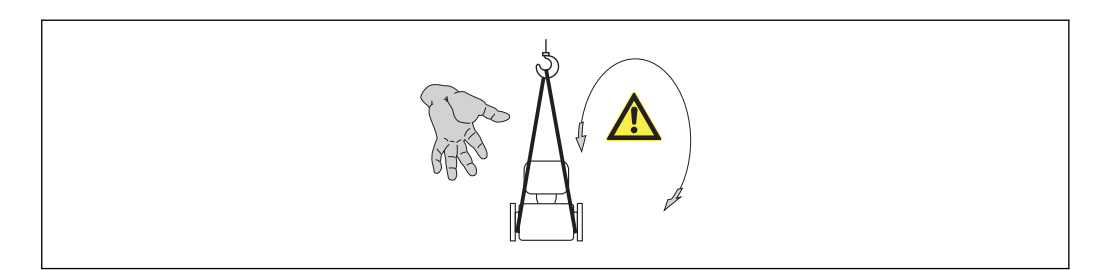

### 5.2.2 Messgeräte mit Hebeösen

#### **A** VORSICHT

#### Spezielle Transporthinweise für Geräte mit Hebeösen

- ► Für den Transport ausschließlich die am Gerät oder an den Flanschen angebrachten Hebeösen verwenden.
- > Das Gerät muss immer an mindestens zwei Hebeösen befestigt werden.

### 5.2.3 Transport mit einem Gabelstapler

Beim Transport in einer Holzkiste erlaubt die Bodenstruktur, dass die Holzkiste längs- oder beidseitig durch einen Gabelstapler angehoben werden kann.

## 5.3 Verpackungsentsorgung

Alle Verpackungsmaterialien sind umweltverträglich und 100% recycelbar:

- Messgerät-Umverpackung: Stretchfolie aus Polymer, die der EU Richtlinie 2002/95/EC (RoHS) entspricht.
- Verpackung:
  - Holzkiste, behandelt gemäß Standard ISPM 15, was durch das angebrachte IPPC-Logo bestätigt wird. oder
  - Karton gemäß europäische Verpackungsrichtlinie 94/62EG; Recyclebarkeit wird durch das angebrachte Resy-Symbol bestätigt.
- Seemäßige Verpackung (optional): Holzkiste, behandelt gemäß Standard ISPM 15, was durch das angebrachte IPPC-Logo bestätigt wird.
- Träger- und Befestigungsmaterial:
  - Kunststoff-Einwegpalette
  - Kunststoffbänder
  - Kunststoff-Klebestreifen
- Auffüllmaterial: Papierpolster

## 6 Montage

## 6.1 Montagebedingungen

Grundsätzlich sind keine besonderen Montagevorkehrungen wie Abstützungen o.Ä. erforderlich. Externe Kräfte werden durch konstruktive Gerätemerkmale abgefangen.

## 6.1.1 Montageposition

#### Montageort

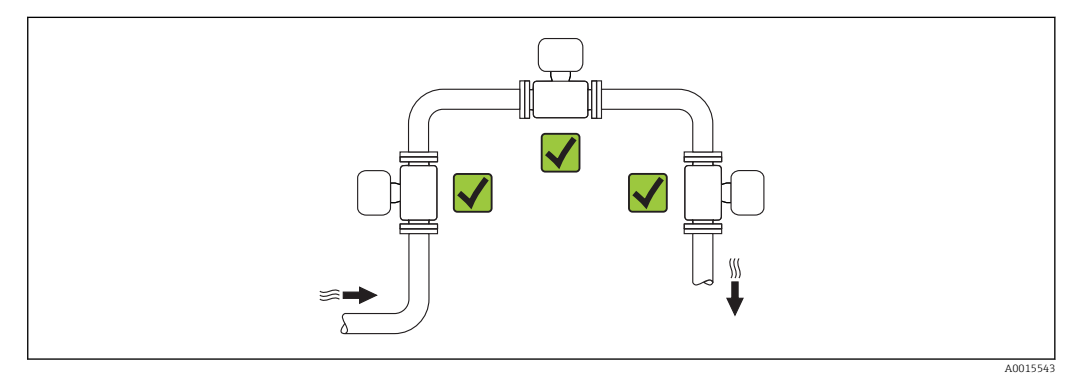

#### Einbaulage

Die Pfeilrichtung auf dem Messaufnehmer hilft, den Messaufnehmer entsprechend der Durchflussrichtung einzubauen (Fließrichtung des Messstoffs durch die Rohrleitung).

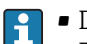

• Das Messgerät planparallel und spannungsfrei einbauen.

 Der Innendurchmesser der Rohrleitung muss dem Innendurchmesser des Messaufnehmers entsprechen: Dokument "Technische Informationen" zum Gerät, Kapitel "Bauform, Maße"

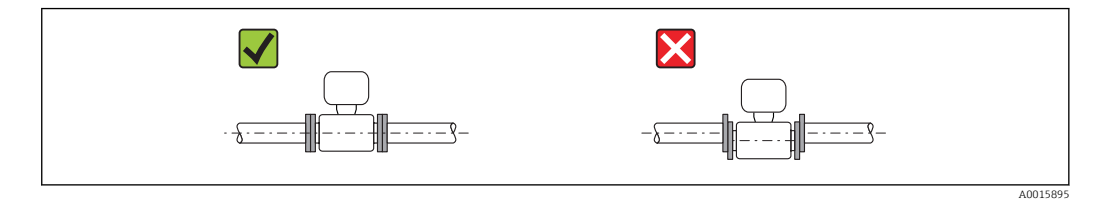

|   | Kompaktausführung                                   |          |  |
|---|-----------------------------------------------------|----------|--|
| A | Vertikale Einbaulage                                | A0015545 |  |
| В | Horizontale Einbaulage Messumfor-<br>merkopf oben * | A0015589 |  |

|   | Kompaktausführung                                     |          |   |
|---|-------------------------------------------------------|----------|---|
| С | Horizontale Einbaulage Messumfor-<br>merkopf unten *  | A0015590 |   |
| D | Horizontale Einbaulage Messumfor-<br>merkopf seitlich | A0015592 | × |

\* Die horizontale Ausrichtung der Wandler darf nur um max. ±3° abweichen.

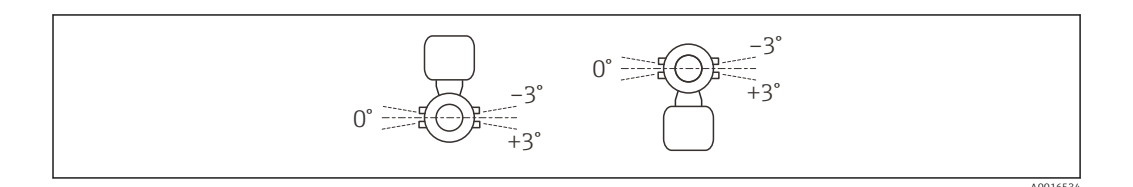

#### Ein- und Auslaufstrecken

Der Messaufnehmer ist nach Möglichkeit vor Armaturen wie Ventilen, T-Stücken, Krümmern usw. zu montieren. Um die spezifizierte Messgenauigkeit des Messgeräts zu erreichen, sind mindestens die untenstehenden Ein- und Auslaufstrecken einzuhalten. Sind mehrere Strömungsstörungen vorhanden, so ist die längste angegebene Einlaufstrecke einzuhalten.

Einpfadausführung: DN 50 (2"), DN 80 (3")

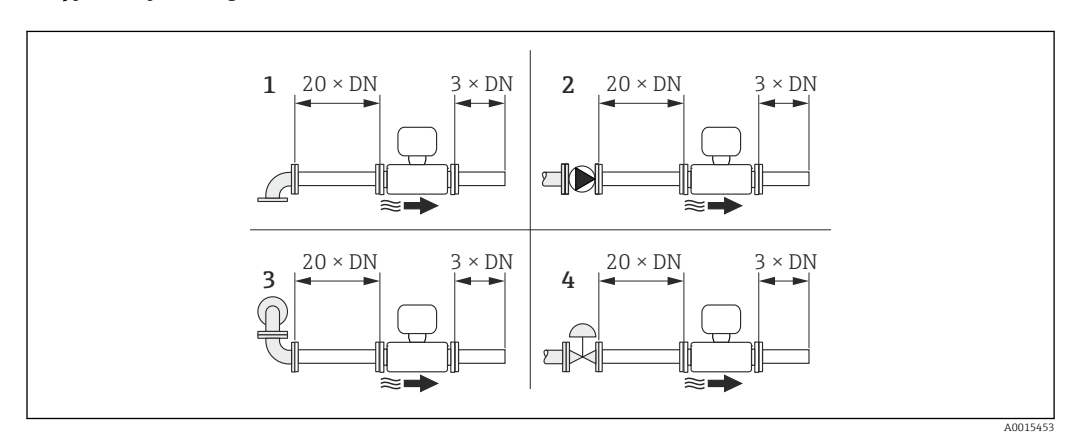

🗷 4 Einpfadausführung: Minimale Ein- und Auslaufstrecken bei verschiedenen Strömungshindernissen

- 1 90°-Krümmer oder T-Stück
- 2 Pumpe
- 3  $2 \times 90^{\circ}$ -Krümmer dreidimensional
- 4 Regelventil

#### Zweipfadausführung: DN 100...200 (4...8")

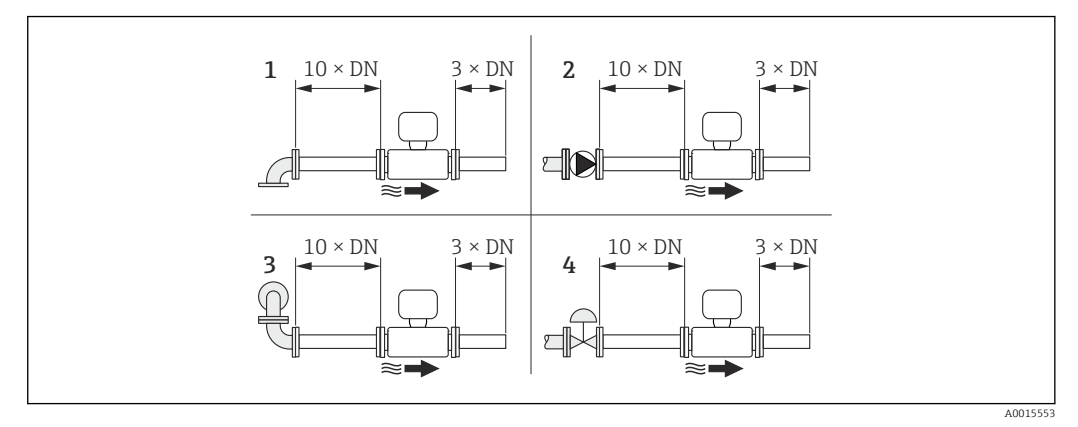

🗉 5 Zweipfadausführung: Minimale Ein- und Auslaufstrecken bei verschiedenen Strömungshindernissen

- 1 90°-Krümmer oder T-Stück
- 2 Pumpe
- 3 2 × 90°-Krümmer dreidimensional
- 4 Regelventil

Auslaufstrecken beim Einbau externer Geräte

Beim Einbau eines externen Geräts auf den angegebenen Abstand achten.

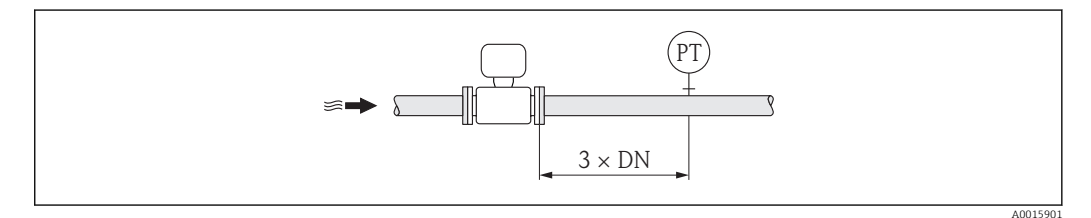

PT Druckmessgerät

#### Einbaumaße

Angaben zu den Abmessungen und Einbaulängen des Geräts: Dokument "Technische Information", Kapitel "Konstruktiver Aufbau"

### 6.1.2 Anforderungen aus Umgebung und Prozess

#### Umgebungstemperaturbereich

| Messumformer    | -40+60 °C (-40+140 °F)                                                                                                    |
|-----------------|----------------------------------------------------------------------------------------------------|
| Vor-Ort-Anzeige | –20+60 °C (–4+140 °F), außerhalb des Temperaturbereichs kann die Ablesbarkeit der Vor-Ort-Anzeige beeinträchtigt sein.                                                                               |
| Messaufnehmer   | <ul> <li>Flanschmaterial Kohlenstoffstahl: -10+60 °C (+14+140 °F)</li> <li>Flanschmaterial Rostfreier Stahl: -40+60 °C (-40+140 °F)</li> <li>Version ohne Flansch: -40+60 °C (-40+140 °F)</li> </ul> |

▶ Bei Betrieb im Freien:

Direkte Sonneneinstrahlung vermeiden, besonders in wärmeren Klimaregionen.

#### Systemdruck

Messaufnehmer max. 10 bar (145 psi)

#### Wärmeisolation

Für eine optimale Temperatur- und Methananteilsmessung (Bestellmerkmal "Sensorausführung", Option 2 "Volumendurchfluss + Biogas-Analyse") darauf achten, dass im Bereich des Messaufnehmers weder Wärmezufuhr noch -verlust stattfinden kann. Dies kann durch Installation einer Wärmeisolation sichergestellt werden.

Die Wärmeisolation wird insbesondere in den Fällen empfohlen, in denen die Differenz zwischen Prozess- und Umgebungstemperatur groß ist. Dies führt zum so genannten Wärmeableitfehler bei der Temperaturmessung. Ein weiterer Faktor, der den Wärmeableitfehler erhöhen kann, ist eine niedrige Durchflussgeschwindigkeit des zu messenden Gases.

## 6.2 Messgerät montieren

### 6.2.1 Benötigtes Werkzeug

#### Für Messumformer

- Für das Drehen des Messumformergehäuses: Gabelschlüssel 8 mm
- Für das Öffnen der Sicherungskrallen: Innensechskantschlüssel 3 mm

#### Für Messaufnehmer

Für Flansche und andere Prozessanschlüsse: Entsprechendes Montagewerkzeug

#### 6.2.2 Messgerät vorbereiten

- 1. Sämtliche Reste der Transportverpackung entfernen.
- 2. Vorhandene Schutzscheiben oder Schutzkappen vom Messaufnehmer entfernen.
- 3. Aufkleber auf dem Elektronikraumdeckel entfernen.

### 6.2.3 Messgerät montieren

#### **WARNUNG**

#### Gefahr durch mangelnde Prozessdichtheit!

- Darauf achten, dass der Innendurchmesser der Dichtungen gleich oder größer ist als derjenige von Prozessanschluss und Rohrleitung.
- Darauf achten, dass die Dichtungen unbeschädigt und sauber sind.
- Dichtungen korrekt befestigen.
- 1. Sicherstellen, dass die Pfeilrichtung auf dem Messaufnehmer mit der Durchflussrichtung des Messstoffs übereinstimmt.
- 2. Messgerät so einbauen oder Messumformergehäuse drehen, dass die Kabeleinführungen nicht nach oben weisen.

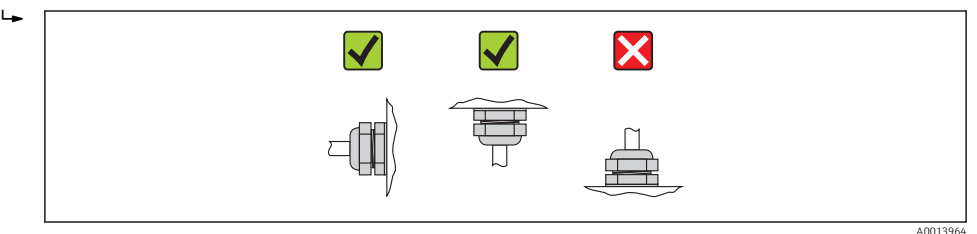

### 6.2.4 Messumformergehäuse drehen

Um den Zugang zum Anschlussraum oder Anzeigemodul zu erleichtern kann das Messumformergehäuse gedreht werden.

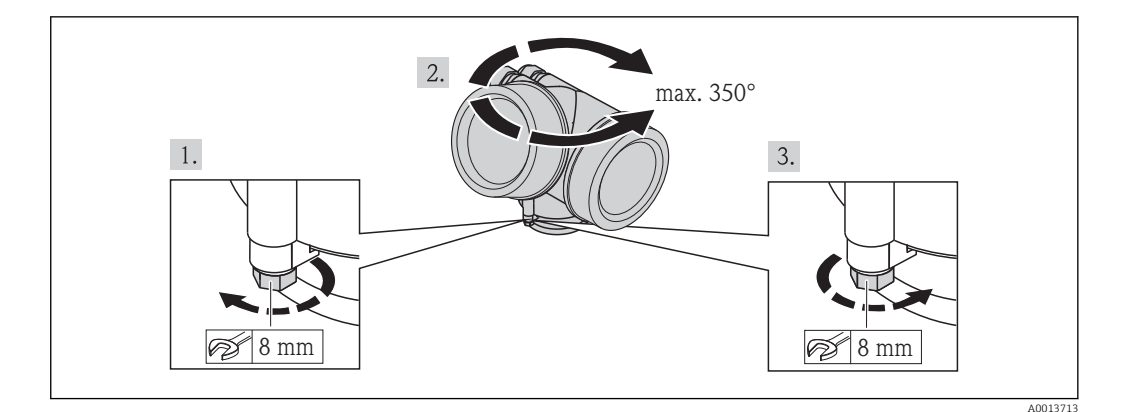

- 1. Befestigungsschraube lösen.
- 2. Gehäuse in die gewünschte Position drehen.
- 3. Befestigungsschraube fest anziehen.

#### 6.2.5 Anzeigemodul drehen

Um die Ablesbar- und Bedienbarkeit zu erleichtern kann das Anzeigemodul gedreht werden.

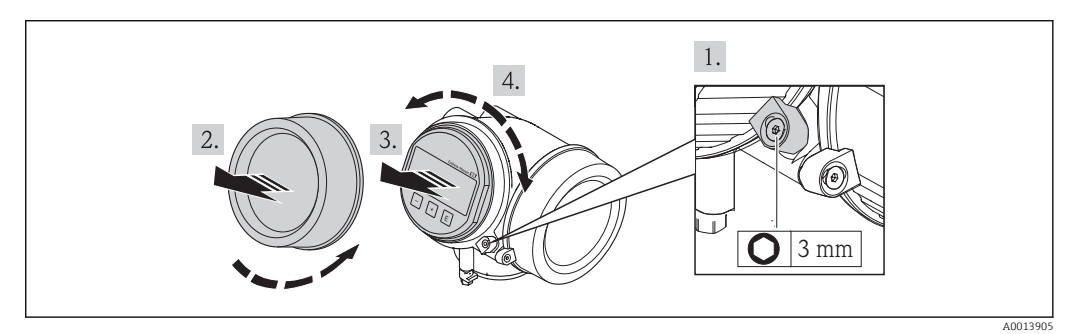

- 1. Sicherungskralle des Elektronikraumdeckels mit Innensechskantschlüssel lösen.
- 2. Elektronikraumdeckel vom Messumformergehäuse abschrauben.
- 3. Optional: Anzeigemodul mit leichter Drehbewegung herausziehen.
- 4. Anzeigemodul in die gewünschte Lage drehen: Max. 8 × 45° in jede Richtung.
- 5. Ohne herausgezogenes Anzeigemodul: Anzeigemodul an gewünschter Position einrasten lassen.
- 6. Mit herausgezogenem Anzeigemodul: Kabel in den Zwischenraum von Gehäuse und Hauptelektronikmodul hineinlegen und das Anzeigemodul auf den Elektronikraum stecken, bis es einrastet.
- 7. Messumformer in umgekehrter Reihenfolge wieder zusammenbauen.

# 6.3 Montagekontrolle

| Ist das Messgerät unbeschädigt (Sichtkontrolle)?                                                                                                    |  |
|----------------------------------------------------------------------------------------------------|--|
| Erfüllt das Messgerät die Messstellenspezifikationen?<br>Zum Beispiel:<br>• Prozesstemperatur → 🖹 138<br>• Prozessdruck (siehe Dokument "Technische Information, Kapitel "Druck-Temperatur-Kurven")<br>• Umgebungstemperatur → 🖺 19<br>• Messbereich → 🖺 129 |  |
| <ul> <li>Wurde die richtige Einbaulage für den Messaufnehmer gewählt →  <sup>1</sup> 17?</li> <li>Gemäß Messaufnehmertyp</li> <li>Gemäß Messstofftemperatur</li> <li>Gemäß Messstoffteigenschaften (ausgasend, feststoffbeladen)</li> </ul>                  |  |
| Stimmt die Pfeilrichtung auf dem Messaufnehmer mit der tatsächlichen Messstoff-Fließrichtung in der Rohrleitung überein $\rightarrow \square$ 17?                                                                                                    |  |
| Sind Messstellenkennzeichnung und Beschriftung korrekt (Sichtkontrolle)?                                                                                                    |  |
| Ist das Gerät gegen Niederschlag und direkte Sonneneinstrahlung ausreichend geschützt?                                                                                                    |  |
| Sind Befestigungsschraube und Sicherungskralle fest angezogen?                                                                                                    |  |

## 7 Elektrischer Anschluss

Das Messgerät besitzt keine interne Trennvorrichtung. Ordnen Sie deshalb dem Messgerät einen Schalter oder Leistungsschalter zu, mit welchem die Versorgungsleitung leicht vom Netz getrennt werden kann.

## 7.1 Anschlussbedingungen

#### 7.1.1 Benötigtes Werkzeug

- Für Kabeleinführungen: Entsprechendes Werkzeug verwenden
- Für Sicherungskralle: Innensechskantschlüssel 3 mm
- Abisolierzange
- Bei Verwendung von Litzenkabeln: Quetschzange für Aderendhülse
- Zum Kabelentfernen aus Klemmstelle: Schlitzschraubendreher  $\leq$  3 mm (0,12 in)

### 7.1.2 Anforderungen an Anschlusskabel

Die kundenseitig bereitgestellten Anschlusskabel müssen die folgenden Anforderungen erfüllen.

#### **Elektrische Sicherheit**

Gemäß national gültiger Vorschriften.

#### Zulässiger Temperaturbereich

- -40 °C (-40 °F)...+80 °C (+176 °F)
- Mindestanforderung: Kabel-Temperaturbereich  $\geq$  Umgebungstemperatur + 20 K

#### Signalkabel

#### Stromausgang

- Bei 4-20 mA: Normales Installationskabel ausreichend.
- Bei 4-20 mA HART: Abgeschirmtes Kabel empfohlen. Erdungskonzept der Anlage beachten.

#### Impuls-/Frequenz-/Schaltausgang

Normales Installationskabel ausreichend.

#### Stromeingang

Normales Installationskabel ausreichend.

#### Kabeldurchmesser

- Mitausgelieferte Kabelverschraubungen: M20 × 1,5 mit Kabel Ø 6...12 mm (0,24...0,47 in)
- Steckbare Federkraftklemmen bei Geräteausführung ohne integrierten Überspannungsschutz: Aderquerschnitte 0,5...2,5 mm<sup>2</sup> (20...14 AWG)
- Schraubklemmen bei Geräteausführung mit integriertem Überspannungsschutz: Aderquerschnitte 0,2...2,5 mm<sup>2</sup> (24...14 AWG)

## 7.1.3 Klemmenbelegung

#### Messumformer

Anschlussvariante 4-20 mA HART mit weiteren Ein- und Ausgängen

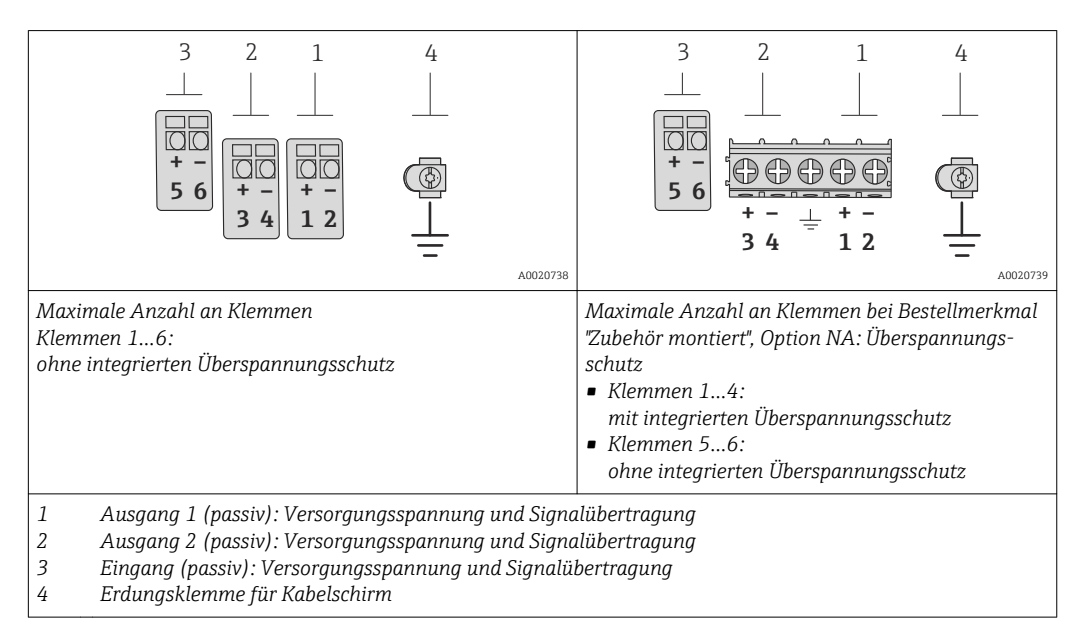

| Bestellmerkmal "Aus-            | Klemmennummern        |       |                          |                           |                    |                     |
|---------------------------------|-----------------------|-------|--------------------------|---------------------------|--------------------|---------------------|
| gang"                           | Ausgang 1             |       | Ausgang 2                |                           | Eingang            |                     |
|                                 | 1 (+)                 | 2 (-) | 3 (+)                    | 4 (-)                     | 5 (+)              | 6 (-)               |
| Option <b>A</b>                 | 4-20 mA HART (passiv) |       | -                        |                           | -                  |                     |
| Option <b>B</b> $^{1)}$         | 4-20 mA HART (passiv) |       | Impuls-/F<br>Schaltausga | requenz-/<br>ang (passiv) |                    | -                   |
| Option <b>C</b> <sup>1)</sup>   | 4-20 mA HART (passiv) |       | 4-20 mA an               | alog (passiv)             | -                  | -                   |
| Option <b>D</b> <sup>1)2)</sup> | 4-20 mA HART (passiv) |       | Impuls-/F<br>Schaltausga | requenz-/<br>ang (passiv) | 4-20 mA St<br>(pas | romeingang<br>ssiv) |

1) Ausgang 1 muss immer verwendet werden; Ausgang 2 ist optional.

2) Keine Verwendung des integrierten Überspannungsschutz bei Option D: Die Klemmen 5 und 6 (Stromeingang) sind nicht gegen Überspannung geschützt.

## 7.1.4 Anforderungen an Speisegerät

#### Versorgungsspannung

#### Messumformer

Es ist eine externe Spannungsversorgung für jeden Ausgang notwendig.

Die folgenden Werte zur Versorgungsspannung gelten für die verfügbaren Ausgänge:

| Bestellmerkmal "Ausgang"                                             | Minimale<br>Klemmenspannung                                           | Maximale<br>Klemmenspannung |
|----------------------------------------------------------------------|-----------------------------------------------------------------------|-----------------------------|
| Option <b>A</b> <sup>1) 2)</sup> : 4-20 mA HART                      | <ul> <li>Bei 4 mA: ≥ DC 16 V</li> <li>Bei 20 mA: ≥ DC 12 V</li> </ul> | DC 35 V                     |
| Option <b>B</b> : 4-20 mA HART, Impuls-/ Frequenz-/<br>Schaltausgang | <ul> <li>Bei 4 mA: ≥ DC 16 V</li> <li>Bei 20 mA: ≥ DC 12 V</li> </ul> | DC 35 V                     |

| Bestellmerkmal "Ausgang"                                                                                 | Minimale<br>Klemmenspannung                                           | Maximale<br>Klemmenspannung |
|----------------------------------------------------------------------------------------------------|-----------------------------------------------------------------------|-----------------------------|
| Option <b>C</b> : 4-20 mA HART + 4-20 mA analog                                                          | <ul> <li>Bei 4 mA: ≥ DC 16 V</li> <li>Bei 20 mA: ≥ DC 12 V</li> </ul> | DC 30 V                     |
| Option <b>D</b> : 4-20 mA HART, Impuls-/ Frequenz-/<br>Schaltausgang, 4-20 mA Stromeingang <sup>3)</sup> | ≥ DC 12 V                                                             | DC 35 V                     |

1) Externe Versorgungsspannung des Speisegeräts mit Bürde.

- Bei Geräteausführung mit Vor-Ort-Anzeige SD03: Bei Verwendung der Hintergrundbeleuchtung muss die Klemmenspannung um DC 2 V erhöht werden.
- 3) Spannungsabfall 2,2...3 V bei 3,59...22 mA

#### Bürde

Bürde beim Stromausgang: 0...500  $\Omega$ , abhängig von der externen Versorgungsspannung des Speisegeräts

#### Berechnung der maximalen Bürde

Um eine ausreichende Klemmenspannung am Gerät sicherzustellen, muss abhängig von der Versorgungsspannung des Speisegeräts ( $U_S$ ) die maximale Bürde ( $R_B$ ) inklusive Leitungswiderstand eingehalten werden. Dabei minimale Klemmenspannung beachten

- Für  $U_S = 16,0...16,8 \text{ V}: \text{R}_B \le (U_S 16,0 \text{ V}): 0,0036 \text{ A}$
- Für  $U_S = 16,8...23,0 \text{ V}: \text{R}_B \le (U_S 12,0 \text{ V}): 0,022 \text{ A}$
- Für  $U_S = 23, 0...30, 0 \text{ V}: R_B \le 500 \Omega$

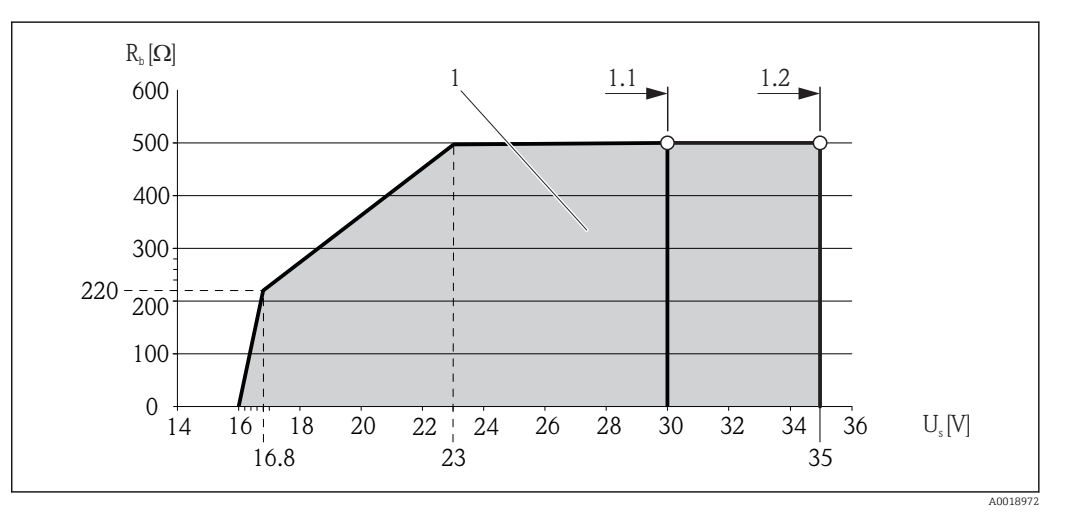

1 Betriebsbereich

- 1.1 Für Bestellmerkmal "Ausgang", Option A "4-20 mA HART"/Option B "4-20 mA HART, Impuls-/Frequenz-/ Schaltausgang" mit Ex i und Option C "4-20 mA HART + 4-20 mA analog"
- 1.2 Für Bestellmerkmal "Ausgang", Option A "4-20 mA HART"/Option B "4-20 mA HART, Impuls-/Frequenz-/ Schaltausgang" mit Nicht-Ex und Ex d

#### Rechenbeispiel

Versorgungsspanung des Speisegeräts:  $U_S = 17,5 \text{ V}$ Maximale Bürde:  $R_B \le (17,5 \text{ V} - 12,0 \text{ V})$ : 0,022 A = 250  $\Omega$ 

#### 7.1.5 Messgerät vorbereiten

1. Wenn vorhanden: Blindstopfen entfernen.

#### 2. HINWEIS

#### Mangelnde Gehäusedichtheit!

Aufheben der Funktionstüchtigkeit des Messgeräts möglich.

▶ Passende, der Schutzart entsprechende Kabelverschraubungen verwenden.

Wenn Messgerät ohne Kabelverschraubungen ausgeliefert wird:

Passende Kabelverschraubung für entsprechendes Anschlusskabel bereitstellen .

3. Wenn Messgerät mit Kabelverschraubungen ausgeliefert wird: Kabelspezifikation beachten .

## 7.2 Messgerät anschließen

### HINWEIS

#### Einschränkung der elektrischen Sicherheit durch falschen Anschluss!

- Elektrische Anschlussarbeiten nur von entsprechend ausgebildetem Fachpersonal ausführen lassen.
- ► National gültige Installationsvorschriften beachten.
- ► Die örtlichen Arbeitsschutzvorschriften einhalten.
- ► Bei Einsatz im explosionsgefährdeten Bereich: Hinweise in der gerätespezifischen Ex-Dokumentation beachten.

## 7.2.1 Messumformer anschließen

#### Anschluss über Anschlussklemmen

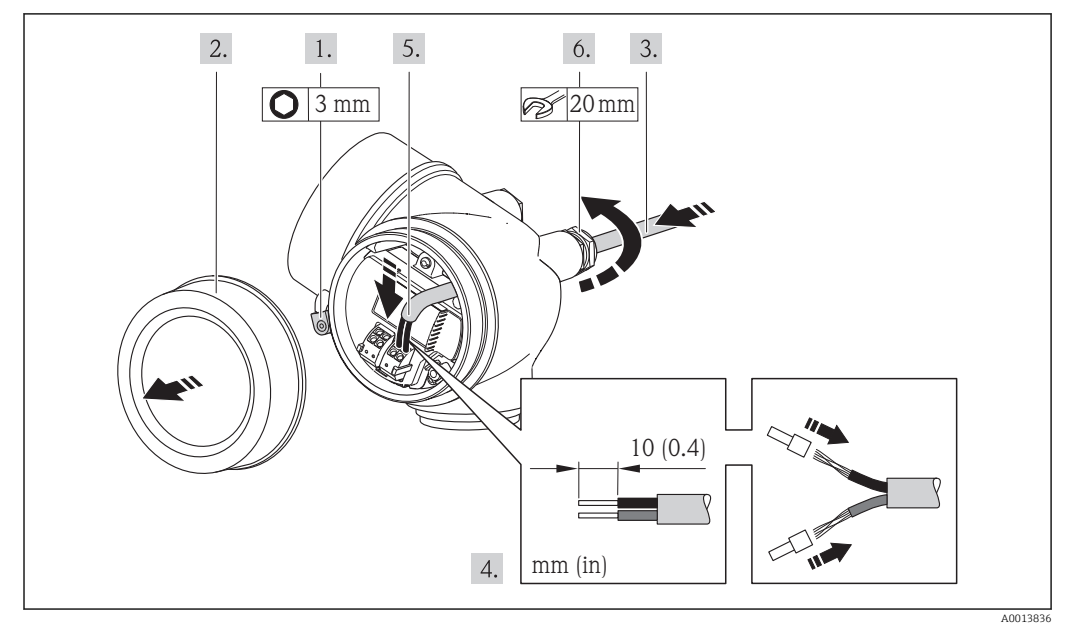

- 1. Sicherungskralle des Anschlussraumdeckels lösen.
- 2. Anschlussraumdeckel abschrauben.
- 3. Kabel durch die Kabeleinführung schieben. Um Dichtheit zu gewährleisten, Dichtungsring nicht aus der Kabeleinführung entfernen.
- 4. Kabel und Kabelenden abisolieren. Bei Litzenkabeln: Zusätzlich Aderendhülsen anbringen.
- 5. Kabel gemäß Klemmenbelegung anschließen . Für HART-Kommunikation: Bei Anschluss des Kabelschirms an die Erdungsklemme das Erdungskonzept der Anlage beachten.

6. Kabelverschraubungen fest anziehen.

#### 7. **A**WARNUNG

#### Aufhebung der Gehäuseschutzart durch mangelnde Gehäusedichtheit!

► Schraube ohne Verwendung von Fett eindrehen. Die Deckelgewinde sind mit einer Trockenschmierung beschichtet.

Messumformer in umgekehrter Reihenfolge wieder zusammenbauen.

#### Kabel entfernen

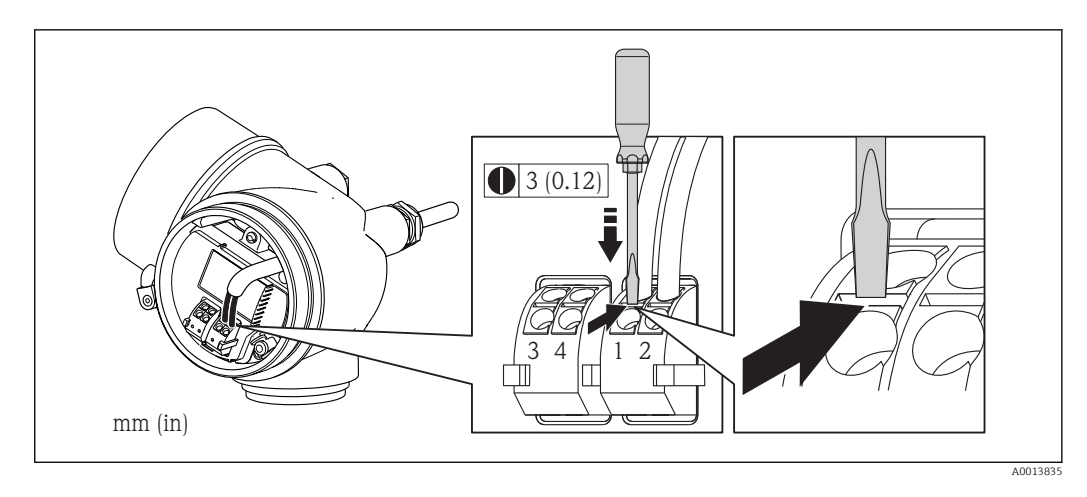

 Um ein Kabel wieder aus der Klemmstelle zu entfernen: Mit einem Schlitzschraubendreher auf den Schlitz zwischen den beiden Klemmenlöchern drücken und gleichzeitig das Kabelende aus der Klemme ziehen.

### 7.2.2 Potenzialausgleich sicherstellen

#### Anforderungen

Spezielle Maßnahmen für den Potenzialausgleich sind nicht erforderlich.

Bei einem Gerät für den explosionsgefährdeten Bereich: Hinweise in der Ex-Dokumentation (XA) beachten.

## 7.3 Spezielle Anschlusshinweise

### 7.3.1 Anschlussbeispiele

#### Stromausgang 4-20 mA HART

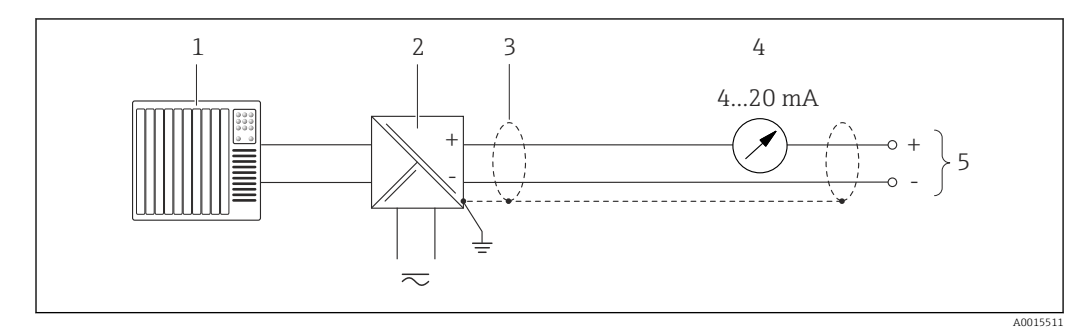

■ 6 Anschlussbeispiel f
ür Stromausgang 4-20 mA HART (passiv)

- 1 Automatisierungssystem mit Stromeingang (z.B. SPS)

Maximale Bürde beachten  $\rightarrow \cong 25$ 

- 3 Kabelschirm, Kabelspezifikation beachten
- 4 Analoges Anzeigeinstrument: Maximale Bürde beachten → 🗎 25
- 5 Messumformer

#### Stromausgang 4-20 mA

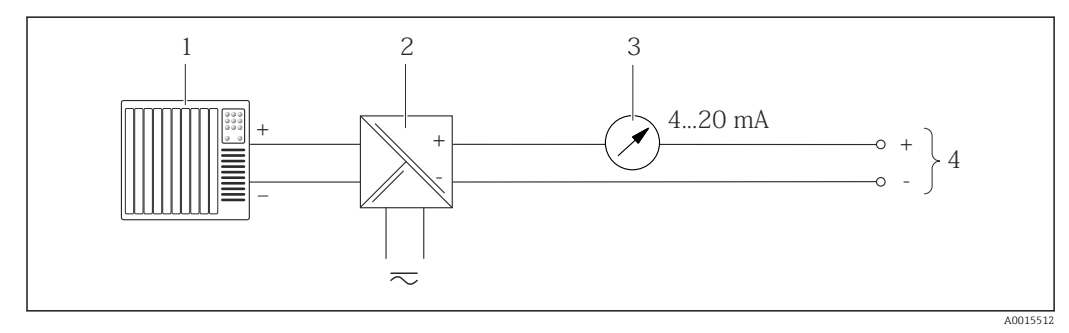

Image: Anschlussbeispiel f
ür Stromausgang 4-20 mA (passiv)

- *1* Automatisierungssystem mit Stromeingang (z.B. SPS)
- 2 Speisetrenner für Spannungsversorgung (z.B. RN221N)
- 3 Analoges Anzeigeinstrument: Maximale Bürde beachten  $\rightarrow \cong 25$
- 4 Messumformer

#### Impuls-/Frequenzausgang

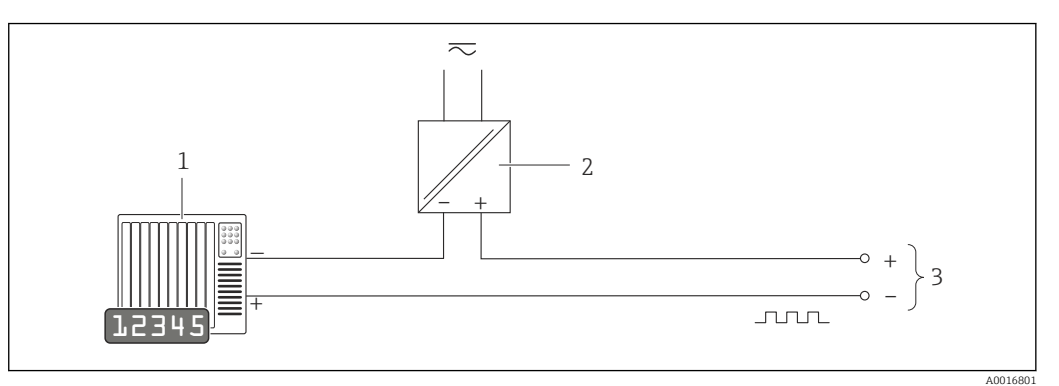

Anschlussbeispiel für Impuls-/Frequenzausgang (passiv)

- Automatisierungssystem mit Impuls-/Frequenzeingang (z.B. SPS)
- 2 Spannungsversorgung
- 3 Messumformer: Eingangswerte beachten  $\rightarrow \cong 131$

#### Schaltausgang

1

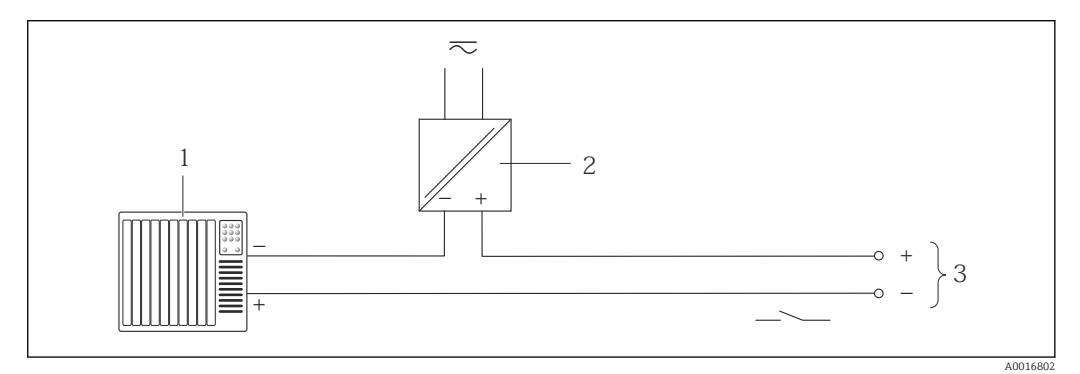

- Anschlussbeispiel für Schaltausgang (passiv)
- 1 Automatisierungssystem mit Schalteingang (z.B. SPS)
- 2 Spannungsversorgung
- 3 Messumformer: Eingangswerte beachten  $\rightarrow \square 131$

#### Stromeingang

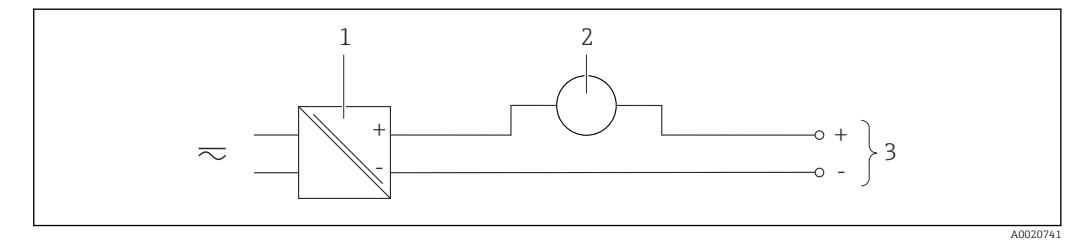

■ 10 Anschlussbeispiel f
ür 4-20 mA Stromeingang

- 1 Spannungsversorgung
- 2 Externes Messgerät (für Einlesen des Drucks)
- 3 Messumformer: Eingangswerte beachten  $\rightarrow \square 130$

#### HART-Eingang

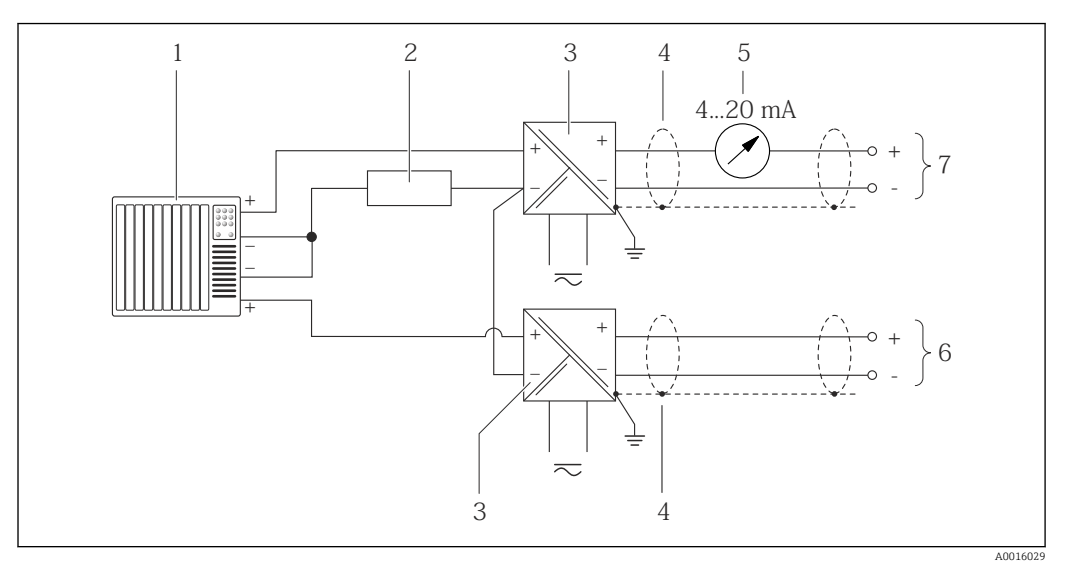

🖻 11 Anschlussbeispiel für HART-Eingang mit gemeinsamem "Minus"

- 1 Automatisierungssystem mit HART-Ausgang (z.B. SPS)
- 2 Widerstand für HART-Kommunikation ( $\geq 250 \Omega$ ): Maximale Bürde beachten  $\rightarrow \cong 25$
- 3 Speisetrenner für Spannungsversorgung (z.B. RN221N)
- 4 Kabelschirm, Kabelspezifikation beachten
- 5 Analoges Anzeigeinstrument: Maximale Bürde beachten  $\rightarrow \cong 25$
- 6 Druckmessgerät (z.B. Cerabar M, Cerabar S): Anforderungen beachten
- 7 Messumformer

## 7.4 Schutzart sicherstellen

Das Messgerät erfüllt alle Anforderungen gemäß der Schutzart IP66/67, Type 4X enclosure.

Um die Schutzart IP66/67, Type 4X enclosure zu gewährleisten, folgende Schritte nach dem elektrischen Anschluss durchführen:

- 1. Prüfen, ob die Gehäusedichtungen sauber und richtig eingelegt sind. Gegebenenfalls die Dichtungen trocknen, reinigen oder ersetzen.
- 2. Sämtliche Gehäuseschrauben und Schraubdeckel fest anziehen.
- 3. Kabelverschraubungen fest anziehen.
- 4. Damit auftretende Feuchtigkeit nicht zur Einführung gelangt: Kabel vor der Kabeleinführung eine nach unten hängende Schlaufe bilden ("Wassersack").

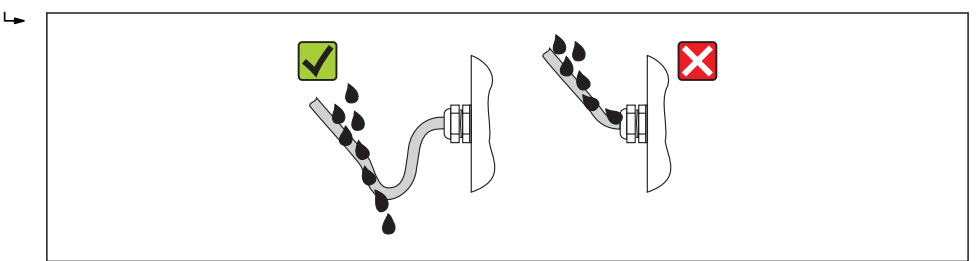

5. Für nicht benutzte Kabeleinführungen Blindstopfen einsetzen.

## 7.5 Anschlusskontrolle

| Sind Messgerät und Kabel unbeschädigt (Sichtkontrolle)?                                                       |  |
|----------------------------------------------------------------------------------------------------|--|
| Erfüllen die verwendeten Kabel die Anforderungen ?                                                            |  |
| Sind die montierten Kabel von Zug entlastet?                                                                  |  |
| Sind alle Kabelverschraubungen montiert, fest angezogen und dicht? Kabelführung mit "Wasser-<br>sack" → 🗎 30? |  |
| Je nach Geräteausführung: Sind alle Gerätestecker fest angezogen ?                                            |  |
| Stimmt die Versorgungsspannung mit den Angaben auf dem Messumformer-Typenschild übe-<br>rein ?                |  |
| Ist die Klemmenbelegung korrekt ?                                                                             |  |
| Wenn Versorgungsspannung vorhanden: Erscheint eine Anzeige auf dem Anzeigemodul?                              |  |
| Sind alle Gehäusedeckel montiert und fest angezogen?                                                          |  |
| Ist die Sicherungskralle fest angezogen?                                                                      |  |

## 8 Bedienungsmöglichkeiten

## 8.1 Übersicht zu Bedienungsmöglichkeiten

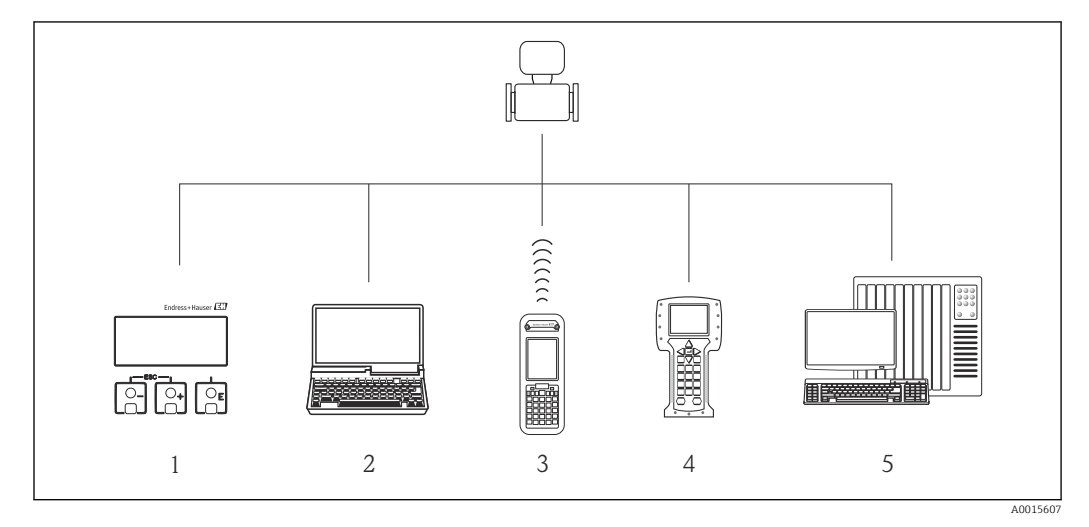

1 Vor-Ort-Bedienung via Anzeigemodul

- 2 Computer mit Bedientool (z.B. FieldCare, AMS Device Manager, SIMATIC PDM)
- 3 Field Xpert SFX350 oder SFX370
- 4 Field Communicator 475
- 5 Automatisierungssystem (z.B. SPS)

## 8.2 Aufbau und Funktionsweise des Bedienmenüs

### 8.2.1 Aufbau des Bedienmenüs

📳 Zur Bedienmenü-Übersicht mit Menüs und Parametern

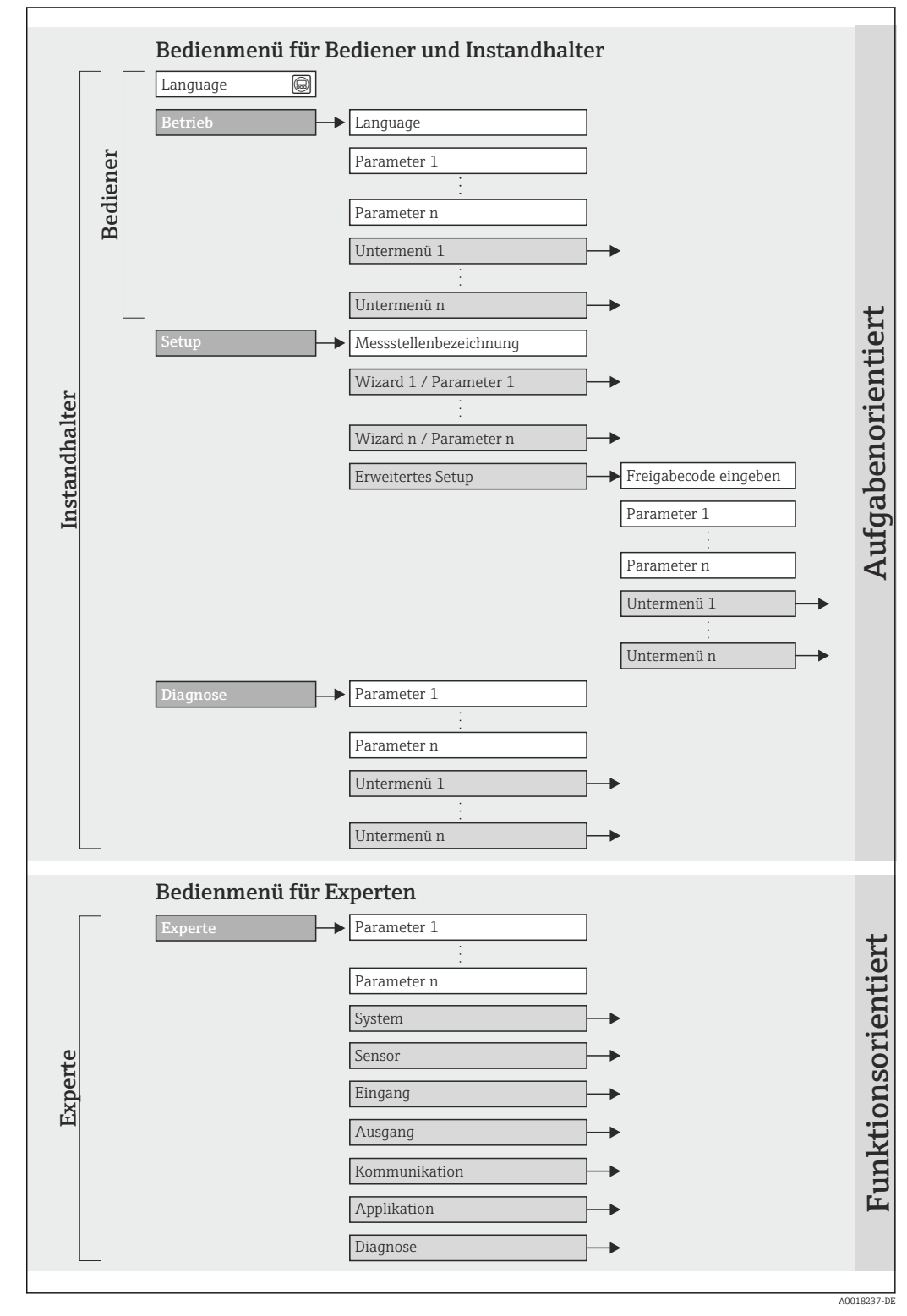

I2 Schematischer Aufbau des Bedienmenüs

## 8.2.2 Bedienphilosophie

Die einzelnen Teile des Bedienmenüs sind bestimmten Anwenderrollen zugeordnet (Bediener, Instandhalter etc.). Zu jeder Anwenderrolle gehören typische Aufgaben innerhalb des Gerätelebenszyklus.

| Menü/Parameter |                     | Anwenderrolle und Aufgaben                                                                                                    | Inhalt/Bedeutung                                                                                                    |  |
|----------------|---------------------|----------------------------------------------------------------------------------------------------|----------------------------------------------------------------------------------------------------|--|
| Language       | aufgabenorientiert  | Rolle "Bediener", "Instandhalter"                                                                                                    | Festlegen der Bediensprache                                                                                                    |  |
| Betrieb        |                     | <ul><li>Aufgaben im laufenden Messbetrieb:</li><li>Konfiguration der Betriebsanzeige</li><li>Ablesen von Messwerten</li></ul>                                                                                                    | <ul> <li>Konfiguration der Betriebsanzeige (z.B. Anzeigeformat,<br/>Anzeigekontrast)</li> <li>Zurücksetzen und Steuern von Summenzählern</li> </ul>                                                                                                    |  |
| Setup          |                     | <ul> <li>Rolle "Instandhalter"</li> <li>Inbetriebnahme:</li> <li>Konfiguration der Messung</li> <li>Konfiguration der Ein- und Ausgänge</li> </ul>                                                                                                    | <ul> <li>Wizards zur schnellen Inbetriebnahme:</li> <li>Festlegung des Messstoffs</li> <li>Einstellen der Ausgänge</li> <li>Konfiguration der Betriebsanzeige</li> <li>Konfiguration des HART-Eingangs</li> <li>Festlegen des Ausgangsverhaltens</li> <li>Einstellen der Schleichmengenunterdrückung</li> <li>Erweitertes Setup</li> <li>Zur genaueren Konfiguration der Messung (Anpassung an besondere Messbedingungen)</li> <li>Konfiguration der Summenzähler</li> <li>Administration (Definition Freigabecode, Messgerät zurück-</li> </ul>                                                                                                    |  |
| Diagnose       |                     | Rolle "Instandhalter"<br>Fehlerbehebung:<br>• Diagnose und Behebung von Pro-<br>zess- und Gerätefehlern<br>• Messwertsimulation                                                                                                    | setzen)<br>Enthält alle Parameter zur Fehlerermittlung und -analyse von<br>Prozess- und Gerätefehlern:<br>Diagnoseliste<br>Enthält bis zu 5 aktuell anstehende Diagnosemeldungen.<br>Ereignislogbuch<br>Enthält bis zu 20 oder 100 (Bestelloption "Extended Histo-<br>ROM") aufgetretene Ereignismeldungen.<br>Geräteinformation<br>Enthält Informationen zur Identifizierung des Geräts.<br>Messwerte<br>Enthält alle aktuellen Messwerte.<br>Messwertspeicher<br>(Bestelloption "Extended HistoROM")<br>Speicherung und Visualisierung von bis zu 1000 Messwerten<br>Heartbeat<br>Überprüfung der Gerätefunktionalität auf Anforderung und<br>Dokumentation der Verifikationsergebnisse.<br>Simulation<br>Dient zur Simulation von Messwerten oder Ausgangswerten.                                |  |
| Experte        | funktionsorientiert | <ul> <li>Aufgaben, die detaillierte Kenntnisse<br/>über die Funktionsweise des Geräts<br/>erfordern:</li> <li>Inbetriebnahme von Messungen<br/>unter schwierigen Bedingungen</li> <li>Optimale Anpassung der Messung<br/>an schwierige Bedingungen</li> <li>Detaillierte Konfiguration der Kom-<br/>munikationsschnittstelle</li> <li>Fehlerdiagnose in schwierigen Fällen</li> </ul> | <ul> <li>Enthält alle Parameter des Geräts und ermöglicht diese durch einen Zugriffscode direkt anzuspringen. Dieses Menü ist nach den Funktionsblöcken des Geräts aufgebaut:</li> <li>System Enthält alle übergeordneten Geräteparameter, die weder die Messung noch die Messwertkommunikation betreffen.</li> <li>Sensor Konfiguration der Messung.</li> <li>Eingang Konfiguration des Eingangs.</li> <li>Ausgang Konfiguration der Ausgänge.</li> <li>Kommunikation Konfiguration der digitalen Kommunikationsschnittstelle.</li> <li>Applikation Konfiguration der Funktionen, die über die eigentliche Messung hinausgehen (z.B. Summenzähler).</li> <li>Diagnose Fehleremittlung und -analyse von Prozess- und Gerätefehlern, zur Gerätesimulation sowie zur Heartbeat Technology.</li> </ul> |  |

## 8.3 Zugriff auf Bedienmenü via Vor-Ort-Anzeige

#### 8.3.1 Betriebsanzeige

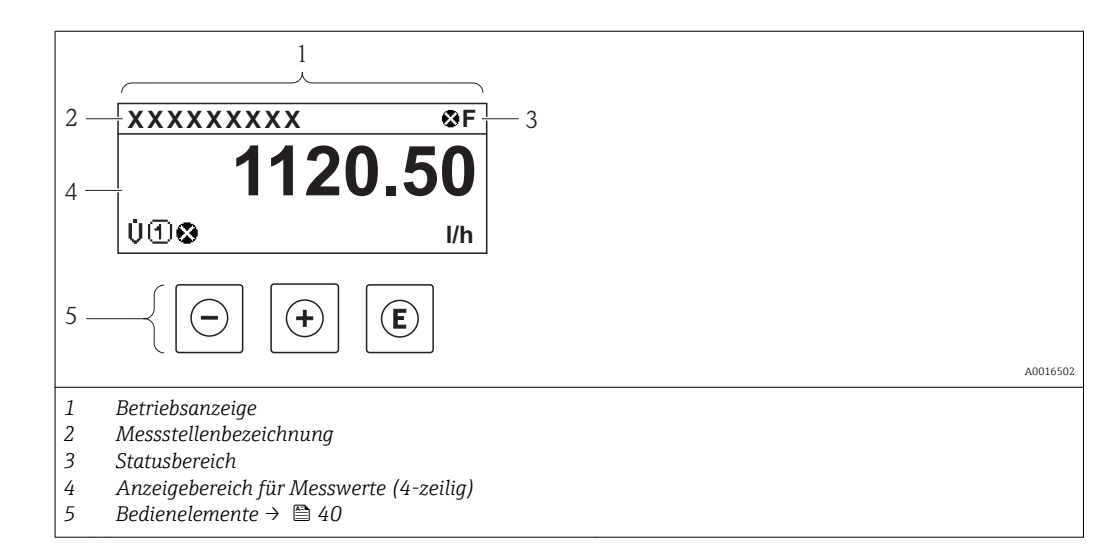

#### Statusbereich

Im Statusbereich der Betriebsanzeige erscheinen rechts oben folgende Symbole:

- Statussignale  $\rightarrow \square 105$ 
  - F: Ausfall
  - **C**: Funktionskontrolle
  - **S**: Außerhalb der Spezifikation
  - M: Wartungsbedarf
- Diagnoseverhalten  $\rightarrow \square 106$ 
  - 🗭: Alarm
  - $-\underline{\overline{A}}$ : Warnung
- 🟦: Verriegelung (Das Gerät ist über die Hardware verriegelt )
- 🖘: Kommunkation (Kommunikation via Fernbedienung ist aktiv)

#### Anzeigebereich

Im Anzeigebereich sind jedem Messwert bestimmte Symbolarten zur näheren Erläuterung vorangestellt:

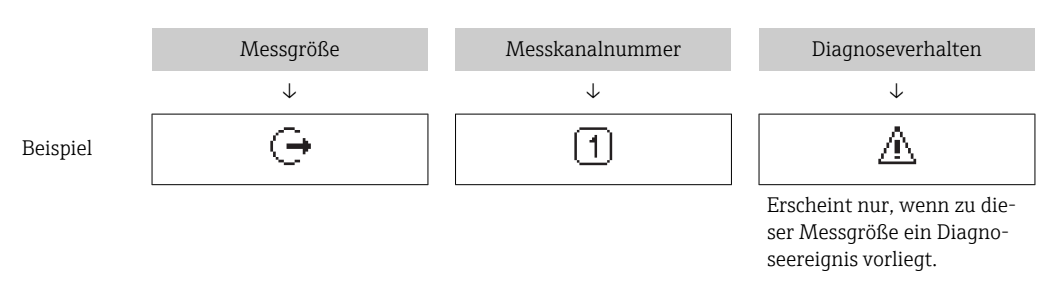

#### Messgrößen

| Symbol | Bedeutung                                               |
|--------|---------------------------------------------------------|
| Ú      | <ul><li>Volumenfluss</li><li>Normvolumenfluss</li></ul> |
| Р      | Energiefluss                                            |
| σ      | Methananteil                                            |

| 'n | Massefluss                                                                                                    |
|----|----------------------------------------------------------------------------------------------------|
| Н  | Brennwert                                                                                                    |
| М  | Wobbe-Index                                                                                                   |
| 4  | Temperatur                                                                                                    |
| Σ  | Summenzähler<br>Über die Messkanalnummer wird angezeigt, welcher der drei Summenzähler darge-<br>stellt wird. |
| Ģ  | Ausgang<br>Über die Messkanalnummer wird angezeigt, welcher der beiden Stromausgänge dar-<br>gestellt wird.   |

Messkanalnummern

| Symbol           | Bedeutung                                                                           |
|------------------|-------------------------------------------------------------------------------------|
| 14               | Messkanal 14                                                                        |
| Die Messkanalnum | ner wird nur angezeigt, wenn mehrere Kanäle desselben Messgrößentyns vorhanden sind |

Die Messkanalnummer wird nur angezeigt, wenn mehrere Kanäle desselben Messgrößentyps vorhanden sind (z.B. Summenzähler 1...3).

#### Diagnoseverhalten

Das Diagnoseverhalten bezieht sich auf ein Diagnose<br/>ereignis, das die angezeigte Messgröße betrifft. Zu den Symbole<br/>n $\rightarrow~\textcircled{}$ 106

Anzahl und Darstellung der Messwerte sind über **Parameter "Format Anzeige"** konfigurierbar → 🗎 76. Menü "Betrieb" → Anzeige → Format Anzeige

## 8.3.2 Navigieransicht

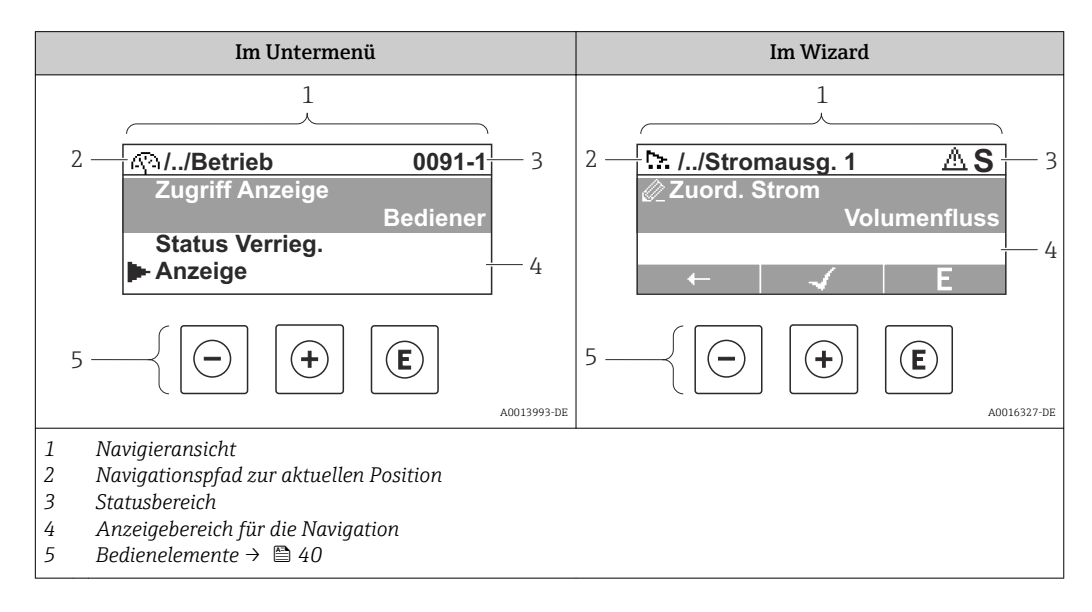

#### Navigationspfad

Der Navigationspfad - in der Navigieransicht links oben angezeigt - besteht aus folgenden Elementen:
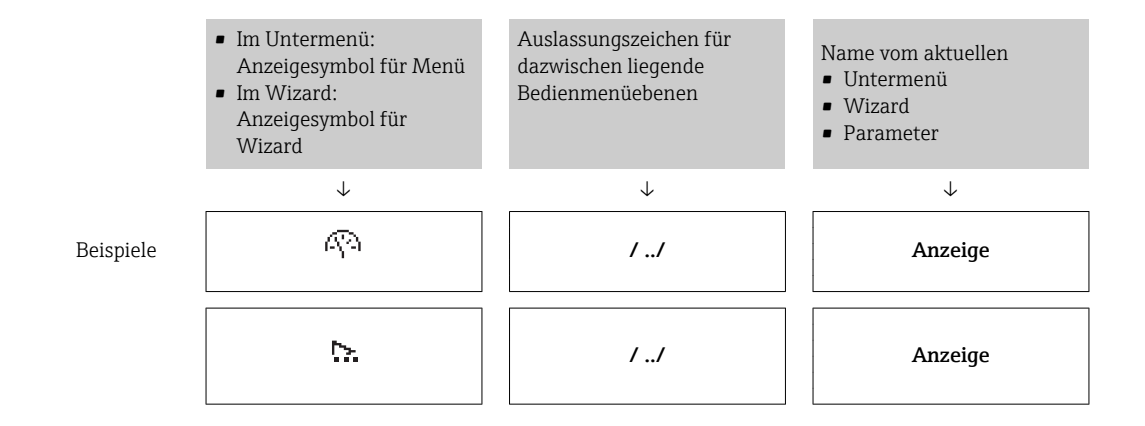

Zu den Menü-Anzeigesymbolen: Abschnitt "Anzeigebereich" → 🗎 37

### Statusbereich

-

Im Statusbereich der Navigieransicht rechts oben erscheint:

- Im Untermenü
  - Der Direktzugriffscode auf den annavigierten Parameter (z.B. 0022-1)
  - Wenn ein Diagnoseereignis vorliegt: Diagnoseverhalten und Statussignal
- Im Wizard

H

Wenn ein Diagnoseereignis vorliegt: Diagnoseverhalten und Statussignal

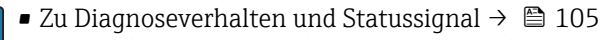

Zur Funktionsweise und Eingabe des Direktzugriffscodes → 
 <sup>(1)</sup>
 <sup>(2)</sup>
 <sup>(2)</sup>
 <sup>(2)</sup>
 <sup>(2)</sup>
 <sup>(2)</sup>
 <sup>(2)</sup>
 <sup>(2)</sup>
 <sup>(2)</sup>
 <sup>(2)</sup>
 <sup>(2)</sup>
 <sup>(2)</sup>
 <sup>(2)</sup>
 <sup>(2)</sup>
 <sup>(2)</sup>
 <sup>(2)</sup>
 <sup>(2)</sup>
 <sup>(2)</sup>
 <sup>(2)</sup>
 <sup>(2)</sup>
 <sup>(2)</sup>
 <sup>(2)</sup>
 <sup>(2)</sup>
 <sup>(2)</sup>
 <sup>(2)</sup>
 <sup>(2)</sup>
 <sup>(2)</sup>
 <sup>(2)</sup>
 <sup>(2)</sup>
 <sup>(2)</sup>
 <sup>(2)</sup>
 <sup>(2)</sup>
 <sup>(2)</sup>
 <sup>(2)</sup>
 <sup>(2)</sup>
 <sup>(2)</sup>
 <sup>(2)</sup>
 <sup>(2)</sup>
 <sup>(2)</sup>
 <sup>(2)</sup>
 <sup>(2)</sup>
 <sup>(2)</sup>
 <sup>(2)</sup>
 <sup>(2)</sup>
 <sup>(2)</sup>
 <sup>(2)</sup>
 <sup>(2)</sup>
 <sup>(2)</sup>
 <sup>(2)</sup>
 <sup>(2)</sup>
 <sup>(2)</sup>
 <sup>(2)</sup>
 <sup>(2)</sup>
 <sup>(2)</sup>
 <sup>(2)</sup>
 <sup>(2)</sup>
 <sup>(2)</sup>
 <sup>(2)</sup>
 <sup>(2)</sup>
 <sup>(2)</sup>
 <sup>(2)</sup>
 <sup>(2)</sup>
 <sup>(2)</sup>
 <sup>(2)</sup>
 <sup>(2)</sup>
 <sup>(2)</sup>
 <sup>(2)</sup>
 <sup>(2)</sup>
 <sup>(2)</sup>
 <sup>(2)</sup>
 <sup>(2)</sup>
 <sup>(2)</sup>
 <sup>(2)</sup>
 <sup>(2)</sup>
 <sup>(2)</sup>
 <sup>(2)</sup>
 <sup>(2)</sup>
 <sup>(2)</sup>
 <sup>(2)</sup>
 <sup>(2)</sup>
 <sup>(2)</sup>
 <sup>(2)</sup>
 <sup>(2)</sup>
 <sup>(2)</sup>
 <sup>(2)</sup>
 <sup>(2)</sup>
 <sup>(2)</sup>
 <sup>(2)</sup>
 <sup>(2)</sup>
 <sup>(2)</sup>
 <sup>(2)</sup>
 <sup>(2)</sup>
 <sup>(2)</sup>
 <sup>(2)</sup>
 <sup>(2)</sup>
 <sup>(2)</sup>
 <sup>(2)</sup>
 <sup>(2)</sup>
 <sup>(2)</sup>
 <sup>(2)</sup>
 <sup>(2)</sup>
 <sup>(2)</sup>
 <sup>(2)</sup>
 <sup>(2)</sup>
 <sup>(2)</sup>
 <sup>(2)</sup>
 <sup>(2)</sup>
 <sup>(2)</sup>
 <sup>(2)</sup>
 <sup>(2)</sup>
 <sup>(2)</sup>
 <sup>(2)</sup>
 <sup>(2)</sup>
 <sup>(2)</sup>
 <sup>(2)</sup>
 <sup>(2)</sup>
 <sup>(2)</sup>
 <sup>(2)</sup>
 <sup>(2)</sup>
 <sup>(2)</sup>
 <sup>(2)</sup>
 <sup>(2)</sup>
 <sup>(2)</sup>
 <sup>(2)</sup>
 <sup>(2)</sup>
 <sup>(2)</sup>
 <sup>(2)</sup>
 <sup>(2)</sup>
 <sup>(2)</sup>
 <sup>(2)</sup>
 <sup>(2)</sup>
 <sup>(2)</sup>
 <sup>(2)</sup>
 <sup>(2)</sup>
 <sup>(2)</sup>
 <sup>(2)</sup>
 <sup>(2)</sup>
 <sup>(2)</sup>
 <sup>(2)</sup>
 <sup>(2)</sup>
 <sup>(2)</sup>

### Anzeigebereich

#### Menüs

| Symbol | Bedeutung                                                                                                    |
|--------|----------------------------------------------------------------------------------------------------|
| R      | Betrieb<br>Erscheint:<br>• Im Menü neben der Auswahl "Betrieb"<br>• Links im Navigationspfad im Menü "Betrieb"               |
| ېر     | Setup<br>Erscheint:<br>• Im Menü neben der Auswahl "Setup"<br>• Links im Navigationspfad im Menü "Setup"                     |
| પ્     | Diagnose         Erscheint:         Im Menü neben der Auswahl "Diagnose"         Links im Navigationspfad im Menü "Diagnose" |
| ÷.     | Experte<br>Erscheint:<br>• Im Menü neben der Auswahl "Experte"<br>• Links im Navigationspfad im Menü "Experte"               |

#### Untermenüs, Wizards, Parameter

| Symbol | Bedeutung                                                                                   |
|--------|---------------------------------------------------------------------------------------------|
| •      | Untermenü                                                                                   |
| ₩.     | Wizard                                                                                      |
| Ø      | Parameter innerhalb eines Wizard<br>Für Parameter in Untermenüs gibt es kein Anzeigesymbol. |

### Verriegelung

| Symbol | Bedeutung                                                                                                    |  |  |
|--------|----------------------------------------------------------------------------------------------------|--|--|
| ô      | <ul> <li>Parameter verriegelt</li> <li>Vor einem Parameternamen: Der Parameter ist verriegelt.</li> <li>Durch einen anwenderspezifischen Freigabecode</li> <li>Durch den Hardware-Verriegelungsschalter</li> </ul> |  |  |

### Wizard-Bedienung

| Symbol | Bedeutung                                                        |  |  |
|--------|------------------------------------------------------------------|--|--|
|        | Wechselt zum vorherigen Parameter.                               |  |  |
|        | Bestätigt den Parameterwert und wechselt zum nächsten Parameter. |  |  |
| E      | Öffnet die Editieransicht des Parameters.                        |  |  |

## 8.3.3 Editieransicht

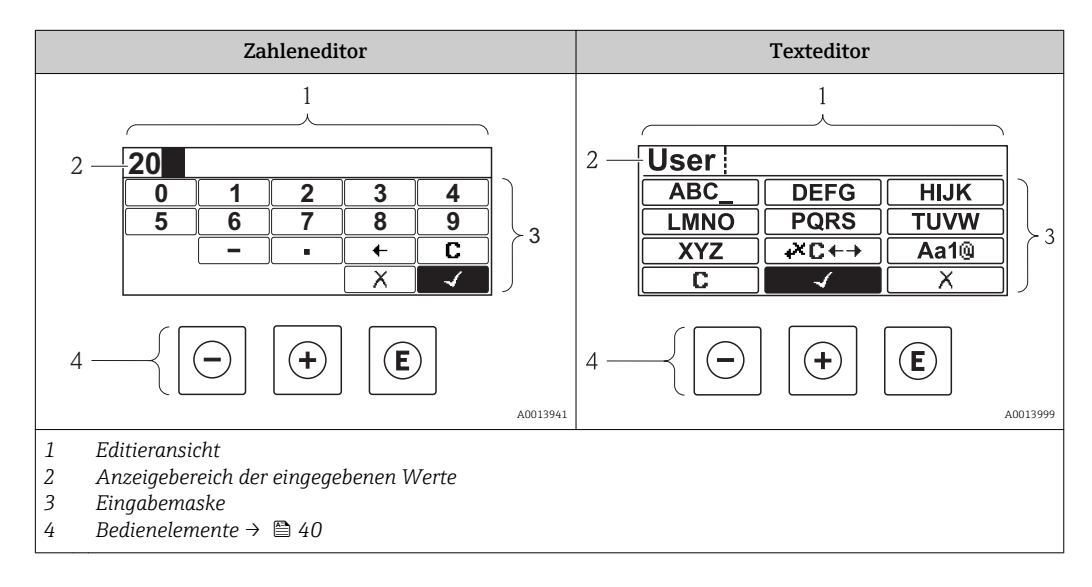

### Eingabemaske

In der Eingabemaske des Zahlen- und Texteditors stehen folgende Eingabe- und Bediensymbole zur Verfügung:

### Zahleneditor

| Symbol     | Bedeutung                                                 |  |  |
|------------|-----------------------------------------------------------|--|--|
| 0<br><br>9 | Auswahl der Zahlen von 09                                 |  |  |
| ·          | Fügt Dezimaltrennzeichen an der Eingabeposition ein.      |  |  |
| -          | Fügt Minuszeichen an der Eingabeposition ein.             |  |  |
|            | Bestätigt Auswahl.                                        |  |  |
| +          | Verschiebt die Eingabeposition um eine Stelle nach links. |  |  |

| ( | Х |  |
|---|---|--|
| ſ | C |  |

 Beendet Eingabe ohne die Änderungen zu übernehmen.

 Löscht alle eingegebenen Zeichen.

### Texteditor

| Symbol           | Bedeutung                                                                                                    |  |  |
|------------------|----------------------------------------------------------------------------------------------------|--|--|
| (Aa1@)           | Umschalten<br>• Zwischen Groß- und Kleinbuchstaben<br>• Für die Eingabe von Zahlen<br>• Für die Eingabe von Sonderzeichen |  |  |
| ABC_<br><br>XYZ  | Auswahl der Buchstaben von AZ.                                                                                            |  |  |
| abc _<br><br>xyz | Auswahl der Buchstaben von az.                                                                                            |  |  |
| ····^&           | Auswahl der Sonderzeichen.                                                                                                |  |  |
|                  | Bestätigt Auswahl.                                                                                                    |  |  |
| <b>₩C+→</b>      | Wechselt in die Auswahl der Korrekturwerkzeuge.                                                                           |  |  |
| X                | Beendet Eingabe ohne die Änderungen zu übernehmen.                                                                        |  |  |
| C                | Löscht alle eingegebenen Zeichen.                                                                                         |  |  |

### *Textkorrektur unter* ₩C+→

| Symbol | Bedeutung                                                  |  |  |
|--------|------------------------------------------------------------|--|--|
| C      | Löscht alle eingegebenen Zeichen.                          |  |  |
| Ð      | Verschiebt die Eingabeposition um eine Stelle nach rechts. |  |  |
| Ð      | Verschiebt die Eingabeposition um eine Stelle nach links.  |  |  |
| ×.     | Löscht ein Zeichen links neben der Eingabeposition.        |  |  |

## 8.3.4 Bedienelemente

| Taste      | Bedeutung                                                                                                    |  |  |
|------------|----------------------------------------------------------------------------------------------------|--|--|
|            | Minus-Taste                                                                                                    |  |  |
| $\bigcirc$ | <i>Bei Menü, Untermenü</i><br>Bewegt in einer Auswahlliste den Markierungsbalken nach oben.                                                                                                    |  |  |
|            | <i>Bei Wizard</i><br>Bestätigt den Parameterwert und geht zum vorherigen Parameter.                                                                                                    |  |  |
|            | Bei Text- und Zahleneditor<br>Bewegt in der Eingabemaske den Markierungsbalken nach links (rückwärts).                                                                                                    |  |  |
|            | Plus-Taste                                                                                                    |  |  |
|            | <i>Bei Menü, Untermenü</i><br>Bewegt in einer Auswahlliste den Markierungsbalken nach unten.                                                                                                    |  |  |
|            | <i>Bei Wizard</i><br>Bestätigt den Parameterwert und geht zum nächsten Parameter.                                                                                                    |  |  |
|            | Bei Text- und Zahleneditor<br>Bewegt in der Eingabemaske den Markierungsbalken nach rechts (vorwärts).                                                                                                    |  |  |
|            | Enter-Taste                                                                                                    |  |  |
|            | <ul> <li>Bei Betriebsanzeige</li> <li>Kurzer Tastendruck: Öffnet das Bedienmenü.</li> <li>Tastendruck von 2 s: Öffnet das Kontextmenü.</li> </ul>                                                                                                    |  |  |
|            | <ul> <li>Bei Menü, Untermenü</li> <li>Kurzer Tastendruck:</li> <li>Öffnet das markierte Menü, Untermenü oder Parameter.</li> </ul>                                                                                                    |  |  |
| E          | <ul> <li>Startet den Wizard.</li> <li>Wenn Hilfetext geöffnet: Schließt den Hilfetext des Parameters.</li> </ul>                                                                                                    |  |  |
|            | <ul> <li>Fastendrück von 2 s bei Parameter:<br/>Wenn vorhanden: Öffnet den Hilfetext zur Funktion des Parameters.</li> <li>Bei Wigard</li> </ul>                                                                                                    |  |  |
|            | Öffnet die Editieransicht des Parameters.                                                                                                    |  |  |
|            | Bei Text- und Zahleneditor                                                                                                    |  |  |
|            | <ul> <li>Kurzer Tastendruck:</li> <li>Öffnet die gewählte Gruppe.</li> </ul>                                                                                                    |  |  |
|            | <ul> <li>Führt die gewählte Aktion aus.</li> <li>Tastandruck von 2 st Bestätigt den editiorten Parameterwort</li> </ul>                                                                                                    |  |  |
|            | Faster Taster Leichard and the faster deither and the faster between the faster for the faster between the faster between |  |  |
|            | Bei Menii Untermenii                                                                                                    |  |  |
|            | Kurzer Tastendruck:                                                                                                    |  |  |
|            | <ul> <li>Verlasst die aktuelle Menuebene und runrt zur nachst noneren Ebene.</li> <li>Wenn Hilfetext geöffnet: Schließt den Hilfetext des Parameters.</li> </ul>                                                                                                    |  |  |
|            | Tastendruck von 2 s: Rücksprung in die Betriebsanzeige ("Home-Position").                                                                                                    |  |  |
|            | Bei Wizard<br>Verlässt den Wizard und führt zur nächst höheren Ebene.                                                                                                    |  |  |
|            | Bei Text- und Zahleneditor<br>Schließt den Text- oder Zahleneditor ohne Änderungen zu übernehmen.                                                                                                    |  |  |
| <u> </u>   | Minus/Enter-Tastenkombination (Tasten gleichzeitig drücken)                                                                                                    |  |  |
|            | Verringert den Kontrast (heller einstellen).                                                                                                    |  |  |
| (+)+E)     | Plus/Enter-Tastenkombination (Tasten gleichzeitig drücken und gedrückt halten)                                                                                                    |  |  |
|            | Erhöht den Kontrast (dunkler einstellen).                                                                                                    |  |  |
|            | Minus/Plus/Enter-Tastenkombination (Tasten gleichzeitig drücken)                                                                                                    |  |  |
|            | Bei Betriebsanzeige<br>Schaltet die Tastenverriegelung ein oder aus (nur Anzeigemodul SD02).                                                                                                    |  |  |

## 8.3.5 Kontextmenü aufrufen

Mithilfe des Kontextmenüs kann der Anwender schnell und direkt aus der Betriebsanzeige die folgenden Menüs aufrufen:

- Setup
- Datensicherung Anzeige
- Simulation

### Kontextmenü aufrufen und schließen

Der Anwender befindet sich in der Betriebsanzeige.

1. 2 s auf 🗉 drücken.

🛏 Das Kontextmenü öffnet sich.

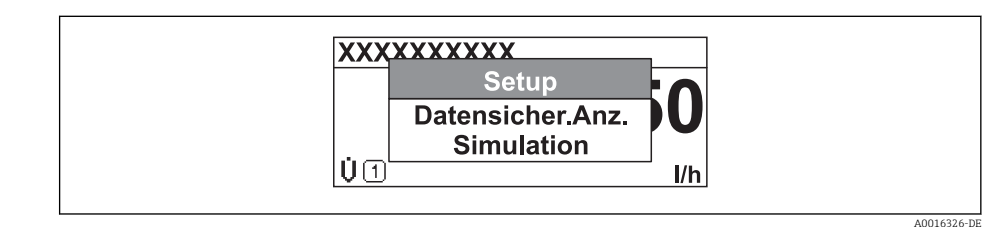

2. Gleichzeitig 🗆 + 🛨 drücken.

🕒 Das Kontextmenü wird geschlossen und die Betriebsanzeige erscheint.

### Menü aufrufen via Kontextmenü

- 1. Kontextmenü öffnen.
- 2. Mit 🛨 zum gewünschten Menü navigieren.
- 3. Mit 🗉 die Auswahl bestätigen.
  - └ Das gewählte Menü öffnet sich.

## 8.3.6 Navigieren und aus Liste wählen

Zur Navigation im Bedienmenü dienen verschiedene Bedienelemente. Dabei erscheint der Navigationspfad links in der Kopfzeile. Die einzelnen Menüs sind durch vorangestellte Symbole gekennzeichnet, die auch in der Kopfzeile beim Navigieren angezeigt werden.

P Zur Erläuterung der Navigieransicht mit Symbolen und Bedienelementen → 🗎 36

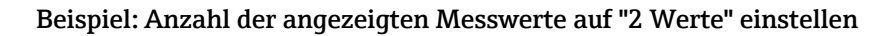

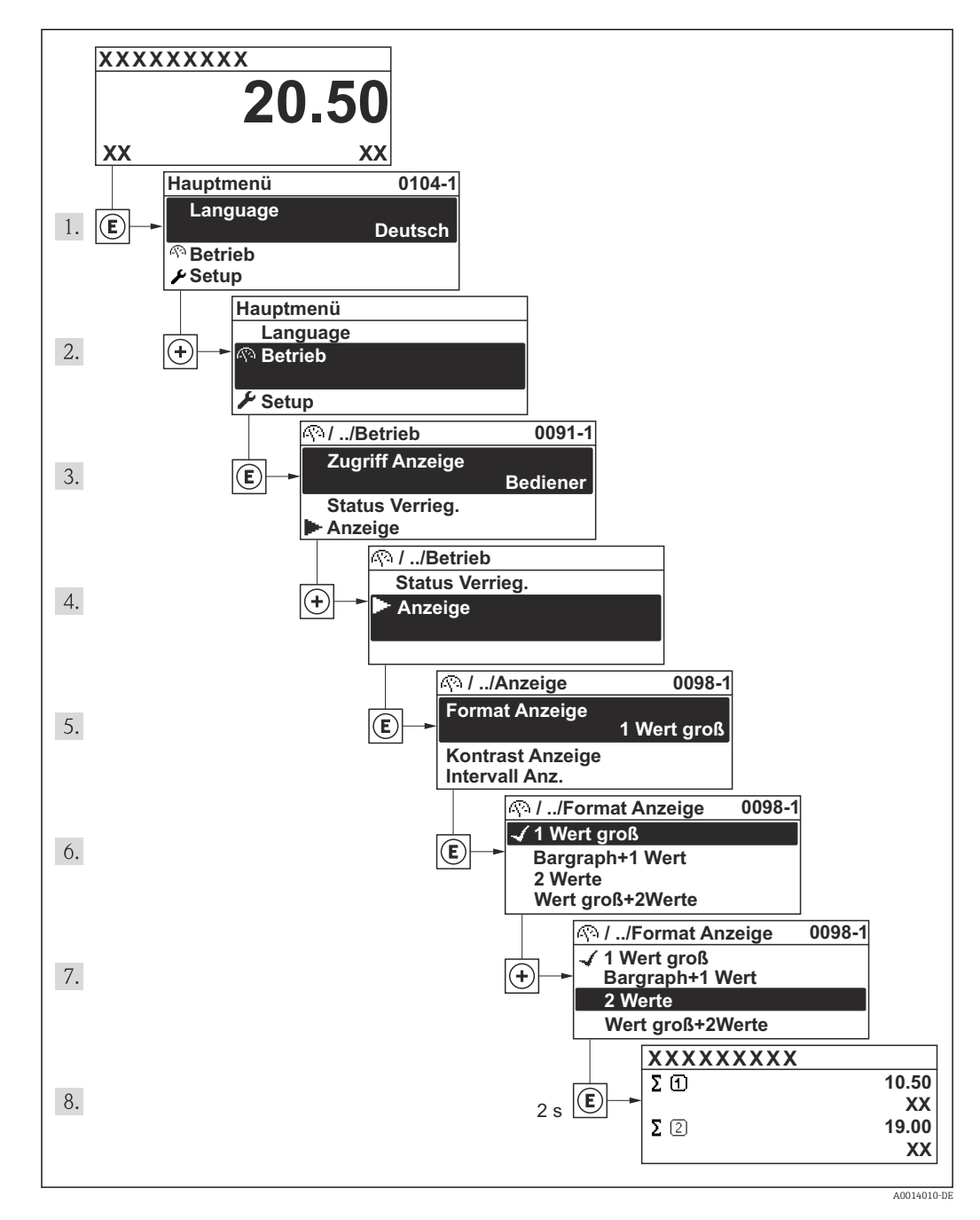

## 8.3.7 Parameter direkt aufrufen

Um auf einen Parameter via Vor-Ort-Anzeige direkt zugreifen zu können, ist jedem Parameter eine Paramaternummer zugeordnet. Durch Eingabe dieses Zugriffscodes in Parameter **Direktzugriff** wird der gewünschte Parameter direkt aufgerufen.

### Navigationspfad

Menü "Experte" → Direktzugriff

Der Direktzugriffscode besteht aus einer 4-stelligen Nummer und der Kanalnummer, die den Kanal einer Prozessgröße identifiziert: z.B. 0914-1. Dieser erscheint während der Navigieransicht rechts in der Kopfzeile des gewählten Parameters.

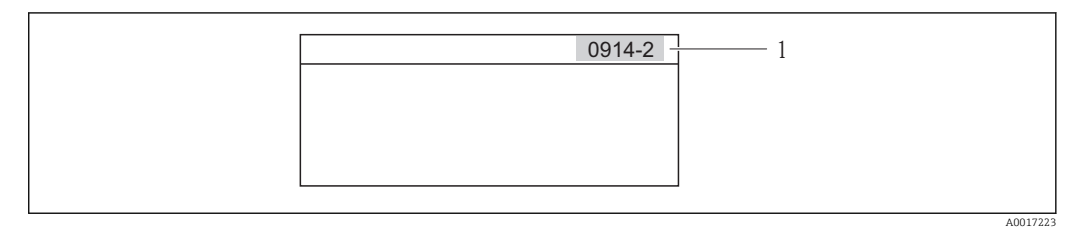

1 Direktzugriffscode

Bei der Eingabe des Direktzugriffscodes folgende Punkte beachten:

- Die führenden Nullen im Direktzugriffscode müssen nicht eingegeben werden. Beispiel: Eingabe von "914" statt "0914"
- Wenn keine Kanalnummer eingegeben wird, wird automatisch Kanal 1 angesprungen. Beispiel: Eingabe von "0914"  $\rightarrow$  Parameter **Summenzähler 1**
- Wenn auf einen anderen Kanal gesprungen wird: Direktzugriffscode mit der entsprechenden Kanalnummer eingeben.
   Beispiel: Eingabe von "0914-2" → Parameter Summenzähler 2

Beispiel. Eniguse von 05112 / Futumeter **Summenzu** 

## 8.3.8 Hilfetext aufrufen

Zu einigen Parametern existieren Hilfetexte, die der Anwender aus der Navigieransicht heraus aufrufen kann. Diese beschreiben kurz die Funktion des Parameters und unterstützen damit eine schnelle und sichere Inbetriebnahme.

### Hilfetext aufrufen und schließen

Der Anwender befindet sich in der Navigieransicht und der Markierungsbalken steht auf einem Parameter.

1. 2 s auf 🗉 drücken.

🛏 Der Hilfetext zum markierten Parameter öffnet sich.

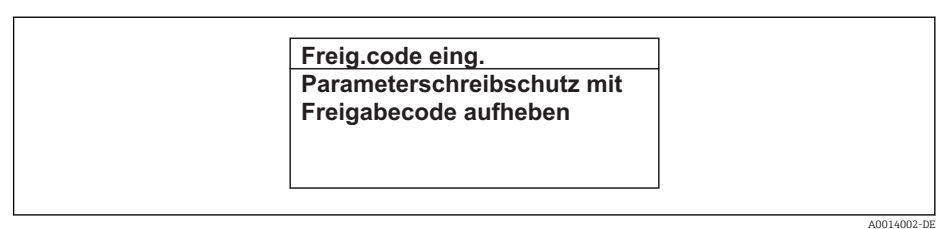

I3 Beispiel: Hilfetext f
ür Parameter "Freigabecode eingeben"

2. Gleichzeitig 🗆 + 🛨 drücken.

🕒 Der Hilfetext wird geschlossen.

### 8.3.9 Parameter ändern

E Zur Erläuterung der Editieransicht - bestehend aus Texteditor und Zahleneditor - mit Symbolen → 🗎 38, zur Erläuterung der Bedienelemente → 🖺 40

**Beispiel:** Die Messstellenbezeichnung im Parameter "Tag description" von 001-FT-101 auf 001-FT-102 ändern

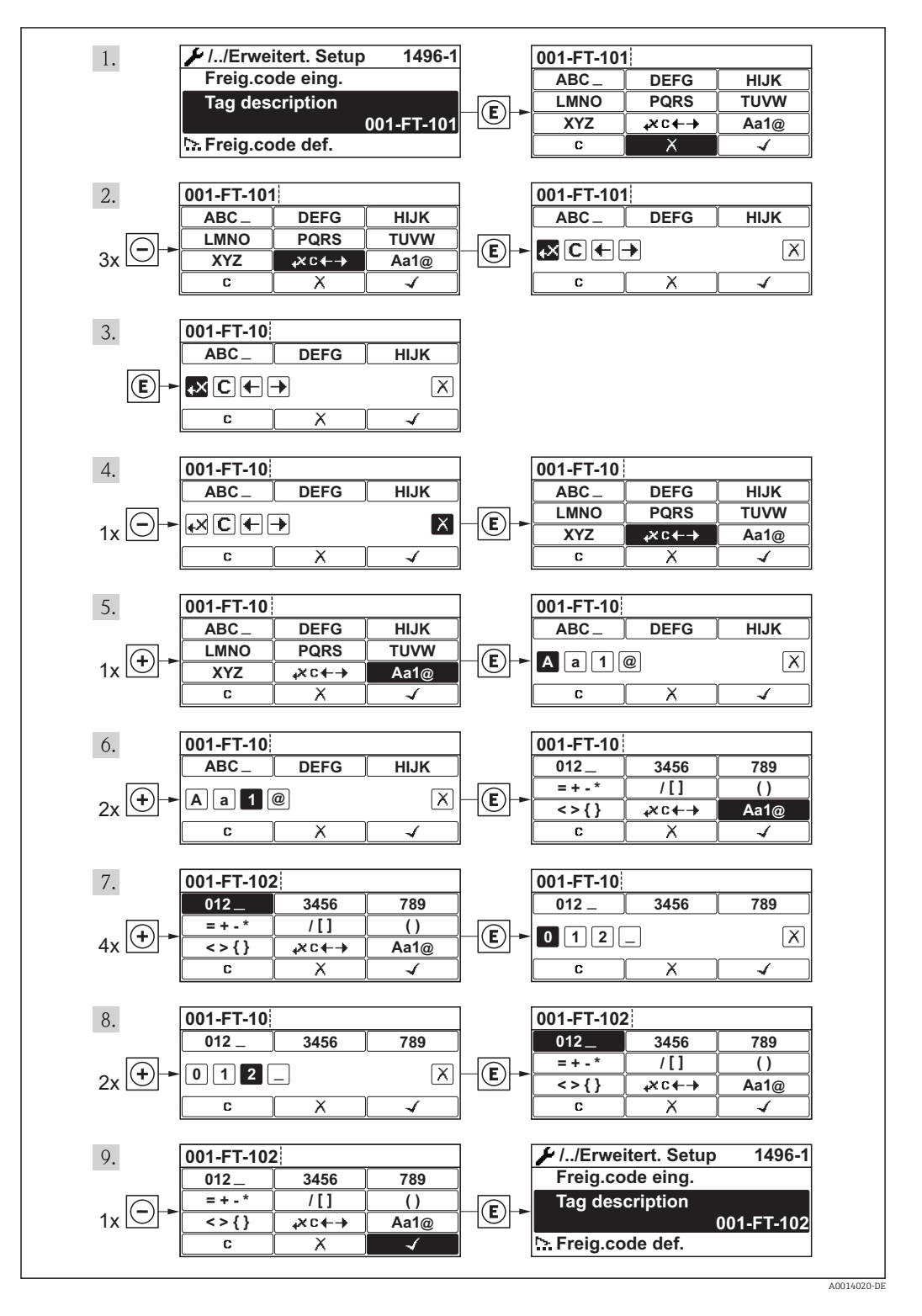

Wenn der eingegebene Wert außerhalb des zulässigen Wertebereichs liegt, wird eine Rückmeldung ausgegeben.

| Freig.code | eing.       |  |
|------------|-------------|--|
| Eingabewer | rt nicht im |  |
| zulässigen | Bereich     |  |
| Min:0      |             |  |
| Max:9999   |             |  |

## 8.3.10 Anwenderrollen und ihre Zugriffsrechte

Die beiden Anwenderrollen "Bediener" und "Instandhalter" haben einen unterschiedlichen Schreibzugriff auf die Parameter, wenn der Kunde einen anwenderspezifischen Freigabecode definiert. Dieser schützt die Gerätekonfiguration via Vor-Ort-Anzeige vor unerlaubtem Zugriff.

Zugriffsrechte auf Parameter

| Anwenderrolle | Lesezugriff                    |                  | Schreit                        | ozugriff         |
|---------------|--------------------------------|------------------|--------------------------------|------------------|
|               | Ohne Freigabecode<br>(ab Werk) | Mit Freigabecode | Ohne Freigabecode<br>(ab Werk) | Mit Freigabecode |
| Bediener      | V                              | V                | V                              | 1)               |
| Instandhalter | ~                              | V                | V                              | V                |

 Bestimmte Parameter sind trotz des definierten Freigabecodes immer änderbar und damit vom Schreibschutz ausgenommen, da sie die Messung nicht beeinflussen. Siehe Kapitel "Schreibschutz via Freigabecode"

Bei Eingabe eines falschen Freigabecodes erhält der Anwender die Zugriffsrechte der "Bediener"-Rolle.

Mit welcher Anwenderrolle der Benutzer aktuell angemeldet ist, zeigt Parameter Zugriffsrechte Anzeige. Navigationspfad: Betrieb  $\rightarrow$  Zugriffsrechte Anzeige

### 8.3.11 Schreibschutz aufheben via Freigabecode

Wenn auf der Vor-Ort-Anzeige vor einem Parameter das  $\bigcirc$ -Symbol erscheint, ist er durch einen anwenderspezifischen Freigabecode schreibgeschützt und sein Wert momentan via Vor-Ort-Anzeige nicht änderbar.

Die Sperrung des Schreibzugriffs via Vor-Ort-Bedienung kann durch Eingabe des vom Kunden definierten Freigabecodes über die jeweilige Zugriffsmöglichkeit aufgehoben werden.

1. Nach Drücken von 🗉 erscheint die Eingabeaufforderung für den Freigabecode.

2. Freigabecode eingeben.

➡ Das B-Symbol vor den Parametern verschwindet; alle zuvor schreibgeschützten Parameter sind wieder freigeschaltet.

## 8.3.12 Tastenverriegelung ein- und ausschalten

Über die Tastenverriegelung lässt sich der Zugriff auf das gesamte Bedienmenü via Vor-Ort-Bedienung sperren. Ein Navigieren durch das Bedienmenü oder ein Ändern der Werte von einzelnen Parametern ist damit nicht mehr möglich. Nur die Messwerte auf der Betriebsanzeige können abgelesen werden.

### Vor-Ort-Bedienung mit mechanischen Drucktasten (Anzeigemodul SD02)

F A

Anzeigemodul SD02: Bestellmerkmal "Anzeige; Bedienung", Option C

Die Tastenverriegelung wird auf dieselbe Weise ein- und ausgeschaltet.

Tastenverriegelung einschalten

- ▶ Das Gerät befindet sich in der Messwertanzeige.
   Die Tasten □ + ± + E gleichzeitig drücken.
  - ← Auf der Anzeige erscheint die Meldung **Tastensperre ein**: Die Tastenverriegelung ist eingeschaltet.

Versucht der Anwender auf das Bedienmenü zuzugreifen, während die Tastenverriegelung aktiviert ist, erscheint die Meldung **Tastensperre ein**.

### Tastenverriegelung ausschalten

- ▶ Die Tastenverriegelung ist eingeschaltet.
  - Die Tasten 🖃 + 🛨 + 🗉 gleichzeitig drücken.
  - └→ Auf der Anzeige erscheint die Meldung Tastensperre aus: Die Tastenverriegelung ist ausgeschaltet.

### Vor-Ort-Bedienung mit Touch-Control (Anzeigemodul SD03)

Anzeigemodul SD03: Bestellmerkmal "Anzeige; Bedienung", Option E

Die Tastenverriegelung wird über ein Kontextmenü ein- und ausgeschaltet.

### Tastenverriegelung einschalten

Die Tastenverriegelung wird automatisch eingeschaltet:

- Nach jedem Neustart des Geräts.
- Wenn das Gerät länger als eine Minute in der Messwertanzeige nicht bedient wurde.
- 1. Das Gerät befindet sich in der Messwertanzeige.
  - Die Taste 🗉 länger als 2 Sekunden drücken.
  - 🕒 Ein Kontextmenü wird aufgerufen.
- 2. Im Kontextmenü die Auswahl Tastensperre ein wählen.
  - └ Die Tastenverriegelung ist eingeschaltet.
- Versucht der Anwender auf das Bedienmenü zuzugreifen, während die Tastenverriegelung aktiviert ist, erscheint die Meldung **Tastensperre ein**.

Tastenverriegelung ausschalten

1. Die Tastenverriegelung ist eingeschaltet.

Die Taste 🗉 länger als 2 Sekunden drücken.

- 🕒 Ein Kontextmenü wird aufgerufen.
- 2. Im Kontextmenü die Auswahl Tastensperre aus wählen.
  - └ Die Tastenverriegelung ist ausgeschaltet.

## 8.4 Zugriff auf Bedienmenü via Bedientool

Die Struktur des Bedienmenüs in den Bedientools ist dieselbe wie bei der Bedienung via Vor-Ort-Anzeige.

## 8.4.1 Bedientool anschließen

### Via HART-Protokoll

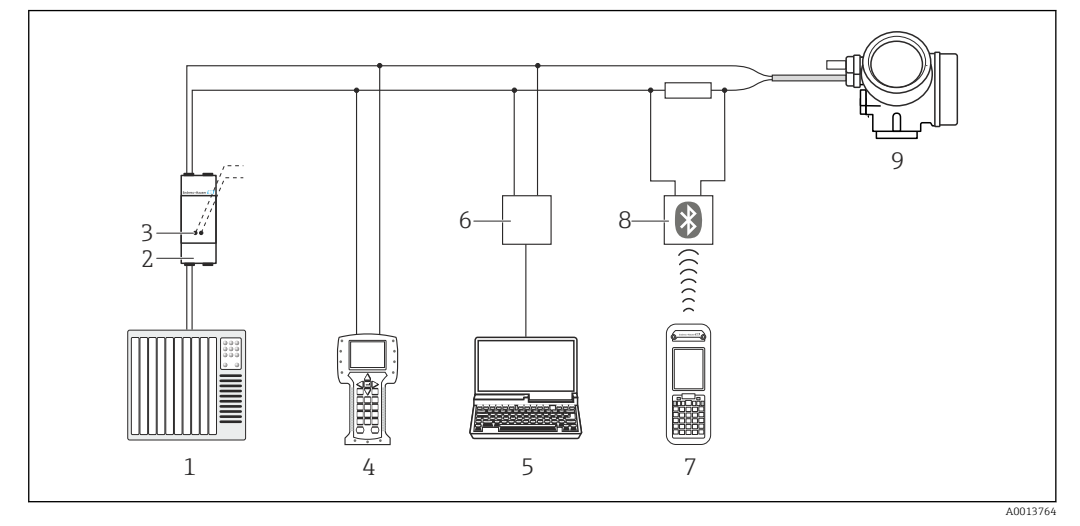

- 🗷 14 Möglichkeiten der Fernbedienung via HART-Protokoll
- 1 Automatisierungssystem (z.B. SPS)
- 2 Messumformerspeisegerät, z.B. RN221N (mit Kommunikationswiderstand)
- 3 Anschluss für Commubox FXA195 und Field Communicator 475
- 4 Field Communicator 475
- 5 Computer mit Bedientool (z.B. FieldCare, AMS Device Manager, SIMATIC PDM)
- 6 Commubox FXA195 (USB)
- 7 Field Xpert SFX350 oder SFX370
- 8 VIATOR Bluetooth-Modem mit Anschlusskabel
- 9 Messumformer

### Via Service-Schnittstelle (CDI)

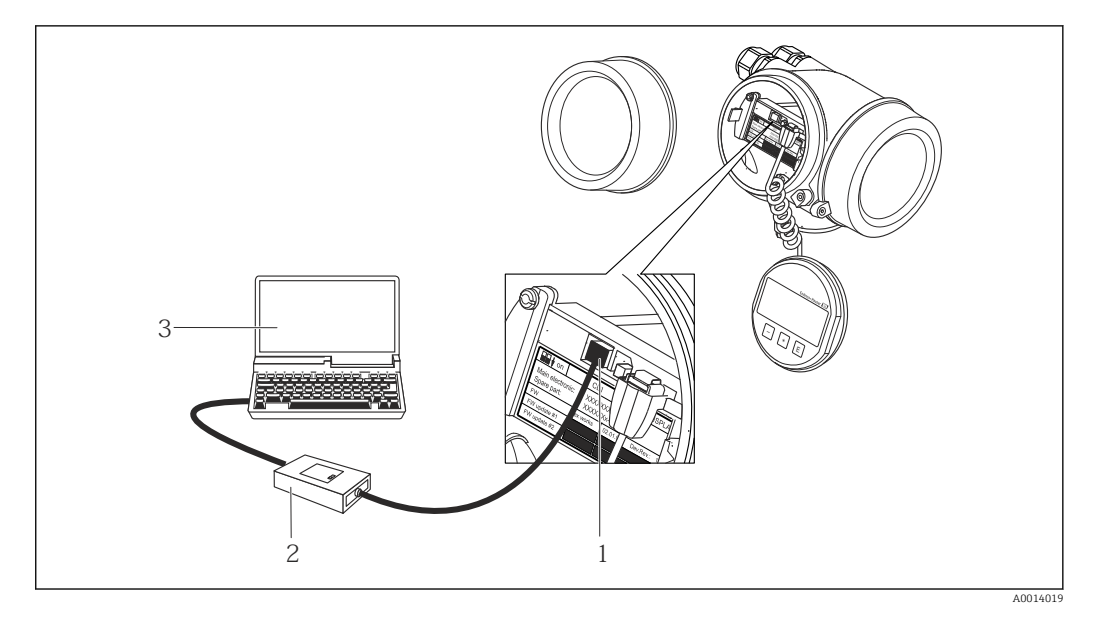

- 1 Service-Schnittstelle (CDI = Endress+Hauser Common Data Interface) des Messgeräts
- 2 Commubox FXA291
- 3 Computer mit Bedientool "FieldCare" mit COM DTM "CDI Communication FXA291"

## 8.4.2 Field Xpert SFX350, SFX370

### Funktionsumfang

Field Xpert SFX350 und Field Xpert SFX370 sind mobile Computer für die Inbetriebnahme und Wartung. Sie ermöglichen eine effiziente Gerätekonfiguration und Diagnose für HART und FOUNDATION Fieldbus Geräte im **Nicht-Ex-Bereich** (SFX350, SFX370) und **Ex-Bereich** (SFX370).

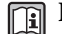

Für Einzelheiten: Betriebsanleitung BA01202S

### Bezugsquelle für Gerätebeschreibungsdateien

Siehe Angaben  $\rightarrow$  🗎 51

### 8.4.3 FieldCare

### Funktionsumfang

FDT-basiertes Anlagen-Asset-Management-Tool von Endress+Hauser. Es kann alle intelligenten Feldeinrichtungen in einer Anlage konfigurieren und unterstützt bei deren Verwaltung. Durch Verwendung von Statusinformationen stellt es darüber hinaus ein einfaches, aber wirkungsvolles Mittel dar, deren Zustand zu kontrollieren.

Der Zugriff erfolgt via:

- HART-Protokoll  $\rightarrow \cong 47$
- Service-Schnittstelle CDI  $\rightarrow \cong 47$

Typische Funktionen:

- Parametrierung von Messumformern
- Laden und Speichern von Gerätedaten (Upload/Download)
- Dokumentation der Messstelle
- Visualisierung des Messwertspeichers (Linienschreiber) und Ereignis-Logbuchs

📊 Zu Einzelheiten: Betriebsanleitung BA00027S und BA00059S

### Bezugsquelle für Gerätebeschreibungsdateien

Siehe Angaben  $\rightarrow \square 51$ 

### Bedienoberfläche

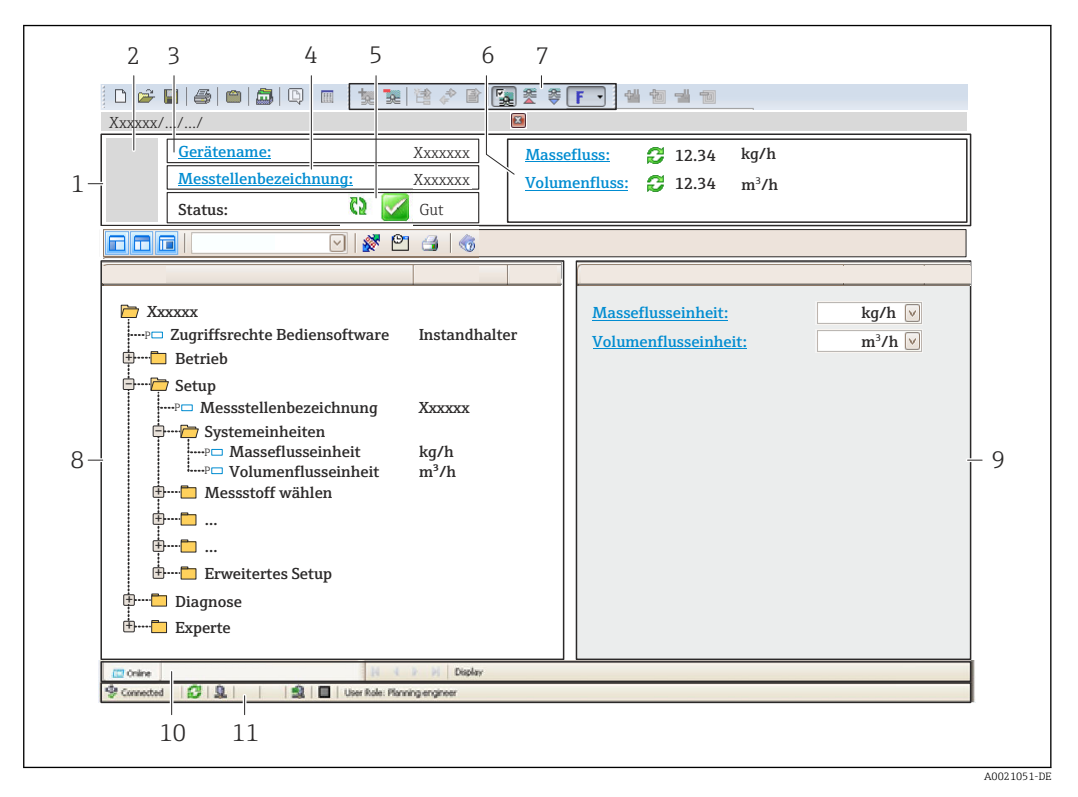

- 1 Kopfzeile
- 2 Gerätebild
- 3 Gerätename
- 4 Messstellenbezeichnung
- 5 Statusbereich mit Statussignal
- 6 Anzeigebereich für aktuelle Messwerte
- 7 Bearbeitungsleiste mit weiteren Funktionen wie Speichern/Laden, Ereignisliste und Dokumentationserstellung
- 8 Navigationsbereich mit Bedienmenüstruktur
- 9 Arbeitsbereich
- 10 Aktionsbereich
- 11 Statusbereich

## 8.4.4 AMS Device Manager

### Funktionsumfang

Programm von Emerson Process Management für das Bedienen und Konfigurieren von Messgeräten via HART-Protokoll.

### Bezugsquelle für Gerätebeschreibungsdateien

Siehe Angaben  $\rightarrow \square 51$ 

## 8.4.5 SIMATIC PDM

### Funktionsumfang

Einheitliches herstellerunabhängiges Programm von Siemens zur Bedienung, Einstellung, Wartung und Diagnose von intelligenten Feldgeräten via HART-Protokoll.

### Bezugsquelle für Gerätebeschreibungsdateien

Siehe Angaben  $\rightarrow$  🗎 51

## 8.4.6 Field Communicator 475

### Funktionsumfang

Industrie-Handbediengerät von Emerson Process Management für die Fernparametrierung und Messwertabfrage via HART-Protokoll.

### Bezugsquelle für Gerätebeschreibungsdateien

Siehe Angaben  $\rightarrow \square 51$ 

# 9 Systemintegration

## 9.1 Übersicht zu Gerätebeschreibungsdateien

## 9.1.1 Aktuelle Versionsdaten zum Gerät

| Firmware-Version               | 01.02.zz | <ul> <li>Auf Titelseite der Anleitung</li> <li>Auf Messumformer-Typenschild</li> <li>Parameter Parameter Firmwareversion<br/>Menü "Diagnose" → Geräteinformation → Firmwareversion</li> </ul> |
|--------------------------------|----------|----------------------------------------------------------------------------------------------------|
| Freigabedatum Firmware-Version | 07.2015  |                                                                                                    |
| Hersteller-ID                  | 0x11     | Parameter Parameter <b>Hersteller-ID</b><br>Menü "Diagnose" → Geräteinformation → Hersteller-ID                                                                                               |
| Gerätetypkennung               | 0x5A     | Parameter Parameter <b>Gerätetyp</b><br>Menü "Diagnose" → Geräteinformation → Gerätetyp                                                                                                    |
| HART-Protokoll Revision        | 7        |                                                                                                    |
| Geräterevision                 | 2        | <ul> <li>Auf Messumformer-Typenschild</li> <li>Parameter Parameter Geräterevision<br/>Menü "Diagnose" → Geräteinformation → Geräterevision</li> </ul>                                         |

## 9.1.2 Bedientools

| Bedientool via<br>HART-Protokoll                                | Bezugsquellen der Gerätebeschreibungen                                                                                                    |
|-----------------------------------------------------------------|----------------------------------------------------------------------------------------------------|
| <ul><li>Field Xpert SFX350</li><li>Field Xpert SFX370</li></ul> | Updatefunktion vom Handbediengerät verwenden                                                                                                 |
| FieldCare                                                       | <ul> <li>www.endress.com → Download-Area</li> <li>CD-ROM (Endress+Hauser kontaktieren)</li> <li>DVD (Endress+Hauser kontaktieren)</li> </ul> |
| AMS Device Manager<br>(Emerson Process Management)              | www.endress.com $\rightarrow$ Download-Area                                                                                                  |
| SIMATIC PDM<br>(Siemens)                                        | www.endress.com $\rightarrow$ Download-Area                                                                                                  |
| Field Communicator 475<br>(Emerson Process Management)          | Updatefunktion vom Handbediengerät verwenden                                                                                                 |

## 9.2 Messgrößen via HART-Protokoll

Folgende Messgrößen (HART-Gerätevariablen) sind den dynamische Variablen werkseitig zugeordnet:

| Dynamische Variablen            | Messgrößen<br>(HART-Gerätevariablen) |
|---------------------------------|--------------------------------------|
| Erste dynamische Variable (PV)  | Volumenfluss                         |
| Zweite dynamische Variable (SV) | Summenzähler 1                       |
| Dritte dynamische Variable (TV) | Keine                                |
| Vierte dynamische Variable (QV) | Keine                                |

Die Zuordnung der Messgrößen zu den dynamischen Variablen lässt sich via Vor-Ort-Bedienung und Bedientool mithilfe folgender Parameter verändern und frei zuordnen:

- Experte  $\rightarrow$  Kommunikation  $\rightarrow$  HART-Ausgang  $\rightarrow$  Ausgang  $\rightarrow$  Zuordnung PV
- Experte  $\rightarrow$  Kommunikation  $\rightarrow$  HART-Ausgang  $\rightarrow$  Ausgang  $\rightarrow$  Zuordnung SV
- Experte  $\rightarrow$  Kommunikation  $\rightarrow$  HART-Ausgang  $\rightarrow$  Ausgang  $\rightarrow$  Zuordnung TV
- Experte  $\rightarrow$  Kommunikation  $\rightarrow$  HART-Ausgang  $\rightarrow$  Ausgang  $\rightarrow$  Zuordnung QV

Folgende Messgrößen können den dynamischen Variablen zugeordnet werden:

### Messgrößen für PV (Erste dynamische Variable)

- Volumenfluss
- Normvolumenfluss
- Methan-Normvolumenfluss
- Energiefluss
- Massefluss
- Methananteil
- Brennwert
- Wobbe-Index
- Temperatur

### Messgrößen für SV, TV, QV (Zweite, dritte und vierte dynamische Variable)

- Volumenfluss
- Normvolumenfluss
- Methan-Normvolumenfluss
- Energiefluss
- Massefluss
- Methananteil
- Brennwert
- Wobbe-Index
- Temperatur
- Summenzähler 1
- Summenzähler 2
- Summenzähler 3

## 9.3 Weitere Einstellungen

### 9.3.1 Burst Mode Funktionalität gemäß HART 7 Spezifikation

### Navigation

Menü "Experte"  $\rightarrow$  Kommunikation  $\rightarrow$  HART-Ausgang  $\rightarrow$  Burst-Konfiguration  $\rightarrow$  Burst-Konfiguration 1...3

| ► Burst-Konfigura | ation                    |   |
|-------------------|--------------------------|---|
|                   | ► Burst-Konfiguration 13 |   |
|                   | Burst-Modus 13           | ] |
|                   | Burst-Kommando 13        | ] |
|                   | Burst-Variable 0         | ] |
|                   | Burst-Variable 1         | ] |

| Burst-Variable 2   |                                                                                                    |
|--------------------|----------------------------------------------------------------------------------------------------|
| Burst-Variable 3   |                                                                                                    |
| Burst-Variable 4   |                                                                                                    |
| Burst-Variable 5   |                                                                                                    |
| Burst-Variable 6   |                                                                                                    |
| Burst-Variable 7   |                                                                                                    |
| Burst-Triggermodus |                                                                                                    |
| Burst-Triggerwert  |                                                                                                    |
| Min. Updatezeit    |                                                                                                    |
| Max. Updatezeit    |                                                                                                    |
|                    | Burst-Variable 2         Burst-Variable 3         Burst-Variable 4         Burst-Variable 5         Burst-Variable 6         Burst-Variable 7         Burst-Triggermodus         Burst-Triggerwert         Min. Updatezeit         Max. Updatezeit |

## Parameterübersicht mit Kurzbeschreibung

| Parameter         | Beschreibung Auswahl / Eingabe Werk                                                                    |                                                                                                    | Werkseinstellung |
|-------------------|----------------------------------------------------------------------------------------------------|----------------------------------------------------------------------------------------------------|------------------|
| Burst-Modus 13    | HART-Burst-Modus für die Burst-Nachricht<br>X aktivieren.                                              | <ul><li>Aus</li><li>An</li></ul>                                                                                                    | Aus              |
| Burst-Kommando 13 | HART-Kommando auswählen, das zum<br>HART-Master gesendet wird.                                         | <ul> <li>Kommando 1</li> <li>Kommando 2</li> <li>Kommando 3</li> <li>Kommando 9</li> <li>Kommando 33</li> <li>Kommando 48</li> </ul>                                                                                                    | Kommando 2       |
| Burst-Variable 0  | Bei HART-Kommando 9 und 33: HART-<br>Gerätevariable oder Prozessgröße der Burst-<br>Variable zuordnen. | <ul> <li>Volumenfluss</li> <li>Massefluss</li> <li>Energiefluss</li> <li>Methananteil</li> <li>Brennwert</li> <li>Wobbe-Index</li> <li>Normvolumenfluss</li> <li>Methan-Normvolumenfluss</li> <li>Temperatur</li> <li>Summenzähler 1</li> <li>Summenzähler 2</li> <li>Summenzähler 3</li> <li>Druck</li> <li>Schallgeschwindigkeit</li> <li>Fließgeschwindigkeit</li> <li>Signalasymmetrie*</li> <li>Akzeptanzrate*</li> <li>Turbulenz*</li> <li>Signalstärke*</li> <li>Signalrauschabstand*</li> <li>Percent Of Range</li> <li>Gemessener Strom</li> <li>Erster Messwert (PV)</li> <li>Zweiter Messwert (TV)</li> <li>Vierter Messwert (QV)</li> <li>Urbenutzt</li> </ul> | Volumenfluss     |

| Parameter          | Beschreibung                                                                                                    | Auswahl / Eingabe                                                                                                    | Werkseinstellung |
|--------------------|----------------------------------------------------------------------------------------------------|----------------------------------------------------------------------------------------------------|------------------|
| Burst-Variable 1   | Bei HART-Kommando 9 und 33: HART-<br>Gerätevariable oder Prozessgröße der Burst-<br>Variable zuordnen.                                                   | Siehe Parameter <b>Burst-Vari-</b><br>able 0.                                                                          | Unbenutzt        |
| Burst-Variable 2   | Bei HART-Kommando 9 und 33: HART-<br>Gerätevariable oder Prozessgröße der Burst-<br>Variable zuordnen.                                                   | Siehe Parameter <b>Burst-Vari-</b><br>able 0.                                                                          | Unbenutzt        |
| Burst-Variable 3   | Bei HART-Kommando 9 und 33: HART-<br>Gerätevariable oder Prozessgröße der Burst-<br>Variable zuordnen.                                                   | Siehe Parameter <b>Burst-Vari-</b><br>able 0.                                                                          | Unbenutzt        |
| Burst-Variable 4   | Bei HART-Kommando 33: HART-Gerätevari-<br>able oder Prozessgröße der Burst-Variable<br>zuordnen.                                                         | Siehe Parameter <b>Burst-Vari-</b><br>able 0.                                                                          | Unbenutzt        |
| Burst-Variable 5   | Bei HART-Kommando 33: HART-Gerätevari-<br>able oder Prozessgröße der Burst-Variable<br>zuordnen.                                                         | Siehe Parameter <b>Burst-Vari-</b><br>able 0.                                                                          | Unbenutzt        |
| Burst-Variable 6   | Bei HART-Kommando 33: HART-Gerätevari-<br>able oder Prozessgröße der Burst-Variable<br>zuordnen.                                                         | Siehe Parameter <b>Burst-Vari-</b><br>able 0.                                                                          | Unbenutzt        |
| Burst-Variable 7   | Bei HART-Kommando 33: HART-Gerätevari-<br>able oder Prozessgröße der Burst-Variable<br>zuordnen.                                                         | Siehe Parameter <b>Burst-Vari-</b><br>able 0.                                                                          | Unbenutzt        |
| Burst-Triggermodus | Ereignis auswählen, das die Burst- Nachricht<br>X auslöst.                                                                                               | <ul> <li>Kontinuierlich</li> <li>Bereich</li> <li>Überschreitung</li> <li>Unterschreitung</li> <li>Änderung</li> </ul> | Kontinuierlich   |
| Burst-Triggerwert  | Burst-Triggerwert eingeben.                                                                                                    | Positive Gleitkommazahl                                                                                                | -                |
|                    | Der Burst-Triggerwert bestimmt zusammen<br>mit der im Parameter <b>Burst-Triggermodus</b><br>ausgewählten Option den Zeitpunkt der<br>Burst-Nachricht X. |                                                                                                    |                  |
| Min. Updatezeit    | Minimale Zeitspanne zwischen zwei Ant-<br>worten einer Burst-Nachricht eingeben.                                                                         | Positive Ganzzahl                                                                                                    | 1000 ms          |
| Max. Updatezeit    | Maximale Zeitspanne zwischen zwei Ant-<br>worten einer Burst-Nachricht eingeben.                                                                         | Positive Ganzzahl                                                                                                    | 2 000 ms         |

\* Sichtbar in Abhängigkeit von Bestelloptionen oder Geräteeinstellungen

## 10 Inbetriebnahme

## 10.1 Installations- und Funktionskontrolle

Vor der Inbetriebnahme des Messgeräts:

- ► Sicherstellen, dass die Einbau- und Anschlusskontrolle durchgeführt sind.
- Checkliste "Montagekontrolle"  $\rightarrow$   $\cong$  22
- Checkliste "Anschlusskontrolle"  $\rightarrow \square$  31

## 10.2 Messgerät einschalten

- ▶ Nach erfolgreicher Installations- und Funktionskontrolle das Messgerät einschalten.
  - └ Die Vor-Ort-Anzeige wechselt nach erfolgreichem Aufstarten automatisch von der Aufstartanzeige in die Betriebsanzeige.

Wenn auf der Vor-Ort-Anzeige nichts erscheint oder eine Diagnosemeldung angezeigt wird: Kapitel "Diagnose und Störungsbehebung"  $\rightarrow \cong 103$ .

## 10.3 Bediensprache einstellen

Werkseinstellung: Englisch oder bestellte Landessprache

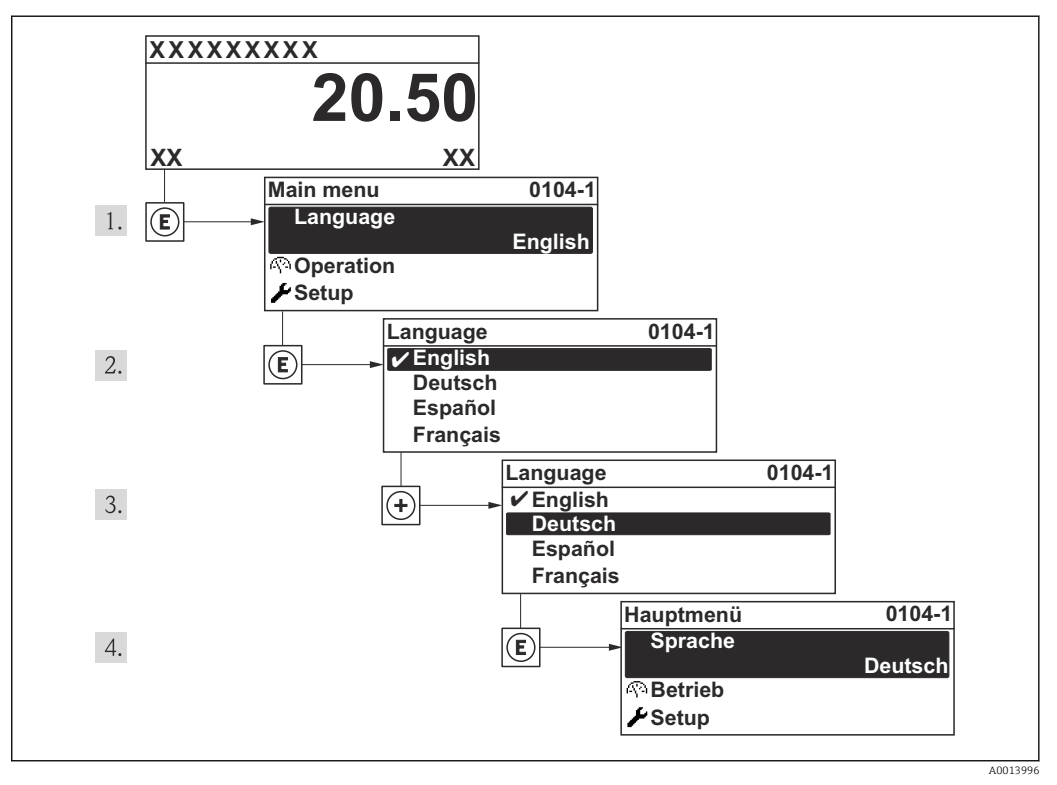

🖻 15 Am Beispiel der Vor-Ort-Anzeige

## 10.4 Messgerät konfigurieren

Das Menü **Setup** mit seinen geführten Wizards enthält alle Parameter, die für den Standard-Messbetrieb benötigt werden.

Navigation zum Menü Setup

### Übersicht zu den Wizards im Menü "Setup"

| ✓ Setup                           |          |
|-----------------------------------|----------|
| Messstellenbezeichnung (0215)     | ) → 🗎 57 |
| ► Systemeinheiten                 | ) → 🗎 57 |
| ► Messstoffwahl                   | ) → 🗎 60 |
| ► Stromeingang                    | ) → 🗎 61 |
| ► Stromausgang 12                 | ) → 🗎 63 |
| ► Impuls-/Frequenz-/Schaltausgang | ) → 🗎 67 |
| ► Anzeige                         | ) → 🗎 76 |
| ► Ausgangsverhalten               | ) → 🗎 78 |
| ► Schleichmengenunterdrückung     | ) → 🗎 80 |
| ► Erweitertes Setup               | ) → 🗎 82 |

## 10.4.1 Messstellenbezeichnung festlegen

Um die Messstelle innerhalb der Anlage schnell identifizieren zu können, kann mithilfe von Parameter **Messstellenbezeichnung** eine eindeutige Bezeichnung eingegeben und damit die Werkseinstellung geändert werden.

| XXXXXXXXX |          |
|-----------|----------|
|           | A0013375 |

🖻 16 Kopfzeile der Betriebsanzeige mit Messstellenbezeichnung

1 Messstellenbezeichnung

Wie viele Zeichen angezeigt werden, ist abhängig von den verwendeten Zeichen.

### Navigation

-

Menü "Setup" → Messstellenbezeichnung

### Parameterübersicht mit Kurzbeschreibung

| Parameter              | Beschreibung                         | Eingabe                                                                             | Werkseinstellung |
|------------------------|--------------------------------------|-------------------------------------------------------------------------------------|------------------|
| Messstellenbezeichnung | Bezeichnung für Messstelle eingeben. | Max. 32 Zeichen wie Buchsta-<br>ben, Zahlen oder Sonderzei-<br>chen (z.B. @, %, /). | Prosonic Flow    |

## 10.4.2 Systemeinheiten einstellen

Im Untermenü **Systemeinheiten** können die Einheiten aller Messwerte eingestellt werden.

### Navigation

Menü "Setup"  $\rightarrow$  Erweitertes Setup  $\rightarrow$  Systemeinheiten

| ► Systemeinheiten        |  |
|--------------------------|--|
| Volumenflusseinheit      |  |
| Volumeneinheit           |  |
| Normvolumenfluss-Einheit |  |
| Normvolumeneinheit       |  |
| Masseflusseinheit        |  |
| Masseeinheit             |  |
| Temperatureinheit        |  |
| Druckeinheit             |  |
| Energieflusseinheit      |  |
| Energieeinheit           |  |
| Brennwerteinheit         |  |
| Geschwindigkeitseinheit  |  |

## Parameterübersicht mit Kurzbeschreibung

| Parameter                | Voraussetzung | Beschreibung                                                                                                    | Auswahl                     | Werkseinstellung                                                    |
|--------------------------|---------------|----------------------------------------------------------------------------------------------------|-----------------------------|---------------------------------------------------------------------|
| Volumenflusseinheit      | -             | Einheit für Volumenfluss wäh-<br>len.<br><i>Auswirkung</i><br>Die gewählte Einheit gilt für:<br>• Ausgang<br>• Schleichmenge<br>• Simulationswert Prozess-<br>größe                                                                                                 | Einheiten-Auswahl-<br>liste | Abhängig vom Land:<br>• m³/h<br>• ft³/min                           |
| Volumeneinheit           | -             | Einheit für Volumen wählen.                                                                                                    | Einheiten-Auswahl-<br>liste | Abhängig vom Land:<br>• m <sup>3</sup><br>• ft <sup>3</sup>         |
| Normvolumenfluss-Einheit | _             | Einheit für Normvolumenfluss<br>wählen.<br><i>Auswirkung</i><br>Die gewählte Einheit gilt für:<br>• Normvolumenfluss<br>• Methan-Normvolumenfluss                                                                                                    | Einheiten-Auswahl-<br>liste | Abhängig vom Land:<br>• Nm <sup>3</sup> /h<br>• Sft <sup>3</sup> /h |
| Normvolumeneinheit       | -             | Einheit für Normvolumen<br>wählen.                                                                                                    | Einheiten-Auswahl-<br>liste | Abhängig vom Land:<br>Nm <sup>3</sup><br>Sft <sup>3</sup>           |
| Masseflusseinheit        | -             | Einheit für Massefluss wählen.<br>Auswirkung<br>Die gewählte Einheit gilt für:<br>• Ausgang<br>• Schleichmenge<br>• Simulationswert Prozess-<br>größe                                                                                                    | Einheiten-Auswahl-<br>liste | Abhängig vom Land:<br>• kg/h<br>• lb/min                            |
| Masseeinheit             | -             | Einheit für Masse wählen.                                                                                                    | Einheiten-Auswahl-<br>liste | Abhängig vom Land:<br>• kg<br>• lb                                  |
| Temperatureinheit        | -             | Einheit für Temperatur wäh-<br>len.<br>Auswirkung<br>Die gewählte Einheit gilt für:<br>• Temperatur<br>• Maximaler Wert<br>• Minimaler Wert<br>• Minimaler Wert<br>• Minimaler Wert<br>• Maximaler Wert<br>• Maximaler Wert<br>• Maximaler Wert<br>• Minimaler Wert | Einheiten-Auswahl-<br>liste | Abhängig vom Land:<br>• °C<br>• °F                                  |
| Druckeinheit             |               | Einheit für Rohrdruck wählen.<br><i>Auswirkung</i><br>Die Einheit wir übernommen<br>von:<br>• Fehlerwert<br>• Messwerte<br>• 4 mA-Wert<br>• 20 mA-Wert<br>• Fehlerwert<br>• Maximaler Wert<br>• Umgebungsdruck<br>• Druckwert<br>• Prozessdruck (5640)              | Einheiten-Auswahl-<br>liste | Abhängig vom Land:<br>• mbar a<br>• psi a                           |

| Parameter               | Voraussetzung                                                                                                  | Beschreibung                                                                                                    | Auswahl                     | Werkseinstellung                                                      |
|-------------------------|----------------------------------------------------------------------------------------------------|----------------------------------------------------------------------------------------------------|-----------------------------|-----------------------------------------------------------------------|
| Energieflusseinheit     | -                                                                                                    | Einheit für Energiefluss wäh-<br>len.<br><i>Auswirkung</i>                                                                                                    | Einheiten-Auswahl-<br>liste | Abhängig vom Land:<br>• kW<br>• Btu/h                                 |
|                         |                                                                                                    | Die gewählte Einheit gilt für:<br>• Ausgänge<br>• Schleichmenge                                                                                                    |                             |                                                                       |
| Energieeinheit          | -                                                                                                    | Einheit für Energie wählen.                                                                                                    | Einheiten-Auswahl-<br>liste | Abhängig vom Land:<br>• kWh<br>• Btu                                  |
| Brennwerteinheit        | Bei folgendem Bestellmerk-<br>mal:<br>"Sensorausführung", Option 2<br>"Volumendurchfluss + Biogas-<br>Analyse" | Einheit für Brennwert wählen.<br>Auswirkung<br>Die gewählte Einheit gilt für:<br>• Brennwert<br>• Wobbe-Index                                                                                                    | Einheiten-Auswahl-<br>liste | Abhängig vom Land:<br>• kWh/Nm <sup>3</sup><br>• Btu/Sft <sup>3</sup> |
| Geschwindigkeitseinheit | -                                                                                                    | Einheit für Geschwindigkeit<br>wählen.<br><i>Auswirkung</i><br>Die gewählte Einheit gilt für:<br>• Fließgeschwindigkeit<br>• Schallgeschwindigkeit<br>• Fließgeschwindigkeit<br>• Schallgeschwindigkeit<br>• Maximaler Wert | Einheiten-Auswahl-<br>liste | Abhängig vom Land:<br>• m/s<br>• ft/s                                 |

## 10.4.3 Messstoff auswählen und einstellen

Der Wizard **Messstoffwahl** führt den Anwender systematisch durch alle Parameter, die für die Auswahl und das Einstellen des Messstoffs konfiguriert werden müssen.

### Navigation

Menü "Setup"  $\rightarrow$  Messstoffwahl

### Verlauf des Wizards

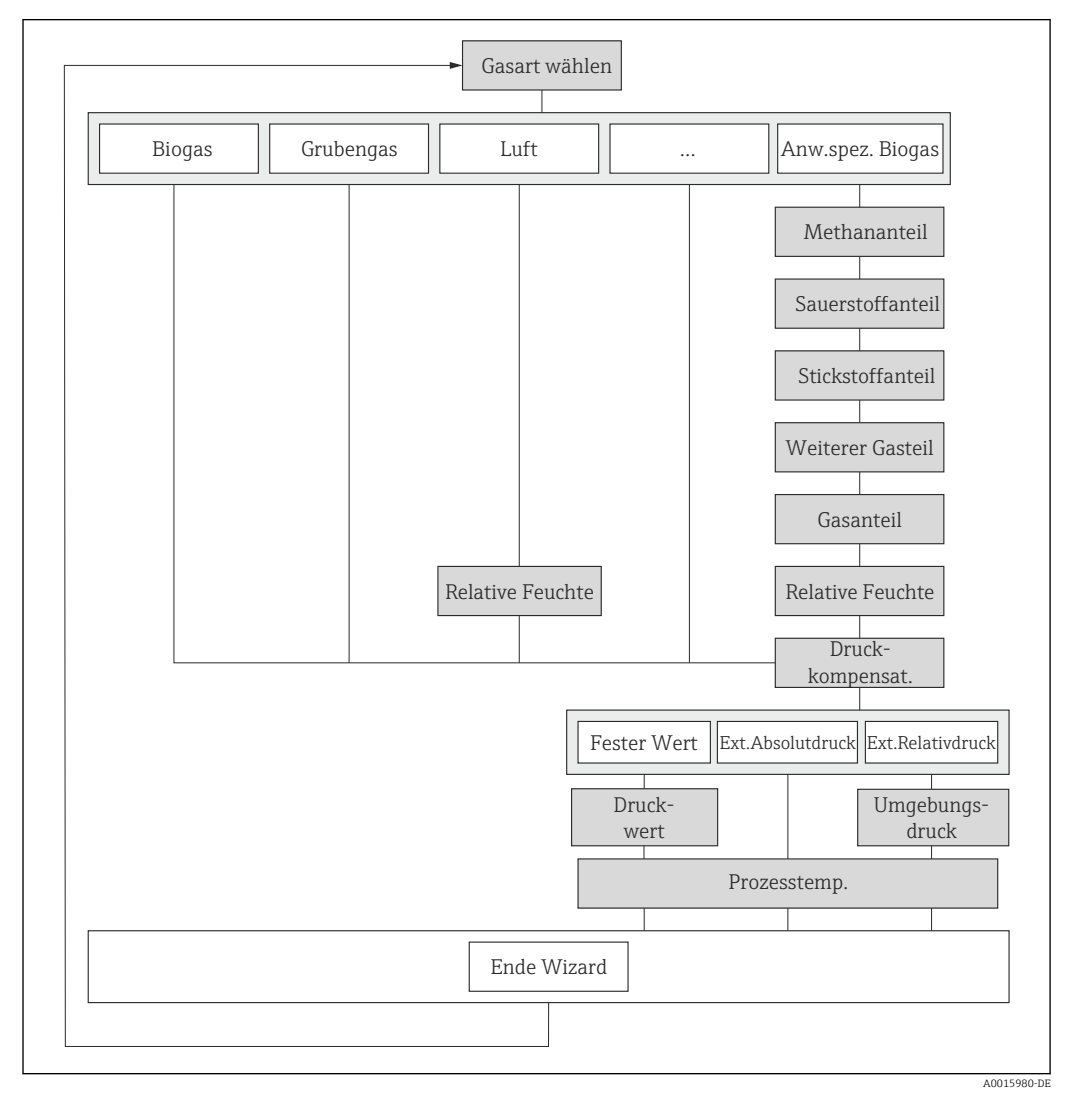

🕑 17 Wizard "Messstoffwahl" im Menü "Setup"

### Parameterübersicht mit Kurzbeschreibung

| Parameter               | Voraussetzung                                                                                                    | Beschreibung                                                                                                    | Auswahl / Eingabe                                                                                                    | Werkseinstellung                                         |
|-------------------------|----------------------------------------------------------------------------------------------------|----------------------------------------------------------------------------------------------------|----------------------------------------------------------------------------------------------------|----------------------------------------------------------|
| Gasart wählen           | -                                                                                                    | Gasart für Messanwendung<br>wählen.                                                                                                    | <ul> <li>Biogas</li> <li>Grubengas</li> <li>Luft</li> <li>Stickstoff N2</li> <li>Erdgas</li> <li>Anwenderspezifisches Biogas</li> </ul> | Biogas                                                   |
| Methananteil            | <ul> <li>Folgende Bedingungen sind<br/>erfüllt:</li> <li>Bestellmerkmal "Sensoraus-<br/>führung", Option 1 "Volu-<br/>mendurchfluss"</li> <li>In Parameter Gasart wäh-<br/>len ist die Option Anwen-<br/>derspezifisches Biogas<br/>ausgewählt.</li> </ul> | Ohne bestellte Biogasanalyse:<br>Methangehalt des Biogases<br>eingeben.                                                                                                 | Positive Gleitkomma-<br>zahl                                                                                                    | 55 %                                                     |
| Sauerstoffanteil        | In Parameter <b>Gasart wählen</b><br>ist die Option <b>Anwenderspezi-</b><br><b>fisches Biogas</b> ausgewählt.                                                                                                    | O2-Gehalt des Biogases einge-<br>ben, um Messunsicherheit der<br>CH4-Analyse zu reduzieren.                                                                             | Positive Gleitkomma-<br>zahl                                                                                                    | 0 %                                                      |
| Stickstoffanteil        | In Parameter <b>Gasart wählen</b><br>ist die Option <b>Anwenderspezi-</b><br><b>fisches Biogas</b> ausgewählt.                                                                                                    | N2-Gehalt des Biogases einge-<br>ben, um die Messunsicherheit<br>der Methananalyse zu reduzie-<br>ren.                                                                  | Positive Gleitkomma-<br>zahl                                                                                                    | 0 %                                                      |
| Weiterer Gasbestandteil | In Parameter <b>Gasart wählen</b><br>ist die Option <b>Anwenderspezi-</b><br><b>fisches Biogas</b> ausgewählt.                                                                                                    | Weiteren Gasbestandteil des<br>Biogas angeben, um Messunsi-<br>cherheit der CH4-Analyse<br>reduzieren.                                                                  | <ul> <li>Keine</li> <li>Wasserstoff H2</li> <li>Ammoniak NH3</li> <li>Hydrogensulfid<br/>H2S</li> </ul>                                 | Keine                                                    |
| Relative Feuchte        | In Parameter Gasart wählen<br>ist die Option Anwenderspezi-<br>fisches Biogas ausgewählt.                                                                                                    | Feuchtigkeitsgehalt des Bioga-<br>ses in % eingeben.                                                                                                    | 0100 %                                                                                                    | 100 %                                                    |
| Relative Feuchte        | In Parameter <b>Gasart wählen</b><br>ist die Option <b>Luft</b> ausgewählt.                                                                                                    | Feuchtigkeitsgehalt der Luft in<br>% eingeben.                                                                                                    | 0100 %                                                                                                    | 50 %                                                     |
| Druckkompensation       | -                                                                                                    | Art der Druckkompensation<br>wählen.                                                                                                    | <ul> <li>Fester Wert</li> <li>Eingelesener<br/>Absolutdruck</li> <li>Eingelesener Rela-<br/>tivdruck</li> </ul>                         | Fester Wert                                              |
| Wert absoluter Druck    | In Parameter <b>Druckkompen-</b><br>sation ist die Option <b>Fester</b><br>Wert ausgewählt.                                                                                                    | Wert für Prozessdruck einge-<br>ben, der bei der Druckkorrek-<br>tur verwendet wird.                                                                                    | 70011000 mbar                                                                                                    | Abhängig vom Land:<br>• 1043 mbar a<br>• 15,1 psi a      |
| Umgebungsdruck          | In Parameter <b>Druckkompen-</b><br>sation ist die Option <b>Eingele-</b><br>sener Relativdruck<br>ausgewählt.                                                                                                    | Wert für Umgebungsdruck<br>eingeben, der bei der Druck-<br>korrektur verwendet wird.<br>Abhängigkeit<br>Die Einheit wird über-<br>nommen aus: Parameter<br>Druckeinheit | 7001 100 mbar                                                                                                    | Abhängig vom Land:<br>• 1013,25 mbar a<br>• 14,696 psi a |
| Prozesstemperatur       | Bei folgendem Bestellmerk-<br>mal:<br>"Sensorausführung", Option 1<br>"Volumendurchfluss"                                                                                                    | Festen Temperaturwert für<br>Berechnung des Normvolu-<br>menflusses eingeben.                                                                                           | 080 °C                                                                                                    | Abhängig vom Land:<br>• 50 °C<br>• 122 °F                |

## 10.4.4 Stromeingang konfigurieren

Das **Untermenü "Stromeingang"** führt den Anwender systematisch durch alle Parameter, die für die Konfiguration des Stromeingangs eingestellt werden müssen.

Navigation Menü "Setup" → Stromeingang

| ► Stromeingang  |  |
|-----------------|--|
| Strombereich    |  |
| 4 mA-Wert       |  |
| 20 mA-Wert      |  |
| Fehlerverhalten |  |
| Fehlerwert      |  |

## Parameterübersicht mit Kurzbeschreibung

| Parameter       | Voraussetzung                                                                                       | Beschreibung                                                                                       | Auswahl / Eingabe                                                                      | Werkseinstellung                                    |
|-----------------|----------------------------------------------------------------------------------------------------|----------------------------------------------------------------------------------------------------|----------------------------------------------------------------------------------------|-----------------------------------------------------|
| Strombereich    | -                                                                                                   | Strombereich für Prozesswert-<br>ausgabe und oberen/unteren<br>Ausfallsignalpegel wählen.          | <ul> <li>420 mA</li> <li>420 mA NAMUR</li> <li>420 mA US</li> </ul>                    | Abhängig vom Land:<br>• 420 mA NAMUR<br>• 420 mA US |
| 4 mA-Wert       | -                                                                                                   | Wert für 4 mA-Strom einge-<br>ben.                                                                 | Positive Gleitkomma-<br>zahl                                                           | 700 mbar                                            |
| 20 mA-Wert      | -                                                                                                   | Wert für 20 mA-Strom einge-<br>ben.                                                                | Positive Gleitkomma-<br>zahl                                                           | Abhängig von Land<br>und Nennweite                  |
| Fehlerverhalten | -                                                                                                   | Eingangsverhalten bei Geräte-<br>alarm festlegen.                                                  | <ul> <li>Alarm</li> <li>Letzter gültiger<br/>Wert</li> <li>Definierter Wert</li> </ul> | Alarm                                               |
| Fehlerwert      | In Parameter <b>Fehlerverhalten</b><br>ist die Option <b>Definierter</b><br><b>Wert</b> ausgewählt. | Wert eingeben, den das Gerät<br>bei fehlendem Eingangssignal<br>vom externen Gerät verwen-<br>det. | Gleitkommazahl mit<br>Vorzeichen                                                       | 0 mbar                                              |

## 10.4.5 Stromausgang konfigurieren

Der **Wizard "Stromausgang 1...2"** führt den Anwender systematisch durch alle Parameter, die für die Konfiguration des jeweiligen Stromausgangs eingestellt werden müssen.

#### Navigation

Menü "Setup" → Stromausgang 1...2

#### Verlauf des Wizards

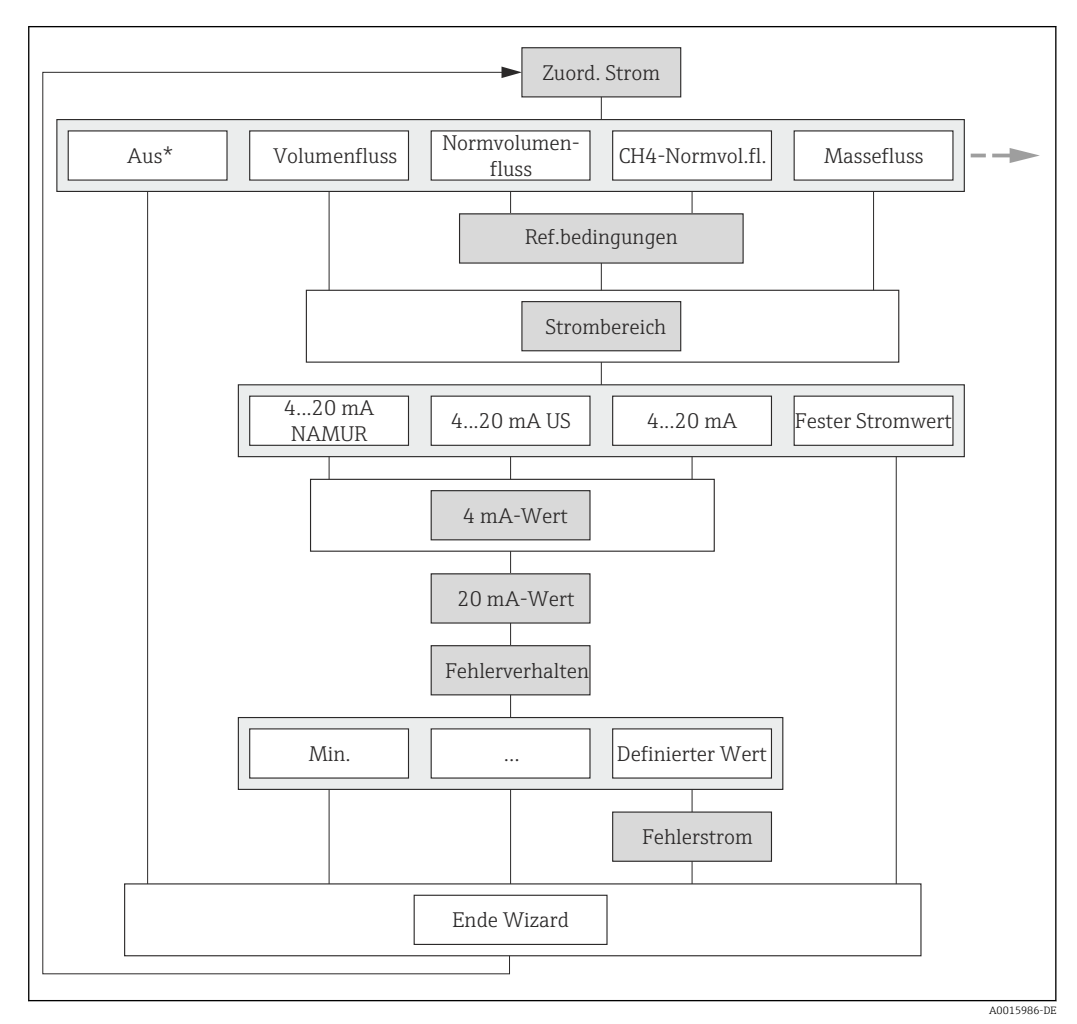

Wizard "Stromausgang 1...2" im Menü "Setup" (Teil 1)
 Aus\* = Option nur bei Stromausgang 2

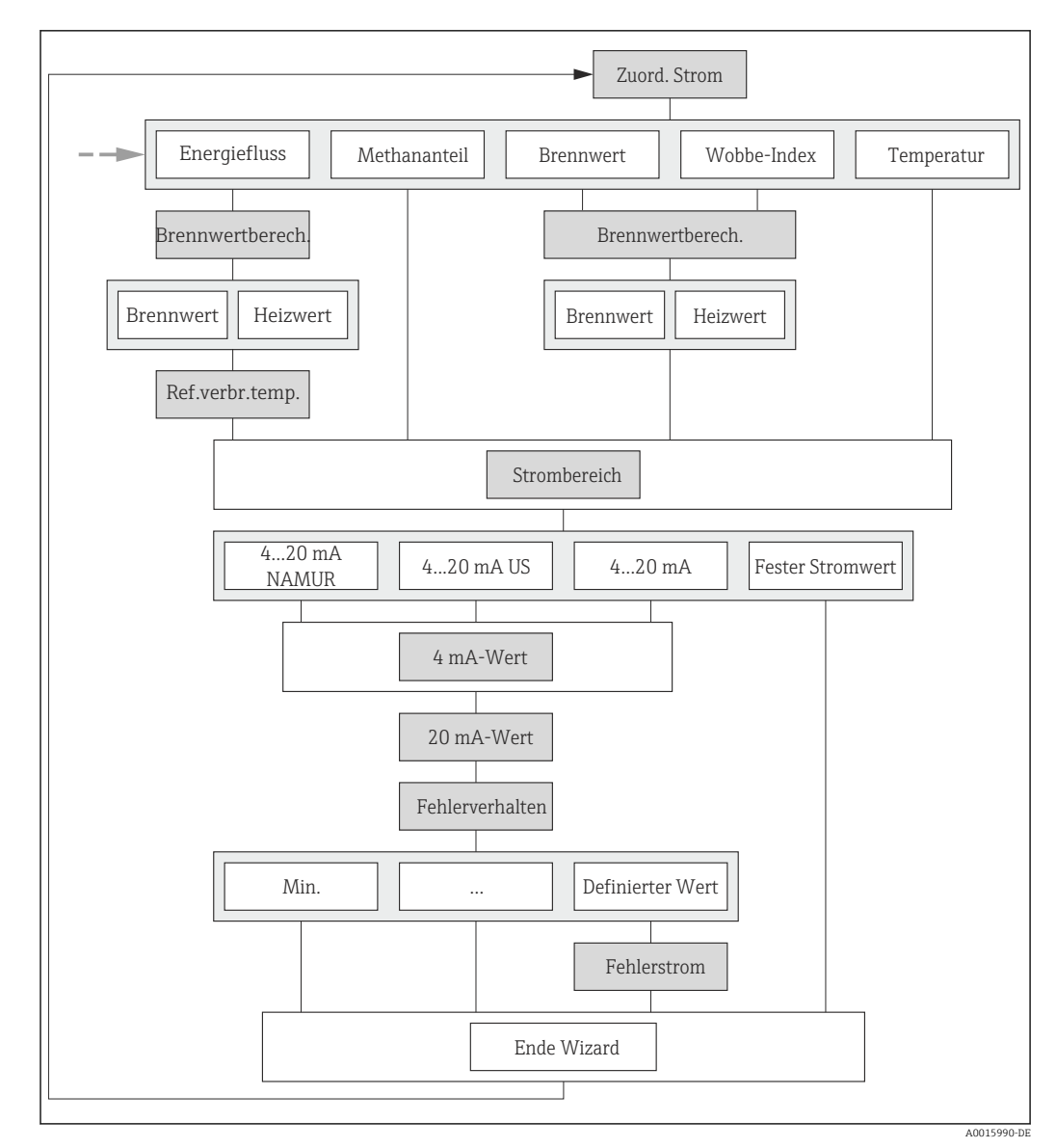

📧 19 Wizard "Stromausgang 1...2" im Menü "Setup" (Teil 2)

## Parameterübersicht mit Kurzbeschreibung

| Parameter              | Voraussetzung                                                                                                    | Beschreibung                                                                              | Auswahl / Eingabe                                                                                                    | Werkseinstellung                                                        |
|------------------------|----------------------------------------------------------------------------------------------------|-------------------------------------------------------------------------------------------|----------------------------------------------------------------------------------------------------|-------------------------------------------------------------------------|
| Zuordnung Stromausgang | -                                                                                                    | Prozessgröße für Stromaus-<br>gang wählen.                                                | <ul> <li>Aus</li> <li>Massefluss</li> <li>Volumenfluss</li> <li>Normvolumenfluss</li> <li>Methan-Normvo-<br/>lumenfluss*</li> <li>Temperatur*</li> <li>Energiefluss</li> <li>Methananteil*</li> <li>Brennwert*</li> <li>Wobbe-Index*</li> <li>Schallgeschwindigkeit</li> <li>Fließgeschwindigkeit</li> <li>Akzeptanzrate</li> <li>Signalasymmetrie</li> <li>Turbulenz</li> <li>Signalstärke</li> <li>Signalrauschabstand</li> </ul> | Volumenfluss                                                            |
| Strombereich           | -                                                                                                    | Strombereich für Prozesswert-<br>ausgabe und oberen/unteren<br>Ausfallsignalpegel wählen. | <ul> <li>420 mA NAMUR</li> <li>420 mA US</li> <li>420 mA</li> <li>Fester Stromwert</li> </ul>                                                                                                    | Abhängig vom Land:<br>• 420 mA NAMUR<br>• 420 mA US                     |
| 4 mA-Wert              | <ul> <li>In Parameter Strombereich</li> <li>(→ 65) ist eine der folgenden Optionen ausgewählt: <ul> <li>420 mA NAMUR</li> <li>420 mA US</li> <li>420 mA</li> </ul></li></ul> | Wert für 4 mA-Strom einge-<br>ben.                                                        | Gleitkommazahl mit<br>Vorzeichen                                                                                                    | Abhängig vom Land:<br>• 0 m <sup>3</sup> /h<br>• 0 ft <sup>3</sup> /min |
| 20 mA-Wert             | In Parameter <b>Strombereich</b><br>(→ 🗎 65) ist eine der folgen-<br>den Optionen ausgewählt:<br>• 420 mA NAMUR<br>• 420 mA US<br>• 420 mA                                   | Wert für 20 mA-Strom einge-<br>ben.                                                       | Gleitkommazahl mit<br>Vorzeichen                                                                                                    | Abhängig von Land<br>und Nennweite                                      |
| Fester Stromwert       | In Parameter <b>Strombereich</b><br>( $\rightarrow \cong 65$ ) ist die Option <b>Fes-</b><br><b>ter Stromwert</b> ausgewählt.                                                |                                                                                           | 3,5922,5 mA                                                                                                    | 4 mA                                                                    |

| Parameter       | Voraussetzung                                                                                                    | Beschreibung                                       | Auswahl / Eingabe                                                                                                    | Werkseinstellung |
|-----------------|----------------------------------------------------------------------------------------------------|----------------------------------------------------|----------------------------------------------------------------------------------------------------|------------------|
| Fehlerverhalten | In Parameter Zuordnung<br>Stromausgang ( $\rightarrow \boxdot 65$ ) ist<br>eine der folgenden Optionen<br>ausgewählt:<br>Massefluss<br>Volumenfluss<br>Normvolumenfluss<br>Methan-Normvolumen-<br>fluss*<br>Temperatur<br>Energiefluss*<br>Methananteil*<br>Brennwert*<br>Wobbe-Index*<br>Schallgeschwindigkeit<br>Fließgeschwindigkeit<br>Fließgeschwindigkeit<br>Akzeptanzrate*<br>Signalasymmetrie*<br>Turbulenz*<br>Signalstärke*<br>Signalstärke*<br>Signalrauschabstand*<br>In Parameter Strombereich<br>( $\rightarrow \boxdot 65$ ) ist eine der folgen-<br>den Optionen ausgewählt:<br>420 mA NAMUR<br>420 mA US<br>420 mA | Ausgangsverhalten bei Geräte-<br>alarm festlegen.  | <ul> <li>Min.</li> <li>Max.</li> <li>Letzter gültiger<br/>Wert</li> <li>Aktueller Wert</li> <li>Definierter Wert</li> </ul> | Max.             |
| Fehlerstrom     | In Parameter <b>Fehlerverhalten</b><br>ist die Option <b>Definierter</b><br><b>Wert</b> ausgewählt.                                                                                                    | Wert für Stromausgabe bei<br>Gerätealarm eingeben. | 3,5922,5 mA                                                                                                    | 22,5 mA          |

\* Sichtbar in Abhängigkeit von Bestelloptionen oder Geräteeinstellungen

## 10.4.6 Impuls-/Frequenz-/Schaltausgang konfigurieren

Der Wizard **Impuls-/Frequenz-/Schaltausgang** führt den Anwender systematisch durch alle Parameter, die für die Konfiguration des gewählten Ausgangstyps eingestellt werden können.

### Impulsausgang konfigurieren

### Navigation

Menü "Setup" → Impuls-/Frequenz-/Schaltausgang

### Verlauf des Wizards für Impulsausgang

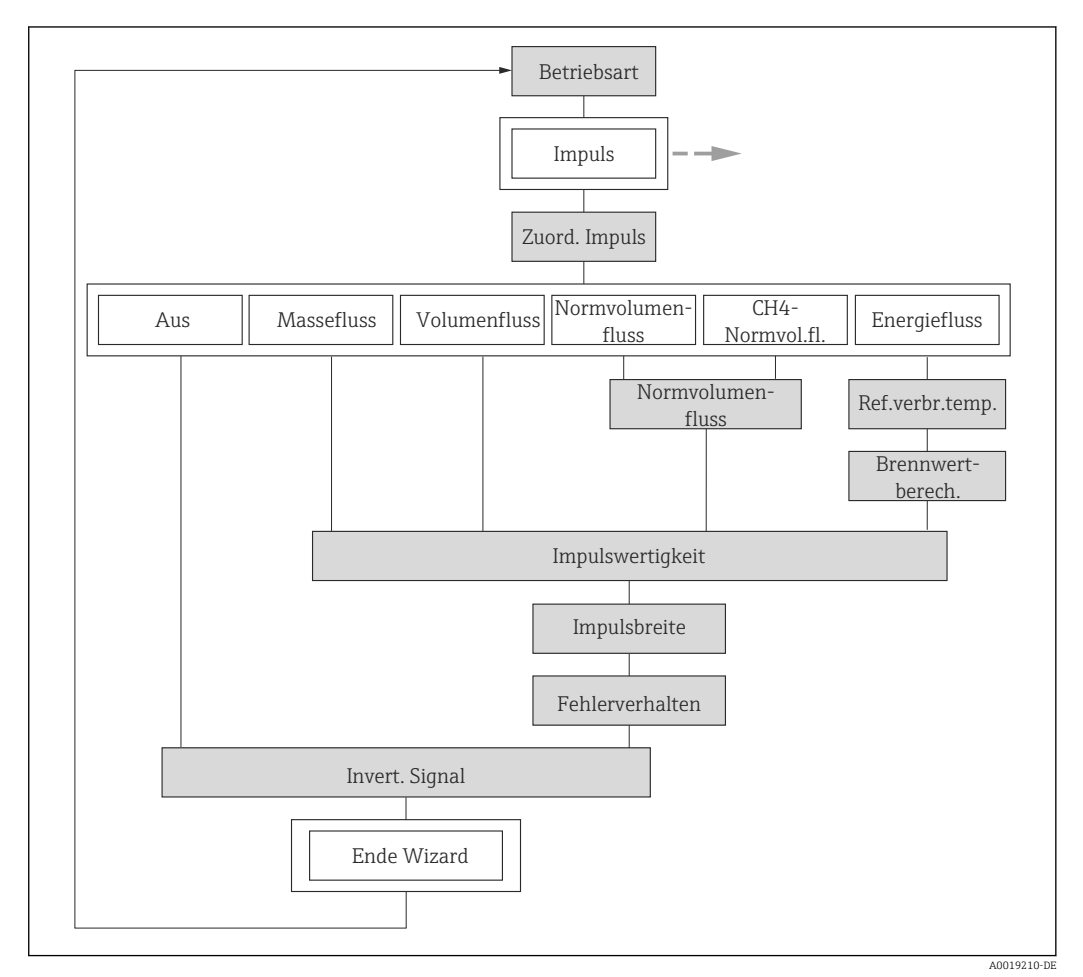

🗉 20 Wizard "Impuls-/Frequenz-/Schaltausgang" im Menü "Setup": Parameter "Betriebsart"Option "Impuls"

### Parameterübersicht mit Kurzbeschreibung

| Parameter               | Voraussetzung                                                               | Beschreibung                                                   | Auswahl / Eingabe                                                                                                    | Werkseinstellung |
|-------------------------|-----------------------------------------------------------------------------|----------------------------------------------------------------|----------------------------------------------------------------------------------------------------|------------------|
| Betriebsart             | -                                                                           | Ausgang als Impuls-, Frequenz<br>oder Schaltausgang festlegen. | <ul><li>Impuls</li><li>Frequenz</li><li>Schalter</li></ul>                                                                                           | Impuls           |
| Zuordnung Impulsausgang | In Parameter <b>Betriebsart</b> ist<br>die Option <b>Impuls</b> ausgewählt. | Prozessgröße für Impulsaus-<br>gang wählen.                    | <ul> <li>Aus</li> <li>Volumenfluss</li> <li>Normvolumenfluss</li> <li>Methan-Normvolumenfluss*</li> <li>Massefluss</li> <li>Energiefluss*</li> </ul> | Aus              |

| Parameter                   | Voraussetzung                                                                                                    | Beschreibung                                      | Auswahl / Eingabe                                      | Werkseinstellung                   |
|-----------------------------|----------------------------------------------------------------------------------------------------|---------------------------------------------------|--------------------------------------------------------|------------------------------------|
| Impulswertigkeit            | <ul> <li>In Parameter Zuordnung</li> <li>Impulsausgang (→ ) 67) ist</li> <li>eine der folgenden Optionen</li> <li>ausgewählt:</li> <li>Volumenfluss</li> <li>Normvolumenfluss</li> <li>Methan-Normvolumen-fluss*</li> <li>Massefluss</li> <li>Energiefluss*</li> </ul> | Messwert für Impulsausgabe<br>eingeben.           | Gleitkommazahl mit<br>Vorzeichen                       | Abhängig von Land<br>und Nennweite |
| Impulsbreite                | In Parameter <b>Zuordnung</b><br>Impulsausgang (→ ) 67) ist<br>eine der folgenden Optionen<br>ausgewählt:<br>• Volumenfluss<br>• Normvolumenfluss<br>• Methan-Normvolumen-<br>fluss*<br>• Massefluss<br>• Energiefluss *                                               | Zeitdauer des Ausgangsimpul-<br>ses festlegen.    | 52 000 ms                                              | 100 ms                             |
| Fehlerverhalten             | In Parameter <b>Zuordnung</b><br><b>Impulsausgang</b> (→ ) 67) ist<br>eine der folgenden Optionen<br>ausgewählt:<br>• Volumenfluss<br>• Normvolumenfluss<br>• Methan-Normvolumen-<br>fluss*<br>• Massefluss<br>• Energiefluss*                                         | Ausgangsverhalten bei Geräte-<br>alarm festlegen. | <ul><li>Aktueller Wert</li><li>Keine Impulse</li></ul> | Keine Impulse                      |
| Invertiertes Ausgangssignal | -                                                                                                    | Ausgangssignal umkehren.                          | • Nein<br>• Ja                                         | Nein                               |

\* Sichtbar in Abhängigkeit von Bestelloptionen oder Geräteeinstellungen

### Frequenzausgang konfigurieren

### Navigation

Menü "Setup" → Impuls-/Frequenz-/Schaltausgang

### Verlauf des Wizards für Frequenzausgang

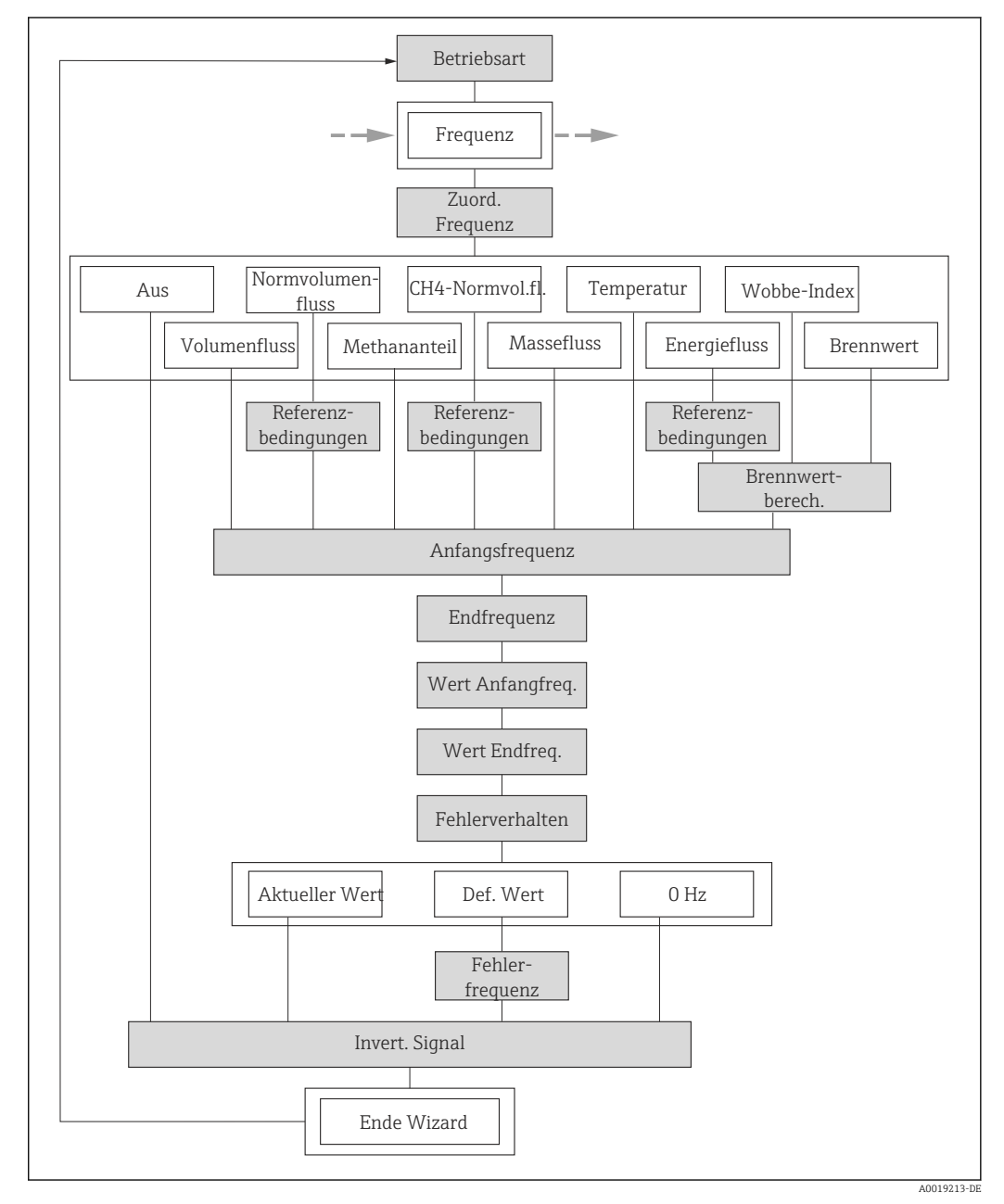

🗉 21 Wizard "Impuls-/Frequenz-/Schaltausgang" im Menü "Setup": Parameter "Betriebsart"Option "Frequenz"

## Parameterübersicht mit Kurzbeschreibung

| Parameter                 | Voraussetzung                                                                                                    | Beschreibung                                                   | Auswahl / Eingabe                                                                                                    | Werkseinstellung |
|---------------------------|----------------------------------------------------------------------------------------------------|----------------------------------------------------------------|----------------------------------------------------------------------------------------------------|------------------|
| Betriebsart               | -                                                                                                    | Ausgang als Impuls-, Frequenz<br>oder Schaltausgang festlegen. | <ul><li>Impuls</li><li>Frequenz</li><li>Schalter</li></ul>                                                                                                    | Impuls           |
| Zuordnung Frequenzausgang | In Parameter <b>Betriebsart</b><br>(→ 🖻 67) ist die Option <b>Fre-<br/>quenz</b> ausgewählt.                                                                                                    | Prozessgröße für Frequenzaus-<br>gang wählen.                  | <ul> <li>Aus</li> <li>Volumenfluss</li> <li>Normvolumenfluss</li> <li>Methan-Normvo-<br/>lumenfluss*</li> <li>Massefluss</li> <li>Energiefluss*</li> <li>Methananteil*</li> <li>Wobbe-Index*</li> <li>Brennwert*</li> <li>Temperatur*</li> <li>Schallgeschwindig-<br/>keit</li> <li>Fließgeschwindig-<br/>keit</li> <li>Akzeptanzrate*</li> <li>Signalasymmetrie*</li> <li>Turbulenz*</li> <li>Signalstärke*</li> <li>Signalrauschab-<br/>stand*</li> </ul> | Aus              |
| Anfangsfrequenz           | In Parameter Zuordnung Fre-<br>quenzausgang (→ ) 70) ist<br>eine der folgenden Optionen<br>ausgewählt:<br>• Volumenfluss<br>• Normvolumenfluss<br>• Methan-Normvolumen-<br>fluss<br>• Massefluss<br>• Energiefluss<br>• Methananteil<br>*<br>• Wobbe-Index<br>• Brennwert<br>*<br>• Temperatur<br>• Schallgeschwindigkeit<br>• Fließgeschwindigkeit<br>• Fließgeschwindigkeit<br>• Akzeptanzrate<br>*<br>• Signalasymmetrie<br>• Turbulenz<br>*<br>• Signalstärke<br>• Signalrauschabstand | Anfangsfrequenz eingeben.                                      | 01000 Hz                                                                                                    | 0 Hz             |

| Parameter                    | Voraussetzung                                                                                                    | Beschreibung                              | Auswahl / Eingabe                | Werkseinstellung                   |
|------------------------------|----------------------------------------------------------------------------------------------------|-------------------------------------------|----------------------------------|------------------------------------|
| Endfrequenz                  | In Parameter Zuordnung Fre-<br>quenzausgang (→ ) 70) ist<br>eine der folgenden Optionen<br>ausgewählt:<br>• Volumenfluss<br>• Normvolumenfluss<br>• Methan-Normvolumen-<br>fluss*<br>• Massefluss<br>• Energiefluss*<br>• Methananteil*<br>• Wobbe-Index*<br>• Brennwert*<br>• Temperatur<br>• Schallgeschwindigkeit<br>• Fließgeschwindigkeit<br>• Fließgeschwindigkeit<br>• Akzeptanzrate*<br>• Signalasymmetrie*<br>• Turbulenz*<br>• Signalstärke*<br>• Signalarauschabstand* | Endfrequenz eingeben.                     | 01000 Hz                         | 1 000 Hz                           |
| Messwert für Anfangsfrequenz | In Parameter Zuordnung Fre-<br>quenzausgang (→ ) 70) ist<br>eine der folgenden Optionen<br>ausgewählt:<br>Volumenfluss<br>Normvolumenfluss<br>Methan-Normvolumen-<br>fluss*<br>Massefluss<br>Energiefluss*<br>Methananteil*<br>Wobbe-Index*<br>Brennwert*<br>Temperatur*<br>Schallgeschwindigkeit<br>Fließgeschwindigkeit<br>Fließgeschwindigkeit<br>Akzeptanzrate*<br>Signalasymmetrie*<br>Turbulenz*<br>Signalstärke*<br>Signalrauschabstand*                                   | Messwert für Anfangsfrequenz<br>eingeben. | Gleitkommazahl mit<br>Vorzeichen | Abhängig von Land<br>und Nennweite |
| Messwert für Endfrequenz     | In Parameter Zuordnung Fre-<br>quenzausgang ( $\rightarrow \boxdot 70$ ) ist<br>eine der folgenden Optionen<br>ausgewählt:<br>Volumenfluss<br>Normvolumenfluss<br>Methan-Normvolumen-<br>fluss*<br>Massefluss<br>Energiefluss*<br>Methananteil*<br>Wobbe-Index*<br>Brennwert*<br>Temperatur*<br>Schallgeschwindigkeit<br>Fließgeschwindigkeit<br>Fließgeschwindigkeit<br>Akzeptanzrate*<br>Signalasymmetrie*<br>Turbulenz*<br>Signalstärke*<br>Signalrauschabstand*               | Messwert für Endfrequenz<br>festlegen.    | Gleitkommazahl mit<br>Vorzeichen | Abhängig von Land<br>und Nennweite |

| Parameter                   | Voraussetzung                                                                                                    | Beschreibung                                          | Auswahl / Eingabe                                                          | Werkseinstellung |
|-----------------------------|----------------------------------------------------------------------------------------------------|-------------------------------------------------------|----------------------------------------------------------------------------|------------------|
| Fehlerverhalten             | In Parameter Zuordnung Fre-<br>quenzausgang (→ ) 70) ist<br>eine der folgenden Optionen<br>ausgewählt:<br>• Volumenfluss<br>• Normvolumenfluss<br>• Methan-Normvolumen-<br>fluss<br>• Massefluss<br>• Energiefluss<br>• Methananteil<br>• Wobbe-Index<br>• Brennwert<br>• Temperatur<br>• Schallgeschwindigkeit<br>• Fließgeschwindigkeit<br>• Fließgeschwindigkeit<br>• Akzeptanzrate<br>• Signalasymmetrie<br>• Turbulenz<br>• Signalstärke<br>• Signalrauschabstand | Ausgangsverhalten bei Geräte-<br>alarm festlegen.     | <ul> <li>Aktueller Wert</li> <li>Definierter Wert</li> <li>0 Hz</li> </ul> | 0 Hz             |
| Fehlerfrequenz              | In Parameter Zuordnung Fre-<br>quenzausgang (→ ) 70) ist<br>eine der folgenden Optionen<br>ausgewählt:<br>• Volumenfluss<br>• Normvolumenfluss<br>• Methan-Normvolumen-<br>fluss*<br>• Massefluss<br>• Massefluss<br>• Energiefluss*<br>• Methananteil*<br>• Wobbe-Index*<br>• Brennwert*<br>• Temperatur<br>• Schallgeschwindigkeit<br>• Fließgeschwindigkeit<br>• Fließgeschwindigkeit<br>• Akzeptanzrate*<br>• Signalasymmetrie*<br>• Turbulenz*<br>• Signalstärke* | Wert für Frequenzausgabe bei<br>Gerätealarm eingeben. | 0,01250,0 Hz                                                               | 0,0 Hz           |
| Invertiertes Ausgangssignal | -                                                                                                    | Ausgangssignal umkehren.                              | <ul><li>Nein</li><li>Ja</li></ul>                                          | Nein             |

\* Sichtbar in Abhängigkeit von Bestelloptionen oder Geräteeinstellungen
## Schaltausgang konfigurieren

#### Navigation

Menü "Setup" → Impuls-/Frequenz-/Schaltausgang

## Verlauf des Wizards für Schaltausgang

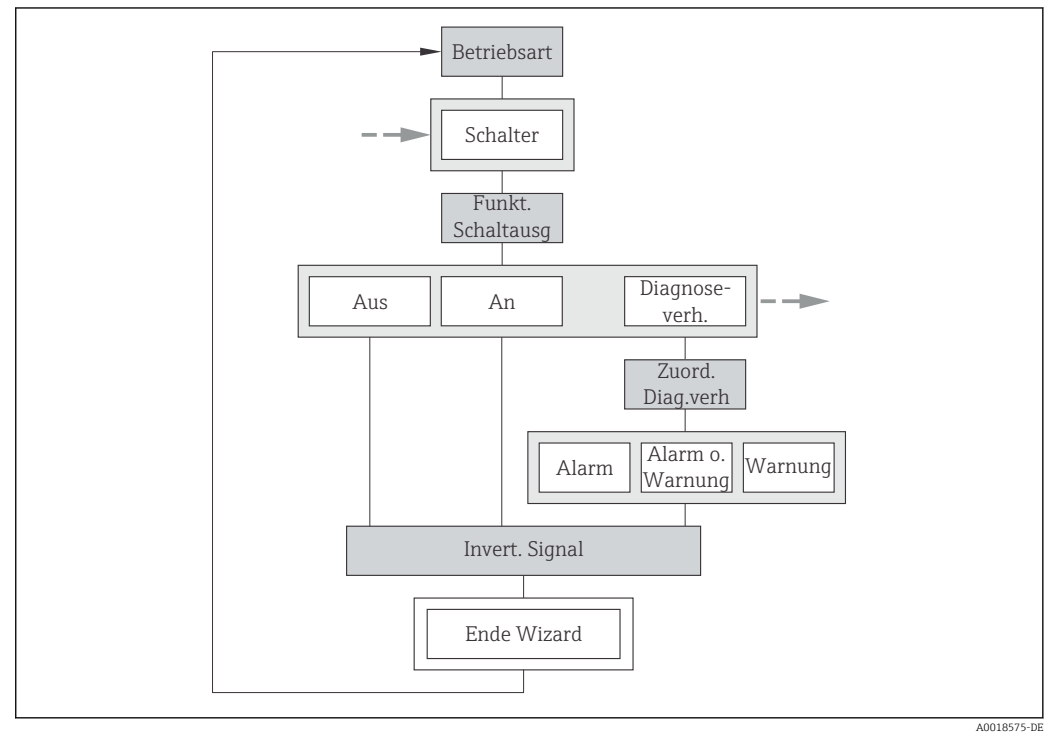

22 Wizard "Impuls-/Frequenz-/Schaltausgang" im Menü "Setup": Parameter "Betriebsart"Option "Schalter" (Teil 1)

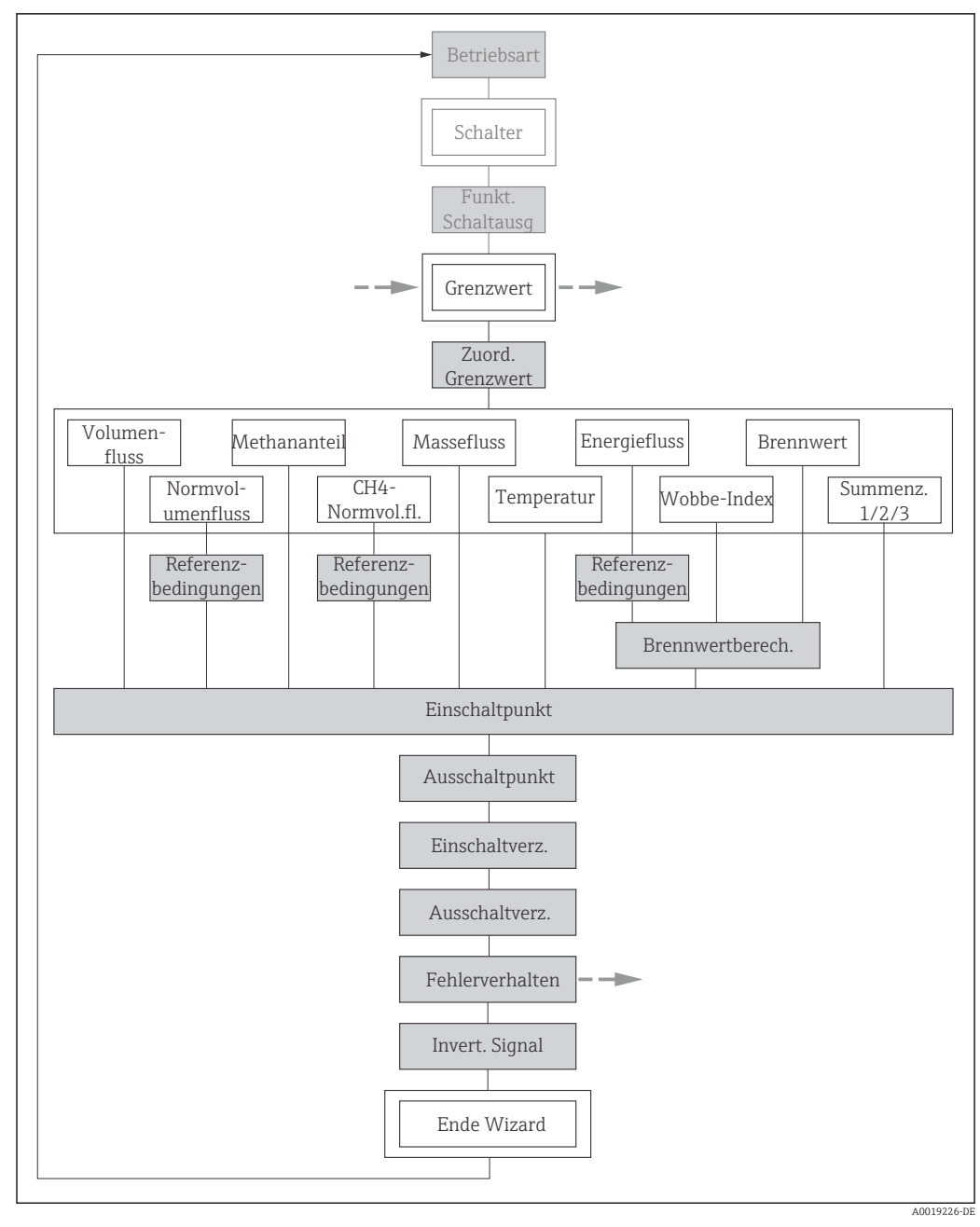

E 23 Wizard "Impuls-/Frequenz-/Schaltausgang" im Menü "Setup": Parameter "Betriebsart"Option "Schalter" (Teil 2)

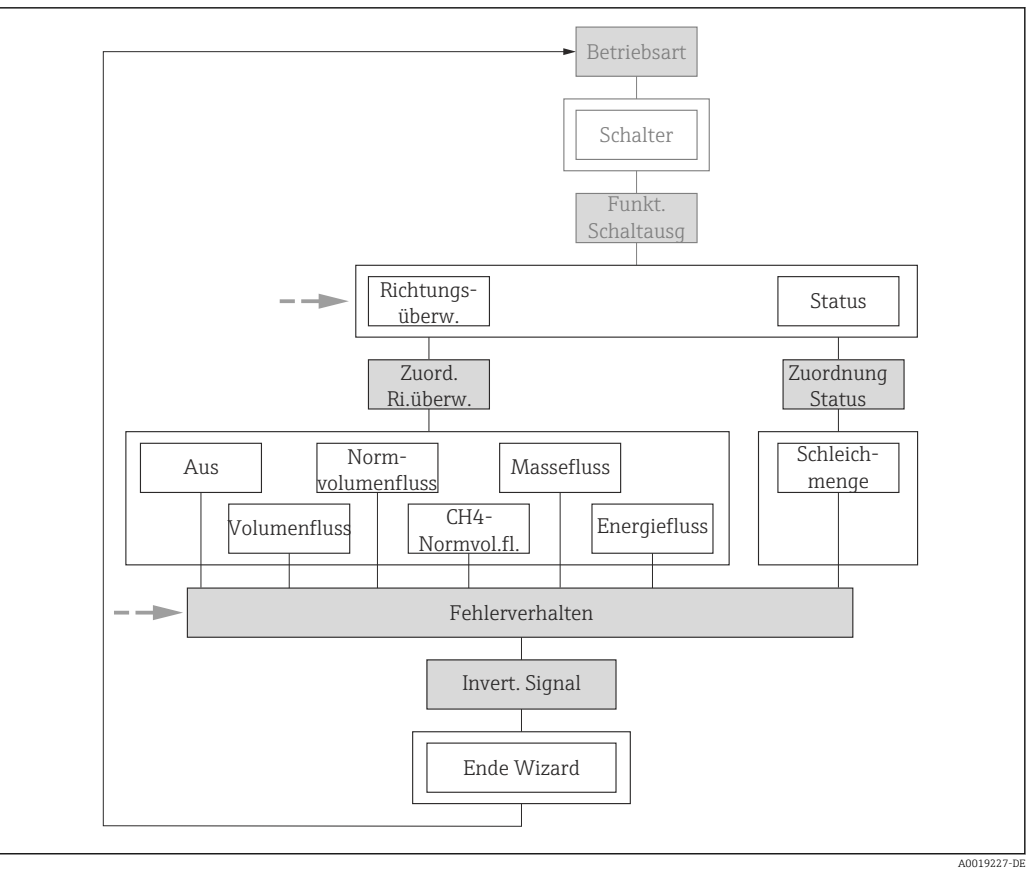

24 Wizard "Impuls-/Frequenz-/Schaltausgang" im Menü "Setup": Parameter "Betriebsart"Option "Schalter" (Teil 3)

| Parameter                   | Voraussetzung                                                                                            | Beschreibung                                                   | Auswahl / Eingabe                                                                                                    | Werkseinstellung |
|-----------------------------|----------------------------------------------------------------------------------------------------|----------------------------------------------------------------|----------------------------------------------------------------------------------------------------|------------------|
| Betriebsart                 | -                                                                                                    | Ausgang als Impuls-, Frequenz<br>oder Schaltausgang festlegen. | <ul><li>Impuls</li><li>Frequenz</li><li>Schalter</li></ul>                                                                                    | Impuls           |
| Funktion Schaltausgang      | In Parameter <b>Betriebsart</b> ist<br>die Option <b>Schalter</b> ausge-<br>wählt.                       | Funktion für Schaltausgang<br>wählen.                          | <ul> <li>Aus</li> <li>An</li> <li>Diagnoseverhalten</li> <li>Grenzwert</li> <li>Überwachung<br/>Durchflussrichtung</li> <li>Status</li> </ul> | Aus              |
| Zuordnung Diagnoseverhalten | In Parameter <b>Funktion Schalt-</b><br>ausgang ist die Option <b>Diag-</b><br>noseverhalten ausgewählt. | Diagnoseverhalten für Schalt-<br>ausgang wählen.               | <ul> <li>Alarm</li> <li>Alarm oder Warnung</li> <li>Warnung</li> </ul>                                                                        | Alarm            |

| Parameter                                     | Voraussetzung                                                                                                    | Beschreibung                                                               | Auswahl / Eingabe                                                                                                    | Werkseinstellung                                                      |
|-----------------------------------------------|----------------------------------------------------------------------------------------------------|----------------------------------------------------------------------------|----------------------------------------------------------------------------------------------------|-----------------------------------------------------------------------|
| Zuordnung Grenzwert                           | In Parameter <b>Funktion Schalt-<br/>ausgang</b> ist die Option <b>Grenz-<br/>wert</b> ausgewählt.                         | Prozessgröße für Grenzwert-<br>funktion wählen.                            | <ul> <li>Volumenfluss</li> <li>Normvolumenfluss</li> <li>Methan-Normvo-<br/>lumenfluss*</li> <li>Massefluss</li> <li>Energiefluss*</li> <li>Methananteil*</li> <li>Wobbe-Index*</li> <li>Brennwert*</li> <li>Temperatur*</li> <li>Summenzähler 1</li> <li>Summenzähler 2</li> <li>Summenzähler 3</li> <li>Schallgeschwindigkeit</li> <li>Fließgeschwindigkeit</li> <li>Fließgeschwindigkeit</li> <li>Akzeptanzrate*</li> <li>Signalasymmetrie*</li> <li>Turbulenz*</li> <li>Signalstärke*</li> <li>Signalrauschabstand*</li> </ul> | Volumenfluss                                                          |
| Zuordnung Überwachung Durch-<br>flussrichtung | In Parameter <b>Funktion Schalt-<br/>ausgang</b> ist die Option <b>Über-<br/>wachung Durchflussrichtung</b><br>ausgewählt. | Prozessgröße für Überwachung<br>ihrer Durchflussrichtung wäh-<br>len.      | <ul> <li>Aus</li> <li>Volumenfluss</li> <li>Normvolumenfluss</li> <li>Methan-Normvolumenfluss</li> <li>Massefluss</li> <li>Energiefluss</li> </ul>                                                                                                    | Volumenfluss                                                          |
| Zuordnung Status                              | In Parameter <b>Funktion Schalt-<br/>ausgang</b> ist die Option <b>Status</b><br>ausgewählt.                               | Gerätestatus für Schaltausgang<br>wählen.                                  | Schleichmengenun-<br>terdrückung                                                                                                    | Schleichmengenun-<br>terdrückung                                      |
| Einschaltpunkt                                | In Parameter <b>Funktion Schalt-<br/>ausgang</b> ist die Option <b>Grenz-<br/>wert</b> ausgewählt.                         | Messwert für Einschaltpunkt<br>eingeben.                                   | Gleitkommazahl mit<br>Vorzeichen                                                                                                    | Abhängig vom Land:<br>• 0 m <sup>3</sup> /h<br>• 0 ft <sup>3</sup> /h |
| Ausschaltpunkt                                | In Parameter <b>Funktion Schalt-<br/>ausgang</b> ist die Option <b>Grenz-</b><br><b>wert</b> ausgewählt.                   | Messwert für Ausschaltpunkt<br>eingeben.                                   | Gleitkommazahl mit<br>Vorzeichen                                                                                                    | Abhängig vom Land:<br>• 0 m <sup>3</sup> /h<br>• 0 ft <sup>3</sup> /h |
| Einschaltverzögerung                          | In Parameter <b>Funktion Schalt-<br/>ausgang</b> ist die Option <b>Grenz-<br/>wert</b> ausgewählt.                         | Verzögerungszeit für das Ein-<br>schalten des Schaltausgangs<br>festlegen. | 0,0100,0 s                                                                                                    | 0,0 s                                                                 |
| Ausschaltverzögerung                          | In Parameter <b>Funktion Schalt-<br/>ausgang</b> ist die Option <b>Grenz-</b><br>wert ausgewählt.                          | Verzögerungszeit für das Aus-<br>schalten des Schaltausgangs<br>festlegen. | 0,0100,0 s                                                                                                    | 0,0 s                                                                 |
| Fehlerverhalten                               | -                                                                                                    | Ausgangsverhalten bei Geräte-<br>alarm festlegen.                          | <ul><li>Aktueller Status</li><li>Offen</li><li>Geschlossen</li></ul>                                                                                                    | Offen                                                                 |
| Invertiertes Ausgangssignal                   | -                                                                                                    | Ausgangssignal umkehren.                                                   | <ul><li>Nein</li><li>Ja</li></ul>                                                                                                    | Nein                                                                  |

\* Sichtbar in Abhängigkeit von Bestelloptionen oder Geräteeinstellungen

## 10.4.7 Vor-Ort-Anzeige konfigurieren

Der Wizard **Anzeige** führt den Anwender systematisch durch alle Parameter, die für die Konfiguration der Vor-Ort-Anzeige eingestellt werden können.

## Navigation

Menü "Setup" → Anzeige

## Verlauf des Wizards

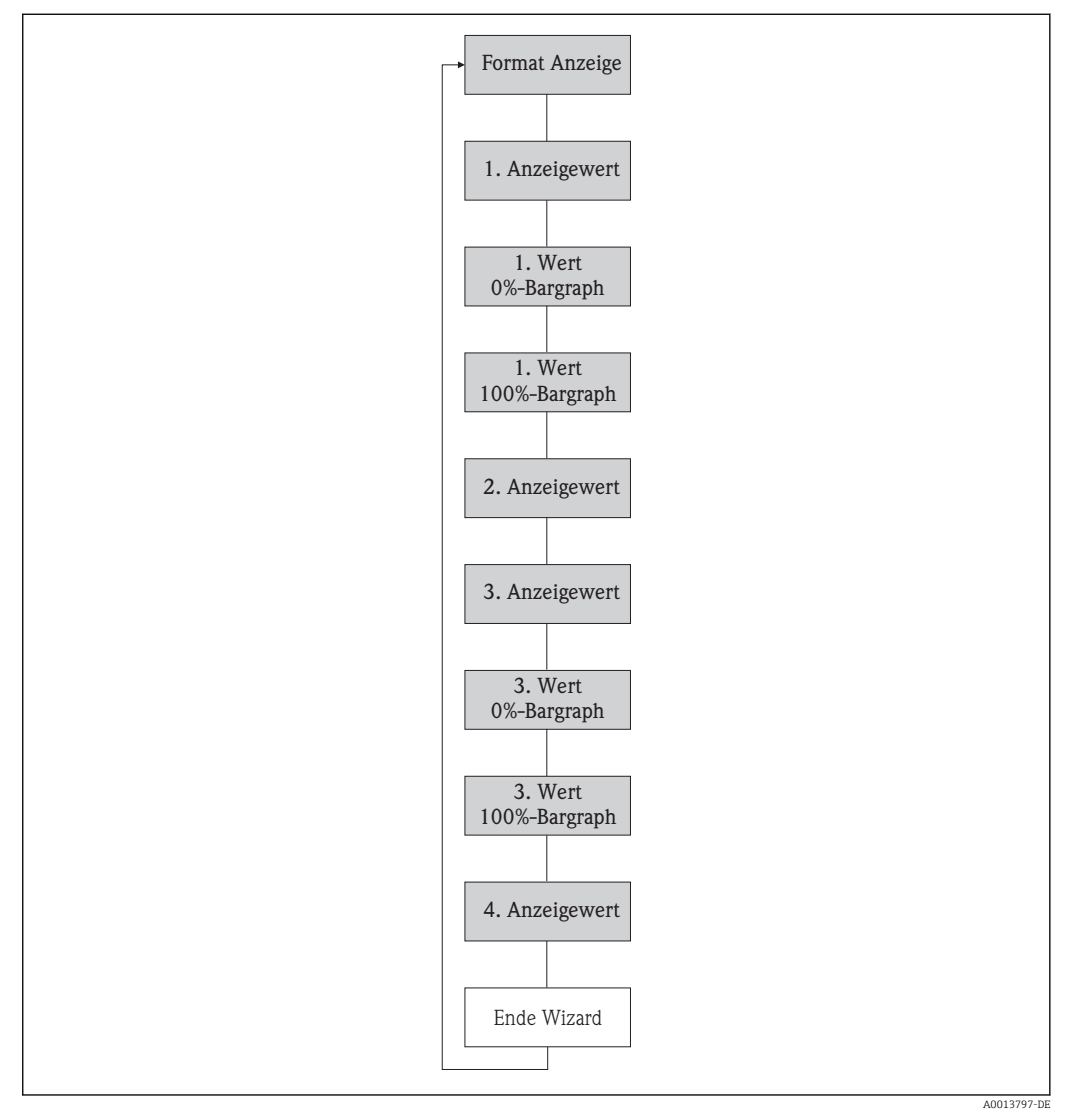

🖻 25 Wizard "Anzeige" im Menü "Setup"

| Parameter             | Voraussetzung                                                    | Beschreibung                                                         | Auswahl / Eingabe                                                                                                    | Werkseinstellung                                                      |
|-----------------------|------------------------------------------------------------------|----------------------------------------------------------------------|----------------------------------------------------------------------------------------------------|-----------------------------------------------------------------------|
| Format Anzeige        | Eine Vor-Ort-Anzeige ist vor-<br>handen.                         | Darstellung der Messwerte für<br>Vor-Ort-Anzeige wählen.             | <ul> <li>1 Wert groß</li> <li>1 Bargraph + 1<br/>Wert</li> <li>2 Werte</li> <li>1 Wert groß + 2<br/>Werte</li> <li>4 Werte</li> </ul>                                                                                                    | 1 Wert groß                                                           |
| 1. Anzeigewert        | Eine Vor-Ort-Anzeige ist vor-<br>handen.                         | Messwert wählen, der auf der<br>Vor-Ort-Anzeige dargestellt<br>wird. | <ul> <li>Volumenfluss</li> <li>Normvolumenfluss</li> <li>Methan-Normvo-<br/>lumenfluss*</li> <li>Massefluss</li> <li>Energiefluss*</li> <li>Methananteil*</li> <li>Brennwert*</li> <li>Wobbe-Index*</li> <li>Temperatur*</li> <li>Summenzähler 1</li> <li>Summenzähler 2</li> <li>Summenzähler 3</li> <li>Stromausgang 1*</li> <li>Stromausgang 2*</li> <li>Schallgeschwindigkeit</li> <li>Fließgeschwindigkeit</li> <li>Akzeptanzrate*</li> <li>Signalasymmetrie*</li> <li>Turbulenz*</li> <li>Signalstärke*</li> <li>Signalrauschabstand*</li> </ul> | Volumenfluss                                                          |
| 1. Wert 0%-Bargraph   | Eine Vor-Ort-Anzeige ist vor-<br>handen.                         | 0%-Wert für Bargraph-<br>Anzeige eingeben.                           | Gleitkommazahl mit<br>Vorzeichen                                                                                                    | Abhängig vom Land:<br>• 0 m <sup>3</sup> /h<br>• 0 ft <sup>3</sup> /h |
| 1. Wert 100%-Bargraph | Eine Vor-Ort-Anzeige ist vor-<br>handen.                         | 100%-Wert für Bargraph-<br>Anzeige eingeben.                         | Gleitkommazahl mit<br>Vorzeichen                                                                                                    | Abhängig von Land<br>und Nennweite                                    |
| 2. Anzeigewert        | Eine Vor-Ort-Anzeige ist vor-<br>handen.                         | Messwert wählen, der auf der<br>Vor-Ort-Anzeige dargestellt<br>wird. | Auswahlliste siehe<br>Parameter <b>1. Anzei-</b><br>gewert                                                                                                    | Keine                                                                 |
| 3. Anzeigewert        | Eine Vor-Ort-Anzeige ist vor-<br>handen.                         | Messwert wählen, der auf der<br>Vor-Ort-Anzeige dargestellt<br>wird. | Auswahlliste siehe<br>Parameter <b>1. Anzei-</b><br>gewert                                                                                                    | Keine                                                                 |
| 3. Wert 0%-Bargraph   | In Parameter <b>3. Anzeigewert</b> wurde eine Auswahl getroffen. | 0%-Wert für Bargraph-<br>Anzeige eingeben.                           | Gleitkommazahl mit<br>Vorzeichen                                                                                                    | Abhängig vom Land:<br>• 0 m <sup>3</sup> /h<br>• 0 ft <sup>3</sup> /h |
| 3. Wert 100%-Bargraph | In Parameter <b>3. Anzeigewert</b> wurde eine Auswahl getroffen. | 100%-Wert für Bargraph-<br>Anzeige eingeben.                         | Gleitkommazahl mit<br>Vorzeichen                                                                                                    | Abhängig von Land<br>und Nennweite                                    |
| 4. Anzeigewert        | Eine Vor-Ort-Anzeige ist vor-<br>handen.                         | Messwert wählen, der auf der<br>Vor-Ort-Anzeige dargestellt<br>wird. | Auswahlliste siehe<br>Parameter <b>1. Anzei-</b><br>gewert                                                                                                    | Keine                                                                 |

\* Sichtbar in Abhängigkeit von Bestelloptionen oder Geräteeinstellungen

## 10.4.8 Ausgangsverhalten konfigurieren

Der Wizard **Ausgangsverhalten** führt den Anwender systematisch durch alle Parameter, die für die Konfiguration des Ausgangsverhaltens eingestellt werden müssen.

### Navigation

Menü "Setup" → Ausgangsverhalten

## Verlauf des Wizard "Ausgangsverhalten"

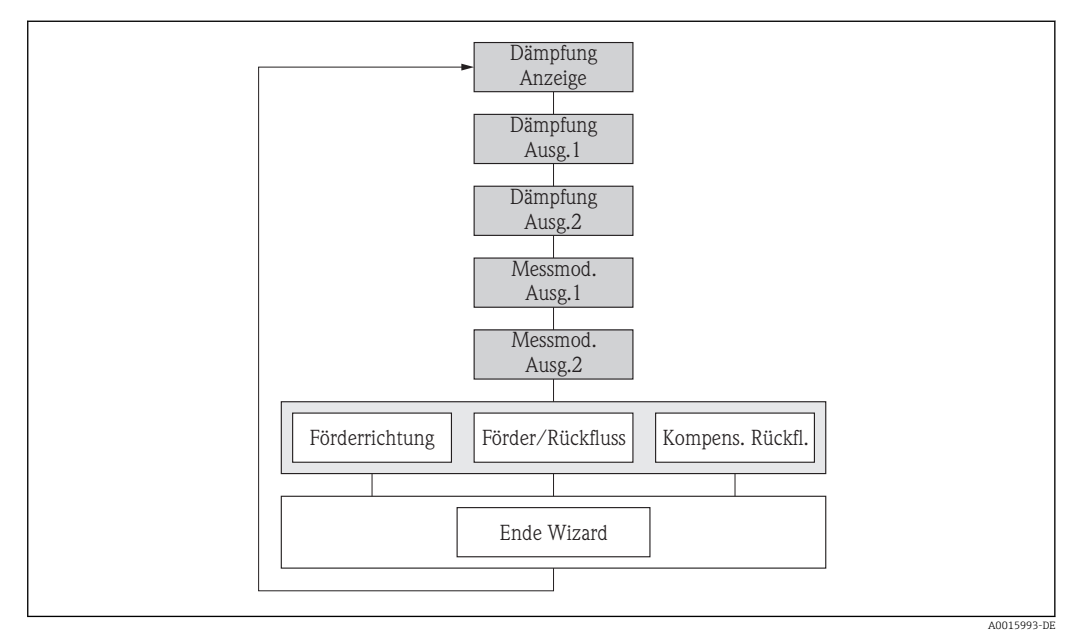

🖻 26 Wizard "Ausgangsverhalten" im Menü "Setup"

| Parameter           | Voraussetzung                                                            | Beschreibung                                                                                                    | Eingabe / Auswahl                                                                                               | Werkseinstellung |
|---------------------|--------------------------------------------------------------------------|----------------------------------------------------------------------------------------------------|----------------------------------------------------------------------------------------------------|------------------|
| Dämpfung Anzeige    | -                                                                        | Reaktionszeit der Vor-Ort-<br>Anzeige auf Messwertschwan-<br>kungen einstellen.                                  | 0,0999,9 s                                                                                                    | 3,0 s            |
| Dämpfung Ausgang 1  | -                                                                        | Die Reaktionszeit vom Aus-<br>gangssignal des Stromaus-<br>gangs auf<br>Messwertschwankungen ein-<br>stellen.    | 0999,9 s                                                                                                    | 1 s              |
| Dämpfung Ausgang 2  | Das Messgerät verfügt über<br>einen zweiten Stromausgang.                | Die Reaktionszeit vom Aus-<br>gangssignal des zweiten<br>Stromausgangs auf Messwert-<br>schwankungen einstellen. | 0999 s                                                                                                    | 1 s              |
| Dämpfung Ausgang 2  | Das Messgerät verfügt über<br>einen Impuls-/Frequenz-/<br>Schaltausgang. | Die Reaktionszeit vom Aus-<br>gangssignal des Frequenzaus-<br>gangs auf<br>Messwertschwankungen ein-<br>stellen. | 0999 s                                                                                                    | 1 s              |
| Messmodus Ausgang 1 | -                                                                        | Messmodus für Ausgang wäh-<br>len.                                                                               | <ul> <li>Förderrichtung</li> <li>Förder-/Rückfluss-<br/>richtung</li> <li>Kompensation<br/>Rückfluss</li> </ul> | Förderrichtung   |
| Messmodus Ausgang 2 | -                                                                        | Messmodus für Ausgang wäh-<br>len.                                                                               | <ul> <li>Förderrichtung</li> <li>Förder-/Rückfluss-<br/>richtung</li> <li>Kompensation<br/>Rückfluss</li> </ul> | Förderrichtung   |

| Parameter           | Voraussetzung | Beschreibung                       | Eingabe / Auswahl                                                                                                    | Werkseinstellung |
|---------------------|---------------|------------------------------------|----------------------------------------------------------------------------------------------------|------------------|
| Messmodus Ausgang 2 | _             | Messmodus für Ausgang wäh-<br>len. | <ul> <li>Förderrichtung</li> <li>Förder-/Rückfluss-<br/>richtung</li> <li>Rückflussrichtung</li> <li>Kompensation<br/>Rückfluss</li> </ul> | Förderrichtung   |
| Messmodus Ausgang 2 | _             | Messmodus für Ausgang wäh-<br>len. | <ul> <li>Förderrichtung</li> <li>Förder-/Rückfluss-<br/>richtung</li> <li>Rückflussrichtung</li> <li>Kompensation<br/>Rückfluss</li> </ul> | Förderrichtung   |

## 10.4.9 Schleichmenge konfigurieren

Der Wizard **Schleichmengenunterdrückung** führt den Anwender systematisch durch alle Parameter, die für die Konfiguration der Schleichmengenunterdrückung eingestellt werden müssen.

## Verlauf des Wizards

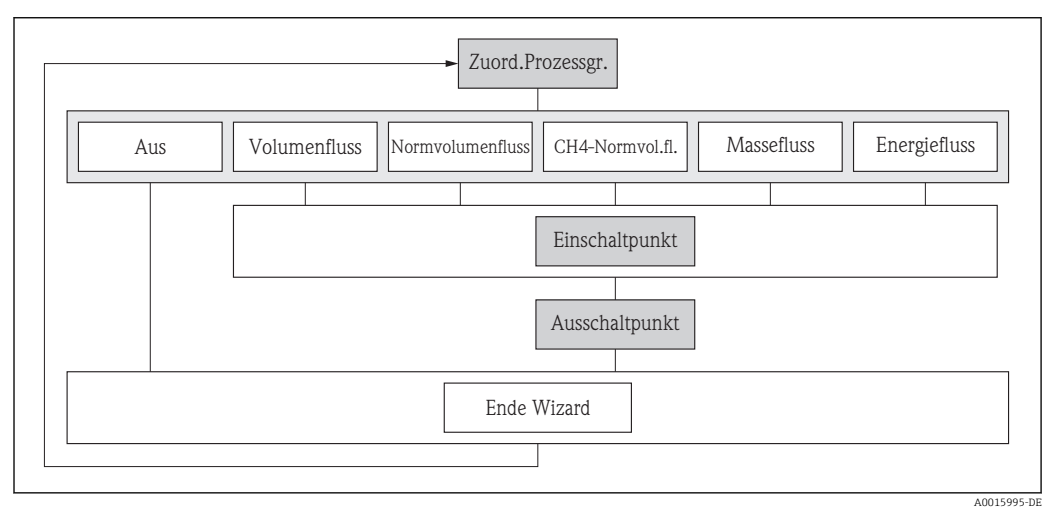

🖻 27 Wizard "Schleichmengenunterdrückung" im Menü "Setup"

## Navigation

Menü "Setup" → Schleichmengenunterdrückung

| ► Schleichmengenunterdrückung                 |  |
|-----------------------------------------------|--|
| Zuordnung Prozessgröße                        |  |
| Einschaltpunkt Schleichmengenunter-<br>drück. |  |
| Ausschaltpunkt Schleichmengenunter-<br>drück. |  |

| Parameter                                     | Voraussetzung                                                                                                    | Beschreibung                                                       | Auswahl / Eingabe                                                                                                    | Werkseinstellung                   |
|-----------------------------------------------|----------------------------------------------------------------------------------------------------|--------------------------------------------------------------------|----------------------------------------------------------------------------------------------------|------------------------------------|
| Zuordnung Prozessgröße                        | -                                                                                                    | Prozessgröße für Schleichmen-<br>genunterdrückung wählen.          | <ul> <li>Aus</li> <li>Volumenfluss</li> <li>Normvolumenfluss</li> <li>Methan-Normvolumenfluss*</li> <li>Massefluss</li> <li>Energiefluss*</li> <li>Fließgeschwindigkeit</li> </ul> | Aus                                |
| Einschaltpunkt Schleichmengenun-<br>terdrück. | In Parameter <b>Zuordnung Pro-</b><br><b>zessgröße</b> (→ ) ■ 81) ist eine<br>der folgenden Optionen ausge-<br>wählt:<br>• Volumenfluss<br>• Normvolumenfluss<br>• Methan-Normvolumen-<br>fluss *<br>• Massefluss<br>• Energiefluss *<br>• Fließgeschwindigkeit | Einschaltpunkt für Schleich-<br>mengenunterdrückung einge-<br>ben. | Positive Gleitkomma-<br>zahl                                                                                                    | Abhängig von Land<br>und Nennweite |
| Ausschaltpunkt Schleichmengenun-<br>terdrück. | In Parameter Zuordnung Pro-<br>zessgröße (→ ≧ 81) ist eine<br>der folgenden Optionen ausge-<br>wählt:<br>• Volumenfluss<br>• Normvolumenfluss<br>• Methan-Normvolumen-<br>fluss *<br>• Massefluss<br>• Energiefluss *<br>• Fließgeschwindigkeit                 | Ausschaltpunkt für Schleich-<br>mengenunterdrückung einge-<br>ben. | 0100,0 %                                                                                                    | 50 %                               |

\* Sichtbar in Abhängigkeit von Bestelloptionen oder Geräteeinstellungen

## 10.5 Erweiterte Einstellungen

Das Untermenü **Erweitertes Setup** mit seinen Untermenüs enthält Parameter für spezifische Einstellungen.

Navigation zum Untermenü "Erweitertes Setup"

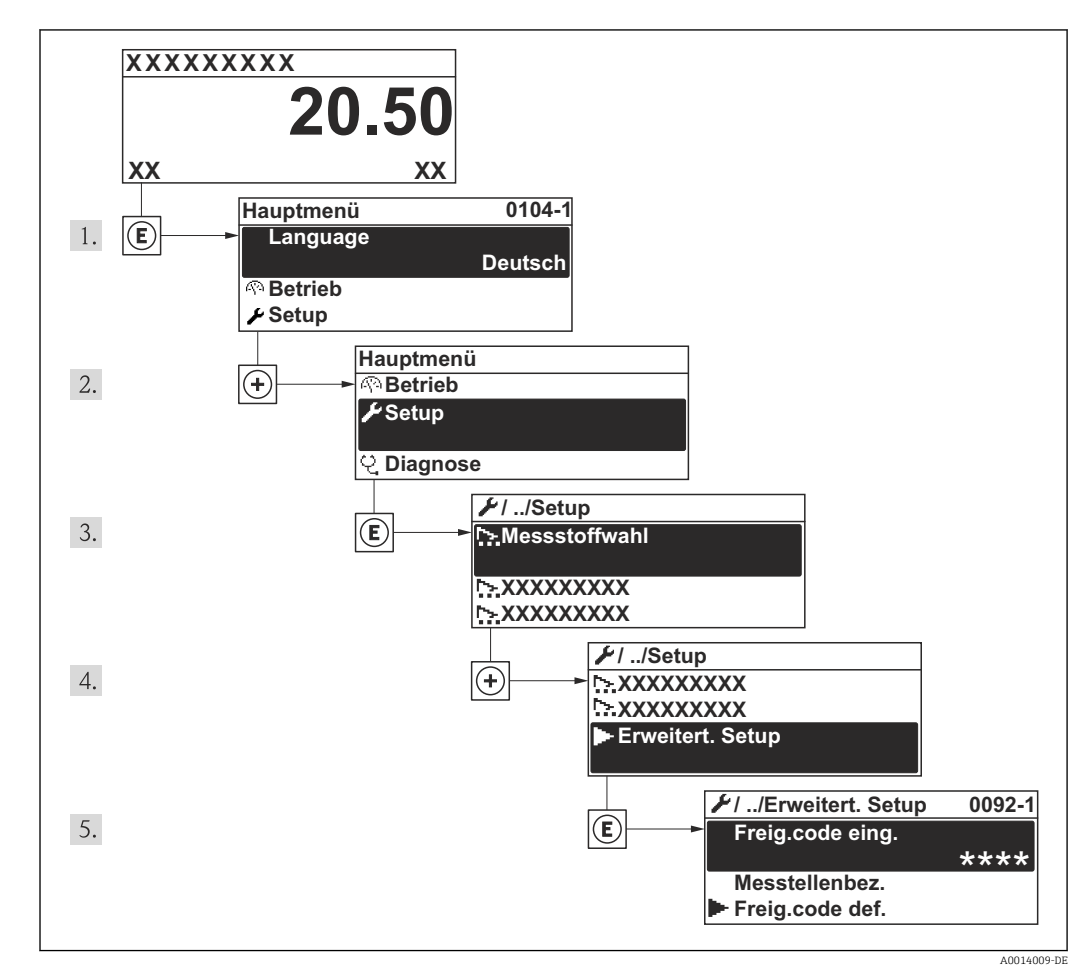

28 Am Beispiel der Vor-Ort-Anzeige

#### Navigation

Menü "Setup" → Erweitertes Setup

| ► Erweitertes Setup           |        |
|-------------------------------|--------|
| Freigabecode eingeben         |        |
| ► Summenzähler 13             | → 🗎 83 |
| ► Anzeige                     | → 🗎 85 |
| ► Heartbeat Setup             |        |
| ► Datensicherung Anzeigemodul | →  88  |
| ► Administration              | → 🗎 88 |

## 10.5.1 Summenzähler konfigurieren

Im **Untermenü "Summenzähler 1...3"** kann der jeweilige Summenzähler konfiguriert werden.

#### Navigation

Menü "Setup" → Erweitertes Setup → Summenzähler 1...3

| ► Summenzähler 13        |  |
|--------------------------|--|
| Zuordnung Prozessgröße   |  |
| Einheit Summenzähler     |  |
| Betriebsart Summenzähler |  |
| Fehlerverhalten          |  |

| Parameter              | Voraussetzung                               | Beschreibung                                          | Auswahl                                                                                                    | Werkseinstellung                                            |
|------------------------|---------------------------------------------|-------------------------------------------------------|----------------------------------------------------------------------------------------------------|-------------------------------------------------------------|
| Zuordnung Prozessgröße | _                                           | Prozessgröße für Summenzähler wählen.                 | <ul> <li>Aus</li> <li>Volumenfluss</li> <li>Normvolumenfluss</li> <li>Methan-Normvolumenfluss*</li> <li>Massefluss</li> <li>Energiefluss*</li> <li>Aus</li> <li>Volumenfluss</li> <li>Normvolumenfluss</li> <li>Methan-Normvolumenfluss</li> <li>Massefluss</li> <li>Energiefluss</li> <li>Energiefluss</li> </ul> | Volumenfluss                                                |
| Einheit Summenzähler   | In Parameter Zuordnung Pro-<br>zessgröße (→ | Einheit für Prozessgröße des<br>Summenzählers wählen. | Einheiten-Auswahl-<br>liste                                                                                                    | Abhängig vom Land:<br>• m <sup>3</sup><br>• ft <sup>3</sup> |

| Parameter                | Voraussetzung                                                                                                    | Beschreibung                                                             | Auswahl                                                                                    | Werkseinstellung |
|--------------------------|----------------------------------------------------------------------------------------------------|--------------------------------------------------------------------------|--------------------------------------------------------------------------------------------|------------------|
| Betriebsart Summenzähler | In Parameter <b>Zuordnung Pro-</b><br><b>zessgröße</b> (→                                                                                                    | Für Summenzähler festlegen,<br>wie der Durchfluss aufsum-<br>miert wird. | <ul> <li>Nettomenge</li> <li>Menge Förderrich-<br/>tung</li> <li>Rückflussmenge</li> </ul> | Nettomenge       |
| Fehlerverhalten          | In Parameter Zuordnung Pro-<br>zessgröße (→ 🗎 83) von<br>Untermenü Summenzähler<br>13 ist eine der folgenden<br>Optionen ausgewählt:<br>• Volumenfluss<br>• Normvolumenfluss<br>• Methan-Normvolumen-<br>fluss <sup>*</sup><br>• Massefluss<br>• Energiefluss <sup>*</sup> | Summenzählerverhalten bei<br>Gerätealarm festlegen.                      | <ul> <li>Anhalten</li> <li>Aktueller Wert</li> <li>Letzter gültiger<br/>Wert</li> </ul>    | Anhalten         |

\* Sichtbar in Abhängigkeit von Bestelloptionen oder Geräteeinstellungen

## 10.5.2 Weitere Anzeigenkonfigurationen durchführen

Im Untermenü **Anzeige** können alle Parameter rund um die Konfiguration der Vor-Ort-Anzeige eingestellt werden.

#### Navigation

Menü "Setup"  $\rightarrow$  Erweitertes Setup  $\rightarrow$  Anzeige

| ► Anzeige |                        |
|-----------|------------------------|
|           | Format Anzeige         |
|           | 1. Anzeigewert         |
|           | 1. Wert 0%-Bargraph    |
|           | 1. Wert 100%-Bargraph  |
|           | 1. Nachkommastellen    |
|           | 2. Anzeigewert         |
|           | 2. Nachkommastellen    |
|           | 3. Anzeigewert         |
|           | 3. Wert 0%-Bargraph    |
|           | 3. Wert 100%-Bargraph  |
|           | 3. Nachkommastellen    |
|           | 4. Anzeigewert         |
|           | 4. Nachkommastellen    |
|           | Language               |
|           | Intervall Anzeige      |
|           | Dämpfung Anzeige       |
|           | Kopfzeile              |
|           | Kopfzeilentext         |
|           | Trennzeichen           |
|           | Hintergrundbeleuchtung |

| Parameter             | Voraussetzung                                                      | Beschreibung                                                         | Auswahl / Eingabe                                                                                                    | Werkseinstellung                                                      |
|-----------------------|--------------------------------------------------------------------|----------------------------------------------------------------------|----------------------------------------------------------------------------------------------------|-----------------------------------------------------------------------|
| Format Anzeige        | Eine Vor-Ort-Anzeige ist vor-<br>handen.                           | Darstellung der Messwerte für<br>Vor-Ort-Anzeige wählen.             | <ul> <li>1 Wert groß</li> <li>1 Bargraph + 1<br/>Wert</li> <li>2 Werte</li> <li>1 Wert groß + 2<br/>Werte</li> <li>4 Werte</li> </ul>                                                                                                    | 1 Wert groß                                                           |
| 1. Anzeigewert        | Eine Vor-Ort-Anzeige ist vor-<br>handen.                           | Messwert wählen, der auf der<br>Vor-Ort-Anzeige dargestellt<br>wird. | <ul> <li>Volumenfluss</li> <li>Normvolumenfluss</li> <li>Methan-Normvo-<br/>lumenfluss*</li> <li>Massefluss</li> <li>Energiefluss*</li> <li>Methananteil*</li> <li>Brennwert*</li> <li>Wobbe-Index*</li> <li>Temperatur*</li> <li>Summenzähler 1</li> <li>Summenzähler 2</li> <li>Summenzähler 3</li> <li>Stromausgang 1</li> <li>Stromausgang 2*</li> <li>Schallgeschwindigkeit</li> <li>Fließgeschwindigkeit</li> <li>Akzeptanzrate*</li> <li>Signalasymmetrie*</li> <li>Turbulenz*</li> <li>Signalstärke*</li> <li>Signalrauschabstand*</li> </ul> | Volumenfluss                                                          |
| 1. Wert 0%-Bargraph   | Eine Vor-Ort-Anzeige ist vor-<br>handen.                           | 0%-Wert für Bargraph-<br>Anzeige eingeben.                           | Gleitkommazahl mit<br>Vorzeichen                                                                                                    | Abhängig vom Land:<br>• 0 m <sup>3</sup> /h<br>• 0 ft <sup>3</sup> /h |
| 1. Wert 100%-Bargraph | Eine Vor-Ort-Anzeige ist vor-<br>handen.                           | 100%-Wert für Bargraph-<br>Anzeige eingeben.                         | Gleitkommazahl mit<br>Vorzeichen                                                                                                    | Abhängig von Land<br>und Nennweite                                    |
| 1. Nachkommastellen   | In Parameter <b>1. Anzeigewert</b><br>ist ein Messwert festgelegt. | Anzahl Nachkommastellen für<br>Anzeigewert wählen.                   | <ul> <li>x</li> <li>x.x</li> <li>x.xx</li> <li>x.xxx</li> <li>x.xxx</li> <li>x.xxxx</li> </ul>                                                                                                    | X.XX                                                                  |
| 2. Anzeigewert        | Eine Vor-Ort-Anzeige ist vor-<br>handen.                           | Messwert wählen, der auf der<br>Vor-Ort-Anzeige dargestellt<br>wird. | Auswahlliste siehe<br>Parameter <b>1. Anzei-</b><br>gewert                                                                                                    | Keine                                                                 |
| 2. Nachkommastellen   | In Parameter <b>2. Anzeigewert</b><br>ist ein Messwert festgelegt. | Anzahl Nachkommastellen für<br>Anzeigewert wählen.                   | <ul> <li>X</li> <li>X.X</li> <li>X.XX</li> <li>X.XXX</li> <li>X.XXX</li> <li>X.XXXX</li> </ul>                                                                                                    | x.xx                                                                  |
| 3. Anzeigewert        | Eine Vor-Ort-Anzeige ist vor-<br>handen.                           | Messwert wählen, der auf der<br>Vor-Ort-Anzeige dargestellt<br>wird. | Auswahlliste siehe<br>Parameter <b>1. Anzei-</b><br>gewert                                                                                                    | Keine                                                                 |
| 3. Wert 0%-Bargraph   | In Parameter <b>3. Anzeigewert</b> wurde eine Auswahl getroffen.   | 0%-Wert für Bargraph-<br>Anzeige eingeben.                           | Gleitkommazahl mit<br>Vorzeichen                                                                                                    | Abhängig vom Land:<br>• 0 m <sup>3</sup> /h<br>• 0 ft <sup>3</sup> /h |
| 3. Wert 100%-Bargraph | In Parameter <b>3. Anzeigewert</b> wurde eine Auswahl getroffen.   | 100%-Wert für Bargraph-<br>Anzeige eingeben.                         | Gleitkommazahl mit<br>Vorzeichen                                                                                                    | Abhängig von Land<br>und Nennweite                                    |

| Parameter              | Voraussetzung                                                                                              | Beschreibung                                                                                                    | Auswahl / Eingabe                                                                                                    | Werkseinstellung                                                    |
|------------------------|----------------------------------------------------------------------------------------------------|----------------------------------------------------------------------------------------------------|----------------------------------------------------------------------------------------------------|---------------------------------------------------------------------|
| 3. Nachkommastellen    | In Parameter <b>3. Anzeigewert</b><br>ist ein Messwert festgelegt.                                         | Anzahl Nachkommastellen für<br>Anzeigewert wählen.                                                                                                    | <ul> <li>X</li> <li>X.X</li> <li>X.XX</li> <li>X.XXX</li> <li>X.XXX</li> <li>X.XXXX</li> </ul>                                                                                                    | X.XX                                                                |
| 4. Anzeigewert         | Eine Vor-Ort-Anzeige ist vor-<br>handen.                                                                   | Messwert wählen, der auf der<br>Vor-Ort-Anzeige dargestellt<br>wird.                                                                                        | Auswahlliste siehe<br>Parameter <b>1. Anzei-</b><br>gewert                                                                                                    | Keine                                                               |
| 4. Nachkommastellen    | e. Nachkommastellen In Parameter <b>4. Anzeigewert</b><br>ist ein Messwert festgelegt. Anzeigewert wählen. |                                                                                                    | <ul> <li>x</li> <li>x.x</li> <li>x.xx</li> <li>x.xxx</li> <li>x.xxx</li> <li>x.xxxx</li> </ul>                                                                                                    | X.XX                                                                |
| Language               | Eine Vor-Ort-Anzeige ist vor-<br>handen.                                                                   | Sprache der Vor-Ort-Anzeige<br>einstellen.                                                                                                    | <ul> <li>English</li> <li>Deutsch*</li> <li>Français*</li> <li>Español*</li> <li>Italiano*</li> <li>Nederlands*</li> <li>Portuguesa*</li> <li>Polski*</li> <li>pycский язык<br/>(Russian)*</li> <li>Svenska*</li> <li>Türkçe*</li> <li>中文 (Chinese)*</li> <li>日本語 (Japanese)*</li> <li>한국 어 (Korean)*</li> <li>값づ式 여 (Korean)*</li> <li>ಪಾнава Indonesia*</li> <li>ภาษาไทย (Thai)*</li> <li>tiếng Việt (Vietnamese)*</li> <li>čeština (Czech)*</li> </ul> | English (alternativ ist<br>die bestellte Sprache<br>voreingestellt) |
| Intervall Anzeige      | Eine Vor-Ort-Anzeige ist vor-<br>handen.                                                                   | Anzeigedauer von Messwerten<br>auf Vor-Ort-Anzeige einstel-<br>len, wenn diese im Wechsel<br>angezeigt werden.                                              | 110 s                                                                                                    | 5 s                                                                 |
| Dämpfung Anzeige       | Eine Vor-Ort-Anzeige ist vor-<br>handen.                                                                   | Reaktionszeit der Vor-Ort-<br>Anzeige auf Messwertschwan-<br>kungen einstellen.                                                                             | 0,0999,9 s                                                                                                    | 3,0 s                                                               |
| Kopfzeile              | Eine Vor-Ort-Anzeige ist vor-<br>handen.                                                                   | Inhalt für Kopfzeile der Vor-<br>Ort-Anzeige wählen.                                                                                                    | <ul> <li>Messstellenbe-<br/>zeichnung</li> <li>Freitext</li> </ul>                                                                                                    | Messstellenbezeich-<br>nung                                         |
| Kopfzeilentext         | In Parameter <b>Kopfzeile</b> ist die<br>Option <b>Freitext</b> ausgewählt.                                | Text für Kopfzeile der Vor-Ort-<br>Anzeige eingeben.                                                                                                    | Max. 12 Zeichen wie<br>Buchstaben, Zahlen<br>oder Sonderzeichen<br>(z.B. @, %, /)                                                                                                    |                                                                     |
| Trennzeichen           | Eine Vor-Ort-Anzeige ist vor-<br>handen.                                                                   | Trennzeichen für Dezimaldar-<br>stellung von Zahlenwerten<br>wählen.                                                                                        | <ul><li>. (Punkt)</li><li>, (Komma)</li></ul>                                                                                                    | . (Punkt)                                                           |
| Hintergrundbeleuchtung | -                                                                                                    | Hintergrundbeleuchtung der<br>Vor-Ort-Anzeige ein- und aus-<br>schalten.<br>I Nur bei Geräteausfüh-<br>rung mit Vor-Ort-<br>Anzeige SD03 (Touch<br>control) | <ul><li>Deaktivieren</li><li>Aktivieren</li></ul>                                                                                                    | Deaktivieren                                                        |

\* Sichtbar in Abhängigkeit von Bestelloptionen oder Geräteeinstellungen

## 10.5.3 Administration konfigurieren

Das Untermenü Administration enthält administrative Parameter.

#### Navigation

Menü "Setup"  $\rightarrow$  Erweitertes Setup  $\rightarrow$  Administration

| ► Administration |                         |
|------------------|-------------------------|
|                  | Freigabecode definieren |
|                  | Gerät zurücksetzen      |

#### Parameterübersicht mit Kurzbeschreibung

| Parameter               | Beschreibung                                                                                                    | Eingabe / Auswahl                                                                                                   | Werkseinstellung |
|-------------------------|----------------------------------------------------------------------------------------------------|----------------------------------------------------------------------------------------------------|------------------|
| Freigabecode definieren | Schreibzugriff auf Parameter einschränken,<br>um Gerätekonfiguration gegen unbeabsich-<br>tigtes Ändern via Vor-Ort-Anzeige zu schüt-<br>zen. | 09999                                                                                                    | 0                |
| Gerät zurücksetzen      | Gesamte Gerätekonfiguration oder ein Teil<br>der Konfiguration auf einen definierten<br>Zustand zurücksetzen.                                 | <ul><li>Abbrechen</li><li>Auf Werkseinstellung</li><li>Auf Auslieferungszustand</li><li>Gerät neu starten</li></ul> | Abbrechen        |

## 10.6 Konfiguration verwalten

Nach der Inbetriebnahme besteht die Möglichkeit die aktuelle Gerätekonfiguration zu sichern, auf eine andere Messstelle zu kopieren oder die vorherige Gerätekonfiguration wiederherzustellen.

Dies funktioniert mithilfe von Parameter **Konfigurationsdaten verwalten** und seinen Optionen, der sich im Untermenü **Datensicherung Anzeigemodul** befindet.

#### Navigation

Menü "Setup" → Erweitertes Setup → Datensicherung Anzeigemodul

| ► Datensicherung Anzeigemodul |  |
|-------------------------------|--|
| Betriebszeit                  |  |
| Letzte Datensicherung         |  |
| Konfigurationsdaten verwalten |  |
| Ergebnis Vergleich            |  |

| Parameter                     | Voraussetzung                            | Beschreibung                                                                                  | Anzeige / Auswahl                                                                                                    | Werkseinstellung |
|-------------------------------|------------------------------------------|-----------------------------------------------------------------------------------------------|----------------------------------------------------------------------------------------------------|------------------|
| Betriebszeit                  | -                                        | Zeigt, wie lange das Gerät bis<br>zum jetzigen Zeitpunkt in<br>Betrieb ist.                   | Tage (d), Stunden<br>(h), Minuten (m) und<br>Sekunden (s)                                                                                                    | _                |
| Letzte Datensicherung         | Eine Vor-Ort-Anzeige ist vor-<br>handen. | Zeigt die Betriebszeit, wann die<br>letzte Datensicherung in das<br>Anzeigemodul erfolgt ist. | Tage (d), Stunden<br>(h), Minuten (m) und<br>Sekunden (s)                                                                                                    | _                |
| Konfigurationsdaten verwalten | Eine Vor-Ort-Anzeige ist vor-<br>handen. | Aktion zum Verwalten der<br>Gerätedaten im Anzeigemodul<br>wählen.                            | <ul> <li>Abbrechen</li> <li>Sichern</li> <li>Wiederherstellen</li> <li>Duplizieren</li> <li>Vergleichen</li> <li>Datensicherung<br/>löschen</li> </ul>                                                                     | Abbrechen        |
| Ergebnis Vergleich            | Eine Vor-Ort-Anzeige ist vor-<br>handen. | Vergleich der Datensätze im<br>Gerät und im Display (Backup).                                 | <ul> <li>Einstellungen<br/>identisch</li> <li>Einstellungen<br/>nicht identisch</li> <li>Datensicherung<br/>fehlt</li> <li>Datensicherung<br/>defekt</li> <li>Ungeprüft</li> <li>Datensatz nicht<br/>kompatibel</li> </ul> | Ungeprüft        |

# 10.6.1 Funktionsumfang von Parameter "Konfigurationsdaten verwalten"

| Optionen               | Beschreibung                                                                                                    |
|------------------------|----------------------------------------------------------------------------------------------------|
| Sichern                | Die aktuelle Gerätekonfiguration wird vom Intergrierten HistoROM in das Anzeige-<br>modul des Geräts gesichert. Die Sicherungskopie umfasst die Messumformerdaten<br>des Geräts.                  |
| Wiederherstellen       | Die letzte Sicherungskopie der Gerätekonfiguration wird aus dem Anzeigemodul in das Integrierte HistoROM des Geräts zurückgespielt. Die Sicherungskopie umfasst die Messumformerdaten des Geräts. |
| Duplizieren            | Die Messumformerkonfiguration eines Geräts wird mithilfe des Anzeigemoduls auf ein anderes Gerät übertragen.                                                                                      |
| Vergleichen            | Die im Anzeigemodul gespeicherte Gerätekonfiguration wird mit der aktuellen<br>Gerätekonfiguration des Integrierten HistoROM verglichen.                                                          |
| Datensicherung löschen | Die Sicherungskopie der Gerätekonfiguration wird aus dem Anzeigemodul des<br>Geräts gelöscht.                                                                                                    |

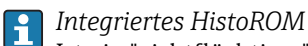

Ist ein "nichtflüchtiger" Gerätespeicher in Form eines EEPROM.

Während die Aktion durchgeführt wird, ist die Konfiguration via Vor-Ort-Anzeige gesperrt und auf der Anzeige erscheint eine Rückmeldung zum Stand des Vorgangs.

## 10.7 Simulation

Das Untermenü **Simulation** ermöglicht es ohne reale Durchflusssituation unterschiedliche Prozessgrößen im Prozess und das Gerätealarmverhalten zu simulieren sowie nachgeschaltete Signalketten zu überprüfen (Schalten von Ventilen oder Regelkreisen).

Navigation Menü "Diagnose" → Simulation

| ► Simulation |                                   |
|--------------|-----------------------------------|
|              | Zuordnung Simulation Prozessgröße |
|              | Wert Prozessgröße                 |
|              | Simulation Stromeingang 1         |
|              | Wert Stromeingang 1               |
|              | Simulation Stromausgang 12        |
|              | Wert Stromausgang 12              |
|              | Simulation Frequenzausgang        |
|              | Wert Frequenzausgang              |
|              | Simulation Impulsausgang          |
|              | Wert Impulsausgang                |
|              | Simulation Schaltausgang          |
|              | Schaltzustand                     |
|              | Simulation Gerätealarm            |
|              | Kategorie Diagnoseereignis        |
|              | Simulation Diagnoseereignis       |

| Parameter                         | Voraussetzung                                                                                                    | Beschreibung                                                                                                    | Auswahl / Eingabe                                                                                                    | Werkseinstellung |
|-----------------------------------|----------------------------------------------------------------------------------------------------|----------------------------------------------------------------------------------------------------|----------------------------------------------------------------------------------------------------|------------------|
| Zuordnung Simulation Prozessgröße | -                                                                                                    | Prozessgröße für Simulation<br>wählen, die dadurch aktiviert<br>wird.                                                                                                    | <ul> <li>Aus</li> <li>Volumenfluss</li> <li>Normvolumenfluss</li> <li>Methananteil</li> <li>Methan-Normvolumenfluss</li> <li>Massefluss</li> <li>Temperatur</li> <li>Energiefluss</li> <li>Wobbe-Index</li> <li>Brennwert</li> <li>Fließgeschwindigkeit</li> <li>Schallgeschwindigkeit</li> </ul> | Aus              |
| Wert Prozessgröße                 | In Parameter Zuordnung<br>Simulation Prozessgröße<br>(→ ■ 91) ist eine der folgen-<br>den Optionen ausgewählt:<br>• Volumenfluss<br>• Normvolumenfluss<br>• Methananteil <sup>*</sup><br>• Methan-Normvolumen-<br>fluss <sup>*</sup><br>• Massefluss<br>• Temperatur <sup>*</sup><br>• Energiefluss <sup>*</sup><br>• Wobbe-Index <sup>*</sup><br>• Brennwert <sup>*</sup><br>• Fließgeschwindigkeit<br>• Schallgeschwindigkeit | Simulationswert für gewählte<br>Prozessgröße eingeben.                                                                                                    | Abhängig von der<br>ausgewählten Pro-<br>zessgröße                                                                                                    | 0                |
| Simulation Stromeingang 1         | -                                                                                                    | Simulation vom Stromeingang<br>ein- und ausschalten.                                                                                                    | <ul><li>Aus</li><li>An</li></ul>                                                                                                    | Aus              |
| Wert Stromeingang 1               | In Parameter <b>Simulation</b><br><b>Stromeingang</b> ist die Option<br><b>An</b> ausgewählt.                                                                                                    | Stromwert für Simulation ein-<br>geben.                                                                                                    | 3,5922,5 mA                                                                                                    | 3,59 mA          |
| Simulation Stromausgang 12        | -                                                                                                    | Simulation des Stromausgangs<br>ein- und ausschalten.                                                                                                    | <ul><li>Aus</li><li>An</li></ul>                                                                                                    | Aus              |
| Wert Stromausgang 12              | In Parameter <b>Simulation</b><br><b>Stromausgang 12</b> ist die<br>Option <b>An</b> ausgewählt.                                                                                                    | Stromwert für Simulation ein-<br>geben.                                                                                                    | 3,5922,5 mA                                                                                                    | 3,59 mA          |
| Simulation Frequenzausgang        | In Parameter <b>Betriebsart</b> ist<br>die Option <b>Frequenz</b> ausge-<br>wählt.                                                                                                    | Simulation des Frequenzaus-<br>gangs ein- und ausschalten.                                                                                                    | <ul><li>Aus</li><li>An</li></ul>                                                                                                    | Aus              |
| Wert Frequenzausgang              | In Parameter <b>Simulation Fre-</b><br><b>quenzausgang</b> ist die Option<br><b>An</b> ausgewählt.                                                                                                    | Frequenzwert für Simulation<br>eingeben.                                                                                                    | 0,01250,0 Hz                                                                                                    | 0,0 Hz           |
| Simulation Impulsausgang          | In Parameter <b>Betriebsart</b> ist<br>die Option <b>Impuls</b> ausgewählt.                                                                                                    | Simulation des Impulsaus-<br>gangs einstellen und ausschal-<br>ten.<br>Bei Option Fester Wert:<br>Parameter Impulsbreite<br>(→   68) definiert die<br>Impulsbreite der ausge-<br>gebenen Impulse. | <ul> <li>Aus</li> <li>Fester Wert</li> <li>Abwärtszählender<br/>Wert</li> </ul>                                                                                                    | Aus              |
| Wert Impulsausgang                | In Parameter <b>Simulation</b><br><b>Impulsausgang</b> (→ 🗎 91) ist<br>die Option <b>Abwärtszählender</b><br><b>Wert</b> ausgewählt.                                                                                                    | Anzahl der Impulse für Simu-<br>lation eingeben.                                                                                                    | 065535                                                                                                    | 0                |

| Parameter                   | Voraussetzung                                                                                                    | Beschreibung                                             | Auswahl / Eingabe                                                                                                   | Werkseinstellung |
|-----------------------------|----------------------------------------------------------------------------------------------------|----------------------------------------------------------|----------------------------------------------------------------------------------------------------|------------------|
| Simulation Schaltausgang    | In Parameter <b>Betriebsart</b> ist<br>die Option <b>Schalter</b> ausge-<br>wählt.                                   | Simulation des Schaltausgangs<br>ein- und ausschalten.   | <ul><li>Aus</li><li>An</li></ul>                                                                                    | Aus              |
| Schaltzustand               | In Parameter <b>Simulation</b><br>Schaltausgang ( $\Rightarrow \square 92$ ) ist<br>die Option <b>An</b> ausgewählt. | Zustand des Schaltausgangs<br>für die Simulation wählen. | <ul><li>Offen</li><li>Geschlossen</li></ul>                                                                         | Offen            |
| Simulation Gerätealarm      | -                                                                                                    | Gerätealarm ein- und aus-<br>schalten.                   | <ul><li>Aus</li><li>An</li></ul>                                                                                    | Aus              |
| Kategorie Diagnoseereignis  | -                                                                                                    | Kategorie des Diagnoseereignis<br>auswählen.             | <ul><li>Sensor</li><li>Elektronik</li><li>Konfiguration</li><li>Prozess</li></ul>                                   | Prozess          |
| Simulation Diagnoseereignis | -                                                                                                    | Diagnoseereignis wählen, um<br>dieses zu simulieren.     | <ul> <li>Aus</li> <li>Auswahlliste Diagnoseereignisse</li> <li>(abhängig von der ausgewählten Kategorie)</li> </ul> | Aus              |

\* Sichtbar in Abhängigkeit von Bestelloptionen oder Geräteeinstellungen

## 10.8 Einstellungen schützen vor unerlaubtem Zugriff

Um nach der Inbetriebnahme die Konfiguration des Messgeräts gegen unbeabsichtigtes Ändern zu schützen, gibt es folgende Möglichkeiten:

- Schreibschutz via Freigabecode
- Schreibschutz via Verriegelungsschalter
- Schreibschutz via Tastenverriegelung  $\rightarrow \cong 45$

## 10.8.1 Schreibschutz via Freigabecode

Mithilfe des kundenspezifischen Freigabecodes sind die Parameter für die Messgerätkonfiguration schreibgeschützt und ihre Werte nicht mehr via Vor-Ort-Bedienung änderbar.

#### Navigation

Menü "Setup"  $\rightarrow$  Erweitertes Setup  $\rightarrow$  Administration  $\rightarrow$  Freigabecode definieren

| ► Freigabecode definieren |  |
|---------------------------|--|
| Freigabecode definieren   |  |
| Freigabecode bestätigen   |  |

### Freigabecode definieren via Vor-Ort-Anzeige

- 1. Zum Parameter Freigabecode eingeben navigieren.
- 2. Max. 4-stelligen Zahlencode als Freigabecode festlegen.
- 3. Freigabecode durch wiederholte Eingabe bestätigen.

Wenn in der Navigier- und Editieransicht 10 Minuten lang keine Taste gedrückt wird, sperrt das Gerät die schreibgeschützten Parameter automatisch wieder. Wenn ein Rück-

sprung aus der Navigier- und Editieransicht in die Betriebsanzeige erfolgt, sperrt das Gerät die schreibgeschützten Parameter nach 60 s automatisch.

#### Immer änderbare Parameter via Vor-Ort-Anzeige

Ausgenommen vom Schreibschutz via Vor-Ort-Anzeige sind bestimmte Parameter, die die Messung nicht beeinflussen. Sie können trotz des definierten Freigabecodes immer geändert werden, auch wenn die übrigen Parameter gesperrt sind.

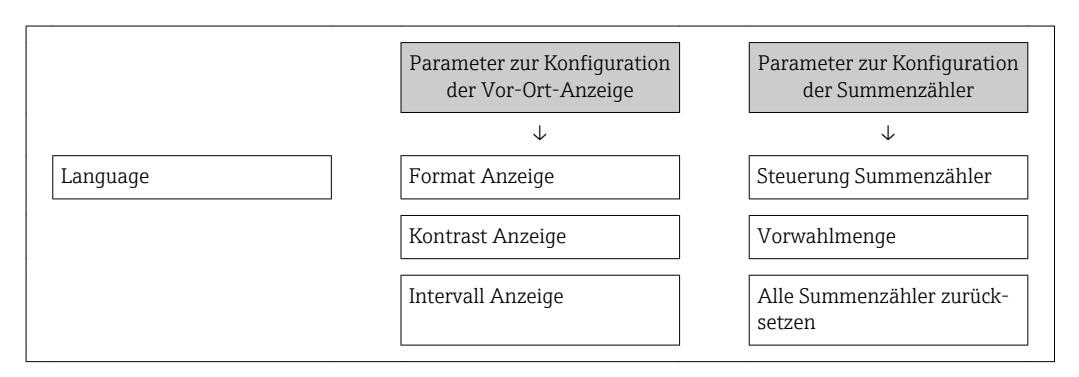

## 10.8.2 Schreibschutz via Verriegelungsschalter

Im Gegensatz zum Schreibschutz via anwenderspezifischen Freigabecode lässt sich damit der Schreibzugriff auf das gesamte Bedienmenü - bis auf **Parameter "Kontrast Anzeige"** - sperren.

Die Werte der Parameter sind nur noch sichtbar, aber nicht mehr änderbar (Ausnahme **Parameter "Kontrast Anzeige"**):

- Via Vor-Ort-Anzeige
- Via Service-Schnittstelle (CDI)
- Via HART-Protokoll

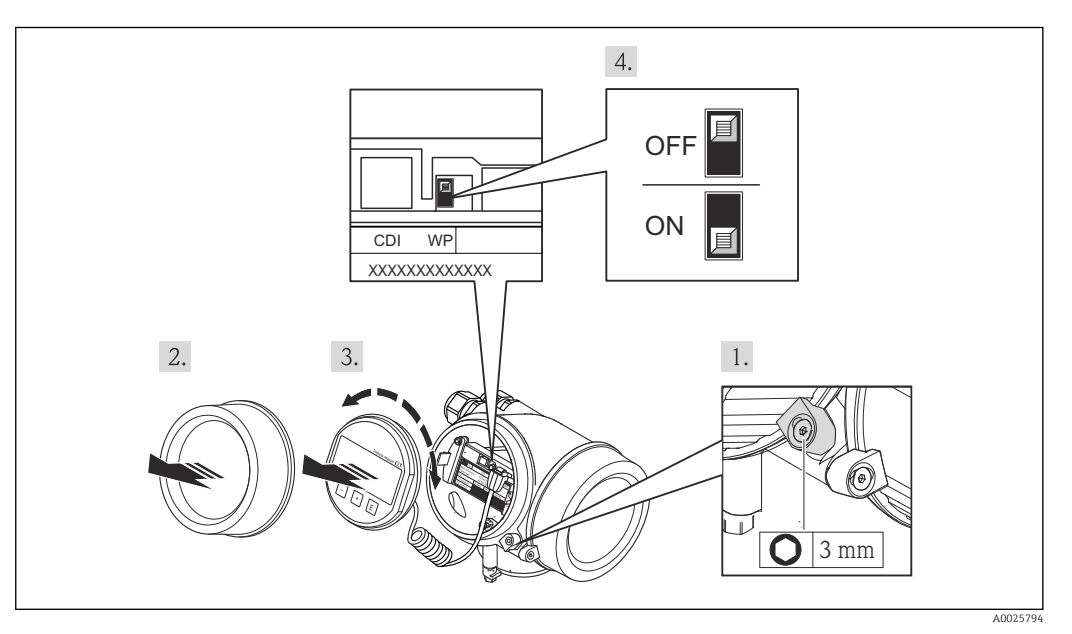

- 1. Sicherungskralle lösen.
- 2. Elektronikraumdeckel abschrauben.

- 3. Anzeigemodul mit leichter Drehbewegung herausziehen. Um den Zugriff auf den Verriegelungsschalter zu erleichtern: Anzeigemodul am Rand des Elektronikraums aufstecken.
  - ← Anzeigemodul steckt am Rand des Elektronikraums.

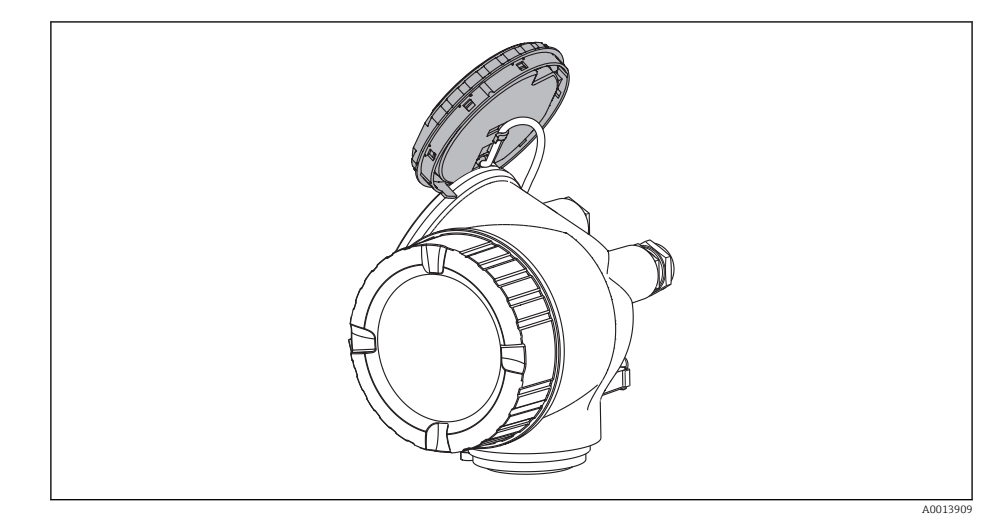

- 4. Verriegelungsschalter (WP) auf dem Hauptelektronikmodul in Position **ON** bringen: Hardware-Schreibschutz aktiviert. Verriegelungsschalter (WP) auf dem Hauptelektronikmodul in Position **OFF** (Werkseinstellung) bringen: Hardware-Schreibschutz deaktiviert.
  - Wenn Hardware-Schreibschutz aktiviert: In Parameter Status Verriegelung wird die Option Hardware-verriegelt angezeigt . Auf der Vor-Ort-Anzeige erscheint zusätzlich in der Kopfzeile der Betriebsanzeige und in der Navigieransicht vor den Parametern das B-Symbol.

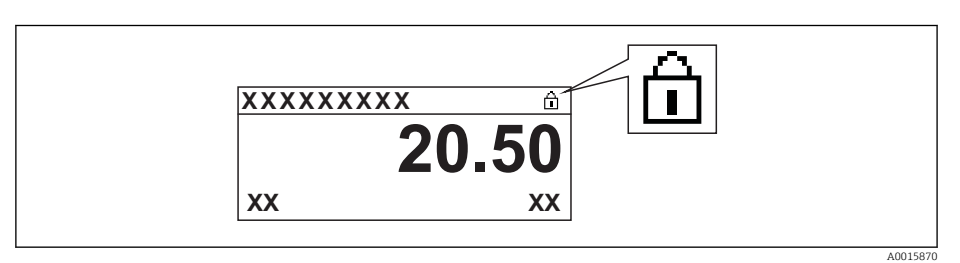

Wenn Hardware-Schreibschutz deaktiviert: In Parameter **Status Verriegelung** wird keine Option angezeigt . Auf der Vor-Ort-Anzeige verschwindet in der Kopfzeile der Betriebsanzeige und in der Navigieransicht vor den Parametern das 🖻 -Symbol.

- 5. Kabel in den Zwischenraum von Gehäuse und Hauptelektronikmodul hineinlegen und das Anzeigemodul in der gewünschten Richtung auf den Elektronikraum stecken, bis es einrastet.
- 6. Messumformer in umgekehrter Reihenfolge wieder zusammenbauen.

# 11 Betrieb

## 11.1 Bediensprache anpassen

Angaben  $\rightarrow$  🗎 55

🎦 Zu den Bediensprachen, die das Messgerät unterstützt → 🖺 145

## 11.2 Anzeige konfigurieren

- Grundeinstellungen zur Vor-Ort-Anzeige  $\rightarrow \square 76$
- Erweiterte Einstellungen zur Vor-Ort-Anzeige → 🗎 85

## 11.3 Messwerte ablesen

Mithilfe des Untermenü **Messwerte** können alle Messwerte abgelesen werden.

## 11.3.1 Prozessgrößen

Das Untermenü **Prozessgrößen** enthält alle Parameter, um die aktuellen Messwerte zu jeder Prozessgröße anzuzeigen.

## Navigation

Menü "Diagnose" → Messwerte → Prozessgrößen

| ► Prozessgrößen | L                       |
|-----------------|-------------------------|
|                 | Volumenfluss            |
|                 | Normvolumenfluss        |
|                 | Methan-Normvolumenfluss |
|                 | Massefluss              |
|                 | Energiefluss            |
|                 | Trockenes Methan in %   |
|                 | Brennwert               |
|                 | Wobbe-Index             |
|                 | Temperatur              |
|                 | Schallgeschwindigkeit   |
|                 | Fließgeschwindigkeit    |
|                 | Prozessdruck            |

| Parameter               | Voraussetzung                                                                                           | Beschreibung                                                                                                    | Anzeige                            |
|-------------------------|----------------------------------------------------------------------------------------------------|----------------------------------------------------------------------------------------------------|------------------------------------|
| Volumenfluss            | _                                                                                                    | Zeigt aktuell gemessenen Volumenfluss<br>an.<br><i>Abhängigkeit</i><br>Die Einheit wird übernommen aus:<br>Parameter <b>Volumenflusseinheit</b>                   | Gleitkommazahl mit Vor-<br>zeichen |
| Normvolumenfluss        | -                                                                                                    | Zeigt aktuell berechneten Normvolu-<br>menfluss an.<br><i>Abhängigkeit</i><br>Die Einheit wird übernommen aus:<br>Parameter <b>Normvolumenfluss-Einheit</b>       | Gleitkommazahl mit Vor-<br>zeichen |
| Methan-Normvolumenfluss | Bei folgendem Bestellmerkmal:<br>"Sensorausführung", Option 2 "Volumen-<br>durchfluss + Biogas-Analyse" | Zeigt aktuell berechneten Methan-<br>Normvolumenfluss an.<br><i>Abhängigkeit</i><br>Die Einheit wird übernommen aus:<br>Parameter <b>Normvolumenfluss-Einheit</b> | Gleitkommazahl mit Vor-<br>zeichen |
| Massefluss              | -                                                                                                    | Zeigt aktuell berechneten Massefluss<br>an.<br><i>Abhängigkeit</i><br>Die Einheit wird übernommen aus:<br>Parameter <b>Masseflusseinheit</b>                      | Gleitkommazahl mit Vor-<br>zeichen |
| Energiefluss            | Bei folgendem Bestellmerkmal:<br>"Sensorausführung", Option 2 "Volumen-<br>durchfluss + Biogas-Analyse" | Zeigt aktuell berechneten Energiefluss<br>an.<br><i>Abhängigkeit</i><br>Die Einheit wird übernommen aus:<br>Parameter <b>Energieflusseinheit</b>                  | Gleitkommazahl mit Vor-<br>zeichen |
| Trockenes Methan in %   | Bei folgendem Bestellmerkmal:<br>"Sensorausführung", Option 2 "Volumen-<br>durchfluss + Biogas-Analyse" | Zeigt den aktuell gemessenen Methan-<br>anteil des trockenen Gases an.                                                                                            | Gleitkommazahl mit Vor-<br>zeichen |
| Brennwert               | Bei folgendem Bestellmerkmal:<br>"Sensorausführung", Option 2 "Volumen-<br>durchfluss + Biogas-Analyse" | Zeigt aktuell berechneten Brennwert<br>an.<br><i>Abhängigkeit</i><br>Die Einheit wird übernommen aus:<br>Parameter <b>Brennwerteinheit</b>                        | Gleitkommazahl mit Vor-<br>zeichen |
| Wobbe-Index             | Bei folgendem Bestellmerkmal:<br>"Sensorausführung", Option 2 "Volumen-<br>durchfluss + Biogas-Analyse" | Zeigt aktuell berechneten Wobbe-Index<br>an.<br><i>Abhängigkeit</i><br>Die Einheit wird übernommen aus:<br>Parameter <b>Brennwerteinheit</b>                      | Gleitkommazahl mit Vor-<br>zeichen |
| Temperatur              | Bei folgendem Bestellmerkmal:<br>"Sensorausführung", Option 2 "Volumen-<br>durchfluss + Biogas-Analyse" | Zeigt aktuell berechnete Temperatur.<br><i>Abhängigkeit</i><br>Die Einheit wird übernommen aus:<br>Parameter <b>Temperatureinheit</b>                             | Gleitkommazahl mit Vor-<br>zeichen |
| Schallgeschwindigkeit   | -                                                                                                    | Zeigt aktuell gemessene Schallge-<br>schwindigkeit an.<br><i>Abhängigkeit</i><br>Die Einheit wird übernommen aus:<br>Parameter <b>Geschwindigkeitseinheit</b>     | Gleitkommazahl mit Vor-<br>zeichen |

| Parameter            | Voraussetzung                                                                                                    | Beschreibung                                                                                                    | Anzeige                            |  |
|----------------------|----------------------------------------------------------------------------------------------------|----------------------------------------------------------------------------------------------------|------------------------------------|--|
| Fließgeschwindigkeit | -                                                                                                    | Zeigt aktuell berechnete Fließgeschwin-<br>digkeit an.<br><i>Abhängigkeit</i><br>Die Einheit wird übernommen aus:<br>Parameter <b>Geschwindigkeitseinheit</b> | Gleitkommazahl mit Vor-<br>zeichen |  |
| Prozessdruck         | In Parameter <b>Druckkompensation</b> ist<br>die Option <b>Eingelesener Absolutdruck</b><br>oder die Option <b>Eingelesener Relativ-<br/>druck</b> ausgewählt. | Anzeige des aktuellen Prozessdrucks.                                                                                                    | Positive Gleitkommazahl            |  |

## 11.3.2 Systemwerte

Das Untermenü **Systemwerte** enthält alle Parameter, um die aktuellen Messwerte zu jedem Systemwert anzuzeigen.

#### Navigationspfad

Menü "Diagnose"  $\rightarrow$  Messwerte  $\rightarrow$  Systemwerte

#### Navigation

Menü "Diagnose"  $\rightarrow$  Messwerte  $\rightarrow$  Systemwerte

| ► Systemwerte |                       |   |
|---------------|-----------------------|---|
|               | Fließgeschwindigkeit  | ] |
|               | Schallgeschwindigkeit | ] |
|               | Signalstärke          | ] |

#### Parameterübersicht mit Kurzbeschreibung

| Parameter             | Beschreibung                                                                                                    | Anzeige                       |
|-----------------------|----------------------------------------------------------------------------------------------------|-------------------------------|
| Fließgeschwindigkeit  | Zeigt aktuell berechnete Fließgeschwindigkeit an.<br><i>Abhängigkeit</i><br>Die Einheit wird übernommen aus: Parameter <b>Geschwindig-<br/>keitseinheit</b> | Gleitkommazahl mit Vorzeichen |
| Schallgeschwindigkeit | Zeigt aktuell gemessene Schallgeschwindigkeit an.<br><i>Abhängigkeit</i><br>Die Einheit wird übernommen aus: Parameter <b>Geschwindig-<br/>keitseinheit</b> | Gleitkommazahl mit Vorzeichen |
| Signalstärke          | Zeigt aktuelle Signalstärke an.                                                                                                    | Gleitkommazahl mit Vorzeichen |

## 11.3.3 Summenzähler

Das Untermenü **Summenzähler** enthält alle Parameter, um die aktuellen Messwerte zu jedem Summenzähler anzuzeigen.

#### Navigation

Menü "Diagnose"  $\rightarrow$  Messwerte  $\rightarrow$  Summenzähler

| ► Summenzähler |                |  |  |
|----------------|----------------|--|--|
| Summenzäh      | lerwert 13     |  |  |
| Summenzäh      | lerüberlauf 13 |  |  |

## Parameterübersicht mit Kurzbeschreibung

| Parameter               | Voraussetzung                                                                                                    | Beschreibung                                       | Anzeige                            |
|-------------------------|----------------------------------------------------------------------------------------------------|----------------------------------------------------|------------------------------------|
| Summenzählerwert 13     | In Parameter <b>Zuordnung Prozessgröße</b><br>(→ 🗎 83) von Untermenü <b>Summen-<br/>zähler 13</b> ist eine der folgenden Opti-<br>onen ausgewählt:<br>• Volumenfluss<br>• Normvolumenfluss<br>• Methan-Normvolumenfluss <sup>*</sup><br>• Massefluss<br>• Energiefluss <sup>*</sup> | Zeigt aktuellen Zählerstand vom Sum-<br>menzähler. | Gleitkommazahl mit Vor-<br>zeichen |
| Summenzählerüberlauf 13 | In Parameter <b>Zuordnung Prozessgröße</b><br>(→                                                                                                    | Zeigt aktuellen Überlauf vom Summen-<br>zähler.    | Ganzzahl mit Vorzeichen            |

\* Sichtbar in Abhängigkeit von Bestelloptionen oder Geräteeinstellungen

## 11.3.4 Ausgangsgrößen

Das Untermenü **Ausgangswerte** enthält alle Parameter, um die aktuellen Messwerte zu jedem Ausgang anzuzeigen.

#### Navigation

Menü "Diagnose"  $\rightarrow$  Messwerte  $\rightarrow$  Ausgangswerte

| ► Ausgang | Jswerte            |  |  |
|-----------|--------------------|--|--|
|           | Ausgangsstrom 1    |  |  |
|           | Gemessener Strom 1 |  |  |
|           | Klemmenspannung 1  |  |  |
|           | Ausgangsstrom 2    |  |  |
|           | Impulsausgang      |  |  |

Ausgangsfrequenz

Schaltzustand

#### Parameterübersicht mit Kurzbeschreibung

| Parameter          | Voraussetzung                                                              | Beschreibung                                                    | Anzeige                                     |
|--------------------|----------------------------------------------------------------------------|-----------------------------------------------------------------|---------------------------------------------|
| Ausgangsstrom 1    | -                                                                          | Zeigt aktuell berechneten Stromwert vom Stromausgang.           | 3,5922,5 mA                                 |
| Gemessener Strom 1 | -                                                                          | Zeigt aktuell gemessenen Stromwert vom Stromausgang.            | 030 mA                                      |
| Klemmenspannung 1  | -                                                                          | Zeigt aktuelle Klemmenspannung, die<br>am Stromausgang anliegt. | 0,050,0 V                                   |
| Ausgangsstrom 2    | -                                                                          | Zeigt aktuell berechneten Stromwert vom Stromausgang.           | 3,5922,5 mA                                 |
| Impulsausgang      | In Parameter <b>Betriebsart</b> ist die Option <b>Impuls</b> ausgewählt.   | Zeigt aktuell ausgegebene Impulsfre-<br>quenz an.               | Positive Gleitkommazahl                     |
| Ausgangsfrequenz   | In Parameter <b>Betriebsart</b> ist die Option <b>Frequenz</b> ausgewählt. | Zeigt aktuell gemessenen Wert vom<br>Frequenzausgang.           | 01250 Hz                                    |
| Schaltzustand      | In Parameter <b>Betriebsart</b> ist die Option <b>Schalter</b> ausgewählt. | Zeigt aktuellen Zustand vom Schaltaus-<br>gang.                 | <ul><li>Offen</li><li>Geschlossen</li></ul> |

## 11.4 Messgerät an Prozessbedingungen anpassen

Dazu stehen zur Verfügung:

- Grundeinstellungen mithilfe des Menü Setup
  - → 🗎 56

## 11.5 Summenzähler-Reset durchführen

Im Untermenü Betrieb erfolgt das Zurücksetzen der Summenzähler:

- Steuerung Summenzähler
- Alle Summenzähler zurücksetzen

Funktionsumfang von Parameter "Steuerung Summenzähler "

| Optionen                     | Beschreibung                                                                                                    |
|------------------------------|----------------------------------------------------------------------------------------------------|
| Totalisieren                 | Der Summenzähler wird gestartet.                                                                                                    |
| Zurücksetzen + Anhalten      | Die Summierung wird angehalten und der Summenzähler auf Wert 0 zurückge-<br>setzt.                                                                |
| Vorwahlmenge + Anhal-<br>ten | Die Summierung wird angehalten und der Summenzähler auf seinen definierten<br>Startwert aus Parameter <b>Vorwahlmenge</b> gesetzt.                |
| Zurücksetzen + Starten       | Der Summenzähler wird auf Wert 0 zurückgesetzt und die Summierung erneut gestartet.                                                               |
| Vorwahlmenge + Starten       | Der Summenzähler wird auf seinen definierten Startwert aus Parameter <b>Vorwahl-</b><br><b>menge</b> gesetzt und die Summierung erneut gestartet. |
| Anhalten                     | Die Summierung wird angehalten.                                                                                                    |

Funktionsumfang von Parameter "Alle Summenzähler zurücksetzen"

| Optionen               | Beschreibung                                                                                                    |
|------------------------|----------------------------------------------------------------------------------------------------|
| Zurücksetzen + Starten | Zurücksetzen aller Summenzähler auf Wert 0 und Neustart der Summierung. Alle bisherigen aufsummierten Durchflussmengen werden dadurch gelöscht. |

#### Navigation

Menü "Betrieb" → Betrieb

| ► Summenzähler-Bedienung       |  |
|--------------------------------|--|
| Steuerung Summenzähler 13      |  |
| Vorwahlmenge 13                |  |
| Alle Summenzähler zurücksetzen |  |

#### Parameterübersicht mit Kurzbeschreibung

| Parameter                      | Voraussetzung                                                                                                    | Beschreibung                                              | Auswahl / Eingabe                                                                                                    | Werkseinstellung                                                |
|--------------------------------|----------------------------------------------------------------------------------------------------|-----------------------------------------------------------|----------------------------------------------------------------------------------------------------|-----------------------------------------------------------------|
| Steuerung Summenzähler         | In Parameter <b>Zuordnung Pro-</b><br><b>zessgröße</b> (→ ≧ 83) von<br>Untermenü <b>Summenzähler</b><br><b>13</b> ist eine der folgenden<br>Optionen ausgewählt:<br>• Volumenfluss<br>• Normvolumenfluss<br>• Methan-Normvolumen-<br>fluss *<br>• Massefluss<br>• Energiefluss * | Summenzählerwert steuern.                                 | <ul> <li>Totalisieren</li> <li>Zurücksetzen +<br/>Anhalten</li> <li>Vorwahlmenge +<br/>Anhalten</li> <li>Zurücksetzen +<br/>Starten</li> <li>Vorwahlmenge +<br/>Starten</li> <li>Anhalten</li> </ul> | Totalisieren                                                    |
| Vorwahlmenge                   | In Parameter Zuordnung Pro-<br>zessgröße (→ 🗎 83) von<br>Untermenü Summenzähler<br>13 ist eine der folgenden<br>Optionen ausgewählt:<br>• Volumenfluss<br>• Normvolumenfluss<br>• Methan-Normvolumen-<br>fluss <sup>*</sup><br>• Massefluss<br>• Energiefluss <sup>*</sup>       | Startwert für Summenzähler<br>vorgeben.<br>Abhängigkeit   | Gleitkommazahl mit<br>Vorzeichen                                                                                                    | Abhängig vom Land:<br>• 0 m <sup>3</sup><br>• 0 ft <sup>3</sup> |
| Alle Summenzähler zurücksetzen | -                                                                                                    | Alle Summenzähler auf Wert 0<br>zurücksetzen und starten. | <ul> <li>Abbrechen</li> <li>Zurücksetzen +<br/>Starten</li> </ul>                                                                                                    | Abbrechen                                                       |

\* Sichtbar in Abhängigkeit von Bestelloptionen oder Geräteeinstellungen

# 11.6 Messwerthistorie anzeigen

Im Gerät muss das Anwendungspaket **Extended HistoROM** freigeschaltet sein (Bestelloption), damit das Untermenü **Messwertspeicher** erscheint. Dieses enthält alle Parameter für die Messwerthistorie.

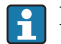

Die Messwerthistorie ist auch über das Anlagen-Asset-Management-Tool FieldCare verfügbar  $\rightarrow \cong 48$ .

#### Funktionsumfang

- Speicherung von insgesamt 1000 Messwerten möglich
- 4 Speicherkanäle
- Speicherintervall für Messwertspeicherung einstellbar
- Anzeige des Messwertverlaufs für jeden Speicherkanal in Form eines Diagramms

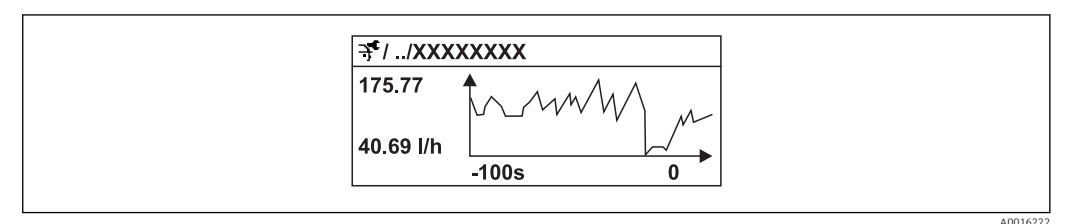

29 Diagramm eines Messwertverlaufs

- x-Achse: Zeigt je nach Anzahl der gewählten Kanäle 250 bis 1000 Messwerte einer Prozessgröße.
- y-Achse: Zeigt die ungefähre Messwertspanne und passt diese kontinuierlich an die laufende Messung an.

Wenn die Länge des Speicherintervalls oder die getroffene Zuordnung der Prozessgrößen zu den Kanälen geändert wird, wird der Inhalt des Messwertspeichers gelöscht.

#### Navigation

Menü "Diagnose" → Messwertspeicher

#### Untermenü "Messwertspeicher"

| ► Messwer | tspeicher             |  |
|-----------|-----------------------|--|
|           | Zuordnung 1. Kanal    |  |
|           | Zuordnung 2. Kanal    |  |
|           | Zuordnung 3. Kanal    |  |
|           | Zuordnung 4. Kanal    |  |
|           | Speicherintervall     |  |
|           | Datenspeicher löschen |  |
|           | ► Anzeige 1. Kanal    |  |
|           | ► Anzeige 2. Kanal    |  |
|           | ► Anzeige 3. Kanal    |  |
|           | ► Anzeige 4. Kanal    |  |

| Parameter             | Voraussetzung                                                                                                    | Beschreibung                                                                                                    | Auswahl / Eingabe                                                                                                    | Werkseinstellung |
|-----------------------|----------------------------------------------------------------------------------------------------|----------------------------------------------------------------------------------------------------|----------------------------------------------------------------------------------------------------|------------------|
| Zuordnung 14. Kanal   | Anwendungspaket Extended<br>HistoROM ist verfügbar.<br>In Parameter Software-<br>Optionsübersicht wer-<br>den die aktuell<br>aktivierten Software-<br>Optionen angezeigt. | Prozessgröße zum Speicherka-<br>nal zuordnen.                                                                                                    | <ul> <li>Aus</li> <li>Volumenfluss</li> <li>Normvolumenfluss</li> <li>Methan-Normvo-<br/>lumenfluss</li> <li>Massefluss</li> <li>Energiefluss</li> <li>Methananteil</li> <li>Brennwert</li> <li>Wobbe-Index</li> <li>Temperatur</li> <li>Schallgeschwindig-<br/>keit</li> <li>Fließgeschwindig-<br/>keit</li> <li>Akzeptanzrate</li> <li>Signalasymmetrie</li> <li>Turbulenz</li> <li>Signalstärke</li> <li>Signalrauschab-<br/>stand</li> <li>Stromausgang 1</li> </ul> | Aus              |
| Speicherintervall     | Anwendungspaket Extended<br>HistoROM ist verfügbar.<br>In Parameter Software-<br>Optionsübersicht wer-<br>den die aktuell<br>aktivierten Software-<br>Optionen angezeigt. | Speicherintervall für die Mess-<br>wertspeicherung definieren,<br>das den zeitlichen Abstand der<br>einzelnen Datenpunkte im<br>Datenspeicher bestimmt. | 1,03 600,0 s                                                                                                    | 10,0 s           |
| Datenspeicher löschen | Anwendungspaket Extended<br>HistoROM ist verfügbar.<br>In Parameter Software-<br>Optionsübersicht wer-<br>den die aktuell<br>aktivierten Software-<br>Optionen angezeigt. | Gesamten Datenspeicher<br>löschen.                                                                                                    | <ul><li>Abbrechen</li><li>Daten löschen</li></ul>                                                                                                    | Abbrechen        |

# 12 Diagnose und Störungsbehebung

# 12.1 Allgemeine Störungsbehebungen

## Zur Vor-Ort-Anzeige

| Fehler                                                                                     | Mögliche Ursachen                                                                    | Behebung                                                                                                    |  |
|--------------------------------------------------------------------------------------------|--------------------------------------------------------------------------------------|----------------------------------------------------------------------------------------------------|--|
| Vor-Ort-Anzeige dunkel und keine<br>Ausgangsignale                                         | Versorgungsspannung stimmt nicht<br>mit der Angabe auf dem Typen-<br>schild überein. | Richtige Versorgungsspannung<br>anlegen .                                                                                                    |  |
| Vor-Ort-Anzeige dunkel und keine<br>Ausgangsignale                                         | Versorgungsspannung ist falsch<br>gepolt.                                            | Versorgungsspannung umpolen.                                                                                                    |  |
| Vor-Ort-Anzeige dunkel und keine<br>Ausgangsignale                                         | Anschlusskabel haben keinen Kon-<br>takt zu den Anschlussklemmen.                    | Kontaktierung der Kabel prüfen<br>und gegebenenfalls korrigieren.                                                                                                 |  |
| Vor-Ort-Anzeige dunkel und keine<br>Ausgangsignale                                         | Anschlussklemmen sind auf I/O-<br>Elektronikmodul nicht korrekt<br>gesteckt.         | Anschlussklemmen kontrollieren.                                                                                                    |  |
| Vor-Ort-Anzeige dunkel und keine<br>Ausgangsignale                                         | I/O-Elektronikmodul ist defekt.                                                      | Ersatzteil bestellen $\rightarrow \square$ 122.                                                                                                    |  |
| Vor-Ort-Anzeige dunkel, aber Sig-<br>nalausgabe innerhalb des gültigen<br>Bereichs         | Anzeige ist zu hell oder zu dunkel<br>eingestellt.                                   | <ul> <li>Anzeige heller einstellen durch gleichzeitiges Drücken von + + E.</li> <li>Anzeige dunkler einstellen durch gleichzeitiges Drücken von - + E.</li> </ul> |  |
| Vor-Ort-Anzeige dunkel, aber Sig-<br>nalausgabe innerhalb des gültigen<br>Bereichs         | Kabel des Anzeigemoduls ist nicht<br>richtig eingesteckt.                            | Stecker korrekt auf Hauptelektro-<br>nikmodul und Anzeigemodul ein-<br>stecken.                                                                                   |  |
| Vor-Ort-Anzeige dunkel, aber Sig-<br>nalausgabe innerhalb des gültigen<br>Bereichs         | Anzeigemodul ist defekt.                                                             | Ersatzteil bestellen $\rightarrow \square$ 122.                                                                                                    |  |
| Hintergrundbeleuchtung der Vor-<br>Ort-Anzeige rot                                         | Diagnoseereignis mit Diagnosever-<br>halten "Alarm" eingetreten.                     | Behebungsmaßnahmen durchfüh-<br>ren → 🗎 110                                                                                                    |  |
| Text auf Vor-Ort-Anzeige erscheint<br>in einer fremden, nicht verständli-<br>chen Sprache. | Fremde Bediensprache ist einge-<br>stellt.                                           | <ol> <li>2 s</li></ol>                                                                                                    |  |
| Meldung auf Vor-Ort-Anzeige:<br>"Communication Error"<br>"Check Electronics"               | Die Kommunikation zwischen<br>Anzeigemodul und Elektronik ist<br>unterbrochen.       | <ul> <li>Kabel und Verbindungsstecker<br/>zwischen Hauptelektronikmodul<br/>und Anzeigemodul prüfen.</li> <li>Ersatzteil bestellen →</li></ul>                    |  |

## Zu Ausgangssignalen

| Fehler                                                                             | Mögliche Ursachen                | Behebung                                        |  |
|------------------------------------------------------------------------------------|----------------------------------|-------------------------------------------------|--|
| Signalausgabe außerhalb des gülti-<br>gen Bereichs                                 | Hauptelektronikmodul ist defekt. | Ersatzteil bestellen $\rightarrow \square$ 122. |  |
| Signalausgabe außerhalb des gülti-<br>gen Strombereichs<br>(< 3,6 mA bzw. > 22 mA) | I/O-Elektronikmodul ist defekt.  | Ersatzteil bestellen $\rightarrow \square$ 122. |  |

| Fehler                                                                                                    | Mögliche Ursachen                                                                     | Behebung                                                                                                    |
|----------------------------------------------------------------------------------------------------|---------------------------------------------------------------------------------------|----------------------------------------------------------------------------------------------------|
| Gerät zeigt auf Vor-Ort-Anzeige<br>richtigen Wert an, aber Signalaus-<br>gabe falsch, jedoch im gültigen<br>Bereich. | Parametrierfehler                                                                     | Parametrierung prüfen und korri-<br>gieren.                                                                                               |
| Gerät misst falsch.                                                                                                  | Parametrierfehler oder Gerät wird<br>außerhalb des Anwendungsbe-<br>reichs betrieben. | <ol> <li>Parametrierung prüfen und kor-<br/>rigieren.</li> <li>Angegebene Grenzwerte in den<br/>"Technischen Daten" einhalten.</li> </ol> |

## Zum Zugriff

| Fehler                                         | Mögliche Ursachen                                                                                                    | Behebung                                                                                                    |  |
|------------------------------------------------|----------------------------------------------------------------------------------------------------|----------------------------------------------------------------------------------------------------|--|
| Kein Schreibzugriff auf Parameter<br>möglich   | Hardware-Schreibschutz aktiviert                                                                                                    | Verriegelungsschalter auf Hauptel-<br>ektronikmodul in Position OFF<br>bringen .                                    |  |
| Kein Schreibzugriff auf Parameter<br>möglich   | Aktuelle Anwenderrolle hat einge-<br>schränkte Zugriffsrechte                                                                                        | 1. Anwenderrolle prüfen → $\square$ 45.<br>2. Korrekten kundenspezifischen<br>Freigabecode eingeben → $\square$ 45. |  |
| Keine Verbindung via HART-Proto-<br>koll       | Fehlender oder falsch eingebauter<br>Kommunikationswiderstand.                                                                                       | Kommunikationswiderstand (250<br>Ω) korrekt einbauen. Maximale<br>Bürde beachten $\rightarrow \cong$ 25.            |  |
| Keine Verbindung via HART-Proto-<br>koll       | Commubox<br>• Falsch angeschlossen<br>• Falsch eingestellt<br>• Treiber nicht richtig installiert<br>• USB-Schnittstelle am PC falsch<br>eingestellt | Dokumentation zur Commubox<br>beachten.<br>FXA195 HART: Dokument<br>"Technische Information"<br>TI00404F            |  |
| Keine Verbindung via Service-<br>Schnittstelle | Falsche Einstellung der USB-<br>Schnittstelle am PC oder Treiber<br>nicht richtig installiert.                                                       | Dokumentation zur Commubox<br>beachten.<br>FXA291: Dokument "Techni-<br>sche Information" TI00405C                  |  |

## 12.2 Diagnoseinformation auf Vor-Ort-Anzeige

## 12.2.1 Diagnosemeldung

Störungen, die das Selbstüberwachungssystem des Messgeräts erkennt, werden als Diagnosemeldung im Wechsel mit der Betriebsanzeige angezeigt.

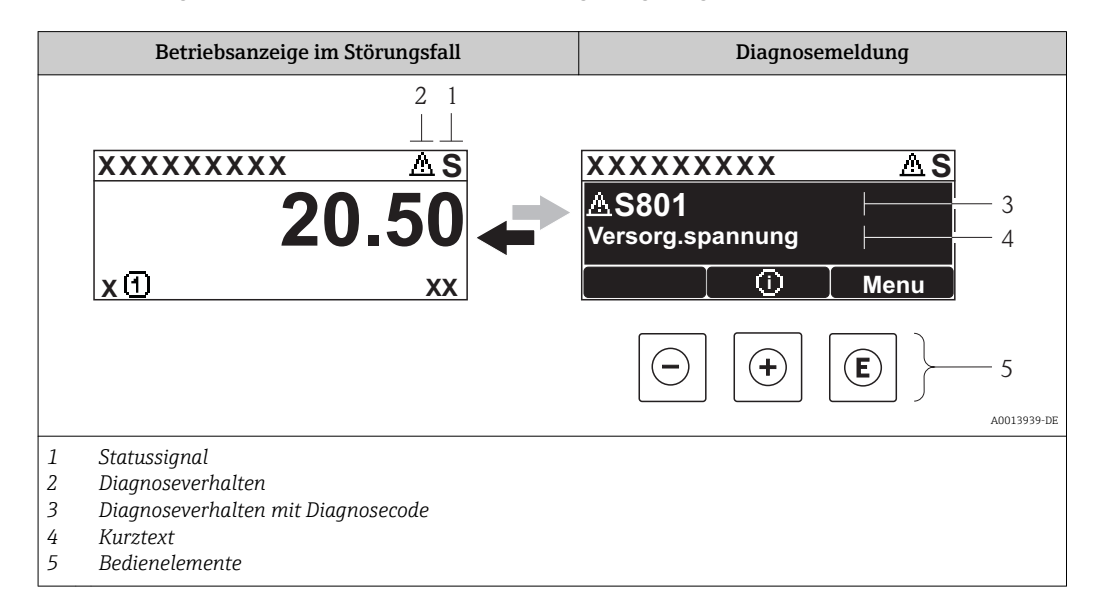

Wenn mehrere Diagnoseereignisse gleichzeitig anstehen, wird nur die Diagnosemeldung von dem Diagnoseereignis mit der höchsten Priorität angezeigt.

Weitere aufgetretene Diagnoseereignisse sind im Menü **Diagnose** abrufbar:

- Via Parameter  $\rightarrow \square 113$
- Via Untermenüs → 
   <sup>114</sup>

### Statussignale

Die Statussignale geben Auskunft über den Zustand und die Verlässlichkeit des Geräts, indem sie die Ursache der Diagnoseinformation (Diagnoseereignis) kategorisieren.

Die Statussignale sind gemäß VDI/VDE 2650 und NAMUR-Empfehlung NE 107 klassifiziert: F = Failure, C = Function Check, S = Out of Specification, M = Maintenance Required

| Symbol               | Bedeutung                                                                                                    |
|----------------------|----------------------------------------------------------------------------------------------------|
| F 40013956           | Ausfall<br>Es liegt ein Gerätefehler vor. Der Messwert ist nicht mehr gültig.                                                                                                    |
| <b>C</b>             | Funktionskontrolle<br>Das Gerät befindet sich im Service-Modus (z.B. während einer Simulation).                                                                                                    |
| <b>S</b><br>A0013958 | <ul> <li>Außerhalb der Spezifikation</li> <li>Das Gerät wird betrieben:</li> <li>Außerhalb seiner technischen Spezifikationsgrenzen (z.B. außerhalb des Prozesstemperaturbereichs)</li> <li>Außerhalb der vom Anwender vorgenommenen Parametrierung (z.B. maximaler Durchfluss in Parameter 20 mA-Wert)</li> </ul> |
| M 40013957           | Wartungsbedarf<br>Es ist eine Wartung erforderlich. Der Messwert ist weiterhin gültig.                                                                                                    |

## Diagnoseverhalten

| Symbol   | Bedeutung                                                                                                    |
|----------|----------------------------------------------------------------------------------------------------|
| A0013961 | <ul> <li>Alarm</li> <li>Die Messung wird unterbrochen.</li> <li>Signalausgänge und Summenzähler nehmen den definierten Alarmzustand an.</li> <li>Eine Diagnosemeldung wird generiert.</li> <li>Bei Vor-Ort-Anzeige mit Touch-Control: Die Hintergrundbeleuchtung wechselt auf rot.</li> </ul> |
| A0013962 | <b>Warnung</b><br>Die Messung wird fortgesetzt. Die Signalausgänge und Summenzähler werden nicht beein-<br>flusst. Es wird eine Diagnosemeldung generiert.                                                                                                    |

## Diagnoseinformation

Die Störung kann mithilfe der Diagnoseinformation identifiziert werden. Der Kurztext hilft dabei, indem er einen Hinweis zur Störung liefert. Zusätzlich ist der Diagnoseinformation auf der Vor-Ort-Anzeige das dazugehörige Symbol für das Diagnoseverhalten vorangestellt.

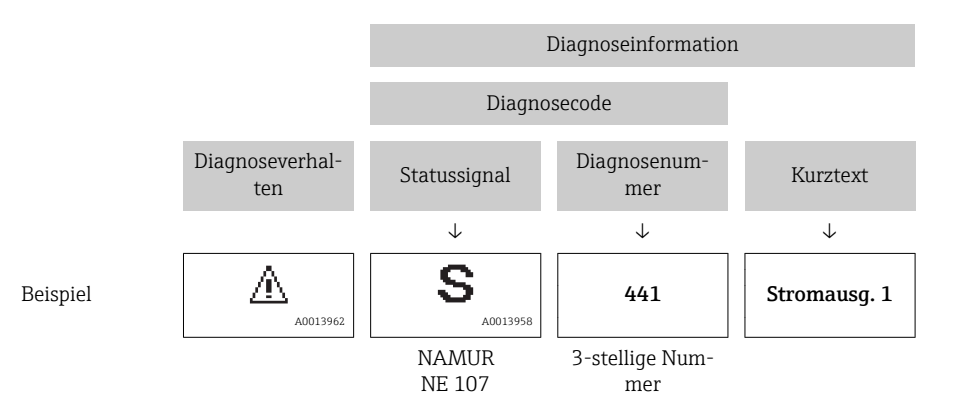

### Bedienelemente

| Taste    | Bedeutung                                                                   |
|----------|-----------------------------------------------------------------------------|
|          | Plus-Taste                                                                  |
| A0013970 | <i>Bei Menü, Untermenü</i><br>Öffnet die Meldung zu den Behebungsmaßnahmen. |
|          | Enter-Taste                                                                 |
| A0013952 | Bei Menü, Untermenü<br>Öffnet das Bedienmenü.                               |

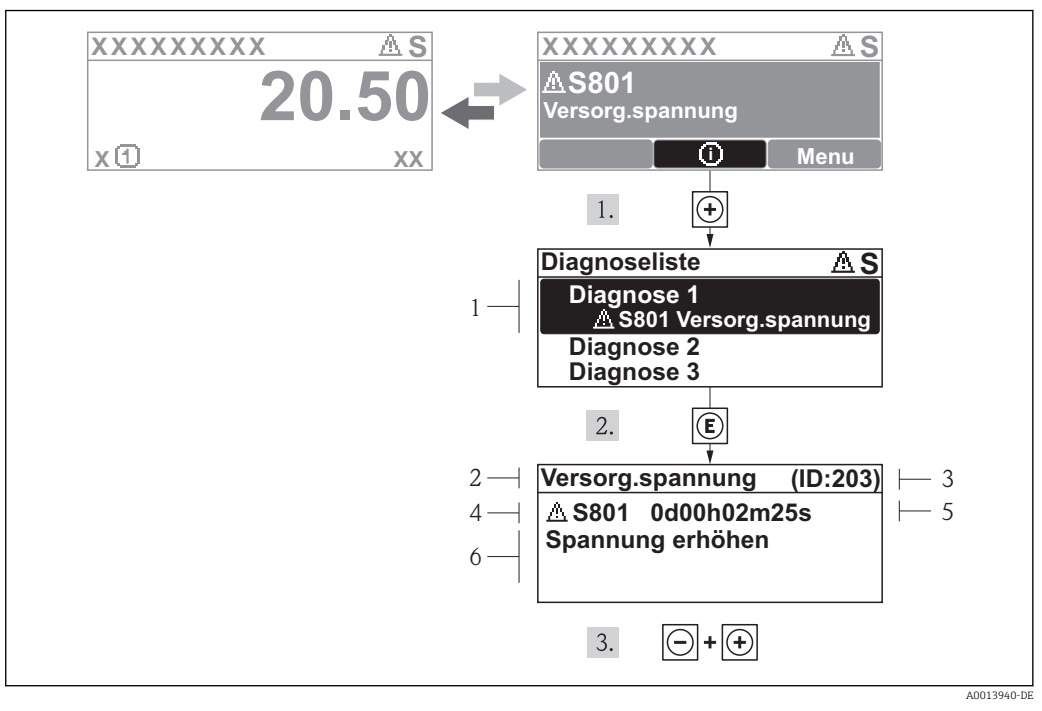

## 12.2.2 Behebungsmaßnahmen aufrufen

🕑 30 Meldung zu Behebungsmaßnahmen

- 1 Diagnoseinformation
- 2 Kurztext
- 3 Service-ID
- 4 Diagnoseverhalten mit Diagnosecode
- 5 Betriebszeit des Auftretens
- 6 Behebungsmaßnahmen

Der Anwender befindet sich in der Diagnosemeldung.

- 1. 🗄 drücken (①-Symbol).
  - ← Das Untermenü **Diagnoseliste** öffnet sich.
- - └→ Die Meldung zu den Behebungsmaßnahmen des ausgewählten Diagnoseereignisses öffnet sich.
- 3. Gleichzeitig ⊡ + 🛨 drücken.
  - └ Die Meldung zu den Behebungsmaßnahmen wird geschlossen.

Der Anwender befindet sich innerhalb des Menüs **Diagnose** auf einem Diagnoseereignis-Eintrag: z.B im Untermenü **Diagnoseliste** oder Parameter **Letzte Diagnose**.

- 1. 🗉 drücken.
  - └ Die Meldung zu den Behebungsmaßnahmen des ausgewählten Diagnoseereignisses öffnet sich.
- 2. Gleichzeitig 🖃 + 🕂 drücken.

🕒 Die Meldung zu den Behebungsmaßnahmen wird geschlossen.

# 12.3 Diagnoseinformation in FieldCare

## 12.3.1 Diagnosemöglichkeiten

Störungen, die das Messgerät erkennt, werden im Bedientool nach dem Verbindungsaufbau auf der Startseite angezeigt.

| FieldCare - Device Setup - DB - ProsonicFlow B 200<br>Datei Bearbeiten Ansicht Gerätebedienung DTM-Katalog Werkzeuge                                                                                                    | Eenster E⊻tras ∐ife                                                                                                    |                                                          | _8×            |
|----------------------------------------------------------------------------------------------------|----------------------------------------------------------------------------------------------------|----------------------------------------------------------|----------------|
|                                                                                                    | •                                                                                                    |                                                          |                |
| Prosonic Row B 200 / 9625xx; HART / RV 1.00.xz; Dev.Rev. 1 (Online-Parameterier<br><u>Hessatellenbezeichnung:</u><br>Status:                                                                                                    | Volumenfluss:         \$\$         0.0318         m <sup>3</sup> /h           Normvolumenfluss:         \$\$         0.0228         Nm <sup>3</sup> /h           Methan-Normvolumenfluss:         \$\$         0.0056         Nm <sup>3</sup> /h | Ausgangsstrom 1: 🗭 3.80 mA<br>Ausgangsstrom 2: 🗭 4.00 mA | Endress+Hauser |
| 🖬 🖬 🖬 Alle Parameter 🕑 🚀 🙆 🦂                                                                                                    |                                                                                                    |                                                          |                |
| December     ebude Dispose:       Dispose :     Zational:       Dispose :     Zational:       Dispose :     Dispose :       Dispose :     Dispose :       Dispose :     Dispose :       Dispose :     Dispose :       Dispose :     Dispose :       Dispose :     Dispose :       Dispose :     Dispose :       Dispose :     Dispose :       Dispose :     Dispose :       Dispose :     Dispose :       Dispose : <td>S411 Scronuurgang 1     □       Ind15h25a73     1 Process of an<br/>(Service ID:153)       OdDh00n00s     □       OdDh00n04s     □       Ind15h28an2s     □       Ind15h28an2s     □</td> <td></td> <td></td> | S411 Scronuurgang 1     □       Ind15h25a73     1 Process of an<br>(Service ID:153)       OdDh00n00s     □       OdDh00n04s     □       Ind15h28an2s     □       Ind15h28an2s     □                                                              |                                                          |                |
|                                                                                                    | 70074                                                                                                    |                                                          |                |
| Verbunden                                                                                                    | n Kolo<br>Planungsingenieur                                                                                                    |                                                          |                |
| Statusbereich mit Statussignal<br>Diagnoseinformation → 🗎 100<br>Behebungsmaßnahmen mit Ser                                                                                                    | 5<br>vice-ID                                                                                                    |                                                          |                |

■ Via Untermenü → 🗎 114

## Diagnoseinformation

Die Störung kann mithilfe der Diagnoseinformation identifiziert werden. Der Kurztext hilft dabei, indem er einen Hinweis zur Störung liefert. Zusätzlich ist der Diagnoseinformation auf der Vor-Ort-Anzeige das dazugehörige Symbol für das Diagnoseverhalten vorangestellt.

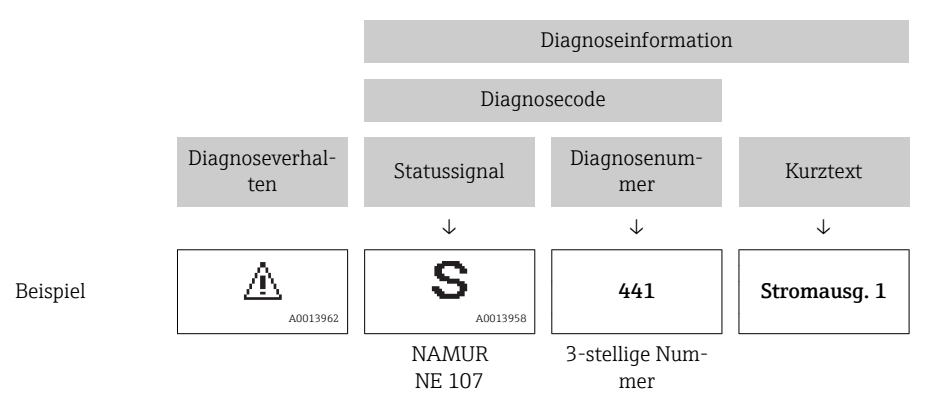
#### 12.3.2 Behebungsmaßnahmen aufrufen

Um Störungen schnell beseitigen zu können, stehen zu jedem Diagnoseereignis Behebungsmaßnahmen zur Verfügung:

- Auf der Startseite Behebungsmaßnahmen werden unterhalb der Diagnoseinformation in einem separaten Feld angezeigt.
- Im Menü Diagnose
   Behebungsmaßnahmen sind im Arbeitsbereich der Bedienoberfläche abrufbar.

Der Anwender befindet sich innerhalb des Menüs Diagnose.

- 1. Den gewünschten Parameter aufrufen.
- 2. Rechts im Arbeitsbereich mit dem Cursor über den Parameter fahren.
  - 🕒 Ein Tooltipp mit Behebungsmaßnahmen zum Diagnoseereignis erscheint.

## 12.4 Diagnoseinformationen anpassen

#### 12.4.1 Diagnoseverhalten anpassen

Jeder Diagnoseinformation ist ab Werk ein bestimmtes Diagnoseverhalten zugeordnet. Diese Zuordnung kann der Anwender bei bestimmten Diagnoseinformationen im Untermenü **Diagnoseverhalten** ändern.

Menü "Experte" → System → Diagnoseeinstellungen → Diagnoseverhalten

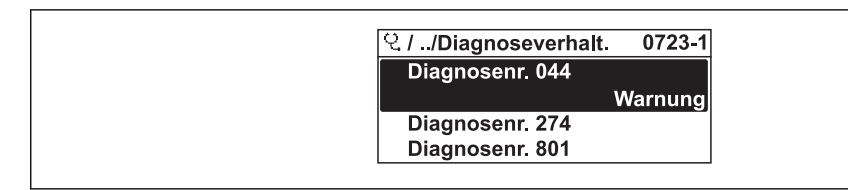

0014048-E

#### 31 Am Beispiel der Vor-Ort-Anzeige

Folgende Optionen können der Diagnosenummer als Diagnoseverhalten zugeordnet werden:

| Optionen    | Beschreibung                                                                                                    |
|-------------|----------------------------------------------------------------------------------------------------|
| Alarm       | Die Messung wird unterbrochen. Signalausgänge und Summenzähler nehmen den defi-<br>nierten Alarmzustand an. Eine Diagnosemeldung wird generiert.<br>Bei Vor-Ort-Anzeige mit Touch-Control: Die Hintergrundbeleuchtung wechselt auf rot. |
| Warnung     | Die Messung wird fortgesetzt. Die Signalausgänge und Summenzähler werden nicht beeinflusst. Es wird eine Diagnosemeldung generiert.                                                                                                    |
| Nur Logbuch | Das Gerät misst weiter. Die Diagnosemeldung wird nur im Untermenü Ereignis-Logbuch<br>(Ereignisliste) eingetragen und nicht im Wechsel zur Betriebsanzeige angezeigt.                                                                   |
| Aus         | Das Diagnoseereignis wird ignoriert und weder eine Diagnosemeldung generiert noch eingetragen.                                                                                                    |

#### 12.4.2 Statussignal anpassen

Jeder Diagnoseinformation ist ab Werk ein bestimmtes Statussignal zugeordnet. Diese Zuordnung kann der Anwender bei bestimmten Diagnoseinformationen im Untermenü **Kategorie Diagnoseereignis** ändern.

Menü "Experte" → Kommunikation → Kategorie Diagnoseereignis

#### Zur Verfügung stehende Statussignale

Konfiguraton nach HART 7 Spezifikation (Condensed Status), gemäß NAMUR NE107.

| Symbol               | Bedeutung                                                                                                    |
|----------------------|----------------------------------------------------------------------------------------------------|
| F 40013956           | Ausfall<br>Es liegt ein Gerätefehler vor. Der Messwert ist nicht mehr gültig.                                                                                                    |
| <b>C</b>             | Funktionskontrolle<br>Das Gerät befindet sich im Service-Modus (z.B. während einer Simulation).                                                                                                    |
| <b>S</b><br>A0013958 | <ul> <li>Außerhalb der Spezifikation</li> <li>Das Gerät wird betrieben:</li> <li>Außerhalb seiner technischen Spezifikationsgrenzen (z.B. außerhalb des Prozesstemperaturbereichs)</li> <li>Außerhalb der vom Anwender vorgenommenen Parametrierung (z.B. maximaler Durchfluss in Parameter 20 mA-Wert)</li> </ul> |
| A0013957             | <b>Wartungsbedarf</b><br>Es ist eine Wartung erforderlich. Der Messwert ist weiterhin gültig.                                                                                                    |
| N<br>A0023076        | Hat keinen Einfluss auf den Condensed Status.                                                                                                    |

## 12.5 Übersicht zu Diagnoseinformationen

Verfügt das Messgerät über ein oder mehrere Anwendungspakete, erweitert sich die Anzahl der Diagnoseinformationen und der betroffenen Messgrößen.

Bei einigen Diagnoseinformationen sind das Statussignal und das Diagnoseverhalten veränderbar. Diagnoseinformation anpassen → 🗎 109

| Diagnose-<br>nummer | Kurztext                     | Behebungsmaßnahmen                                                                                                    | Statussignal<br>[ab Werk] | Diagnosever-<br>halten<br>[ab Werk] |
|---------------------|------------------------------|----------------------------------------------------------------------------------------------------|---------------------------|-------------------------------------|
| Diagnose zu         | ım Sensor                    |                                                                                                    |                           |                                     |
| 022                 | Temperatursensor             | <ol> <li>Kabel vom Temperatursensor prüfen</li> <li>Hauptelektronikmodul tauschen</li> <li>Sensor tauschen</li> </ol>                                          | F                         | Alarm                               |
| 082                 | Datenspeicher                | <ol> <li>Hauptelektronikmodul tauschen</li> <li>Sensor tauschen</li> </ol>                                                                                     | F                         | Alarm                               |
| 083                 | Speicherinhalt               | <ol> <li>Neu starten</li> <li>Daten wiederherstellen</li> <li>Sensor tauschen</li> </ol>                                                                       | F                         | Alarm                               |
| 104                 | Sensorsignalpfad 12          | <ol> <li>Prozessbedingungen prüfen</li> <li>Wandler reinigen</li> <li>Wandler tauschen</li> </ol>                                                              | F                         | Alarm                               |
| 105                 | Wandler                      | 1. Kabel von Wandler 2 prüfen<br>2. Wandler 2 austauschen                                                                                                    | F                         | Alarm                               |
| 105                 | Wandler                      | <ol> <li>Kabel von Wandler 3 prüfen</li> <li>Wandler 3 tauschen</li> </ol>                                                                                     | F                         | Alarm                               |
| 105                 | Wandler                      | 1. Kabel von Wandler 4 prüfen<br>2. Wandler 4 tauschen                                                                                                    | F                         | Alarm                               |
| 105                 | Wandler                      | 1. Kabel von Wandler 1 prüfen<br>2. Wandler 1 tauschen                                                                                                    | F                         | Alarm                               |
| 123                 | Geschätzte Signal-<br>stärke | <ol> <li>Parametrierung im Menü 'Messstoff-<br/>wahl' prüfen</li> <li>Prozessbedingungen prüfen</li> <li>Wandler reinigen</li> <li>Wandler tauschen</li> </ol> | М                         | Warning <sup>1)</sup>               |

| Diagnose-<br>nummer | Kurztext                            | Behebungsmaßnahmen                                                                                                    | Statussignal<br>[ab Werk] | Diagnosever-<br>halten<br>[ab Werk] |
|---------------------|-------------------------------------|----------------------------------------------------------------------------------------------------|---------------------------|-------------------------------------|
| 124                 | Relative Signalstärke               | <ol> <li>Wandler reinigen</li> <li>Wandler tauschen</li> </ol>                                                                | М                         | Warning <sup>1)</sup>               |
| 125                 | Relative Schallge-<br>schwindigkeit | <ol> <li>Wandler reinigen</li> <li>Wandler tauschen</li> </ol>                                                                | М                         | Warning <sup>1)</sup>               |
| 160                 | Signalpfad ausgeschal-<br>tet       | Contact service                                                                                                    | М                         | Warning                             |
| Diagnose zu         | r Elektronik                        |                                                                                                    |                           |                                     |
| 242                 | Software inkompatibel               | <ol> <li>Software prüfen</li> <li>Hauptelektronik flashen oder tau-<br/>schen</li> </ol>                                      | F                         | Alarm                               |
| 252                 | Module inkompatibel                 | <ol> <li>Elektronikmodule prüfen</li> <li>I/O- oder Hauptelektronikmodul tau-<br/>schen</li> </ol>                            | F                         | Alarm <sup>1)</sup>                 |
| 261                 | Elektronikmodule                    | <ol> <li>Gerät neu starten</li> <li>Elektronikmodule prüfen</li> <li>I/O-Modul oder Hauptelektronik tau-<br/>schen</li> </ol> | F                         | Alarm                               |
| 262                 | Modulverbindung                     | <ol> <li>Modulverbindungen prüfen</li> <li>Elektronikmodule tauschen</li> </ol>                                               | F                         | Alarm                               |
| 270                 | Hauptelektronik-Feh-<br>ler         | Hauptelektronikmodul tauschen                                                                                                 | F                         | Alarm                               |
| 271                 | Hauptelektronik-Feh-<br>ler         | 1. Gerät neu starten<br>2. Hauptelektronikmodul tauschen                                                                      | F                         | Alarm                               |
| 272                 | Hauptelektronik-Feh-<br>ler         | 1. Gerät neu starten<br>2. Service kontaktieren                                                                               | F                         | Alarm                               |
| 273                 | Hauptelektronik-Feh-<br>ler         | 1. Anzeige-Notbetrieb<br>2. Hauptelektronik tauschen                                                                          | F                         | Alarm                               |
| 275                 | I/O-Modul-Fehler                    | I/O-Modul tauschen                                                                                                    | F                         | Alarm                               |
| 276                 | I/O-Modul-Fehler                    | 1. Gerät neu starten<br>2. I/O-Modul tauschen                                                                                 | F                         | Alarm                               |
| 282                 | Datenspeicher                       | 1. Gerät neu starten<br>2. Service kontaktieren                                                                               | F                         | Alarm                               |
| 283                 | Speicherinhalt                      | <ol> <li>Daten übertragen oder Gerät rückset-<br/>zen</li> <li>Service kontaktieren</li> </ol>                                | F                         | Alarm                               |
| 302                 | Geräteverifikation<br>aktiv         | Geräteverifikation aktiv, bitte warten.                                                                                       | С                         | Warning                             |
| 311                 | Elektronikfehler                    | <ol> <li>Daten übertragen oder Gerät rückset-<br/>zen</li> <li>Service kontaktieren</li> </ol>                                | F                         | Alarm                               |
| 311                 | Elektronikfehler                    | Wartungsbedarf!<br>1. Gerät nicht rücksetzen<br>2. Service kontaktieren                                                       | М                         | Warning                             |
| 384                 | Sendeschaltkreis                    | Hauptelektronikmodul tauschen                                                                                                 | F                         | Alarm                               |
| 385                 | Verstärkerschaltkreis               | Hauptelektronikmodul tauschen                                                                                                 | F                         | Alarm                               |
| 386                 | Laufzeit                            | Hauptelektronikmodul tauschen                                                                                                 | F                         | Alarm                               |
| Diagnose zu         | r Konfiguration                     |                                                                                                    |                           |                                     |
| 410                 | Datenübertragung                    | <ol> <li>Verbindung prüfen</li> <li>Datenübertragung wiederholen</li> </ol>                                                   | F                         | Alarm                               |
| 412                 | Download verarbeiten                | Download aktiv, bitte warten                                                                                                  | С                         | Warning                             |
| 431                 | Nachabgleich 12                     | Nachabgleich ausführen                                                                                                    | С                         | Warning                             |

| Diagnose-<br>nummer | Kurztext                           | Behebungsmaßnahmen                                                                                | Statussignal<br>[ab Werk] | Diagnosever-<br>halten<br>[ab Werk] |
|---------------------|------------------------------------|---------------------------------------------------------------------------------------------------|---------------------------|-------------------------------------|
| 437                 | Konfiguration inkom-<br>patibel    | 1. Gerät neu starten<br>2. Service kontaktieren                                                   | F                         | Alarm                               |
| 438                 | Datensatz                          | 1. Datensatzdatei prüfen<br>2. Geräteparametrierung prüfen<br>3. Up- und Download der neuen Konf. | М                         | Warning                             |
| 441                 | Stromausgang 12                    | 1. Prozess prüfen<br>2. Einstellung Stromausgang prüfen                                           | S                         | Warning <sup>1)</sup>               |
| 442                 | Frequenzausgang                    | 1. Prozess prüfen<br>2. Einstellung Frequenzausgang prüfen                                        | S                         | Warning <sup>1)</sup>               |
| 443                 | Impulsausgang                      | <ol> <li>Prozess prüfen</li> <li>Einstellung Impulsausgang prüfen</li> </ol>                      | S                         | Warning <sup>1)</sup>               |
| 444                 | Stromeingang 1                     | <ol> <li>Prozess prüfen</li> <li>Einstellung Stromeingang prüfen</li> </ol>                       | S                         | Warning <sup>1)</sup>               |
| 452                 | Berechnungsfehler                  | <ol> <li>Geräteparametrierung prüfen</li> <li>Prozessbedingungen prüfen</li> </ol>                | S                         | Alarm <sup>1)</sup>                 |
| 453                 | Messwertunterdrü-<br>ckung         | Messwertunterdrückung ausschalten                                                                 | С                         | Warning                             |
| 484                 | Simulation Fehlermo-<br>dus        | Simulation ausschalten                                                                            | С                         | Alarm                               |
| 485                 | Simulation Prozess-<br>größe       | Simulation ausschalten                                                                            | С                         | Warning                             |
| 486                 | Simulation Stromein-<br>gang 1     | Simulation ausschalten                                                                            | С                         | Warning                             |
| 491                 | Simulation Stromaus-<br>gang 12    | Simulation ausschalten                                                                            | С                         | Warning                             |
| 492                 | Simulation Frequenz-<br>ausgang    | Simulation Frequenzausgang ausschal-<br>ten                                                       | С                         | Warning                             |
| 493                 | Simulation Impulsaus-<br>gang      | Simulation Impulsausgang ausschalten                                                              | С                         | Warning                             |
| 494                 | Simulation Schaltaus-<br>gang      | Simulation Schaltausgang ausschalten                                                              | С                         | Warning                             |
| 495                 | Simulation Diagnoseer-<br>eignis   | Simulation ausschalten                                                                            | С                         | Warning                             |
| Diagnose zu         | m Prozess                          |                                                                                                   |                           |                                     |
| 801                 | Versorgungsspannung<br>zu niedrig  | Spannung erhöhen                                                                                  | S                         | Warning <sup>1)</sup>               |
| 803                 | Schleifenstrom                     | 1. Verkabelung prüfen<br>2. I/O-Modul tauschen                                                    | F                         | Alarm                               |
| 832                 | Elektroniktemperatur<br>zu hoch    | Umgebungstemperatur reduzieren                                                                    | S                         | Warning <sup>1)</sup>               |
| 833                 | Elektroniktemperatur<br>zu niedrig | Umgebungstemperatur erhöhen                                                                       | S                         | Warning <sup>1)</sup>               |
| 834                 | Prozesstemperatur zu<br>hoch       | Prozesstemperatur reduzieren                                                                      | S                         | Warning <sup>1)</sup>               |
| 835                 | Prozesstemperatur zu<br>niedrig    | Prozesstemperatur erhöhen                                                                         | S                         | Warning <sup>1)</sup>               |
| 836                 | Prozessdruck                       | Prozessdruck reduzieren                                                                           | S                         | Alarm                               |
| 837                 | Prozessdruck                       | Prozessdruck erhöhen                                                                              | S                         | Warning <sup>1)</sup>               |
| 841                 | Sensorbereich                      | Durchflussgeschwindigkeit prüfen                                                                  | S                         | Warning <sup>1)</sup>               |

| Diagnose-<br>nummer | Kurztext            | Behebungsmaßnahmen                                                                                | Statussignal<br>[ab Werk] | Diagnosever-<br>halten<br>[ab Werk] |
|---------------------|---------------------|---------------------------------------------------------------------------------------------------|---------------------------|-------------------------------------|
| 842                 | Prozessgrenzwert    | Schleichmengenüberwachung aktiv!<br>1. Einstellungen Schleichmengenunter-<br>drückung prüfen      | S                         | Warning                             |
| 881                 | Sensorsignalpfad 12 | <ol> <li>Prozessbedingungen prüfen</li> <li>Wandler reinigen</li> <li>Wandler tauschen</li> </ol> | М                         | Warning <sup>1)</sup>               |
| 882                 | Eingangssignal      | <ol> <li>I/O-Konfiguration prüfen</li> <li>Externes Gerät oder Prozessdruck<br/>prüfen</li> </ol> | F                         | Alarm                               |
| 930                 | Prozessmedium       | Schallgeschwindigkeit zu hoch! Prozess-<br>bedingungen prüfen                                     | S                         | Warning                             |
| 931                 | Prozessmedium       | Schallgeschwindigkeit zu niedrig! Pro-<br>zessbedingungen prüfen                                  | S                         | Warning                             |

1) Diagnoseverhalten ist änderbar.

## 12.6 Anstehende Diagnoseereignisse

Das Menü **Diagnose** bietet die Möglichkeit, sich das aktuelle und zuletzt aufgetretene Diagnoseereignis separat anzeigen zu lassen.

Zum Aufrufen der Behebungsmaßnahmen eines Diagnoseereignisses:

- Via Vor-Ort-Anzeige → 
   <sup>●</sup>
   107
- Via Bedientool "FieldCare" → 
   <sup>™</sup>
   <sup>™</sup>
   109

₩eitere anstehende Diagnoseereignisse sind im Untermenü **Diagnoseliste** anzeigbar → 

114

#### Navigation

Menü "Diagnose"

#### Aufbau des Untermenüs

| Diagnose | $\rightarrow$ | Aktuelle Diagnose        |
|----------|---------------|--------------------------|
|          |               | Letzte Diagnose          |
|          |               | Betriebszeit ab Neustart |
|          |               | Betriebszeit             |

#### Parameterübersicht mit Kurzbeschreibung

| Parameter                | Voraussetzung                                        | Beschreibung                                                                                                    | Anzeige                                                          |
|--------------------------|------------------------------------------------------|----------------------------------------------------------------------------------------------------|------------------------------------------------------------------|
| Aktuelle Diagnose        | Ein Diagnoseereignis ist aufgetreten.                | Zeigt das aktuell aufgetretene Diagno-<br>seereignis mit seiner Diagnoseinforma-<br>tion.                                       | Symbol für Diagnoseverhal-<br>ten, Diagnosecode und<br>Kurztext. |
|                          |                                                      | Wenn mehrere Meldungen<br>gleichzeitig auftreten, wird die<br>Meldung mit der höchsten Priori-<br>tät angezeigt.                |                                                                  |
| Letzte Diagnose          | Zwei Diagnoseereignisse sind bereits<br>aufgetreten. | Zeigt das vor dem aktuellen Diagnose-<br>ereignis zuletzt aufgetretene Diagnose-<br>ereignis mit seiner<br>Diagnoseinformation. | Symbol für Diagnoseverhal-<br>ten, Diagnosecode und<br>Kurztext. |
| Betriebszeit ab Neustart | -                                                    | Zeigt die Betriebszeit, die seit dem letz-<br>ten Geräteneustart vergangen ist.                                                 | Tage (d), Stunden (h),<br>Minuten (m) und Sekunden<br>(s)        |
| Betriebszeit             | -                                                    | Zeigt, wie lange das Gerät bis zum jetzi-<br>gen Zeitpunkt in Betrieb ist.                                                      | Tage (d), Stunden (h),<br>Minuten (m) und Sekunden<br>(s)        |

## 12.7 Diagnoseliste

Im Untermenü **Diagnoseliste** können bis zu 5 aktuell anstehende Diagnoseereignisse mit der dazugehörigen Diagnoseinformation angezeigt werden. Wenn mehr als 5 Diagnoseereignisse anstehen, werden diejenigen mit der höchsten Priorität angezeigt.

#### Navigationspfad

Menü **Diagnose** → Untermenü **Diagnoseliste** 

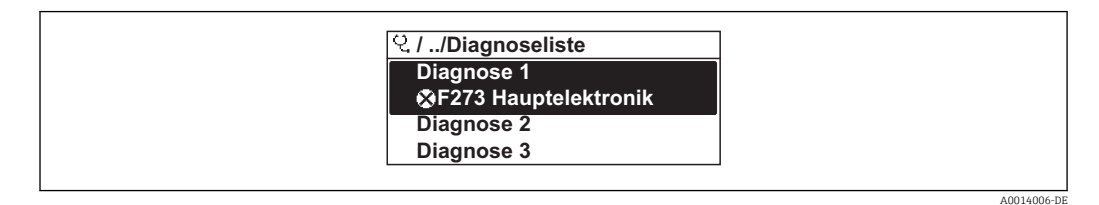

32 Am Beispiel der Vor-Ort-Anzeige

Zum Aufrufen der Behebungsmaßnahmen eines Diagnoseereignisses:

- Via Vor-Ort-Anzeige  $\rightarrow \textcircled{107}$
- Via Bedientool "FieldCare" → 🖺 109

## 12.8 Ereignis-Logbuch

#### 12.8.1 Ereignishistorie

Eine chronologische Übersicht zu den aufgetretenen Ereignismeldungen bietet das Untermenü **Ereignisliste**.

#### Navigationspfad

Menü "Diagnose"  $\rightarrow$  Ereignis-Logbuch  $\rightarrow$  Ereignisliste

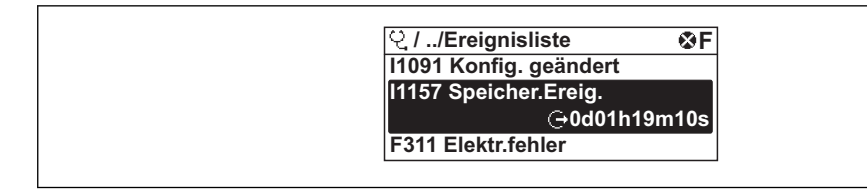

33 Am Beispiel der Vor-Ort-Anzeige

Max. 20 Ereignismeldungen können chronologisch angezeigt werden. Wenn im Gerät die erweiterte Funktion vom HistoROM freigeschaltet ist (Bestelloption), sind es bis zu 100 Meldungseinträge.

Die Ereignishistorie umfasst Einträge zu:

- Diagnoseereignissen  $\rightarrow \square 110$
- Informationsereignissen  $\rightarrow \square 115$

Jedem Ereignis ist neben der Betriebszeit seines Auftretens noch ein Symbol zugeordnet, ob das Ereignis aufgetreten oder beendet ist:

- Diagnoseereignis
  - 🕣: Auftreten des Ereignisses
  - ⊖: Ende des Ereignisses
- Informationsereignis
- ⊕: Auftreten des Ereignisses

**?** Zum Aufrufen der Behebungsmaßnahmen eines Diagnoseereignisses:

- Via Vor-Ort-Anzeige → 
   <sup>1</sup> 107
- Via Bedientool "FieldCare"  $\rightarrow \square 109$

Zum Filtern der angezeigten Ereignismeldungen → 🗎 115

#### 12.8.2 Ereignis-Logbuch filtern

Milhilfe von Parameter **Filteroptionen** kann bestimmt werden, welche Kategorie von Ereignismeldungen im Untermenü **Ereignisliste** angezeigt werden.

#### Navigationspfad

Menü "Diagnose"  $\rightarrow$  Ereignis-Logbuch  $\rightarrow$  Filteroptionen

#### Filterkategorien

- Alle
- Ausfall (F)
- Funktionskontrolle (C)
- Außerhalb der Spezifikation (S)
- Wartungsbedarf (M)
- Information (I)

#### 12.8.3 Übersicht zu Informationsereignissen

Ein Informationsereignis wird im Gegensatz zum Diagnoseereignis nur im Ereignis-Logbuch angezeigt und nicht in der Diagnoseliste.

| Informationsereignis | Ereignistext              |
|----------------------|---------------------------|
| I1000                | (Gerät i.O.)              |
| I1079                | Sensor getauscht          |
| I1089                | Gerätestart               |
| I1090                | Konfiguration rückgesetzt |
| I1091                | Konfiguration geändert    |
| I1092                | Messwertspeicher gelöscht |

| Informationsereignis | Ereignistext                             |  |  |
|----------------------|------------------------------------------|--|--|
| I1110                | Schreibschutzschalter geändert           |  |  |
| I1137                | Elektronik getauscht                     |  |  |
| I1151                | Historie rückgesetzt                     |  |  |
| I1154                | Klemmensp. Min./Max. rückgesetzt         |  |  |
| I1155                | Elektroniktemperatur rückgesetzt         |  |  |
| I1156                | Speicherfehler Trendblock                |  |  |
| I1157                | Speicherfehler Ereignisliste             |  |  |
| I1185                | Gerät in Anzeige gesichert               |  |  |
| I1186                | Gerät mit Anzeige wiederhergestellt      |  |  |
| I1187                | Messstelle kopiert über Anzeige          |  |  |
| I1188                | Displaydaten gelöscht                    |  |  |
| I1189                | Gerätesicherung verglichen               |  |  |
| I1222                | Nullpunktabgleich ok                     |  |  |
| I1227                | Sensor-Notbetrieb aktiviert              |  |  |
| I1228                | Sensor-Notbetrieb fehlgeschlagen         |  |  |
| I1256                | Anzeige: Zugriffsrechte geändert         |  |  |
| I1264                | Sicherheitssequenz abgebrochen           |  |  |
| I1327                | Nullpunktabgleich-Fehler Signalpfad      |  |  |
| I1335                | Firmware geändert                        |  |  |
| I1397                | Fieldbus: Zugriffsrechte geändert        |  |  |
| I1398                | CDI: Zugriffsrechte geändert             |  |  |
| I1440                | Hauptelektronikmodul getauscht           |  |  |
| I1442                | I/O-Modul getauscht                      |  |  |
| I1444                | Geräteverifikation bestanden             |  |  |
| I1445                | Geräteverifikation nicht bestanden       |  |  |
| I1457                | Verifikat.Messabweichung nicht bestanden |  |  |
| I1459                | Verifikation I/O-Modul nicht bestanden   |  |  |
| I1461                | Sensorverifikation nicht bestanden       |  |  |
| I1462                | Verifik. Sensor-Elektr. nicht bestanden  |  |  |
| I1512                | Download gestartet                       |  |  |
| I1513                | Download beendet                         |  |  |
| I1514                | Upload gestartet                         |  |  |
| I1515                | Upload beendet                           |  |  |
| I1552                | Nicht bestanden:Verifik.Hauptelektronik  |  |  |
| I1554                | Sicherheitssequenz gestarted             |  |  |
| I1555                | Sicherheitssequenz bestätigt             |  |  |
| I1556                | Sicherheitsbetrieb aus                   |  |  |
| I1647                | Geräteverifikation nicht ausführbar      |  |  |

## 12.9 Messgerät zurücksetzen

Mithilfe von Parameter **Gerät zurücksetzen** lässt sich die gesamten Gerätekonfiguration oder ein Teil der Konfiguration auf einen definierten Zustand zurücksetzen.

#### Navigation

Menü "Setup"  $\rightarrow$  Erweitertes Setup  $\rightarrow$  Administration  $\rightarrow$  Gerät zurücksetzen

| ► Administration |                           |
|------------------|---------------------------|
|                  | ► Freigabecode definieren |
|                  | Freigabecode definieren   |
|                  | Freigabecode bestätigen   |
|                  | Gerät zurücksetzen        |

#### Parameterübersicht mit Kurzbeschreibung

| Parameter          | Beschreibung                                                                                                  | Auswahl                                                                                                    | Werkseinstellung |
|--------------------|----------------------------------------------------------------------------------------------------|----------------------------------------------------------------------------------------------------|------------------|
| Gerät zurücksetzen | Gesamte Gerätekonfiguration oder ein Teil<br>der Konfiguration auf einen definierten<br>Zustand zurücksetzen. | <ul><li>Abbrechen</li><li>Auf Werkseinstellung</li><li>Auf Auslieferungszustand</li><li>Gerät neu starten</li></ul> | Abbrechen        |

### 12.9.1 Funktionsumfang von Parameter "Gerät zurücksetzen"

| Optionen                 | Beschreibung                                                                                                    |
|--------------------------|----------------------------------------------------------------------------------------------------|
| Abbrechen                | Der Parameter wird ohne Aktion verlassen.                                                                                                    |
| Auf Auslieferungszustand | Jeder Parameter, für den eine kundenspezifische Voreinstellung bestellt wurde,<br>wird auf diesen kundenspezifischen Wert zurückgesetzt; alle anderen Parameter<br>auf ihre Werkseinstellung.                      |
| Gerät neu starten        | Durch den Neustart wird jeder Parameter, dessen Daten sich im flüchtigen Speicher<br>(RAM) befinden, auf seine Werkseinstellung zurückgesetzt (z.B. Messwertdaten).<br>Die Gerätekonfiguration bleibt unverändert. |
| Historie rückgesetzt     | Jeder Parameter wird auf seine Werkseinstellung zurückgesetzt.                                                                                                    |

## 12.10 Geräteinformationen

Das Untermenü **Geräteinformation** enthält alle Parameter, die verschiedene Informationen zur Geräteidentifizierung anzeigen.

#### Navigation

Menü "Diagnose" → Geräteinformation

| ► Geräteinformation    |  |  |
|------------------------|--|--|
| Messstellenbezeichnung |  |  |
| Seriennummer           |  |  |
| Firmwareversion        |  |  |

|  | Gerätename                |  |
|--|---------------------------|--|
|  | Bestellcode               |  |
|  | Envoitartar Bestallooda 1 |  |
|  |                           |  |
|  | Erweiterter Bestellcode 2 |  |
|  | Erweiterter Bestellcode 3 |  |
|  | ENP-Version               |  |
|  | Geräterevision            |  |
|  | Geräte-ID                 |  |
|  | Gerätetyp                 |  |
|  |                           |  |
|  | Hersteller-ID             |  |

### Parameterübersicht mit Kurzbeschreibung

| Parameter                 | Beschreibung                                                                                                    | Anzeige                                                                            | Werkseinstellung |
|---------------------------|----------------------------------------------------------------------------------------------------|------------------------------------------------------------------------------------|------------------|
| Messstellenbezeichnung    | Bezeichnung für Messstelle eingeben.                                                                                                    | Max. 32 Zeichen wie Buchsta-<br>ben, Zahlen oder Sonderzei-<br>chen (z.B. @, %, /) | Prosonic Flow    |
| Seriennummer              | Zeigt die Seriennummer des Messgeräts.                                                                                                    | Max. 11-stellige Zeichenfolge<br>aus Buchstaben und Zahlen.                        | -                |
| Firmwareversion           | Zeigt installierte Gerätefirmware-Version.                                                                                                    | Zeichenfolge im Format:<br>xx.yy.zz                                                | 01.02            |
| Gerätename                | Zeigt den Namen des Messumformers.<br>Befindet sich auch auf Typenschild<br>vom Messumformer.                                                               | Pros. Flow B 200                                                                   | _                |
| Bestellcode               | Zeigt den Gerätebestellcode.<br>Befindet sich auch auf Typenschild von<br>Messaufnehmer und Messumformer<br>im Feld "Order code".                           | Zeichenfolge aus Buchstaben,<br>Zahlen und bestimmten Satz-<br>zeichen (z.B. /).   | _                |
| Erweiterter Bestellcode 1 | Zeigt den 1. Teil des erweiterten Bestellco-<br>des.<br>Befindet sich auch auf Typenschild von<br>Messaufnehmer und Messumformer<br>im Feld "Ext. ord. cd." | Zeichenfolge                                                                       | -                |
| Erweiterter Bestellcode 2 | Zeigt den 2. Teil des erweiterten Bestellco-<br>des.<br>Befindet sich auch auf Typenschild von<br>Messaufnehmer und Messumformer<br>im Feld "Ext. ord. cd." | Zeichenfolge                                                                       | -                |
| Erweiterter Bestellcode 3 | Zeigt den 3. Teil des erweiterten Bestellco-<br>des.<br>Befindet sich auch auf Typenschild von<br>Messaufnehmer und Messumformer<br>im Feld "Ext. ord. cd." | Zeichenfolge                                                                       | -                |

| Parameter      | Beschreibung                                                                                                    | Anzeige                    | Werkseinstellung |
|----------------|----------------------------------------------------------------------------------------------------|----------------------------|------------------|
| ENP-Version    | Zeigt die Version des elektronischen Typen-<br>schilds (Electronic Name Plate).                                                   |                            | 2.02.00          |
| Geräterevision | Zeigt die Geräterevision (Device Revision),<br>mit der das Gerät bei der HART Communica-<br>tion Foundation registriert ist.      | 2-stellige Hexadezimalzahl | 0x03             |
| Geräte-ID      | Zeigt die Geräte-ID (Device ID) zur Identifi-<br>zierung des Geräts in einem HART-Netz-<br>werk.                                  | 6-stellige Hexadezimalzahl | -                |
| Gerätetyp      | Zeigt den Gerätetyp (Device type), mit dem<br>das Messgerät bei der HART Communication<br>Foundation registriert ist.             | 0255                       | 0x5A             |
| Hersteller-ID  | Zeigt die Hersteller-ID (Manufacturer ID),<br>unter der das Messgerät bei der HART Com-<br>munication Foundation registriert ist. | 0255                       | 0x11             |

| 12.11 | Firmware-Historie |
|-------|-------------------|
| 12.11 | Firmware-Historie |

| Frei-<br>gabe-<br>datum | Firm-<br>ware-<br>Version | Bestell-<br>merkmal<br>"Firmware<br>Version" | Firmware-Änderungen                                                                                                    | Dokumentations-<br>typ | Dokumentation        |
|-------------------------|---------------------------|----------------------------------------------|----------------------------------------------------------------------------------------------------|------------------------|----------------------|
| 07.2015                 | 01.02.zz                  | Option <b>75</b>                             | Gemäß HART 7 Spezifika-<br>tion                                                                                                    | Betriebsanleitung      | BA01031D/06/DE/03.15 |
| 11.2012                 | 01.01.zz                  | Option 76                                    | <ul> <li>Vor-Ort-Anzeige mit<br/>Hintergrundbeleuch-<br/>tung.</li> <li>Weitere Bedienspra-<br/>chen integriert: Rus-<br/>sisch, Schwedisch</li> <li>Neue Optionen für<br/>Bestellmerkmal "Aus-<br/>gang":         <ul> <li>4-20 mA HART</li> <li>4-20 mA HART,<br/>Impuls-/Frequenz-/<br/>Schaltausgang</li> </ul> </li> <li>Neuer Wizard:<br/>Impuls-/Frequenz-/<br/>Schaltausgang</li> <li>Erweiterung für Mess-<br/>toffwahl: Im Parame-<br/>ter</li> <li>Druckkompensation:<br/>die Auswahl um "Exter-<br/>ner Relativdruck"<br/>erweitert.</li> <li>Eweiterung für HART-<br/>Eingang: Neuer Para-<br/>meter</li> <li>"Fehlerverhalten".</li> <li>Zusätzlich Messgröße:<br/>Massefluss</li> </ul> | Betriebsanleitung      | BA01031D/06/DE/02.12 |
| 01.2011                 | 01.00.zz                  | Option 78                                    | Original-Firmware                                                                                                    | Betriebsanleitung      | BA01031D/06/DE/01.11 |

Das Flashen der Firmware auf die aktuelle Version oder auf die Vorgängerversion ist via Service-Schnittstelle (CDI) möglich .

Zur Kompatibilität der Firmewareversion mit der Vorgängerversion, den installierten Gerätebeschreibungsdateien und Bedientools: Angaben im Dokument "Herstellerinformation" zum Gerät beachten.

Die Herstellerinformation ist verfügbar:

- Im Download-Bereich der Endress+Hauser Internetseite: www.endress.com → Download
- Folgende Details angeben:
  - Produktwurzel: z.B. 9B2B
  - Textsuche: Herstellerinformation
  - Suchbereich: Dokumentation

## 13 Wartung

### 13.1 Wartungsarbeiten

Es sind grundsätzlich keine speziellen Wartungsarbeiten erforderlich.

### 13.1.1 Außenreinigung

Bei der Außenreinigung von Messgeräten darauf achten, dass das verwendete Reinigungsmittel die Gehäuseoberfläche und Dichtungen nicht angreift.

## 13.2 Mess- und Prüfmittel

Endress+Hauser bietet eine Vielzahl von Mess- und Prüfmitteln an wie W@M oder Gerätetests.

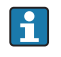

Ausführliche Angaben zu den Dienstleistungen erhalten Sie bei Ihrer Endress+Hauser Vertriebszentrale.

Auflistung einiger Mess- und Prüfmitteln: Dokument "Technische Information" zum Gerät, Kapitel "Zubehör"

## 13.3 Endress+Hauser Dienstleistungen

Endress+Hauser bietet eine Vielzahl von Dienstleistungen zur Wartung an wie Re-Kalibrierung, Wartungsservice oder Gerätetests.

Ausführliche Angaben zu den Dienstleistungen erhalten Sie bei Ihrer Endress+Hauser Vertriebszentrale.

## 14 Reparatur

## 14.1 Allgemeine Hinweise

#### Reparatur- und Umbaukonzept

Das Endress+Hauser Reparatur- und Umbaukonzept sieht Folgendes vor:

- Die Messgeräte sind modular aufgebaut.
- Ersatzteile sind jeweils zu sinnvollen Kits mit einer zugehörigen Einbauanleitung zusammengefasst.
- Reparaturen werden durch den Endress+Hauser Service oder durch entsprechend geschulte Kunden durchgeführt.
- Der Umbau eines zertifizierten Gerätes in eine andere zertifizierte Variante darf nur durch den Endress+Hauser Service oder im Werk durchgeführt werden.

#### Hinweise zu Reparatur und Umbau

Bei Reparatur und Umbau eines Messgeräts folgende Hinweise beachten:

- Nur Original-Ersatzteile von Endress+Hauser verwenden.
- Reparatur gemäß Einbauanleitung durchführen.
- Die entsprechenden einschlägigen Normen, nationalen Vorschriften, Ex-Dokumentation (XA) und Zertifikate beachten.
- Jede Reparatur und jeden Umbau dokumentieren und im Life Cycle Management *W@M*-Datenbank eintragen.

## 14.2 Ersatzteile

Einige austauschbare Messgerätkomponenten sind auf einem Übersichtsschild im Anschlussraumdeckel aufgeführt.

Das Übersichtsschild zu den Ersatzteilen enthält folgende Angaben:

- Eine Auflistung der wichtigsten Ersatzteile zum Messgerät inklusive ihrer Bestellinformation.
- Die URL zum W@M Device Viewer (www.endress.com/deviceviewer):
- Dort werden alle Ersatzteile zum Messgerät inklusive Bestellcode aufgelistet und lassen sich bestellen. Wenn vorhanden steht auch die dazugehörige Einbauanleitung zum Download zur Verfügung.

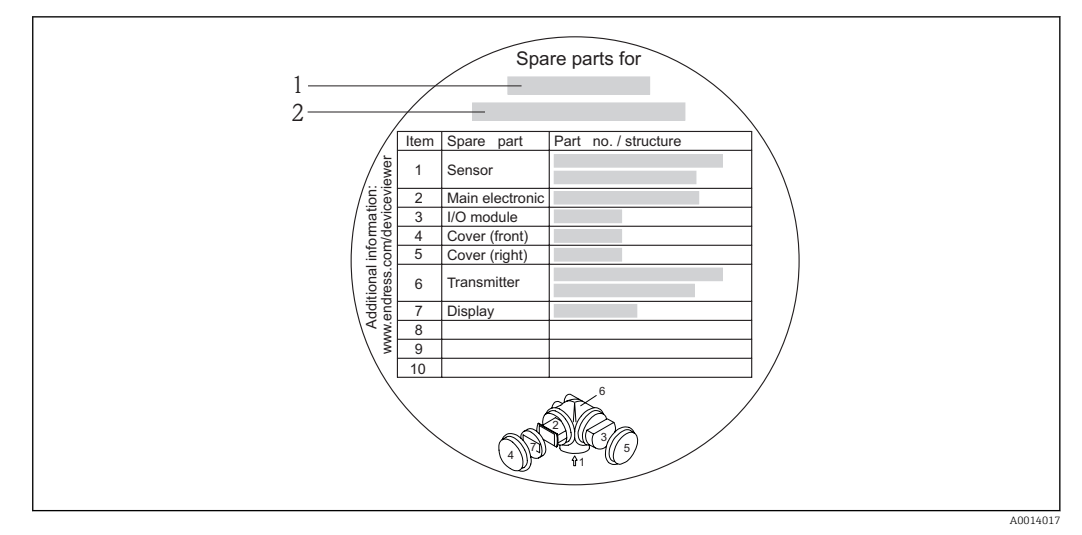

🗷 34 Beispiel für "Übersichtsschild Ersatzteile" im Anschlussraumdeckel

- 1 Messgerätname
- 2 Messgerät-Seriennummer

Messgerät-Seriennummer:

- Befindet sich auf dem Gerätetypenschild und dem Übersichtsschild Ersatzteile.

### 14.3 Endress+Hauser Dienstleistungen

Informationen über Service und Ersatzteile sind bei Ihrer Endress+Hauser Vertriebszentrale erhältlich.

### 14.4 Rücksendung

Im Fall einer Reparatur, Werkskalibrierung, falschen Lieferung oder Bestellung muss das Messgerät zurückgesendet werden. Als ISO-zertifiziertes Unternehmen und aufgrund gesetzlicher Bestimmungen ist Endress+Hauser verpflichtet, mit allen zurückgesendeten Produkten, die mediumsberührend sind, in einer bestimmten Art und Weise umzugehen.

Um eine sichere, fachgerechte und schnelle Rücksendung Ihres Geräts sicherzustellen: Informieren Sie sich über Vorgehensweise und Rahmenbedingungen auf der Endress+Hauser Internetseite http://www.endress.com/support/return-material

## 14.5 Entsorgung

#### 14.5.1 Messgerät demontieren

1. Gerät ausschalten.

#### 2. **A WARNUNG**

#### Personengefährdung durch Prozessbedingungen!

► Auf gefährliche Prozessbedingungen wie Druck im Messgerät, hohe Temperaturen oder aggressive Messstoffe achten.

Die Montage- und Anschlussschritte aus den Kapiteln "Messgerät montieren" und "Messgerät anschließen" in sinngemäß umgekehrter Reihenfolge durchführen. Sicherheitshinweise beachten.

#### 14.5.2 Messgerät entsorgen

#### **WARNUNG**

#### Gefährdung von Personal und Umwelt durch gesundheitsgefährdende Messstoffe!

 Sicherstellen, dass das Messgerät und alle Hohlräume frei von gesundheits- oder umweltgefährdenden Messstoffresten sind, z.B. in Ritzen eingedrungene oder durch Kunststoff diffundierte Stoffe.

Folgende Hinweise zur Entsorgung beachten:

- Die national gültigen Vorschriften beachten.
- Auf eine stoffliche Trennung und Verwertung der Gerätekomponenten achten.

## 15 Zubehör

Für das Gerät sind verschiedene Zubehörteile lieferbar, die bei Endress+Hauser mit dem Gerät bestellt oder nachbestellt werden können. Ausführliche Angaben zum betreffenden Bestellcode sind bei Ihrer Endress+Hauser Vertriebszentrale erhältlich oder auf der Produktseite der Endress+Hauser Webseite: www.endress.com.

## 15.1 Gerätespezifisches Zubehör

### 15.1.1 Zum Messumformer

| Zubehör                                    | Beschreibung                                                                                                    |
|--------------------------------------------|----------------------------------------------------------------------------------------------------|
| Messumformer Prosonic<br>Flow 200          | Messumformer für den Austausch oder für die Lagerhaltung. Über den Bestellcode<br>können folgende Spezifikationen angegeben werden:<br>2 Zulassungen<br>Ausgang<br>Anzeige / Bedienung<br>Gehäuse<br>Software<br>Für Einzelheiten: Einbauanleitung EA00104D                                                                                                    |
| Abgesetzte Anzeige                         | Gehäuse FHX50 zur Aufnahme eines Anzeigemoduls → 🗎 143.                                                                                                    |
| FHX50                                      | <ul> <li>Gehäuse FHX50 passend für: <ul> <li>Anzeigemodul SD02 (Drucktasten)</li> <li>Anzeigemodul SD03 (Touch control)</li> </ul> </li> <li>Werkstoff Gehäuse: <ul> <li>Kunststoff PBT</li> <li>Rostfreier Stahl CF-3M (316L, 1.4404)</li> </ul> </li> <li>Verbindungskabellänge: bis max. 60 m (196 ft)<br/>(bestellbare Kabellängen: 5 m (16 ft), 10 m (32 ft), 20 m (65 ft), 30 m (98 ft))</li> </ul>                                                                                                    |
|                                            | <ul> <li>Das Messgerät ist bestellbar mit dem Gehäuse FHX50 und einem Anzeigemodul. In<br/>den separaten Bestellcodes müssen folgende Optionen gewählt werden:</li> <li>Bestellcode Messgerät, Merkmal 030:<br/>Option L oder M "Vorbereitet für Anzeige FHX50"</li> <li>Bestellcode Gehäuse FHX50, Merkmal 050 (Ausführung Messgerät):<br/>Option A "Vorbereitet für Anzeige FHX50"</li> <li>Bestellcode Gehäuse FHX50, abhängig von dem gewünschten Anzeigemodul im<br/>Merkmal 020 (Anzeige, Bedienung): <ul> <li>Option C: für ein Anzeigemodul SD02 (Drucktasten)</li> <li>Option E: für ein Anzeigemodul SD03 (Touch control)</li> </ul> </li> </ul> |
|                                            | <ul> <li>Das Gehäuse FHX50 ist auch als Nachrüstsatz bestellbar. Das Anzeigemodul des Messgeräts wird im Gehäuse FHX50 eingesetzt. Im Bestellcode des Gehäuses FHX50 müssen folgende Optionen gewählt werden:</li> <li>Merkmal 050 (Ausführung Messgerät): Option B "Nicht vorbereitet für Anzeige FHX50"</li> <li>Merkmal 020 (Anzeige, Bedienung): Option A "Keine, Verwendung vorhandener Anzeige"</li> <li>Für Einzelheiten: Sonderdokumentation SD01007F</li> </ul>                                                                                                    |
| Überspannungsschutz für<br>2-Leiter-Geräte | <ul> <li>Vorzugsweise wird das Überspannungsschutzmodul direkt mit dem Gerät bestellt.<br/>Siehe Produktstruktur, Merkmal 610 "Zubehör montiert", Option NA "Überspannungsschutz". Eine getrennte Bestellung ist nur bei Nachrüstung erforderlich.</li> <li>OVP10: Für 1-Kanal-Geräte (Merkmal 020, Option A):</li> <li>OVP20: Für 2-Kanal-Geräte (Merkmal 020, Optionen B, C, E oder G)</li> <li>Für Einzelheiten: Sonderdokumentation SD01090F.</li> </ul>                                                                                                    |
| Wetterschutzhaube                          | Wird dazu verwendet, das Messgerät vor Wettereinflüssen zu schützen: z.B. vor<br>Regenwasser, übermäßiger Erwärmung durch Sonneneinstrahlung oder extremer<br>Kälte im Winter.Für Einzelheiten: Sonderdokumentation SD00333F                                                                                                    |

| er |
|----|
|    |

| Zubehör                | Beschreibung                                                                                                    |
|------------------------|----------------------------------------------------------------------------------------------------|
| Austauschwerkzeug      | Wird dazu verwendet, die Wandler bei laufendem Betrieb zur Reinigung oder zum<br>Austausch auszubauen.<br>Für Einzelheiten: Einbauanleitung EA00108D |
| Strömungsgleichrichter | Wird dazu verwendet, die notwendige Einlaufstrecke zu verkürzen.                                                                                     |

## 15.2 Kommunikationsspezifisches Zubehör

| Zubehör                       | Beschreibung                                                                                                    |
|-------------------------------|----------------------------------------------------------------------------------------------------|
| Commubox FXA195<br>HART       | Für die eigensichere HART-Kommunikation mit FieldCare über die USB-Schnitt-<br>stelle.                                                                                                    |
|                               | Für Einzelheiten: Dokument "Technische Information" TI00404F                                                                                                    |
| Commubox FXA291               | Verbindet Endress+Hauser Feldgeräte mit CDI-Schnittstelle (= Endress+Hauser<br>Common Data Interface) und der USB-Schnittstelle eines Computers oder Laptops.                                                                                                    |
|                               | Für Einzelheiten: Dokument "Technische Information" TI405C/07                                                                                                    |
| HART Loop Converter<br>HMX50  | Dient zur Auswertung und Umwandlung von dynamischen HART-Prozessvariablen in analoge Stromsignale oder Grenzwerte.                                                                                                    |
|                               | Für Einzelheiten: Dokument "Technische Information" TI00429F und Betriebsanleitung BA00371F                                                                                                    |
| WirelessHART Adapter<br>SWA70 | Dient zur drahtlosen Anbindung von Feldgeräten.<br>Der WirelessHART Adapter ist leicht auf Feldgeräten und in bestehende Infra-<br>struktur integrierbar, bietet Daten- und Übertragungssicherheit, ist zu anderen<br>Wireless-Netzwerken parallel betreibbar und verursacht einen geringen Verkabe-<br>lungsaufwand. |
|                               | Für Einzelheiten: Betriebsanleitung BA00061S                                                                                                    |
| Fieldgate FXA320              | Gateway zur Fernabfrage von angeschlossenen 4-20 mA Messgeräten via Web-<br>browser.                                                                                                    |
|                               | Für Einzelheiten: Dokument "Technische Information" TI00025S und Betriebsanleitung BA00053S                                                                                                    |
| Fieldgate FXA520              | Gateway zur Ferndiagnose und Fernparametrierung von angeschlossenen HART-<br>Messgeräten via Webbrowser.                                                                                                    |
|                               | Für Einzelheiten: Dokument "Technische Information" TI00025S und Betriebsanleitung BA00051S                                                                                                    |
| Field Xpert SFX350            | Field Xpert SFX350 ist ein mobiler Computer für die Inbetriebnahme und Wartung.<br>Er ermöglicht eine effiziente Gerätekonfiguration und Diagnose für HART und<br>FOUNDATION Fieldbus Geräte im <b>Nicht-Ex-Bereich</b> .                                                                                             |
|                               | Für Einzelheiten: Betriebsanleitung BA01202S                                                                                                    |
| Field Xpert SFX370            | Field Xpert SFX370 ist ein mobiler Computer für die Inbetriebnahme und Wartung.<br>Er ermöglicht eine effiziente Gerätekonfiguration und Diagnose für HART und<br>FOUNDATION Fieldbus Geräte im <b>Nicht-Ex-Bereich</b> und <b>Ex-Bereich</b> .                                                                       |
|                               | Für Einzelheiten: Betriebsanleitung BA01202S                                                                                                    |

# 15.3 Servicespezifisches Zubehör

| Zubehör    | Beschreibung                                                                                                    |
|------------|----------------------------------------------------------------------------------------------------|
| Applicator | <ul> <li>Software für die Auswahl und Auslegung von Endress+Hauser Messgeräten:</li> <li>Berechnung aller notwendigen Daten zur Bestimmung des optimalen Durchflussmessgeräts: z.B. Nennweite, Druckabfall, Messgenauigkeiten oder Prozessanschlüsse.</li> <li>Grafische Darstellung von Berechnungsergebnissen</li> </ul>                                                                                                    |
|            | Verwaltung, Dokumentation und Abrufbarkeit aller projektrelevanter Daten und<br>Parameter über die gesamte Lebensdauer eines Projekts.                                                                                                    |
|            | <ul> <li>Applicator ist verfügbar:</li> <li>Über das Internet: https://wapps.endress.com/applicator</li> <li>Auf CD-ROM für die lokale PC-Installation.</li> </ul>                                                                                                    |
| W@M        | Life Cycle Management für Ihre Anlage<br>W@M unterstützt Sie mit einer Vielzahl von Software-Anwendungen über den<br>gesamten Prozess: Von der Planung und Beschaffung über Installation und Inbe-<br>triebnahme bis hin zum Betrieb der Messgeräte. Zu jedem Messgerät stehen über<br>den gesamten Lebenszyklus alle relevanten Informationen zur Verfügung: z.B.<br>Gerätestatus, Ersatzteile, gerätespezifische Dokumentation.<br>Die Anwendung ist bereits mit den Daten Ihrer Endress+Hauser Geräte gefüllt;<br>auch die Pflege und Updates des Datenbestandes übernimmt Endress+Hauser. |
|            | <ul><li>W@M ist verfügbar:</li><li>Über das Internet: www.endress.com/lifecyclemanagement</li><li>Auf CD-ROM für die lokale PC-Installation.</li></ul>                                                                                                    |
| FieldCare  | FDT-basiertes Anlagen-Asset-Management-Tool von Endress+Hauser.<br>Es kann alle intelligenten Feldeinrichtungen in Ihrer Anlage konfigurieren und<br>unterstützt Sie bei deren Verwaltung. Durch Verwendung von Statusinformationen<br>stellt es darüber hinaus ein einfaches, aber wirkungsvolles Mittel dar, deren<br>Zustand zu kontrollieren.                                                                                                    |
|            | Zu Einzelheiten: Betriebsanleitung BA00027S und BA00059S                                                                                                    |

## 15.4 Systemkomponenten

| Zubehör                            | Beschreibung                                                                                                    |
|------------------------------------|----------------------------------------------------------------------------------------------------|
| Bildschirmschreiber<br>Memograph M | Der Bildschirmschreiber Memograph M liefert Informationen über alle relevanten<br>Messgrößen. Messwerte werden sicher aufgezeichnet, Grenzwerte überwacht und<br>Messstellen analysiert. Die Datenspeicherung erfolgt im 256 MB großen internen<br>Speicher und zusätzlich auf SD-Karte oder USB-Stick. |
|                                    | Zu Einzelheiten: Dokument "Technische Information" TI00133R und Betriebs-<br>anleitung BA00247R                                                                                                    |
| RN221N                             | Speisetrenner mit Hilfsenergie zur sicheren Trennung von 4-20 mA Normsignalst-<br>romkreisen. Verfügt über bidirektionale HART-Übertragung.                                                                                                    |
|                                    | Zu Einzelheiten: Dokument "Technische Information" TI00073R und Betriebs-<br>anleitung BA00202R                                                                                                    |
| RNS221                             | Speisegerät zur Stromversorgung von zwei 2-Leiter Messgeräten ausschließlich im<br>Nicht-Ex Bereich. Über die HART-Kommunikationsbuchsen ist eine bidirektionale<br>Kommunikation möglich.                                                                                                    |
|                                    | Zu Einzelheiten: Dokument "Technische Information" TI00081R und Kurzan-<br>leitung KA00110R                                                                                                    |

| Cerabar M | Das Druckmessgerät zur Messung von Absolut- und Relativdruck von Gasen,<br>Dämpfen und Flüssigkeiten. Es kann für das Einlesen des Betriebsdruckwerts ver-<br>wendet werden. |
|-----------|----------------------------------------------------------------------------------------------------|
|           | Zu Einzelheiten: Dokument "Technische Information" TI00426P, TI00436P<br>und Betriebsanleitung BA00200P, BA00382P                                                            |
| Cerabar S | Das Druckmessgerät zur Messung von Absolut- und Relativdruck von Gasen,<br>Dämpfen und Flüssigkeiten. Es kann für das Einlesen des Betriebsdruckwerts ver-<br>wendet werden. |
|           | Zu Einzelheiten: Dokument "Technische Information" TI00383P und Betriebs-<br>anleitung BA00271P                                                                              |

## 16 Technische Daten

## 16.1 Anwendungsbereich

Das Messgerät ist nur für die Durchflussmessung von Gasen bestimmt.

Je nach bestellter Ausführung kann das Messgerät auch explosionsgefährliche, entzündliche, giftige und brandfördernde Messstoffe messen.

Um den einwandfreien Zustand des Geräts für die Betriebszeit zu gewährleisten: Gerät nur für Messstoffe einsetzen, gegen die die prozessberührenden Materialien hinreichend beständig sind.

## 16.2 Arbeitsweise und Systemaufbau

| Aessprinzip Proline Prosonic Flow arbeitet nach dem Laufzeitdifferenz-Messverfahren |                                                                                                    |  |
|-------------------------------------------------------------------------------------|----------------------------------------------------------------------------------------------------|--|
| Messeinrichtung                                                                     | Das Gerät besteht aus Messumformer und Messaufnehmer.                                                                                                    |  |
|                                                                                     | Das Gerät ist als Kompaktausführung verfügbar:<br>Messumformer und Messaufnehmer bilden eine mechanische Einheit.                                                                     |  |
|                                                                                     | Zum Aufbau des Messgeräts → 🗎 11                                                                                                    |  |
|                                                                                     | 16.3 Eingang                                                                                                    |  |
| Messgröße                                                                           | Direkte Messgrößen                                                                                                    |  |
|                                                                                     | Volumenfluss                                                                                                    |  |
|                                                                                     | Berechnete Messgrößen                                                                                                    |  |
|                                                                                     | <ul><li>Normvolumenfluss</li><li>Massefluss</li></ul>                                                                                                    |  |
|                                                                                     | Bestellbare Messgrößen                                                                                                    |  |
|                                                                                     | Bestellmerkmal "Sensorausführung", Option 2 "Volumendurchfluss + Biogas-Analyse"<br>Methan-Normvolumenfluss<br>Energiefluss<br>Methananteil<br>Brennwert<br>Wobbe-Index<br>Temperatur |  |
| Messbereich                                                                         | Standard (Bestellmerkmal "Kalibration Durchfluss", Option 1 "Messdynamik 30 : 1")                                                                                                    |  |

#### Nennweite Geschwindigkeit Effektiver Volumenfluss [mm] [in] [m/s] [ft/s] [m<sup>3</sup>/h] [ft<sup>3</sup>/h] 3,28...98,4 50 2 1...30 9...269 316...9495 80 3 1...30 3,28...98,4 20...611 720...21592 100 4 1...30 3,28...98,4 34...1032 1215...36443

#### Endress+Hauser

| Nenn | Nennweite |       | hwindigkeit | Effektive | er Volumenfluss |
|------|-----------|-------|-------------|-----------|-----------------|
| [mm] | [in]      | [m/s] | [ft/s]      | [m³/h]    | [ft³/h]         |
| 150  | 6         | 130   | 3,2898,4    | 762290    | 269580862       |
| 200  | 8         | 130   | 3,2898,4    | 1313925   | 4620138596      |

Optional (Bestellmerkmal "Kalibration Durchfluss", Option 2 "Messdynamik 100 : 1")

| Nenn | weite | Gesch | windigkeit | Effektiv | ver Volumenfluss |
|------|-------|-------|------------|----------|------------------|
| [mm] | [in]  | [m/s] | [ft/s]     | [m³/h]   | [ft³/h]          |
| 50   | 2     | 0,330 | 0,9898,4   | 3269     | 959495           |
| 80   | 3     | 0,330 | 0,9898,4   | 6611     | 21521592         |
| 100  | 4     | 0,330 | 0,9898,4   | 111032   | 36336443         |
| 150  | 6     | 0,330 | 0,9898,4   | 252290   | 80580862         |
| 200  | 8     | 0,330 | 0,9898,4   | 433925   | 1365138596       |

Tabellenwerte sind als Richtwerte zu betrachten.

#### Empfohlener Messbereich

Kapitel "Durchflussgrenze" → 🖺 138

• 30 : 1 (Standard; Bestellmerkmal "Kalibration Durchfluss", Option 1 "Messdynamik 30 : Messdynamik 1") • 100 : 1 (Optional; Bestellmerkmal "Kalibration Durchfluss", Option 2 "Messdynamik 100 : 1") Durchflüsse oberhalb des eingestellten Endwerts übersteuern den Verstärker nicht, so dass die aufsummierte Durchflussmenge korrekt erfasst wird. Eingangssignal Stromeingang Stromeingang 4-20 mA (passiv) Auflösung 1 µA Typisch: 2,2...3 V bei 3,6...22 mA Spannungsabfall ≤35 V Maximalspannung

Druck

#### **Eingelesene Messwerte**

Mögliches Eingangsgößen

Um die Messgenauigkeit bestimmter Messgrößen zu erhöhen, kann das Automatisierungssystem kontinuierlich den Betriebsdruck in das Messgerät schreiben. Endress+Hauser empfiehlt die Verwendung eines Druckmessgeräts für Absolutdruck, z.B. Cerabar M oder Cerabar S

Bei Endress+Hauser sind verschiedene Druckmessgeräte bestellbar: Kapitel "Zubehör"
 → 
 <sup>(1)</sup> 127

Das Einlesen externer Messwerte wird zur Berechnung folgender Messgrößen empfohlen:

- Energiefluss
- Massefluss
- Normvolumenfluss
- Methan-Normvolumenfluss

#### Stromeingang

Das Schreiben der Messwerte vom Automatisierungssystem zum Messgerät erfolgt über den Stromeingang  $\rightarrow \cong 130$ .

#### HART-Protokoll

Das Schreiben der Messwerte vom Automatisierungssystem zum Messgerät erfolgt über das HART-Protokoll. Das Druckmessgerät muss folgende protokollspezifische Funktionen unterstützen:

- HART-Protokoll
- Burst-Modus

## 16.4 Ausgang

#### Ausgangssignal

#### Stromausgang

| Stromausgang 1         | 4-20 mA HART (passiv)                                                                                                    |
|------------------------|----------------------------------------------------------------------------------------------------|
| Stromausgang 2         | 4-20 mA (passiv)                                                                                                    |
| Auflösung              | < 1 µA                                                                                                    |
| Dämpfung               | Einstellbar: 0,0999,9 s                                                                                                    |
| Zuordenbare Messgrößen | <ul> <li>Volumenfluss</li> <li>Normvolumenfluss</li> <li>Methan-Normvolumenfluss</li> <li>Massefluss</li> <li>Energiefluss</li> <li>Methananteil</li> <li>Brennwert</li> <li>Wobbe-Index</li> <li>Temperatur</li> </ul> |

#### Impuls-/Frequenz-/Schaltausgang

| Funktion                 | Als Impuls-, Frequenz- oder Schaltausgang wahlweise einstellbar                                                                       |
|--------------------------|----------------------------------------------------------------------------------------------------|
| Ausführung               | Passiv, Open-Collector                                                                                                    |
| Maximale Eingangswerte   | <ul> <li>DC 35 V</li> <li>50 mA</li> </ul>                                                                                            |
| Spannungsabfall          | <ul> <li>Bei ≤ 2 mA: 2 V</li> <li>Bei 10 mA: 8 V</li> </ul>                                                                           |
| Reststrom                | ≤ 0,05 mA                                                                                                    |
| Impulsausgang            |                                                                                                    |
| Impulsbreite             | Einstellbar: 52 000 ms                                                                                                    |
| Maximale Impulsrate      | 100 Impulse/s                                                                                                    |
| Impulswertigkeit         | Einstellbar                                                                                                    |
| Zuordenbare Messgrößen   | <ul> <li>Volumenfluss</li> <li>Normvolumenfluss</li> <li>Methan-Normvolumenfluss</li> <li>Massefluss</li> <li>Energiefluss</li> </ul> |
| Frequenzausgang          |                                                                                                    |
| Ausgangsfrequenz         | Einstellbar: 01000 Hz                                                                                                    |
| Dämpfung                 | Einstellbar: 0999 s                                                                                                    |
| Impuls-Pausen-Verhältnis | 1:1                                                                                                    |

| Zuordenbare Messgrößen | <ul> <li>Volumenfluss</li> <li>Normvolumenfluss</li> <li>Methan-Normvolumenfluss</li> <li>Massefluss</li> <li>Energiefluss</li> <li>Methananteil</li> <li>Brennwert</li> <li>Wobbe-Index</li> <li>Temperatur</li> </ul>                                                                                                    |  |
|------------------------|----------------------------------------------------------------------------------------------------|--|
| Schaltausgang          |                                                                                                    |  |
| Schaltverhalten        | Binär, leitend oder nicht leitend                                                                                                    |  |
| Schaltverzögerung      | Einstellbar: 0100 s                                                                                                    |  |
| Anzahl Schaltzyklen    | Unbegrenzt                                                                                                    |  |
| Zuordenbare Funktionen | <ul> <li>Aus</li> <li>An</li> <li>Diagnoseverhalten</li> <li>Grenzwert <ul> <li>Volumenfluss</li> <li>Normvolumenfluss</li> <li>Methan-Normvolumenfluss</li> <li>Massefluss</li> <li>Energiefluss</li> <li>Energiefluss</li> <li>Methananteil</li> <li>Brennwert</li> <li>Wobbe-Index</li> <li>Temperatur</li> <li>Summenzähler 13</li> </ul> </li> <li>Überwachung Durchflussrichtung</li> <li>Status<br/>Schleichmengenunterdrückung</li> </ul> |  |

Ausfallsignal

Ausfallinformationen werden abhängig von der Schnittstelle wie folgt dargestellt.

#### Stromausgang

4-20 mA

|--|

#### HART

| Gerätediagnose Gerätezustand auslesbar via HART-Komma | ando 48 |
|-------------------------------------------------------|---------|
|-------------------------------------------------------|---------|

#### Impuls-/Frequenz-/Schaltausgang

#### Impulsausgang

| Fehlerverhalten | Wählbar:<br>• Aktueller Wert |
|-----------------|------------------------------|
|                 | Keine Impulse                |

#### Frequenzausgang

| Fehlerverhalten | Wählbar:<br>• Aktueller Wert<br>• 0 Hz<br>• Definierter Wert: 01250 Hz |
|-----------------|------------------------------------------------------------------------|
|-----------------|------------------------------------------------------------------------|

#### Schaltausgang

| Fehlerverhalten | Wählbar:<br>• Aktueller Status              |
|-----------------|---------------------------------------------|
|                 | <ul><li>Offen</li><li>Geschlossen</li></ul> |

#### Vor-Ort-Anzeige

| Klartextanzeige        | Mit Hinweis zu Ursache und Behebungsmaßnahmen                                                                  |  |
|------------------------|----------------------------------------------------------------------------------------------------|--|
| Hintergrundbeleuchtung | Zusätzlich bei Geräteausführung mit Vor-Ort-Anzeige SD03: Rote Farbbeleuch-<br>tung signalisiert Gerätefehler. |  |

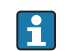

Statussignal gemäß NAMUR-Empfehlung NE 107

#### Bedientool

- Via digitale Kommunikation: HART-Protokoll
- Via Service-Schnittstelle

|                                  | Klartextanzeige                                                         | Mit Hinweis zu Ursache und Behebungsmaßnahmen |  |
|----------------------------------|-------------------------------------------------------------------------|-----------------------------------------------|--|
|                                  |                                                                         |                                               |  |
| Bürde                            | → 🖹 25                                                                  |                                               |  |
| Schleichmengenunterdrü-<br>ckung | Die Schaltpunkte für die Schleichmengenunterdrückung sind frei wählbar. |                                               |  |
| Galvanische Trennung             | Alle Ausgänge sind voneinander galvanisch getrennt.                     |                                               |  |
| Protokollspezifische Daten       | HART                                                                    |                                               |  |
|                                  | <ul> <li>Zu den Gerätebeschreibungsdateien →</li></ul>                  |                                               |  |
|                                  | 16.5 Energi                                                             | eversorgung                                   |  |
| Klemmenbelegung                  | → 🗎 24                                                                  |                                               |  |
| Versorgungsspannung              | Messumformer                                                            |                                               |  |

#### Es ist eine externe Spannungsversorgung für jeden Ausgang notwendig.

Die folgenden Werte zur Versorgungsspannung gelten für die verfügbaren Ausgänge:

| Bestellmerkmal "Ausgang"                                                                                 | Minimale<br>Klemmenspannung                                           | Maximale<br>Klemmenspannung |
|----------------------------------------------------------------------------------------------------|-----------------------------------------------------------------------|-----------------------------|
| Option $\mathbf{A}^{(1)(2)}$ : 4-20 mA HART                                                              | <ul> <li>Bei 4 mA: ≥ DC 16 V</li> <li>Bei 20 mA: ≥ DC 12 V</li> </ul> | DC 35 V                     |
| Option <b>B</b> : 4-20 mA HART, Impuls-/ Frequenz-/<br>Schaltausgang                                     | <ul> <li>Bei 4 mA: ≥ DC 16 V</li> <li>Bei 20 mA: ≥ DC 12 V</li> </ul> | DC 35 V                     |
| Option <b>C</b> : 4-20 mA HART + 4-20 mA analog                                                          | <ul> <li>Bei 4 mA: ≥ DC 16 V</li> <li>Bei 20 mA: ≥ DC 12 V</li> </ul> | DC 30 V                     |
| Option <b>D</b> : 4-20 mA HART, Impuls-/ Frequenz-/<br>Schaltausgang, 4-20 mA Stromeingang <sup>3)</sup> | ≥ DC 12 V                                                             | DC 35 V                     |

1) Externe Versorgungsspannung des Speisegeräts mit Bürde.

- Bei Geräteausführung mit Vor-Ort-Anzeige SD03: Bei Verwendung der Hintergrundbeleuchtung muss die Klemmenspannung um DC 2 V erhöht werden.
- 3) Spannungsabfall 2,2...3 V bei 3,59...22 mA

Leistungsaufnahme Messumformer Bestellmerkmal "Ausgang" Maximale Leistungsaufnahme Option A: 4-20 mA HART 770 mW Option B: 4-20 mA HART, Impuls-/ Betrieb mit Ausgang 1: 770 mW Frequenz-/Schaltausgang Betrieb mit Ausgang 1 und 2: 2770 mW Option C: 4-20 mA HART + 4-20 mA ana- Betrieb mit Ausgang 1: 660 mW Betrieb mit Ausgang 1 und 2: 1320 mW loq Betrieb mit Ausgang 1: 770 mW Option D: 4-20 mA HART, Impuls-/ Betrieb mit Ausgang 1 und 2: 2770 mW Frequenz-/Schaltausgang, 4-20 mA Strom- Betrieb mit Ausgang 1 und Eingang: 840 mW eingang Betrieb mit Ausgang 1, 2 und Eingang: 2840 mW Stromaufnahme Stromausgang Für jeden Stromausgang 4-20 mA oder 4-20 mA HART: 3,6...22,5 mA Wenn in Parameter Fehlerverhalten die Option Definierter Wert ausgewählt ist : 3,59...22,5 mA Stromeingang 3,59...22,5 mA Interne Strombegrenzung: max. 26 mA -Versorgungsausfall Summenzähler bleiben auf dem zuletzt ermittelten Wert stehen. • Konfiguration bleibt im Gerätespeicher (HistoROM) erhalten. • Fehlermeldungen inklusive Stand des Betriebsstundenzählers werden abgespeichert. → 🗎 26 Elektrischer Anschluss Klemmen • Bei Geräteausführung ohne integrierten Überspannungsschutz: Steckbare Federkraftklemmen für Aderquerschnitte 0,5...2,5 mm<sup>2</sup> (20...14 AWG) Bei Geräteausführung mit integriertem Überspannungsschutz: Schraubklemmen für Aderquerschnitte 0,2...2,5 mm<sup>2</sup> (24...14 AWG)

| Kabeleinrunrungen   | <ul> <li>Kabelverschraubung: M20</li> <li>Gewinde für Kabeleinführu</li> <li>NPT <sup>1</sup>/<sub>2</sub>"</li> <li>G <sup>1</sup>/<sub>2</sub>"</li> </ul> | × 1,5 mit Kabel Ø 612 mm (0,240,47 in)<br>Ing:                                                                          |
|---------------------|----------------------------------------------------------------------------------------------------|----------------------------------------------------------------------------------------------------|
| Kabelspezifikation  | → 🗎 23                                                                                                    |                                                                                                    |
| Überspannungsschutz | Das Gerät ist mit ingeriertem Überspannungsschutz für diverse Zulassungen bestellbar:<br>Bestellmerkmal "Zubehör montiert", Option NA "Überspannungsschutz"  |                                                                                                    |
|                     |                                                                                                    |                                                                                                    |
|                     | Eingangsspannungsbereich                                                                                                    | Werte entsprechen Angaben der Versorgungsspannung <sup>1)</sup>                                                         |
|                     | Eingangsspannungsbereich<br>Widerstand pro Kanal                                                                                                    | Werte entsprechen Angaben der Versorgungsspannung $^{1)}$ 2 $\cdot$ 0,5 $\Omega$ max                                    |
|                     | Eingangsspannungsbereich<br>Widerstand pro Kanal<br>Ansprechgleichspannung                                                                                   | Werte entsprechen Angaben der Versorgungsspannung <sup>1)</sup> 2 · 0,5 Ω max         400700 V                          |
|                     | Eingangsspannungsbereich<br>Widerstand pro Kanal<br>Ansprechgleichspannung<br>Ansprechstoßspannung                                                           | Werte entsprechen Angaben der Versorgungsspannung <sup>1</sup> )         2 · 0,5 Ω max         400700 V         < 800 V |
|                     | Eingangsspannungsbereich<br>Widerstand pro Kanal<br>Ansprechgleichspannung<br>Ansprechstoßspannung<br>Kapazität bei 1 MHz                                    | Werte entsprechen Angaben der Versorgungsspannung <sup>1)</sup> 2 · 0,5 Ω max         400700 V         < 800 V          |
|                     | Eingangsspannungsbereich<br>Widerstand pro Kanal<br>Ansprechgleichspannung<br>Ansprechstoßspannung<br>Kapazität bei 1 MHz<br>Nennableitstoßstrom (8/20 µs)   | Werte entsprechen Angaben der Versorgungsspannung <sup>1</sup> )         2 · 0,5 Ω max         400700 V         < 800 V |

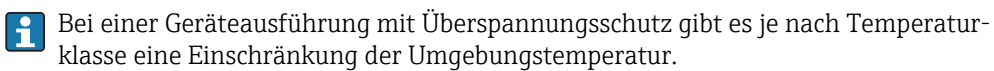

Detaillierte Angaben zu den Temperaturtabellen: Separates Dokument "Sicherheitshinweise" (XA) zum Gerät.

## 16.6 Leistungsmerkmale

| Referenzbedingungen | Fehlergrenzen in Anlehnung an ISO/DIS 11631                                                              |
|---------------------|----------------------------------------------------------------------------------------------------|
|                     | <ul> <li>Kalibriergas: Luft</li> </ul>                                                                   |
|                     | Temperatur geregelt auf 24 ± 0,5 °C (75,2 ± 0,9 °F) unter Atmosphärendruck                               |
|                     | <ul> <li>Luftfeuchtigkeit geregelt auf &lt;40% RH</li> </ul>                                             |
|                     | <ul> <li>Angaben zur Messabweichung basieren auf akkreditierten Kalibrieranlagen, die auf ISO</li> </ul> |
|                     | 17025 rückgeführt sind.                                                                                  |

Maximale Messabweichung v.M. = vom Messwert; v.E. = vom Endwert; abs. = absolut; T = Messstofftemperatur

#### Volumenfluss

| <b>Standard</b><br>Bestellmerkmal "Kalibration Durchfluss", Option 1<br>"Messdynamik 30 : 1"  | <ul> <li>±1,5 % v.M. bei 330 m/s (9,8498,4 ft/s)</li> <li>±3 % v.M. bei 13 m/s (3,289,84 ft/s)</li> </ul>     |
|-----------------------------------------------------------------------------------------------|----------------------------------------------------------------------------------------------------|
| <b>Optional</b><br>Bestellmerkmal "Kalibration Durchfluss", Option 2<br>"Messdynamik 100 : 1" | <ul> <li>±0,1 % v.E. bei 0,31 m/s (0,983,28 ft/s)</li> <li>±1,5 % v.M. bei 130 m/s (3,2898,4 ft/s)</li> </ul> |

#### Methan

±2 % v.E. = ±2 % abs.

#### Temperatur

 $\pm 0.6 \% \pm 0.005 \cdot T \degree C (\pm 0.9 \degree F \pm 0.005 \cdot (T - 32) \degree F)$ 

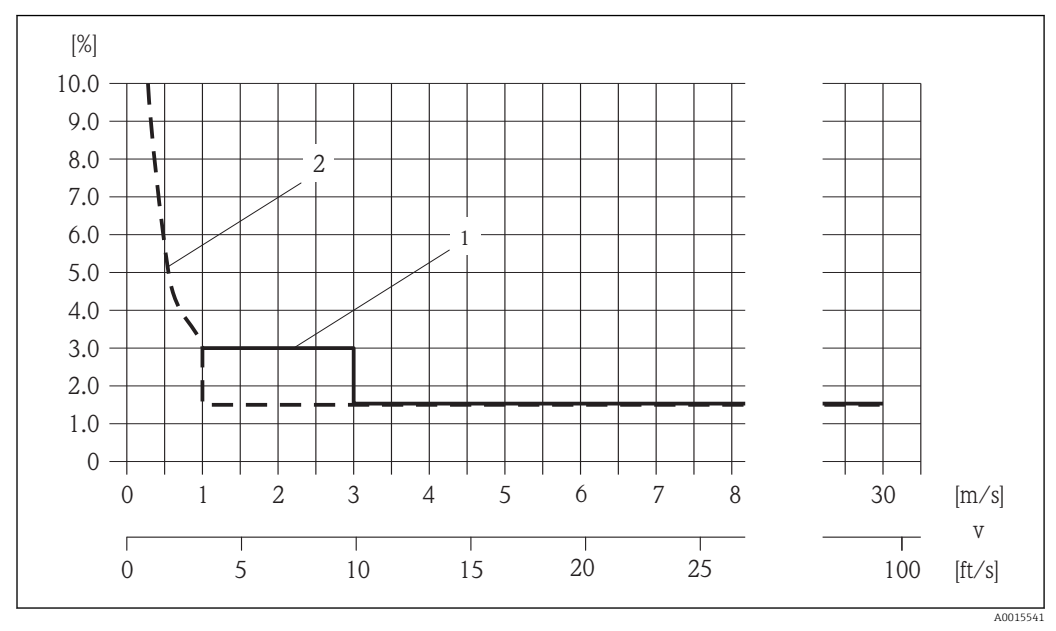

Beispiel maximale Messabweichung (Volumenfluss)

■ 35 Beispiel maximale Messabweichung (Volumenfluss) in % v.M.

1 Standard (Bestellmerkmal "Kalibration Durchfluss", Option 1 "Messdynamik 30 : 1")

2 Optional (Bestellmerkmal "Kalibration Durchfluss", Option 2 "Messdynamik 100 : 1")

#### Genauigkeit der Ausgänge

v.M. = vom Messwert

Die Ausgänge weisen die folgende Grundgenauigkeit auf.

#### Stromausgang

| Genauigkeit | ±10 µA |
|-------------|--------|
|-------------|--------|

Impuls-/Frequenzausgang

 Genauigkeit
 Max. ±100 ppm v.M.

| Wiederholbarkeit                  | v.M. = vom Messwert; v.E. = vom Endwert; abs. = absolut; T = Messstofftemperatur                                                                                                    |  |  |
|-----------------------------------|----------------------------------------------------------------------------------------------------|--|--|
|                                   | <b>Volumenfluss</b><br>±0,5 % v.M.                                                                                                    |  |  |
|                                   | Methan $\pm 0.5 \% \text{ v.E.} = \pm 0.5 \%$ abs.                                                                                                    |  |  |
|                                   | <b>Temperatur</b><br>$\pm 0.3 \degree C \pm 0.0025 \times T \degree C (\pm 0.45 \degree F \pm 0.0025 \times (T - 32) \degree F)$                                                          |  |  |
| Reaktionszeit                     | <ul> <li>Die Reaktionszeit ist abhängig von der Parametrierung (Dämpfung).</li> <li>Reaktionszeit bei sprunghaften Änderungen des Durchflusses: Nach 1000 ms 95% des Endwerts.</li> </ul> |  |  |
| Einfluss Umgebungstempe-<br>ratur | v.M. = vom Messwert                                                                                                    |  |  |

#### Stromausgang

Zusätzlicher Fehler, bezogen auf die Spanne von 16 mA:

| Temperaturkoeffizient bei<br>Nullpunkt (4 mA) | 0,02 %/10 K |
|-----------------------------------------------|-------------|
| Temperaturkoeffizient bei<br>Spanne (20 mA)   | 0,05 %/10 K |

#### Impuls-/Frequenzausgang

| Temperaturkoeffizient | Max. ±100 ppm v.M. |
|-----------------------|--------------------|

## 16.7 Montage

Kapitel "Montagebedingungen"  $\rightarrow \square 17$ 

## 16.8 Umgebung

| Umgebungstemperaturbe- | Messumformer                                                                                                    | -40+60 °C (-40+140 °F)                                                                                                    |  |  |
|------------------------|----------------------------------------------------------------------------------------------------|----------------------------------------------------------------------------------------------------|--|--|
| reich                  | Vor-Ort-Anzeige                                                                                                    | –20+60 °C (–4+140 °F), außerhalb des Temperaturbereichs kann die<br>Ablesbarkeit der Vor-Ort-Anzeige beeinträchtigt sein.                                                                            |  |  |
|                        | Messaufnehmer                                                                                                    | <ul> <li>Flanschmaterial Kohlenstoffstahl: -10+60 °C (+14+140 °F)</li> <li>Flanschmaterial Rostfreier Stahl: -40+60 °C (-40+140 °F)</li> <li>Version ohne Flansch: -40+60 °C (-40+140 °F)</li> </ul> |  |  |
|                        | <ul> <li>Bei Betrieb im Freien:</li> <li>Direkte Sonneneinstrahlung vermeiden, besonders in wärmeren Klimaregionen.</li> </ul>                            |                                                                                                    |  |  |
| Lagerungstemperatur    | ratur Alle Komponenten außer Anzeigemodule:<br>-40+80 °C (-40+176 °F), vorzugsweise bei +20 °C (+68 °F)                                                   |                                                                                                    |  |  |
|                        | Anzeigemodule                                                                                                    |                                                                                                    |  |  |
|                        | -40+80 °C (-40+176 °F)                                                                                                    |                                                                                                    |  |  |
| Schutzart              | Messumformer<br>• Standardmäßig: IP66/67, Type 4X enclosure<br>• Bei geöffnetem Gehäuse: IP20, Type 1 enclosure<br>• Anzeigemodul: IP20, Type 1 enclosure |                                                                                                    |  |  |
|                        | <b>Messaufnehmer</b><br>IP66/67, Type 4X enclosure                                                                                                    |                                                                                                    |  |  |
| Stoßfestigkeit         | Gemäß EN 60721-3-4                                                                                                    |                                                                                                    |  |  |
| Schwingungsfestigkeit  | Klasse 4M4, gemäß EN 60721-3-4                                                                                                    |                                                                                                    |  |  |

| Elektromagnetische Ver-<br>träglichkeit (EMV) | <ul> <li>Nach IEC/EN 61326 und NAMUR-Empfehlung 21 (NE 21)</li> <li>Erfüllt Emissionsgrenzwerte für Industrie nach EN 55011</li> </ul> |
|-----------------------------------------------|----------------------------------------------------------------------------------------------------|
|                                               | 頂 Details sind aus der Konformitätserklärung ersichtlich.                                                                              |

### 16.9 Prozess

| Messstofftemperaturbe-<br>reich | <b>Messaufnehmer</b><br>0+80 °C (+32+176 °F)                                                                                                    |
|---------------------------------|----------------------------------------------------------------------------------------------------|
| Druck-Temperatur-Kurven         | Eine Übersicht zu den Druck-Temperatur-Kurven für die Prozessanschlüsse: Techni-<br>sche Information                                                                                                    |
| Durchflussgrenze                | Die geeignete Nennweite wird ermittelt, indem zwischen dem Durchfluss und dem zulässi-<br>gen Druckabfall optimiert wird.                                                                                                    |
|                                 | 🚹 Zur Übersicht der Messbereich-Endwerte: Kapitel "Messbereich" → 🗎 129                                                                                                    |
|                                 | <ul> <li>Der minimal empfohlene Endwert beträgt ca. 1/20 des maximalen Endwerts.</li> <li>Für die häufigsten Anwendungen sind 1050 % des maximalen Endwerts als ideal anzusehen.</li> </ul>                                                                                                    |
| Druckverlust                    | Es entsteht kein Druckverlust.                                                                                                    |
| Systemdruck                     | <b>Messaufnehmer</b><br>max. 10 bar (145 psi)                                                                                                    |
| Wärmeisolation                  | Für eine optimale Temperatur- und Methananteilsmessung (Bestellmerkmal "Sensoraus-<br>führung", Option 2 "Volumendurchfluss + Biogas-Analyse") darauf achten, dass im Bereich<br>des Messaufnehmers weder Wärmezufuhr noch -verlust stattfinden kann. Dies kann<br>durch Installation einer Wärmeisolation sichergestellt werden.                               |
|                                 | Die Wärmeisolation wird insbesondere in den Fällen empfohlen, in denen die Differenz<br>zwischen Prozess- und Umgebungstemperatur groß ist. Dies führt zum so genannten Wär-<br>meableitfehler bei der Temperaturmessung. Ein weiterer Faktor, der den Wärmeableitfeh-<br>ler erhöhen kann, ist eine niedrige Durchflussgeschwindigkeit des zu messenden Gases. |
|                                 | 16.10 Konstruktiver Aufbau                                                                                                    |

Bauform, Maße

Angaben zu den Abmessungen und Einbaulängen des Geräts: Dokument "Technische Information", Kapitel "Konstruktiver Aufbau"

#### Gewicht

#### Gewicht in SI-Einheiten

#### Kompaktausführung

Alle Werte (Gewicht) beziehen sich auf Geräte mit EN (DIN) PN 10/16-Flanschen. Gewichtsangaben in [kg].

#### Bestellmerkmal "Gehäuse", Option C "GT20 Zweikammer, Alu beschichtet"

| Nennweite | Losflansch |        | Loser Ble | chflansch |
|-----------|------------|--------|-----------|-----------|
| [mm]      | 1.4306     | S235JR | 1.4301    | S235JR    |
| 50        | 9,5        |        | 5         | ,9        |
| 80        | 11,8       |        | 7         | ,5        |
| 100       | 14,0       |        | 9         | ,1        |
| 150       | 20,9       |        | 12        | 2,3       |
| 200       | 27,9       |        | 19        | 9,1       |

#### Bestellmerkmal "Gehäuse", Option S, "GT18 Zweikammer, Edelstahl"

| Nennweite | Losflansch |        | Loser Ble | chflansch |
|-----------|------------|--------|-----------|-----------|
| [mm]      | 1.4306     | S235JR | 1.4301    | S235JR    |
| 50        | 12,4       |        | 8         | ,7        |
| 80        | 14,7       |        | 10,3      |           |
| 100       | 16,9       |        | 12        | 2,0       |
| 150       | 23,7       |        | 15        | 5,2       |
| 200       | 30,7       |        | 22        | 2,0       |

#### Gewicht in US-Einheiten

#### Kompaktausführung

Alle Werte (Gewicht) beziehen sich auf Geräte mit ASME B16.5, Class 150-Flanschen. Gewichtsangaben in [lbs].

Bestellmerkmal "Gehäuse", Option C "GT20 Zweikammer, Alu beschichtet"

| Nennweite | Losflansch |      |
|-----------|------------|------|
| [in]      | 316L       | A105 |
| 2         | 18,8       |      |
| 3         | 28,6       |      |
| 4         | 38,0       |      |
| 6         | 49,8       |      |
| 8         | 77,4       |      |

#### Bestellmerkmal "Gehäuse", Option S "GT18 Zweikammer, Edelstahl"

| Nennweite<br>[in] | Losflansch |      |
|-------------------|------------|------|
|                   | 316L       | A105 |
| 2                 | 2          | 5,1  |
| 3                 | 34,9       |      |
| 4                 | 4          | 4,3  |

| Nennweite<br>[in] | Losflansch |      |
|-------------------|------------|------|
|                   | 316L       | A105 |
| 6                 | 56,1       |      |
| 8                 | 83,7       |      |

#### Zubehör

Austauschwerkzeug

| Gewicht [kg] | Gewicht [lbs] |
|--------------|---------------|
| 3,66         | 8,07          |

Strömungsgleichrichter

*Gewicht in SI-Einheiten* 

| DN<br>[mm] | Druckstufe | Gewicht<br>[kg] |
|------------|------------|-----------------|
| 50         | PN 10/16   | 0,5             |
|            | Class 150  | 0,5             |
| 80         | PN 10/16   | 1,4             |
|            | Class 150  | 1,2             |
| 100        | PN 10/16   | 2,4             |
|            | Class 150  | 2,7             |
| 150        | PN 10/16   | 6,3             |
| 150        | Class 150  | 6,3             |
| 200 -      | PN 10      | 11,5            |
|            | Class 150  | 12,3            |

#### Gewicht in US-Einheiten

| DN<br>[in] | Druckstufe | Gewicht<br>[lbs] |
|------------|------------|------------------|
| 2          | Class 150  | 1,1              |
| 3          | Class 150  | 2,6              |
| 4          | Class 150  | 6,0              |
| 6          | Class 150  | 14,0             |
| 8          | Class 150  | 27,0             |

Werkstoffe

#### Gehäuse Messumformer

- Bestellmerkmal "Gehäuse", Option C "Kompakt, Alu beschichtet": Aluminium, AlSi10Mg, beschichtet
- Bestellmerkmal "Gehäuse", Option S: Rostfreier Stahl 1.4404 (316L)
- Fensterwerkstoff: Glas

#### Kabeleinführungen/-verschraubungen

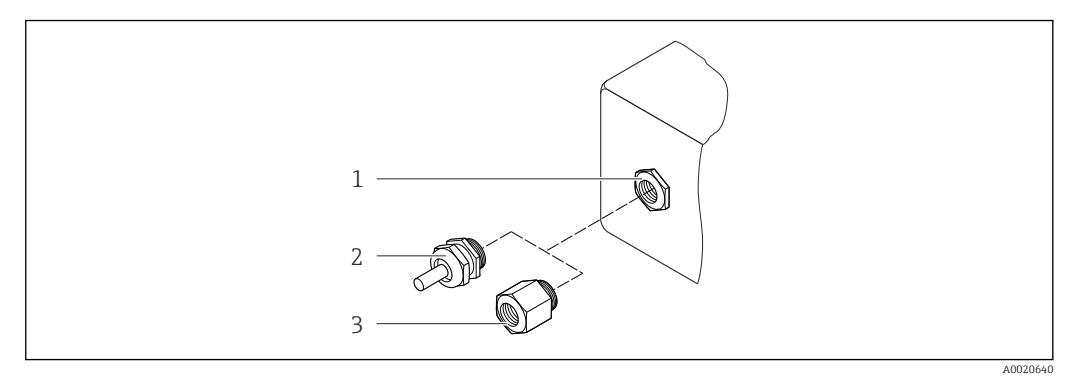

36 Mögliche Kabeleinführungen/-verschraubungen

- 1 Kabeleinführung im Messumformer- oder Anschlussgehäuse mit Innengewinde M20 x 1,5
- 2 Kabelverschraubung M20 x 1,5
- 3 Adapter für Kabeleinführung mit Innengewinde G ½" oder NPT ½"

#### Bestellmerkmal "Gehäuse", Option C "GT20 Zweikammer, Alu beschichtet"

| Messumformer                                           |                                                |                    |  |
|--------------------------------------------------------|------------------------------------------------|--------------------|--|
| Kabeleinführung/-verschraubung                         | Zündschutzart                                  | Werkstoff          |  |
| Kabelverschraubung M20 × 1,5                           | <ul><li>Nicht-Ex</li><li>Ex ia</li></ul>       | Kunststoff         |  |
| Adapter für Kabeleinführung mit<br>Innengewinde G ½"   | Für Nicht-Ex und Ex<br>(außer für CSA Ex d/XP) | Messing vernickelt |  |
| Adapter für Kabeleinführung mit<br>Innengewinde NPT ½" | Für Nicht-Ex und Ex                            |                    |  |

| Messumformerhals             |          |                    |  |  |
|------------------------------|----------|--------------------|--|--|
| Kabelverschraubung           | Messpfad | Werkstoff          |  |  |
| Kabelverschraubung M20 × 1,5 | Zweipfad | Messing vernickelt |  |  |
| Kabelverschraubung M12 × 1,5 | Einpfad  |                    |  |  |

| Messaufnehmer                |                    |  |
|------------------------------|--------------------|--|
| Kabelverschraubung           | Werkstoff          |  |
| Kabelverschraubung M12 × 1,5 | Messing vernickelt |  |

#### Bestellmerkmal "Gehäuse", Option S, "GT18 Zweikammer, Edelstahl"

| Messumformer                                           |                                                |                                 |  |  |
|--------------------------------------------------------|------------------------------------------------|---------------------------------|--|--|
| Kabeleinführung/-verschraubung                         | Zündschutzart                                  | Werkstoff                       |  |  |
| Kabelverschraubung M20 × 1,5                           | <ul><li>Nicht-Ex</li><li>Ex ia</li></ul>       | Rostfreier Stahl, 1.4404        |  |  |
| Adapter für Kabeleinführung mit<br>Innengewinde G ½"   | Für Nicht-Ex und Ex<br>(außer für CSA Ex d/XP) | Rostfreier Stahl, 1.4404 (316L) |  |  |
| Adapter für Kabeleinführung mit<br>Innengewinde NPT ½" | Für Nicht-Ex und Ex                            |                                 |  |  |

| Messumformerhals             |                  |                          |  |  |
|------------------------------|------------------|--------------------------|--|--|
| Kabelverschraubung           | Sensorausführung | Werkstoff                |  |  |
| Kabelverschraubung M20 × 1,5 | Zweipfad         | Rostfreier Stahl, 1.4305 |  |  |
| Kabelverschraubung M12 × 1,5 | Einpfad          |                          |  |  |

| Messaufnehmer                |                  |                          |  |  |
|------------------------------|------------------|--------------------------|--|--|
| Kabelverschraubung           | Sensorausführung | Werkstoff                |  |  |
| Kabelverschraubung M20 × 1,5 | Zweipfad         | Rostfreier Stahl, 1.4305 |  |  |
| Kabelverschraubung M12 × 1,5 | Einpfad          |                          |  |  |

#### Gehäuse Messaufnehmer

Rostfreier Stahl (kalt verformt):

- 1.4404 (316L)
- 1.4435 (316L)

#### Prozessanschlüsse

- Rostfreier Stahl:
  - 1.4301 (304)
  - 1.4306 (304L)
  - 1.4404 (316L)
- Stahl S235JR
- Kohlenstoffstahl A105

🚹 Auflistung aller erhältlichen Prozessanschlüsse > 🗎 142

#### Dichtungen

- Wandler: HNBR
- Temperaturmesssonde: AFM 34

#### Zubehör

Austauschwerkzeug

- Gerändelter Griff: Aluminium
- Kugelhahn: Messing vernickelt
- Gewindespindel: Messing
- Spannelement: Stahl gehärtet

#### Strömungsgleichrichter

Rostfreier Stahl 1.4404 (316L) (konform zu NACE MR0175-2003 und MR0103-2003)

Wetterschutzhaube

Rostfreier Stahl 1.4404 (316L)

Prozessanschlüsse

Flansche:

– EN 1092-1 (DIN 2501)

- ASME B16.5

P Zu den verschiedenen Werkstoffen der Prozessanschlüsse → 🗎 142

### 16.11 Bedienbarkeit

#### Vor-Ort-Bedienung

#### Via Anzeigemodul

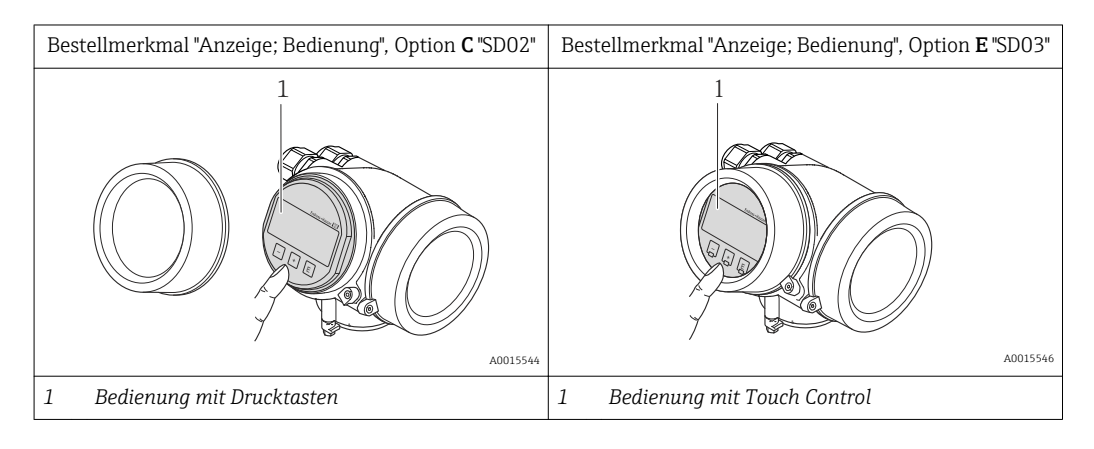

#### Anzeigeelemente

- 4-zeilige Anzeige
- Bei Bestellmerkmal "Anzeige; Bedienung", Option E: Hintergrundbeleuchtung weiß, bei Gerätefehler rot
- Anzeige für die Darstellung von Messgrößen und Statusgrößen individuell konfigurierbar
- Zulässige Umgebungstemperatur für die Anzeige: -20...+60 °C (-4...+140 °F) Außerhalb des Temperaturbereichs kann die Ablesbarkeit der Anzeige beinträchtigt sein.

#### Bedienelemente

- Bei Bestellmerkmal "Anzeige; Bedienung", Option C: Vor-Ort-Bedienung mit 3 Drucktasten: ⊙, ⊙, ⓒ
- Bei Bestellmerkmal "Anzeige; Bedienung", Option E:
- Bedienung von außen via Touch Control; 3 optische Tasten: (), (), ()
   Bedienung von außen via Touch Control; 3 optische Tasten: (), (), ()
- Bedienelemente auch in den verschiedenen Ex-Zonen zugänglich

#### Zusatzfunktionalität

- Datensicherungsfunktion
  - Die Gerätekonfiguration kann im Anzeigemodul gesichert werden.
- Datenvergleichsfunktion
   Die im Anzeigemodul gespeicherte Gerätekonfiguration kann mit der aktuellen Gerätekonfiguration verglichen werden.
- Datenübertragungsfunktion
   Die Messumformerkonfiguration kann mithilfe des Anzeigemoduls auf ein anderes
   Gerät übetragen werden.

#### Via abgesetztem Anzeige- und Bedienmodul FHX50

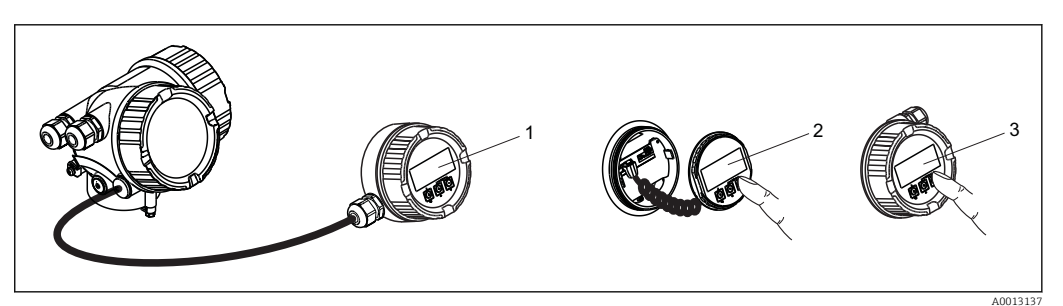

- 37 Bedienmöglichkeiten über FHX50
- 1 Gehäuse des abgesetzten Anzeige- und Bedienmoduls FHX50
- 2 Anzeige- und Bedienmodul SD02, Drucktasten: Deckel muss zur Bedienung geöffnet werden
- 3 Anzeige- und Bedienmodul SD03, optische Tasten: Bedienung durch das Deckelglas möglich

Fernbedienung

#### Via HART-Protokoll

Diese Kommunikationsschnittstelle ist bei Geräteausführungen mit HART-Ausgang verfügbar.

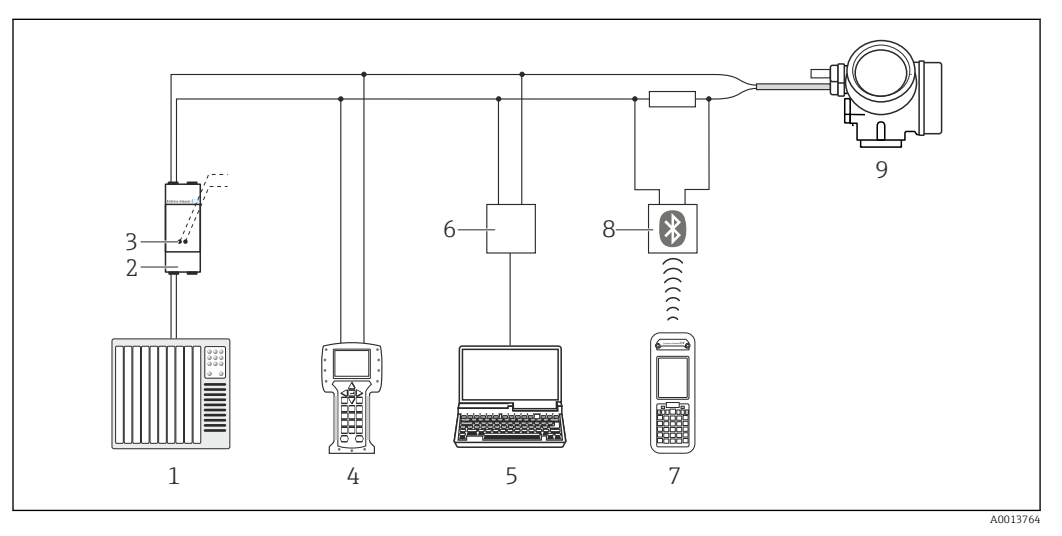

38 Möglichkeiten der Fernbedienung via HART-Protokoll

- 1 Automatisierungssystem (z.B. SPS)
- 2 Messumformerspeisegerät, z.B. RN221N (mit Kommunikationswiderstand)
- 3 Anschluss für Commubox FXA195 und Field Communicator 475
- 4 Field Communicator 475
- 5 Computer mit Bedientool (z.B. FieldCare, AMS Device Manager, SIMATIC PDM)
- 6 Commubox FXA195 (USB)
- 7 Field Xpert SFX350 oder SFX370
- 8 VIATOR Bluetooth-Modem mit Anschlusskabel
- 9 Messumformer

#### Service-Schnittstelle

#### Via Service-Schnittstelle (CDI)

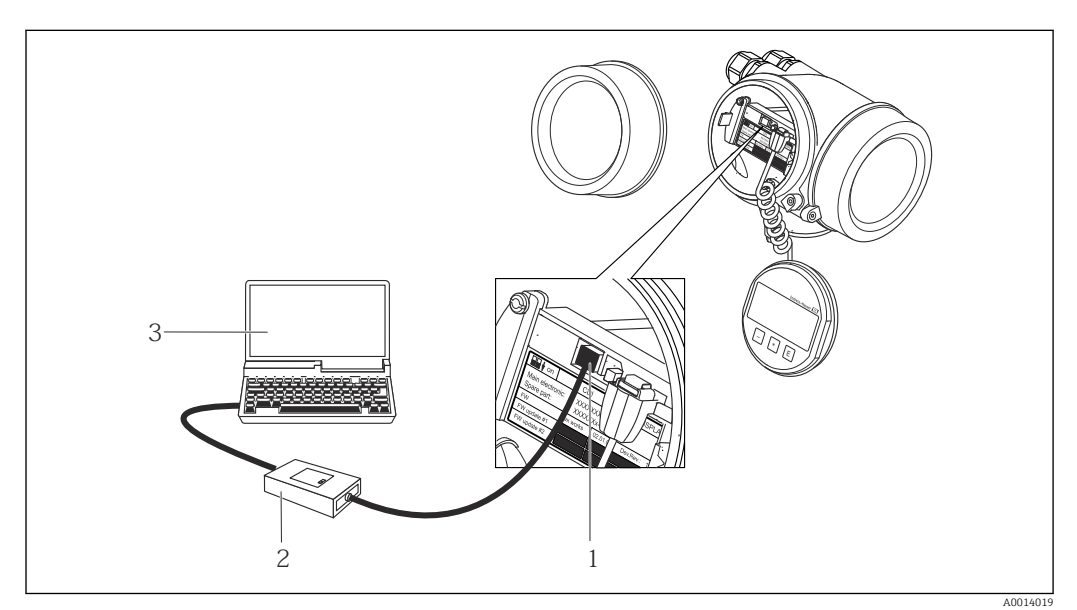

1 Service-Schnittstelle (CDI = Endress+Hauser Common Data Interface) des Messgeräts

2 Commubox FXA291

3 Computer mit Bedientool "FieldCare" mit COM DTM "CDI Communication FXA291"
| Sprachen                            | <ul> <li>Bedienung in folgenden Landessprachen möglich:</li> <li>Via Vor-Ort-Anzeige:<br/>Englisch, Deutsch, Französisch, Spanisch, Italienisch, Niederländisch, Portugiesisch, Polnisch, Russisch, Türkisch, Chinesisch, Japanisch, Koreanisch, Bahasa (Indonesisch), Vietnamesisch, Tschechisch, Schwedisch</li> <li>Via Bedientool "FieldCare":<br/>Englisch, Deutsch, Französisch, Spanisch, Italienisch, Chinesisch, Japanisch</li> </ul>                                                                                                    |
|-------------------------------------|----------------------------------------------------------------------------------------------------|
|                                     | 16.12 Zertifikate und Zulassungen                                                                                                    |
| CE-Zeichen                          | Das Messsystem erfüllt die gesetzlichen Anforderungen der anwendbaren EG-Richtlinien.<br>Diese sind zusammen mit den angewandten Normen in der entsprechenden EG-Konformi-<br>tätserklärung aufgeführt.                                                                                                    |
|                                     | Endress+Hauser bestätigt die erfolgreiche Prüfung des Geräts mit der Anbringung des CE-<br>Zeichens.                                                                                                    |
| C-Tick Zeichen                      | Das Messsystem stimmt überein mit den EMV-Anforderungen der Behörde "Australian Communications and Media Authority (ACMA)".                                                                                                    |
| Ex-Zulassung                        | Die Geräte sind zum Einsatz im explosionsgefährdeten Bereich zertifiziert und die zu<br>beachtenden Sicherheitshinweise im separaten Dokument "Safety Instructions" (XA) beige-<br>fügt. Dieses ist auf dem Typenschild referenziert.                                                                                                    |
| Zertifizierung HART                 | HART Schnittstelle                                                                                                    |
|                                     | <ul> <li>Das Messgerät ist von der HCF (HART Communication Foundation) zertifiziert und registriert. Das Gerät erfüllt alle Anforderungen der folgenden Spezifikationen:</li> <li>Zertifiziert gemäß HART 7</li> <li>Das Gerät kann auch mit zertifizierten Geräten anderer Hersteller betrieben werden (Interoperabilität)</li> </ul>                                                                                                    |
| Druckgerätezulassung                | <ul> <li>Mit der Kennzeichnung PED/G1/x (x = Kategorie) auf dem Messaufnehmer-Typenschild bestätigt Endress+Hauser die Konformität mit den "Grundlegenden Sicherheitsanforderungen" des Anhangs I der Druckgeräterichtlinie 97/23/EG.</li> <li>Geräte ohne diese Kennzeichnung (ohne PED) sind nach guter Ingenieurspraxis ausgelegt und hergestellt. Sie entsprechen den Anforderungen von Art.3 Abs.3 der Druckgeräterichtlinie 97/23/EG. Ihr Einsatzbereich ist in den Diagrammen 6 bis 9 im Anhang II der Druckgeräterichtlinie 97/23/EG dargestellt.</li> </ul> |
| Externe Normen und Richt-<br>linien | <ul> <li>EN 60529<br/>Schutzarten durch Gehäuse (IP-Code)</li> <li>EN 61010-1<br/>Sicherheitsbestimmungen für elektrische Mess-, Steuer-, Regel- und Laborgeräte</li> <li>IEC/EN 61326<br/>Emission gemäß Anforderungen für Klasse A. Elektromagnetische Verträglichkeit<br/>(EMV-Anforderungen).</li> <li>NAMUR NE 21<br/>Elektromagnetische Verträglichkeit von Betriebsmitteln der Prozess- und Labortechnik</li> <li>NAMUR NE 32<br/>Sicherung der Informationsspeicherung bei Spannungsausfall bei Feld- und Leitgeräten<br/>mit Mikroprozessoren</li> </ul>    |

NAMUR NE 43

Vereinheitlichung des Signalpegels für die Ausfallinformation von digitalen Messumformern mit analogem Ausgangssignal.

NAMUR NE 53

Software von Feldgeräten und signalverarbeitenden Geräten mit Digitalelektronik • NAMUR NE 80

- Anwendung der Druckgeräte-Richtlinie auf PLT-Geräte
- NAMUR NE 105

Anforderungen an die Integration von Feldbus-Geräten in Engineering-Tools für Feldgeräte

NAMUR NE 107

Selbstüberwachung und Diagnose von Feldgeräten

 NAMUR NE 131 Anforderungen an Feldgeräte für Standardanwendungen

# 16.13 Anwendungspakete

Um die Funktionalität des Geräts je nach Bedarf zu erweitern, sind für das Gerät verschiedene Anwendungspakete lieferbar: z.B. aufgrund von Sicherheitsaspekten oder spezifischer Anforderungen von Applikationen.

Die Anwendungspakete können bei Endress+Hauser mit dem Gerät bestellt oder nachbestellt werden. Ausführliche Angaben zum betreffenden Bestellcode sind bei Ihrer Endress+Hauser Vertriebszentrale erhältlich oder auf der Produktseite der Endress+Hauser Website: www.endress.com.

Detaillierte Angaben zu den Anwendungspaketen: Sonderdokumentation zum Gerät → 
<sup>△</sup> 147

# 16.14 Zubehör

Überblick zum bestellbaren Zubehör → 🗎 125

#### 16.15 Ergänzende Dokumentation

Eine Übersicht zum Umfang der zugehörigen Technischen Dokumentation bieten:

- Die mitgelieferte CD-ROM zum Gerät (je nach Geräteausführung ist die CD-ROM nicht Teil des Lieferumfangs!)
- Der W@M Device Viewer: Seriennummer vom Typenschild eingeben (www.endress.com/deviceviewer)
- Die *Endress+Hauser Operations App*: Seriennummer vom Typenschild eingeben oder den 2-D-Matrixcode (QR-Code) auf dem Typenschild scannen.

#### Standarddokumentation Kurzanleitung

| Messgerät           | Dokumentationscode |
|---------------------|--------------------|
| Prosonic Flow B 200 | KA01096D           |

#### Beschreibung Geräteparameter

| Messgerät           | Dokumentationscode |
|---------------------|--------------------|
|                     | HART               |
| Prosonic Flow B 200 | GP01012D           |

#### **Technische Information**

| Messgerät           | Dokumentationscode |
|---------------------|--------------------|
| Prosonic Flow B 200 | TI01018D           |

| Geräteabhängige Zusatzdo- |
|---------------------------|
| kumentation               |

#### - Safety Instructions

| Inhalt                            | Dokumentationscode |
|-----------------------------------|--------------------|
| ATEX/IECEx Ex d                   | XA01008D           |
| ATEX/IECEx Ex i                   | XA01009D           |
| <sub>C</sub> CSA <sub>US</sub> XP | XA01010D           |
| <sub>C</sub> CSA <sub>US</sub> IS | XA01011D           |
| INMETRO Ex d                      | XA01307D           |
| INMETRO Ex i                      | XA01308D           |
| NEPSI Ex d                        | XA01068D           |
| NEPSI Ex i                        | XA01069D           |

#### Sonderdokumentation

| Inhalt                            | Dokumentationscode |
|-----------------------------------|--------------------|
| Angaben zur Druckgeräterichtlinie | SD00152D           |
| Heartbeat Technology              | SD01470D           |

#### Einbauanleitung

| Inhalt                             | Dokumentationscode                                                                   |
|------------------------------------|--------------------------------------------------------------------------------------|
| Einbauanleitung für Ersatzteilsets | $\textcircled{U} Überblick zum bestellbaren Zubehör \rightarrow \textcircled{B} 125$ |

# Stichwortverzeichnis

| ANG Design Manager (A                                                                                                    |
|----------------------------------------------------------------------------------------------------|
| ANS Device Manager                                                                                                    |
| Funktion                                                                                                    |
| Anforderungen an Personal                                                                                                    |
| Anschluss                                                                                                    |
| siehe Elektrischer Anschluss                                                                                                    |
| Anschlusskabel 23                                                                                                    |
| Anschlusskaptrolle (Checkliste) 31                                                                                                    |
| Anschlusskontrolle (Checkliste)                                                                                                    |
|                                                                                                    |
| Anschlusswerkzeug                                                                                                    |
| Anwenderrrollen                                                                                                    |
| Anwendungsbereich                                                                                                    |
| Anzeige                                                                                                    |
| Aktuelles Diagnoseereignis                                                                                                    |
| Letztes Diagnoseereignis                                                                                                    |
| siehe Vor-Ort-Anzeige                                                                                                    |
| Anzeigebereich                                                                                                    |
| Bei Betriebsanzeige                                                                                                    |
| In Navigieransicht                                                                                                    |
| Anzeigemodul drehen                                                                                                    |
| Applicator 129                                                                                                    |
| Arheitssicherheit 9                                                                                                    |
|                                                                                                    |
| Bodionmonii 33                                                                                                    |
|                                                                                                    |
|                                                                                                    |
|                                                                                                    |
| Ausgangskenngroßen 131                                                                                                    |
| Ausgangssignal                                                                                                    |
| Auslaufstrecken                                                                                                    |
| Außenreinigung                                                                                                    |
| Austausch                                                                                                    |
|                                                                                                    |
| Gerätekomponenten                                                                                                    |
| Gerätekomponenten                                                                                                    |
| Gerätekomponenten                                                                                                    |
| Gerätekomponenten                                                                                                    |
| Gerätekomponenten                                                                                                    |
| Gerätekomponenten                                                                                                    |
| Gerätekomponenten                                                                                                    |
| Gerätekomponenten    122      B    Bedienelemente    40, 106      Bedienmenü    33      Aufbau    33      Menüs, Untermenüs    33      Untermenüs und Anwenderrrollen    34                                                                                                    |
| Gerätekomponenten    122      B    Bedienelemente    40, 106      Bedienmenü    33      Menüs, Untermenüs    33      Untermenüs und Anwenderrrollen    34      Bedienphilosophie    34                                                                                                    |
| Gerätekomponenten    122      B    Bedienelemente    40, 106      Bedienmenü    33      Aufbau    33      Menüs, Untermenüs    33      Untermenüs und Anwenderrrollen    34      Bedienphilosophie    34      Bediensprache einstellen    55                                                                                                    |
| Gerätekomponenten    122      B    Bedienelemente    40, 106      Bedienmenü    33      Aufbau    33      Menüs, Untermenüs    33      Untermenüs und Anwenderrrollen    34      Bediensprache einstellen    55      Bedientasten    55                                                                                                    |
| Gerätekomponenten    122      B    Bedienelemente    40, 106      Bedienmenü    33      Aufbau    33      Menüs, Untermenüs    33      Untermenüs und Anwenderrrollen    34      Bediensprache einstellen    55      Bedientasten    55                                                                                                    |
| Gerätekomponenten    122      B    Bedienelemente    40, 106      Bedienmenü    33      Aufbau    33      Menüs, Untermenüs    33      Untermenüs und Anwenderrrollen    34      Bedienphilosophie    34      Bediensprache einstellen    55      Bedientasten    55      Bedienungsmöglichkeiten    32                                                                                                    |
| Gerätekomponenten    122      B    Bedienelemente    40, 106      Bedienmenü    33      Aufbau    33      Menüs, Untermenüs    33      Untermenüs und Anwenderrrollen    34      Bedienphilosophie    34      Bediensprache einstellen    55      Bedientasten    55      Bedienungsmöglichkeiten    32                                                                                                    |
| Gerätekomponenten    122      B    Bedienelemente    40, 106      Bedienmenü    33      Aufbau    33      Menüs, Untermenüs    33      Untermenüs und Anwenderrrollen    34      Bedienphilosophie    34      Bediensprache einstellen    55      Bedientasten    55      Bedienungsmöglichkeiten    32      Behebungsmaßnahmen    40, 106                                                                                                    |
| Gerätekomponenten    122      B    Bedienelemente    40, 106      Bedienmenü    33      Aufbau    33      Menüs, Untermenüs    33      Untermenüs und Anwenderrrollen    34      Bedienphilosophie    34      Bediensprache einstellen    55      Bedientasten    55      Bedienungsmöglichkeiten    32      Behebungsmaßnahmen    107      Aufrufen    107                                                                                                    |
| Gerätekomponenten    122      B    Bedienelemente    40, 106      Bedienmenü    33      Aufbau    33      Menüs, Untermenüs    33      Untermenüs und Anwenderrrollen    34      Bedienphilosophie    34      Bediensprache einstellen    55      Bedienungsmöglichkeiten    32      Behebungsmaßnahmen    107      Schließen    107                                                                                                    |
| Gerätekomponenten    122      B    Bedienelemente    40, 106      Bedienmenü    33      Aufbau    33      Menüs, Untermenüs    33      Untermenüs und Anwenderrrollen    34      Bediensprache einstellen    34      Bedientasten    55      Bedienungsmöglichkeiten    32      Behebungsmaßnahmen    107      Schließen    107      Bestellcode    12                                                                                                    |
| Gerätekomponenten       122         B       Bedienelemente         Bedienmenü       40, 106         Bedienmenü       33         Menüs, Untermenüs       33         Untermenüs und Anwenderrrollen       34         Bediensprache einstellen       34         Bedienungsmöglichkeiten       32         Behebungsmaßnahmen       107         Schließen       107         Bestellcode       12         Bestellcode (Order code)       13, 14                                                                                                    |
| Gerätekomponenten       122         B       Bedienelemente         Bedienmenü       40, 106         Bedienmenü       33         Aufbau       33         Menüs, Untermenüs       33         Untermenüs und Anwenderrrollen       34         Bediensprache einstellen       34         Bediensprache einstellen       55         Bedienungsmöglichkeiten       32         Behebungsmaßnahmen       107         Schließen       107         Bestellcode       12         Bestellcode (Order code)       13, 14         Bestimmungsgemäße Verwendung       8                                                                                                    |
| Gerätekomponenten       122         B       Bedienelemente         Bedienmenü       40, 106         Bedienmenü       33         Aufbau       33         Menüs, Untermenüs       33         Untermenüs und Anwenderrrollen       34         Bediensprache einstellen       34         Bediensprache einstellen       55         Bedienungsmöglichkeiten       32         Behebungsmaßnahmen       107         Schließen       107         Bestellcode       12         Bestellcode (Order code)       13, 14         Bestimmungsgemäße Verwendung       8         Betrieb       95                                                                                                    |
| Gerätekomponenten       122         B         Bedienelemente       40, 106         Bedienmenü       33         Aufbau       33         Menüs, Untermenüs       33         Untermenüs und Anwenderrrollen       34         Bediensprache einstellen       34         Bediensprache einstellen       55         Bedienungsmöglichkeiten       32         Behebungsmaßnahmen       107         Aufrufen       107         Schließen       107         Bestellcode (Order code)       13, 14         Bestimmungsgemäße Verwendung       8         Betrieb       95         Betriebsanzeige       35                                                                                                    |
| Gerätekomponenten       122         B         Bedienelemente       40, 106         Bedienmenü       33         Aufbau       33         Menüs, Untermenüs       33         Untermenüs und Anwenderrrollen       34         Bediensprache einstellen       55         Bedientasten       55         Bedienungsmöglichkeiten       32         Behebungsmaßnahmen       107         Aufrufen       107         Schließen       107         Bestellcode (Order code)       13, 14         Bestimmungsgemäße Verwendung       8         Betrieb       95         Betriebsanzeige       35                                                                                                    |
| Gerätekomponenten       122         B       Bedienelemente       40, 106         Bedienmenü       33       Menüs, Untermenüs       33         Menüs, Untermenüs       33       Untermenüs und Anwenderrrollen       34         Bedienphilosophie       34       Bediensprache einstellen       55         Bedientasten       32       Behebungsmöglichkeiten       32         Behebungsmaßnahmen       107       Schließen       107         Bestellcode       12       Bestellcode       12         Bestellcode (Order code)       13, 14       Bestimmungsgemäße Verwendung       8         Betrieb       95       Betriebsanzeige       35         Betriebssicherheit       95       Betriebssicherheit       95 |

| С |  |
|---|--|
|   |  |

| ÷                  |    |
|--------------------|----|
| C-Tick Zeichen     | 45 |
| CE-Zeichen         | 45 |
| Checkliste         |    |
| Anschlusskontrolle | 31 |
| Montagekontrolle   | 22 |

| D                                    |
|--------------------------------------|
| Diagnose                             |
| Symbole                              |
| Diagnoseinformation                  |
| Aufbau, Erläuterung                  |
| FieldCare                            |
| Vor-Ort-Anzeige 105                  |
| Diagnoseinformationen                |
| Behebungsmaßnahmen                   |
| Übersicht                            |
| Diagnoseliste                        |
| Diagnosemeldung                      |
| Diagnoseverhalten                    |
| Erläuterung                          |
| Symbole                              |
| Diagnoseverhalten anpassen           |
| DIP-Schalter                         |
| siehe Verriegelungsschalter          |
| Direktzugriff                        |
| Direktzugriffscode                   |
| Dokument                             |
| Funktion                             |
| Verwendete Symbole                   |
| Dokumentfunktion                     |
| Druck-Temperatur-Kurven              |
| Druckgerätezulassung 145             |
| Druckverlust                         |
| Durchflussgrenze                     |
| Durchflussrichtung                   |
|                                      |
| E                                    |
| Einbaulage (vertikal, horizontal) 17 |
| Einbaumaße                           |
| Einfluss                             |
| Umgebungstemperatur                  |
| Eingabemaske                         |
| Eingang 129                          |
| Eingetragene Marken                  |

siehe Bestimmungsgemäße Verwendung

Einsatz Messgerät

Einsatzgebiet

Einstellungen

148

| Erweiterte Anzeigenkonfigurationen              |
|-------------------------------------------------|
| Gerät zurücksetzen                              |
| Gerätekonfiguration verwalten 88                |
| Impuls-/Frequenz-/Schaltausgang 66, 69          |
| Impulsausgang                                   |
| Messgerät an Prozessbedingungen anpassen 99     |
| Messstellenbezeichnung                          |
| Messstoff                                       |
| Schaltausgang 73                                |
| Schleichmengenunterdrückung 80                  |
| Simulation                                      |
| Stromausgang 63                                 |
| Stromeingang                                    |
| Summenzähler                                    |
| Summenzähler zurücksetzen                       |
| Summenzähler-Reset                              |
| Systemeinheiten                                 |
| Vor-Ort-Anzeige                                 |
| Elektrischer Anschluss                          |
| Bedientool (z.B. FieldCare, AMS Device Manager, |
| SIMATIC PDM)                                    |
| Bedientools                                     |
| Via HART-Protokoll                              |
| Via Service-Schnittstelle (CDI) 47, 144         |
| Commubox FXA195 47                              |
| Commubox FXA195 (USB)                           |
| Commubox FXA291                                 |
| Field Communicator 47                           |
| Field Communicator 475                          |
| Field Xpert SFX350/SFX370                       |
| Handbediengeräte                                |
| Messgerät                                       |
| Messumformerspeisegerät                         |
| Schutzart                                       |
| VIATOR Bluetooth-Modem                          |
| Elektromagnetische Verträglichkeit              |
| Elektronikgehäuse drehen                        |
| siehe Messumformergehäuse drehen                |
| Endress+Hauser Dienstleistungen                 |
| Reparatur                                       |
| Wartung                                         |
| Entsorgung                                      |
| Ereignis-Logbuch filtern                        |
| Ereignishistorie                                |
| Ereignisliste                                   |
| Ersatzteil                                      |
| Ersatzteile                                     |
| Erweiterter Bestellcode                         |
| Messaufnehmer                                   |
| Messumformer                                    |
| Ex-Zulassung                                    |
|                                                 |
| F                                               |
| Fehlermeldungen                                 |

| rememeredingen          |
|-------------------------|
| siehe Diagnosemeldungen |
| Fernbedienung           |
| Field Communicator      |
| Funktion                |
| Field Communicator 475  |
|                         |

| Field Xpert               |
|---------------------------|
| Funktion                  |
| Field Xpert SFX350        |
| FieldCare                 |
| Bedienoberfläche          |
| Funktion                  |
| Gerätebeschreibungsdatei  |
| Firmware                  |
| Freigabedatum             |
| Version                   |
| Firmware-Historie         |
| Freigabecode              |
| Falsche Eingabe           |
| Freigabecode definieren   |
| Funktionen                |
| siehe Parameter           |
| Funktionskontrolle        |
| Funktionsumfang           |
| AMS Device Manager        |
| Field Communicator50      |
| Field Communicator 475 50 |
| Field Xpert               |
| SIMATIC PDM               |
|                           |

#### G

| -                             |
|-------------------------------|
| Galvanische Trennung          |
| Gerätebeschreibungsdateien    |
| Gerätedokumentation           |
| Zusatzdokumentation           |
| Gerätekomponenten             |
| Gerätekonfiguration verwalten |
| Gerätename                    |
| Messaufnehmer                 |
| Messumformer                  |
| Gerätereparatur               |
| Geräterevision                |
| Gerätetypkennung 51           |
| Gewicht                       |
| Austauschwerkzeug             |
| SI-Einheiten                  |
| Strömungsgleichrichter        |
| Transport (Hinweise)          |
| US-Einheiten                  |

#### Η

| Hardwareschreibschutz | 93 |
|-----------------------|----|
| HART-Protokoll        |    |
| Gerätevariablen       | 51 |
| Messgrößen            | 51 |
| Revision              | 51 |
| Hauptelektronikmodul  | 11 |
| Hersteller-ID         | 51 |
| Herstellungsdatum 13, | 14 |
| Hilfetext             |    |
| Aufrufen              | 43 |
| Erläuterung           | 43 |
| Schließen             | 43 |
| HistoROM              | 88 |
|                       |    |

| _ |  |
|---|--|
| т |  |
|   |  |
|   |  |

| 1                            |
|------------------------------|
| I/O-Elektronikmodul          |
| Inbetriebnahme               |
| Erweiterte Einstellungen 82  |
| Messgerät konfigurieren      |
| Informationen zum Dokument 5 |
| Installationskontrolle 55    |

#### К

| Kabeleinführung                 |
|---------------------------------|
| Schutzart                       |
| Kabeleinführungen               |
| Technische Daten                |
| Klemmen                         |
| Klemmenbelegung                 |
| Klemmenspannung 25              |
| Kommunikationsspezifische Daten |
| Konformitätserklärung           |
| Kontextmenü                     |
| Aufrufen                        |
| Erläuterung                     |
| Schließen                       |
|                                 |

## L

| Lagerbedingungen           |
|----------------------------|
| Lagerungstemperatur        |
| Lagerungstemperaturbereich |
| Leistungsaufnahme          |
| Leistungsmerkmale          |
| Lesezugriff                |
| Linienschreiber            |

# М

| 111                             |    |
|---------------------------------|----|
| Maximale Messabweichung         | 5  |
| Menü                            |    |
| Diagnose                        | .3 |
| Setup                           | 6  |
| Menüs                           |    |
| Zu spezifischen Einstellungen 8 | 32 |
| Zur Messgerätkonfiguration 5    | 6  |
| Mess- und Prüfmittel            | 1  |
| Messaufnehmer                   |    |
| Messstoff-Temperaturbereich     | 8  |
| Montieren                       | 0  |
| Systemdruck                     | 8  |
| Messbereich                     | 9  |
| Messbereich, empfohlen          | 8  |
| Messdynamik                     | 0  |
| Messeinrichtung                 | 9  |
| Messgerät                       |    |
| Aufbau                          | 1  |
| Demontieren                     | 3  |
| Einschalten                     | 5  |
| Entsorgen                       | 4  |
| Konfigurieren                   | 6  |
| Messaufnehmer montieren         | 0  |
| Reparatur                       | 2  |
| Umbau                           | 2  |
| Via HART-Protokoll einbinden 5  | 1  |

| Vorbereiten für elektrischen Anschluss       2         Vorbereiten für Montage       2         Messgerät anschließen       2         Messgerät identifizieren       1         Messgrößen       1 | 5<br>0<br>6<br>2      |
|----------------------------------------------------------------------------------------------------|-----------------------|
| Berechnete                                                                                                    | 9<br>9<br>9           |
| Messprinzip                                                                                                    | 9                     |
| Messstoffe                                                                                                    | 8                     |
| Messumformer                                                                                                    |                       |
| Anzeigemodul drehen       2         Gehäuse drehen       2         Signalkabel anschließen       2         Messumformergehäuse drehen       2         Messwerte ablesen       9                  | 1<br>0<br>6<br>0<br>5 |
| Messwerthistorie anzeigen                                                                                                    | 0                     |
| Montage                                                                                                    | 7                     |
| Montagebedingungen       1         Ein- und Auslaufstrecken       1         Einbaulage       1         Einbaumaße       1         Montageort       1         Systemdruck       19, 13            | 8<br>7<br>9<br>7<br>8 |
| Warmelsolation                                                                                                    | 8<br>2                |
| Montagekontrolle (Checkliste)                                                                                                    | Z                     |
| Montageort                                                                                                    | 7                     |
| Montagevorbereitungen                                                                                                    | 0                     |
| Montagewerkzeug                                                                                                    | 0                     |
| N                                                                                                    |                       |
| Navigationentad (Navigiorancicht)                                                                                                    | 6                     |

| 11                                  |    |
|-------------------------------------|----|
| Navigationspfad (Navigieransicht) 3 | 6  |
| Navigieransicht                     |    |
| Im Untermenü                        | 6  |
| Im Wizard                           | 6  |
| Normen und Richtlinien 14           | £5 |

### Ρ

| Parameter                                    |
|----------------------------------------------|
| Ändern                                       |
| Wert eingeben                                |
| Parametereinstellungen                       |
| Administration (Untermenü) 88, 116           |
| Anzeige (Untermenü)                          |
| Anzeige (Wizard)                             |
| Ausgangsverhalten (Wizard) 78                |
| Ausgangswerte (Untermenü) 98                 |
| Betrieb (Untermenü)                          |
| Burst-Konfiguration 13 (Untermenü) 52        |
| Datensicherung Anzeigemodul (Untermenü) 88   |
| Diagnose (Menü)                              |
| Geräteinformation (Untermenü)                |
| Impuls-/Frequenz-/Schaltausgang (Wizard) 67, |
| 69, 73                                       |
| Messstoffwahl (Untermenü) 60                 |
| Messwertspeicher (Untermenü) 100             |
|                                              |

| C + 2 - 1 |         |         | · - · |
|-----------|---------|---------|-------|
| STICTIM   | ortverz | AICTIN  | IC.   |
| JULIUN    |         | CICIIII | ιJ    |

# R

| Re-Kalibrierung        | 121<br>136<br>135 |
|------------------------|-------------------|
| Reinigung              |                   |
| Außenreinigung         | 121               |
| Reparatur              | 122               |
|                        | 122               |
| Reparatur eines Geräts | 122               |
| Rücksendung            | 123               |

# S

| Schleichmengenunterdrückung 133       |
|---------------------------------------|
| Schreibschutz                         |
| Via Freigabecode                      |
| Via Verriegelungsschalter             |
| Schreibschutz aktivieren              |
| Schreibschutz deaktivieren            |
| Schreibzugriff                        |
| Schutzart                             |
| Schwingungsfestigkeit                 |
| Seriennummer                          |
| Sicherheit                            |
| SIMATIC PDM                           |
| Funktion                              |
| Softwarefreigabe                      |
| Speisegerät                           |
| Anforderungen                         |
| Spezielle Anschlusshinweise           |
| Sprachen, Bedienungsmöglichkeiten 145 |
| Statusbereich                         |
| Bei Betriebsanzeige                   |
| In Navigieransicht                    |
| Statussignal anpassen                 |
| Statussignale                         |
| Störungsbehebungen                    |
| Allgemeine                            |
| Stoßfestigkeit                        |
| Stromaufnahme                         |
|                                       |

| Symbole                              |
|--------------------------------------|
| Für Diagnosesverhalten               |
| Für Kommunikation                    |
| Für Korrektur                        |
| Für Menüs                            |
| Für Messgröße                        |
| Für Messkanalnummer                  |
| Für Parameter                        |
| Für Statussignal                     |
| Für Untermenü                        |
| Für Verriegelung                     |
| Für Wizard                           |
| Im Statusbereich der Vor-Ort-Anzeige |
| Im Text- und Zahleneditor            |
| Systemaufbau                         |
| Messeinrichtung                      |
| siehe Messgerät Aufbau               |
| Systemdruck                          |
| Systemintegration                    |

# Т

| *                               |
|---------------------------------|
| Tastenverriegelung              |
| Ausschalten                     |
| Einschalten                     |
| Technische Daten, Übersicht 129 |
| Temperaturbereich               |
| Lagerungstemperatur             |
| Messstofftemperatur             |
| Umgebungstemperatur             |
| Umgebungstemperatur Anzeige     |
| Texteditor                      |
| Tooltipp                        |
| siehe Hilfetext                 |
| Transport Messgerät             |
| Typenschild                     |
| Messaufnehmer                   |
| Messumformer                    |
|                                 |

# U

| -                           |           |
|-----------------------------|-----------|
| Umgebungsbedingungen        |           |
| Lagerungstemperatur         | 137       |
| Umgebungstemperatur         |           |
| Einfluss                    | 136       |
| Umgebungstemperaturbereich  | . 19, 137 |
| Untermenü                   |           |
| Administration              | . 88, 116 |
| Anzeige                     | 85        |
| Ausgangswerte               | 98        |
| Betrieb                     | 99        |
| Burst-Konfiguration 13      | 52        |
| Datensicherung Anzeigemodul | 88        |
| Ereignisliste               | 114       |
| Erweitertes Setup           | 82        |
| Geräteinformation           | 117       |
| Messstoffwahl               | 60        |
| Messwertspeicher            | 100       |
| Prozessgrößen               | 95        |
| Schleichmengenunterdrückung | 80        |
| Simulation                  | 89        |
|                             |           |

| Summenzähler    | 97 |
|-----------------|----|
| Summenzähler 13 | 83 |
| Systemeinheiten | 57 |
| Systemwerte     | 97 |
| Übersicht       | 34 |

## V

| Verpackungsentsorgung       |
|-----------------------------|
| Verriegelungsschalter       |
| Versionsdaten zum Gerät     |
| Versorgungsausfall 134      |
| Versorgungsspannung 24, 133 |
| Vor-Ort-Anzeige             |
| Editieransicht              |
| Navigieransicht             |
| siehe Betriebsanzeige       |
| siehe Diagnosemeldung       |
| siehe Im Störungsfall       |

## W

| W@M 121, 122                               |
|--------------------------------------------|
| W@M Device Viewer 12, 122                  |
| Warenannahme                               |
| Wärmeisolation                             |
| Wartung 121                                |
| Wartungsarbeiten                           |
| Werkstoffe                                 |
| Werkzeug                                   |
| Elektrischen Anschluss                     |
| Montage                                    |
| Transport                                  |
| Wiederholbarkeit                           |
| Wizard                                     |
| Anzeige                                    |
| Ausgangsverhalten                          |
| Freigabecode definieren                    |
| Impuls-/Frequenz-/Schaltausgang 67, 69, 73 |
| Schleichmenge                              |
| Stromausgang 12                            |
| Stromeingang 61                            |
|                                            |

# Ζ

| Zahleneditor                 |
|------------------------------|
| Zertifikate                  |
| Zertifizierung HART 145      |
| Zugriffsrechte auf Parameter |
| Lesezugriff                  |
| Schreibzugriff               |
| Zulassungen                  |

www.addresses.endress.com

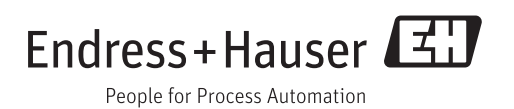